# РУКОВОДСТВО ПОЛЬЗОВАТЕЛЯ

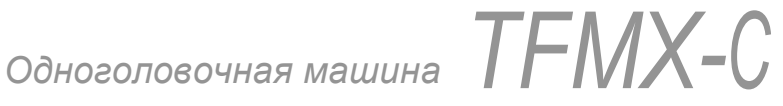

TFMX-II TFMX-IIC TFMX TFMX-C

## Предисловие

Данное руководство пользователя является справочником по правильной эксплуатации автоматической вышивальной машины ТАЈІМА серии TFMX. Пожалуйста, внимательно ознакомьтесь с данным руководством перед началом использования машины.

- 1. Техника безопасности
- 2. Описание машины
- 3. Панель управления
- 4. Смена рамы
- 5. Основные операции
- 6. Часто используемые функции
- 7. Удобные функции
- 8. Данные рисунка, обработка данных памяти

9. Параметры

10. Установка программного обеспечения и необходимые операции

- 11. Дополнительные устройства
- 12. Устранение неисправностей
- 13. Техническое обслуживание
- 14. Дополнительная документация

Информацию о дополнительных устройствах см. в инструкции выбранного устройства.

Данное руководство по эксплуатации может иметь расхождение в деталях по сравнению с действительным оборудованием, которое Вы приобрели, в связи с отличием от целевой модели, а также постоянными исследованиями и усовершенствованиями.

По любым вопросам касательно данного оборудования или содержания данного руководства, пожалуйста, обращайтесь к Вашему дистрибьютору продукции ТАЈІМА. Пожалуйста, храните данное руководство пользователя рядом с машиной для того, чтобы иметь возможность быстро находить в нем нужную информацию.

Tokai Industrial Sewing Machine Co., Ltd.

## Правила техники безопасности

Управление машиной требует правильного выполнения действий. Пункты, на которые следует обратить особенное внимание, обозначены предупреждающими знаками и сигнальными словами. С целью обеспечения правил техники безопасности следует строго соблюдать данные требования. Ниже приведены определения сигнальных слов.

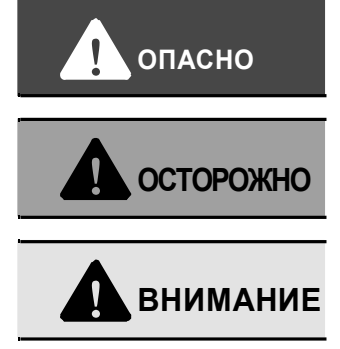

Указывает на серьезную угрозу жизни или получения серьезных травм (\*1) при несоблюдении инструкции.

Указывает на угрозу жизни или получения серьезных травм (\*1) при несоблюдении инструкции.

Указывает на возможность возникновения потенциально опасной ситуации, которая может привести к незначительным или умеренным травмам (\*2) или повреждению имущества, если не принять меры к ее устранению.

\*1: Состояние, вызванное ударом электрического тока, травма, перелом костей и другие повреждения, имеющие последствия для здоровья, а также любая травма, требующая госпитализации или длительного лечения.

\*2: Травма, не требующая госпитализации или длительного лечения.

: Запрещено

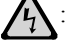

: При несоблюдении данного правила возможен удар электрического тока.

Ω

Для обеспечения безопасной работы машины следует тщательно соблюдать данное правило.

## 1. Техника безопасности

Внимательно соблюдайте данные правила.

| 1. | Осторожно             | стр.1-2 |
|----|-----------------------|---------|
| 2. | Внимание              | стр.1-4 |
| 3. | Предупреждающие знаки | стр.1-6 |

## 2.Описание машины

Ознакомьтесь с содержанием перед началом работы с машиной.

| 1. Основные функции                | стр.2-2  |
|------------------------------------|----------|
| 2. Название частей                 | стр.2-4  |
| 3. Выключатель питания             | стр.2-7  |
| 4. Кнопка запуска/Кнопка остановки | стр.2-7  |
| 5. Реечный переключатель           | стр.2-8  |
| 6. Аварийное выключение            | стр.2-8  |
| 7. Передний/задний ход рамы        | стр.2-9  |
| 8. Данные режима работы            | стр.2-9  |
| 9. Челночная головка               | стр.2-10 |
|                                    |          |

## З. Панель управления

Ознакомьтесь с содержанием перед началом вышивки.

| 1. | Управление • кнопки настройки стр.3-2              |
|----|----------------------------------------------------|
| 2. | Экранный дисплей стр.3-3                           |
| 3. | Соединение с периферийным устройством стр. 3-4     |
| 4. | Управление перемещением рамыстр.3-5                |
| 5. | Изменение и установка количества вращений стр. 3-6 |
| 6. | Установка дискетыстр.3-7                           |
| 7. | Установка карты памятистр.3-8                      |
| 8. | Установка USB-носителя стр.3-9                     |

## 4.Смена рамы

Следующие операции описывают процесс смены рамы

| 1. Спящий режим, или режим при выключенно | M       |
|-------------------------------------------|---------|
| питании                                   | стр.4-2 |
| 2. Смена рамы                             | стр.4-2 |
| 3. Выход из спящего режима, или включение |         |
| питания                                   | стр.4-2 |
| 4. Смена типа рамы                        | стр.4-3 |
| 5. Запоминание исходного положения рамы   | стр.4-4 |

## 5. Основные операции

Ниже приведена последовательность операций от включения питания до начала процесса вышивки.

| 1. Включение питания стр.5-2                                                                                                    |
|----------------------------------------------------------------------------------------------------|
| Включение питания<br>2. Ввод данных рисунка стр.5-2<br>Ввод данных рисунка в память для выполнения вышивки<br>(установка данных)                                                  |
| <b>3.</b> Автоматическая смена цвета (АСЦ)/Автозапуск (АЗ)стр.5-12<br>Даная установка позволяет автоматически изменять цвет и<br>автоматически включает машину после смены цвета. |
| <b>4.</b> Выбор игольницы стр.5-13<br>Задает порядок использования игольниц (игольница, которую<br>следует использовать при каждой смене цвета).                                  |
| <b>5</b> . Перемещение рамы в заданное исходное положение                                                                                                    |
| 6. Установка максимального числа оборотов стр.5-15<br>Задает число оборотов (максимальное число оборотов),<br>соответствующее данным рисунка для вышивки                          |
| 7. Подтверждение готовности головки стр.5-15<br>Проверка переключателя                                                                                                    |
| 8. Запуск стр.5-16<br>Начало процесса вышивки                                                                                                    |
| . Часто используемые функции<br>Данные операции используются наиболее часто.                                                                                                    |
| 1. Передний/задний ход рамы (Устройство подачи)стр.6-2<br>Данная функция обеспечивает перемещение рамы вперед/назад с<br>помощью механизма подачи (количество заданных стежков).  |
| 2. Передний/задний ход рамы (Устройство смены<br>цвета) стр.6-3<br>Обеспечивает быстрый передний/задний ход рамы в положение для<br>смены цвета (устройство смены цвета)          |
| 3. Передний/задний ход рамы (Определяемый числом стежков)стр.6-4<br>Обеспечивает быстрый передний/задний ход рамы по заданному числу стежков.                                     |
| <b>4.</b> Ручная смена цветастр.6-5 Данная функция позволяет вручную изменять цвет.                                                                                               |
| <b>5.</b> Ручная обрезка нити стр.6-5 Данная функция позволяет вручную обрезать нить.                                                                                             |
| 6. Повторстр.6-6<br>Данная функция позволяет многократно выполнять вышивку рисунка,<br>хранящегося в памяти.                                                                      |
| 7. Автомат. возврат в исходное положение стр.6-8<br>Данная функция автоматически возвращает раму в исходное<br>положение после завершения вышивки.                                |
| 8. Ручная корректировкастр.6-9<br>Данная функция автоматически возвращает раму в исходное<br>положение, если ее положение было изменено вручную в<br>процессе вышивки.            |

6

9. Корректировка при автомат. смене цвета.....стр.6-10 Данная функция перемещает раму вперед (произвольно выбранное положение \*) в процессе вышивки (при смене цвета), и процесс вышивки завершается.

| <ul> <li>10. Автоматическая корректировкастр.6-После завершения вышивки данная функция автоматически перемещает раму вперед (произвольно выбранное положение)</li> <li>11. Трассировкастр.6-Перед началом вышивки перемещайте раму для того, чтобы</li> </ul> | ·12<br>13 |
|----------------------------------------------------------------------------------------------------|-----------|
| проверить пространство вышивки.<br>12. Установки переднего/заднего хода рамыстр.6-<br>Задайте установки переднего/заднего хода рамы и устройства<br>подачи.                                                                                                   | 15        |
| 7.Удобные функции                                                                                                    |           |
| Активно используйте данные функции.                                                                                                    |           |
| 1. Подтверждение рисунка (режим подтверждения)стр.7-2 Данная функция позволяет получить миниатюрное изображение деталей рисунка.                                                                                                    |           |
| 2. Возврат к началу рисункастр.7-3                                                                                                    |           |
| Данная функция перемещает раму в положение для начала                                                                                                    | -         |
| рисунка вручную в процессе вышивки.                                                                                                    | 1         |
| <ol> <li>Счетчик стежков/Время рисункастр. 7-3</li> <li>Подтверждает общее число стежков и/или время</li> <li>выполнения рисунка</li> </ol>                                                                                                    |           |
| <b>4.</b> Восстановление питаниястр.7-4<br>Данная функция предотвращает смещение рисунка при<br>выключении питания.                                                                                                    |           |
| 5. Заданная остановкастр.7-5<br>Когда процесс достигает заданной установки, работа<br>машины автоматически останавливается.                                                                                                    | 1         |
| 6. Цвет игольницыстр.7-6<br>Данная функция задает цветовую схему для каждой игольницы<br>и выводит изображение вышитого рисунка на экран.                                                                                                    | 9         |
| 7. Автоматический запуск после автоматической<br>установки данныхстр.7-7<br>Машина автоматически будет повторять процесс вышивки в том<br>же положении.                                                                                                    |           |
| 8. Спящий режимстр.7-7<br>Переключение в режим экономии электроэнергии.                                                                                                    |           |
| <b>9.</b> Проверка версии программыстр.7-8<br>Проверяет версию текущего программного обеспечения.                                                                                                    |           |
| <b>10.</b> Программируемые границы рамыстр.7-8<br>Данная функция задает пространство вышивки по типу рамы и<br>останавливает работу машины прежде, чем игла коснется рамы                                                                                     |           |
| <b>11.</b> Возврат корректировкистр.7-10<br>Данная функция вручную перемещает раму в процессе вышивки в<br>исходное положение корректировки.                                                                                                    |           |
| 8.Данные рисунка, обработка данных                                                                                                    |           |
| памяти                                                                                                    |           |
| Данная функция позволяет редактировать, хранить (сохранять) и<br>удалять данные рисунка.                                                                                                    |           |
| 1. Преобразование данныхстр.8-2                                                                                                    | 2         |

Данная функция позволяет расширять, сжимать, вращать и/или

переворачивать хранящийся в памяти рисунок для вышивки.

| 2. Чепночный стежок стр. 8-3                                                                                                    |
|----------------------------------------------------------------------------------------------------|
| Точная установка длины стежка для челночного стежка.                                                                                                    |
| <b>3. Захлест</b> стр.8-3 Точная установка длины тамбурного стежка                                                                                                    |
| 4. Чисткастр.8-4                                                                                                    |
| Удаление стежка (стежков).                                                                                                    |
| 5. Редактирование данных (изменить/удалить)стр.8-6<br>Изменение и/или удаление данных стежков                                                                                                    |
| 6. Редактирование данных (вставка)стр.8-8<br>Вставка данных стежков                                                                                                    |
| 7. Обработка дискеты (Сохранить)стр.8-12<br>Сохранение данных рисунка на дискете                                                                                                    |
| 8. Обработка дискеты (Удалить)стр.8-14<br>Удаление данных рисунка с дискеты                                                                                                    |
| <b>9</b> . Обработка карты памяти (Сохранить)стр.8-15<br>Сохранение данных рисунка на карте памяти                                                                                                    |
| <b>10.</b> Обработка карты памяти (Удалить)стр.8-17<br>Удаление данных рисунка с карты памяти                                                                                                    |
| 11. USB (Запись)стр.8-18<br>Хранение данных рисунка на USB-носителе                                                                                                    |
| <b>12.</b> USB (Удаление)стр.8-20 Удаление данных рисунка с USB-носителя                                                                                                    |
| <b>13</b> . Удаление хранящегося рисункастр.8-21<br>Удаление данных рисунка из памяти                                                                                                    |
| <b>14.</b> Инициализация памятистр.8-22<br>Удаление всех данных рисунка из памяти и возврат каждой<br>установки и пароля к первоначальному значению.                                                                                      |
| Э. Параметры<br>Установка рабочих условий (параметров) машины                                                                                                    |
| <ol> <li>Скорость рамыстр.9-2</li> <li>Установка скорости движения вышивальной рамы (возврат<br/>в начальное положение, корректировка).</li> </ol>                                                                                        |
| <ol> <li>Максимальная частота вращениястр.9-2<br/>Установка максимальной частоты вращения основного вала<br/>машины.</li> </ol>                                                                                                    |
| <b>3.</b> Частота вращения при низкой скоростистр.9-2<br>Установка верхнего предела частоты вращения основного вала при<br>стежках длиной 12 мм или более.                                                                                |
| <ol> <li>Слабое торможениестр.9-3<br/>Данная установка включает торможение мотора основного вала<br/>при остановке машины.</li> </ol>                                                                                                    |
| 5. Синхронизация запуска привода рамыстр.9-3<br>Установка времени запуска вышивальной рамы                                                                                                    |
| 6. Автоматический скачокстр.9-4<br>Установка стежка большей длины по сравнению с заданной<br>величиной для автоматического скачка.                                                                                                    |
| 7. Задний ход рамы при работе всех вышивальных головокстр.9-4<br>Данная установка продолжает выполнение вышивки после заднего хода рамы (количество стежков от начала заднего хода рамы) и определяет, будет ли продолжена работа машины. |
| 8. Предельная частота вращениястр.9-5                                                                                                    |

Устанавливает максимальную частоту вращения основного вала

машины на первой, последней игле, а также на участке,

окруженном кодами низкой скорости.

14

- 9. Предел максимальной частоты вращения.....стр.9-6 Устанавливает верхнюю предельную величину параметров "Максимальная частота вращения", "Предел частоты вращения".
- 10. Скачковое преобразование.....стр.9-7 Данная установка задает количество последовательных скачковых стежков в пошаговом режиме рамы и устанавливает режим движения рамы в пошаговом режиме.
- 11. Число толчковых подач при запуске.....стр.9-7 Устанавливает число толчковых подач при запуске машины с помощью кнопки запуска или реечного переключателя после остановки машины в процессе вышивки.
- **12.** Язык.....стр.9-8 Выбор используемого языка.
- **13.** Определение обрыва нити.....стр.9-8 Данная установка задает определение обрыва верней нити, нижней нити, а также степень чувствительности к выявлению обрыва.
- **14.** Автоматическая обрезка нити (АОН).....стр.9-9 Задает различные типы установки для автоматической обрезки нити

15. Остановка в нижней реперной точке (ложнофиксированное положение)..... стр.9-11 Данная установка останавливает машину в ложно-фиксированном положении (остановка в нижней реперной точке) с помощью кода окончания 2.

16. Синхронизация запуска привода АОН.....стр.9-11 Задает время запуска привода АОН

**17.** Регулировка привода рамы.....стр.9-12 Данная функция задает точную настройку длины стежка путем изменения времени подачи рамы.

# 10. Установка программы и необходимые операции

Ниже приведены необходимы параметры и операции для установки программного обеспечения и работы с ним после установки

**1**. Установка программы.....стр.10-2 Считывание программы с карты памяти в машину

| 2. Тип машины                         | стр.10-4 |
|---------------------------------------|----------|
| Задает количество игл, головок и т.д. |          |

| З. | Сведения о машине                                | стр.10-6 |
|----|--------------------------------------------------|----------|
| 3a | адает пространство вышивки и характеристики рамы | машины.  |

| 4. | Тип рамы                                       | стр.10-7 |
|----|------------------------------------------------|----------|
| Из | зменение соответствующего режима привода рамы. |          |

5. Сохранение исходного положения рамы......стр.10-8 Даная функция позволяет машине запоминать абсолютное исходное положение вышивальной рамы.

**6**. Установка пароля....стр.10-9 Установка пароля.

7. Сброс параметров (каждой величины)......стр. 10-11 Каждая заданная величина (параметр), включая дополнительные, после установки программы возвращается в исходное значение

## 11. Дополнительные устройства

Установка и ручное управление дополнительными устройствами

| <ol> <li>Устройство для пайеток</li></ol>                                                                                                    |                                                                                       |         |
|----------------------------------------------------------------------------------------------------|---------------------------------------------------------------------------------------|---------|
| Приспособление для вышивки пайетками         2. Подъем/опускание пайетки                                                                                                    | 1. Устройство для пайетокстр                                                          | ).11-2  |
| <ol> <li>Подъем/опускание пайетки</li></ol>                                                                                                    | Приспособление для вышивки пайетками                                                  | . 11 2  |
| Вручную поднимает/опускает устройство для пайеток<br><b>3.</b> Подача пайеток                                                                                                    | 2. Подьем/опускание паиеткистр                                                        | ). 11-3 |
| <ul> <li>3. Подача пайетокстр.11-3<br/>Последовательная ручная подача пайеток</li> <li>4. Датчик давления воздухастр.11-4<br/>Данная установка позволяет определять давление воздуха в<br/>воздушном компрессоре</li> <li>5. Изготовление отверстийстр.11-5<br/>Данная установка позволяет использовать устройство для изготовления<br/>отверстий</li> <li>6. Вышивка декоративным шнуромстр.11-5<br/>Данная установка позволяет использовать устройство для вышивки<br/>декоративным шнуром</li> <li>7. Система автоматической смазкистр.11-6<br/>Данная установка позволяет использовать систему автоматической смазки<br/>и задавать цикл смазки</li> <li>8. Ручная смазкастр.11-7<br/>Активирует систему автоматической смазки для выполнения смазки<br/>вручную.</li> <li>9. Сетьстр.11-7<br/>Данная установка позволяет создать двухстороннюю локальную<br/>компьютерную сеть.</li> </ul> | Вручную поднимает/опускает устройство для пайеток                                     |         |
| Последовательная ручная подача пайеток<br>4. Датчик давления воздухастр. 11-4<br>Данная установка позволяет определять давление воздуха в<br>воздушном компрессоре<br>5. Изготовление отверстийстр. 11-5<br>Данная установка позволяет использовать устройство для изготовления<br>отверстий<br>6. Вышивка декоративным шнуромстр. 11-5<br>Данная установка позволяет использовать устройство для вышивки<br>декоративным шнуром<br>7. Система автоматической смазкистр. 11-6<br>Данная установка позволяет использовать систему автоматической смазки<br>и задавать цикл смазки<br>8. Ручная смазкастр. 11-7<br>Активирует систему автоматической смазки для выполнения смазки<br>вручную.<br>9. Сетьстр. 11-7<br>Данная установка позволяет создать двухстороннюю локальную<br>компьютерную сеть.                                                                                             | 3. Подача пайетокст                                                                   | гр.11-3 |
| <ul> <li>4. Датчик давления воздухастр. 11-4<br/>Данная установка позволяет определять давление воздуха в<br/>воздушном компрессоре</li> <li>5. Изготовление отверстийстр. 11-5<br/>Данная установка позволяет использовать устройство для изготовления<br/>отверстий</li> <li>6. Вышивка декоративным шнуромстр. 11-5<br/>Данная установка позволяет использовать устройство для вышивки<br/>декоративным шнуром</li> <li>7. Система автоматической смазкистр. 11-6<br/>Данная установка позволяет использовать систему автоматической смазки<br/>и задавать цикл смазки</li> <li>8. Ручная смазкастр. 11-7<br/>Активирует систему автоматической смазки для выполнения смазки<br/>вручную.</li> <li>9. Сетьстр. 11-7<br/>Данная установка позволяет создать двухстороннюю локальную<br/>компьютерную сеть.</li> </ul>                                                                         | Последовательная ручная подача пайеток                                                |         |
| Данная установка позволяет определять давление воздуха в         воздушном компрессоре <b>5.</b> Изготовление отверстий                                                                                                    | 4. Датчик давления воздухаст                                                          | p.11-4  |
| воздушном компрессоре         5. Изготовление отверстий                                                                                                    | Данная установка позволяет определять давление воздуха в                              |         |
| <ul> <li>5. Изготовление отверстийстр. 11-5<br/>Данная установка позволяет использовать устройство для изготовления<br/>отверстий</li> <li>6. Вышивка декоративным шнуромстр. 11-5<br/>Данная установка позволяет использовать устройство для вышивки<br/>декоративным шнуром</li> <li>7. Система автоматической смазкистр. 11-6<br/>Данная установка позволяет использовать систему автоматической смазки<br/>и задавать цикл смазки</li> <li>8. Ручная смазкастр. 11-7<br/>Активирует систему автоматической смазки для выполнения смазки<br/>вручную.</li> <li>9. Сетьстр. 11-7<br/>Данная установка позволяет создать двухстороннюю локальную<br/>компьютерную сеть.</li> </ul>                                                                                                    | воздушном компрессоре                                                                 |         |
| Данная установка позволяет использовать устройство для изготовления отверстий         6. Вышивка декоративным шнуром                                                                                                    | 5. Изготовление отверстийст                                                           | p.11-5  |
| <ul> <li>6. Вышивка декоративным шнуромстр.11-5<br/>Данная установка позволяет использовать устройство для вышивки<br/>декоративным шнуром</li> <li>7. Система автоматической смазкистр.11-6<br/>Данная установка позволяет использовать систему автоматической смазки<br/>и задавать цикл смазки</li> <li>8. Ручная смазкастр.11-7<br/>Активирует систему автоматической смазки для выполнения смазки<br/>вручную.</li> <li>9. Сетьстр.11-7<br/>Данная установка позволяет создать двухстороннюю локальную<br/>компьютерную сеть.</li> </ul>                                                                                                    | Данная установка позволяет использовать устройство для изготовлотверстий              | ения    |
| Данная установка позволяет использовать устройство для вышивки<br>декоративным шнуром<br>7. Система автоматической смазки                                                                                                    | 6. Вышивка декоративным шнуромст                                                      | p.11-5  |
| <ul> <li>7. Система автоматической смазки</li></ul>                                                                                                    | Данная установка позволяет использовать устройство для вышивки<br>декоративным шнуром | 1       |
| Данная установка позволяет использовать систему автоматической смазки<br>и задавать цикл смазки<br>8. Ручная смазкастр.11-7<br>Активирует систему автоматической смазки для выполнения смазки<br>вручную.<br>9. Сетьстр.11-7<br>Данная установка позволяет создать двухстороннюю локальную<br>компьютерную сеть.                                                                                                    | 7. Система автоматической смазкистр                                                   | .11-6   |
| и задавать цикл смазки<br>8. Ручная смазкастр.11-7<br>Активирует систему автоматической смазки для выполнения смазки<br>вручную.<br>9. Сетьстр.11-7<br>Данная установка позволяет создать двухстороннюю локальную<br>компьютерную сеть.                                                                                                    | Данная установка позволяет использовать систему автоматической                        | смазки  |
| <ul> <li>8. Ручная смазкастр.11-7<br/>Активирует систему автоматической смазки для выполнения смазки<br/>вручную.</li> <li>9. Сетьстр.11-7<br/>Данная установка позволяет создать двухстороннюю локальную<br/>компьютерную сеть.</li> </ul>                                                                                                    | и задавать цикл смазки                                                                |         |
| Активирует систему автоматической смазки для выполнения смазки<br>вручную.<br>9. Сетьстр.11-7<br>Данная установка позволяет создать двухстороннюю локальную<br>компьютерную сеть.                                                                                                    | 8. Ручная смазкастр                                                                   | .11-7   |
| вручную.<br>9. Сетьстр.11-7<br>Данная установка позволяет создать двухстороннюю локальную<br>компьютерную сеть.                                                                                                    | Активирует систему автоматической смазки для выполнения смазк                         | И       |
| 9. Сетьстр.11-7<br>Данная установка позволяет создать двухстороннюю локальную<br>компьютерную сеть.                                                                                                    | вручную.                                                                              |         |
| Данная установка позволяет создать двухстороннюю локальную компьютерную сеть.                                                                                                    | 9. Сетьстр.                                                                           | .11-7   |
|                                                                                                    | Данная установка позволяет создать двухстороннюю локальную компьютерную сеть.         |         |

## 12. Устранение неисправностей

Устранение неисправностей.

| 1. Остановка машины                           | стр.12-2  |
|-----------------------------------------------|-----------|
| 2. Плохое качество вышивки                    | стр.12-6  |
| 3. Контрольная остановка головки, где произог | шла       |
| ошибка                                        | стр. 12-8 |

## 13. Техническое обслуживание

Необходимо периодически проводить техническое обслуживание

| 1. | Профилактика                      | стр.13-2 |
|----|-----------------------------------|----------|
| 2. | Чистка                            | стр.13-3 |
| 3. | Смазка                            | стр.13-4 |
| 4. | Смазка густыми маслами            | стр.13-5 |
| 5. | Осмотр                            | стр.13-6 |
| 6. | Ремонт                            | стр.13-6 |
| 7. | Замена электрических компонентов. | стр.13-7 |

## 14. Дополнительная документация

| 1. Герминология                                                                              | стр.14-2              |
|----------------------------------------------------------------------------------------------|-----------------------|
| 2. Уровень внешних шумов                                                                     | стр.14-6              |
| 3. Положение при остановке основного вала                                                    | стр.14-6              |
| <ol> <li>Электрические компоненты, расположение карт (машина<br/>более головками)</li> </ol> | ы с 2 или<br>стр.14-7 |
| 5. Спецификация источника питания                                                            | .стр.14-7             |
| 6. Переключение входного напряжения (только некот<br>технические характеристики)             | орые<br>стр.14-8      |
| 7. Схема электрической системы (машина с 1 головкой)                                         | стр.14-9              |
| <ol> <li>Схема электрической системы (машина с 2 или более<br/>головками)</li> </ol>         | стр.14-10             |

l

| Кнопка | Номер | Функция                                                     | Стр.            |                                    |
|--------|-------|-------------------------------------------------------------|-----------------|------------------------------------|
|        | 1     | Ввод данных (память)                                        | 5-4             |                                    |
|        | 2     | Ввод данных (дискета)                                       | 5-3             |                                    |
|        | 3     | Ввод данных (карта памяти)                                  | 5-7             |                                    |
| A      | 4     | Ввод данных (USB)                                           | 5-5             |                                    |
|        | 5     | Ввод данных (локальная сеть)                                | 5-10            |                                    |
|        | 8     | Очистка памяти                                              | 8-21            |                                    |
|        | 1     | Автомат. изменение цвета (АИЦ)/Автозапуск (АЗ) (*)          | 5-12            |                                    |
|        | 2     | Выбор игольницы (*)                                         | 5-13            | Пункт, отмеченный является данными |
|        | 2     | Корректировка при автоматической смене цвета (*)            | 6-10            | условия (стр.2-9).                 |
| _      | 3     | Преобразование данных (*)                                   | 8-2             |                                    |
| В      | 4     | Повтор (*)                                                  | 6-6             |                                    |
|        | 5     | Автоматическая корректировка                                | 6-12            |                                    |
|        | 6     | Автоматический запуск после автоматической установки данны  | x 7-7           |                                    |
|        | 10    | Цвет игольницы                                              | 7-6             |                                    |
|        | 1     | Максимальная частота вращения                               | 9-2             |                                    |
|        | 2     | Счетчик стежков/Время рисунка                               | 7-3             |                                    |
|        | 3     | Установки переднего/заднего хода рамы                       | 6-15            |                                    |
| C      | 5     | Задний ход рамы при работе всех вышивальных головок         | 9-4             | ,                                  |
| U      | 6     | Заданная остановка                                          | 7-5             |                                    |
|        | 7     | Тип рамы                                                    | 4-3<br>стр.10-7 | -                                  |
|        | 10    | Остановка в нижней реперной точке (ложно-фиксир. положение) | 9-11            | _                                  |
|        | 1     | Ручная смена цвета                                          | 6-5             |                                    |
|        | 2     | Ручная обрезка нити                                         | 6-5             |                                    |
|        | 3     | Возврат в положение для начала рисунка                      | 7-3             |                                    |
| DT     | 4     | Ручная корректировка                                        | 6-9             |                                    |
|        | 5     | Возврат корректировки                                       | 7-10            |                                    |
|        | 10    | Трассировка                                                 | 6-13            |                                    |
|        | 1     | Подъем/опускание устройства для пайеток                     | 11-3            |                                    |
| D2     | 4     | Ручная смазка                                               | 11-7            |                                    |
|        | 1     | Скачковое преобразование                                    | 9-7             |                                    |
|        | 2     | Автоматический скачок                                       | 9-4             |                                    |
| F1     | 3     | Челночный стежок                                            | 8-3             |                                    |
|        | 4     | Захлест                                                     | 8-3             |                                    |
|        | 6     | Программируемый предел рамы                                 | 7-8             |                                    |

\*,

|    | 1 | Частота вращения при низкой скорости.       | 9-2  |
|----|---|---------------------------------------------|------|
|    | 2 | Предельная частота вращения                 | 9-5  |
|    | 3 | Число толчковых подач при запуске           | 9-7  |
| F2 | 4 | Автоматический возврат в исходное положение | 6-8  |
|    | 5 | Скорость рамы                               | 9-2  |
|    | 6 | Определение обрыва нити                     | 9-8  |
|    | 9 | Автоматическая обрезка нити (АОН)           | 9-9  |
|    | 1 | Изготовление отверстий                      | 11-5 |
| ГO | 2 | Параметры устройства для пайеток            | 11-2 |
| FJ | 3 | Вышивка декоративным шнуром                 | 11-5 |
|    | 6 | Система автоматической смазки               | 11-6 |

|     | 1 | Редактирование данных (изменение/удаление) | 8-6  |
|-----|---|--------------------------------------------|------|
|     |   | Редактирование данных (вставка)            | 8-8  |
| 8 0 | 2 | Чистка                                     | 8-4  |
|     | 1 | Обработка дискеты (Сохранить)              | 8-12 |
|     | 2 | Обработка дискеты (Удалить)                | 8-14 |
|     | 4 | Обработка карты памяти (Сохранить)         | 8-15 |
|     | 5 | Обработка карты памяти (Удалить)           | 8-17 |
|     | 6 | USB (запись)                               | 8-18 |
|     | 7 | USB (удаление)                             | 8-20 |

| SET+                   | 1  | Установки пароля                     | 10-9   |
|------------------------|----|--------------------------------------|--------|
| F1                     | 1  | Предел максимальной частоты вращения | 9-6    |
|                        | 2  | Синхронизация запуска привода рамы   | 9-3    |
|                        | 3  | Регулировка привода рамы             | 9-12   |
| SET+                   | 4  | Синхронизация запуска привода АОН    | 9-11   |
| 12                     | 8  | Восстановление питания               | 7-4    |
|                        | q  | Сохранение исходного положения рамы  | 4-4    |
|                        |    |                                      | p.10-8 |
|                        | 1  | Подача устройства для пайеток        | 11-3   |
| I                      | 2  | Слабое торможение                    | 9-3    |
| SET <sup>+</sup><br>F3 | 3  | Датчик давления воздуха              | 11-4   |
|                        | 10 | Сеть                                 | 11-7   |
|                        | 3  | Тип машины                           | 10-4   |
|                        | 5  | Сведения о машине                    | 10-6   |
| +                      | 8  | Проверка версии программы            | 7-8    |
|                        | 10 | Язык                                 | 9-8    |
|                        |    |                                      |        |

# Техника безопасности

Внимательно ознакомьтесь с содержанием.

| 1. | Осторожноар.            | 1-2 |
|----|-------------------------|-----|
| 2. | Вниманиестр.            | 1-4 |
| З. | Предупреждающие знакиар | 1-6 |

# 1. Осторожно

# Ą ОПАСНО Участки, приведенные ниже на рисунке и обозначенные специальными табличками, 🖄 находятся под высоким напряжением. Только персоналу, получившему сертификацию в TAJIMA, разрешается открывать крышки. Существует угроза удара электрического тока под высоким напряжением. A Эти участки, а также другие участки, где есть угроза удара электрическим током, обозначены соответствующей табличкой (стр.1-6). 4-

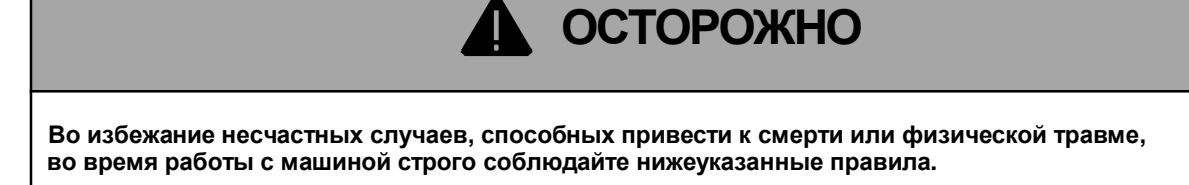

| [Перед включением машины]                                                                                                    |                                                 |  |  |
|----------------------------------------------------------------------------------------------------|-------------------------------------------------|--|--|
| Машина предназначена только для промышленного использования. Используйте<br>У машину только для текстильных полуфабрикатов, готовых изделий или подобных<br>материалов. Не допускается использование машины для других целей. |                                                 |  |  |
| Используйте машину в помещении, куда разрешен вход т<br>персоналу. Не допускается эксплуатация оборудования н<br>персоналом.                                                                                                  | олько квалифицированному<br>іеквалифицированным |  |  |
| Использовать машину может только специально обученн                                                                                                    | ый персонал.                                    |  |  |
| Не подпускайте детей к машине.                                                                                                    | Bases./) 50-00-1                                |  |  |
| Задняя часть машины не является рабочей областью. Если Вам необходимо подойти к машине сзади, обязательно отключите оборудование.                                                                                             |                                                 |  |  |
| Не садитесь и не вставайте на машину. Запрещается использование ручки выключателя в качестве опоры.                                                                                                    |                                                 |  |  |
| Внимательно изучите данное руководство по<br>эксплуатации перед началом работы.                                                                                                    |                                                 |  |  |

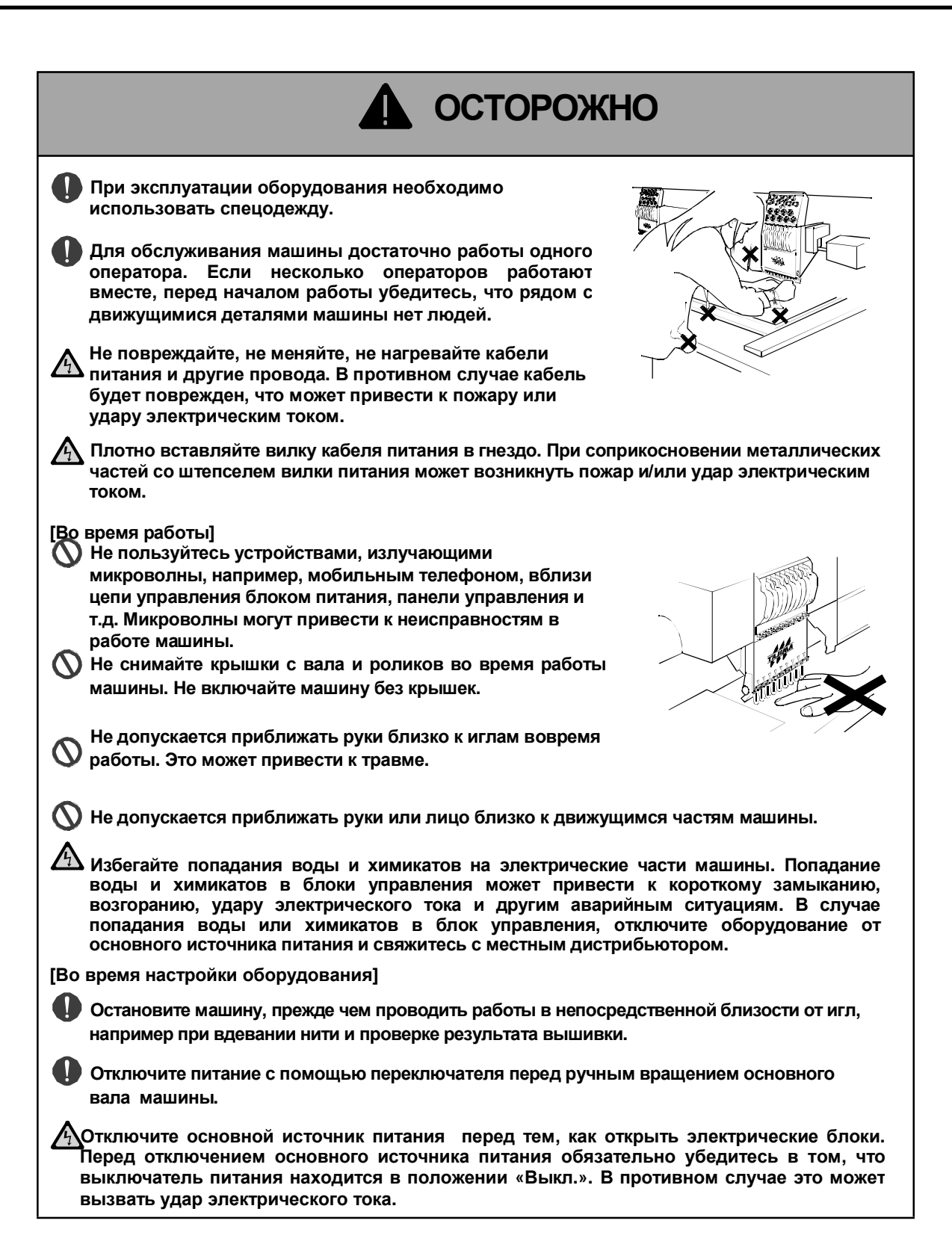

KY01

## 2. Внимание

1-4

# ВНИМАНИЕ

Для долгого срока службы машины в течение двух недель после установки используйте 70% от допустимой скорости, что является обкаткой машины. При условии такой обкатки срок работы машины будет дольше.

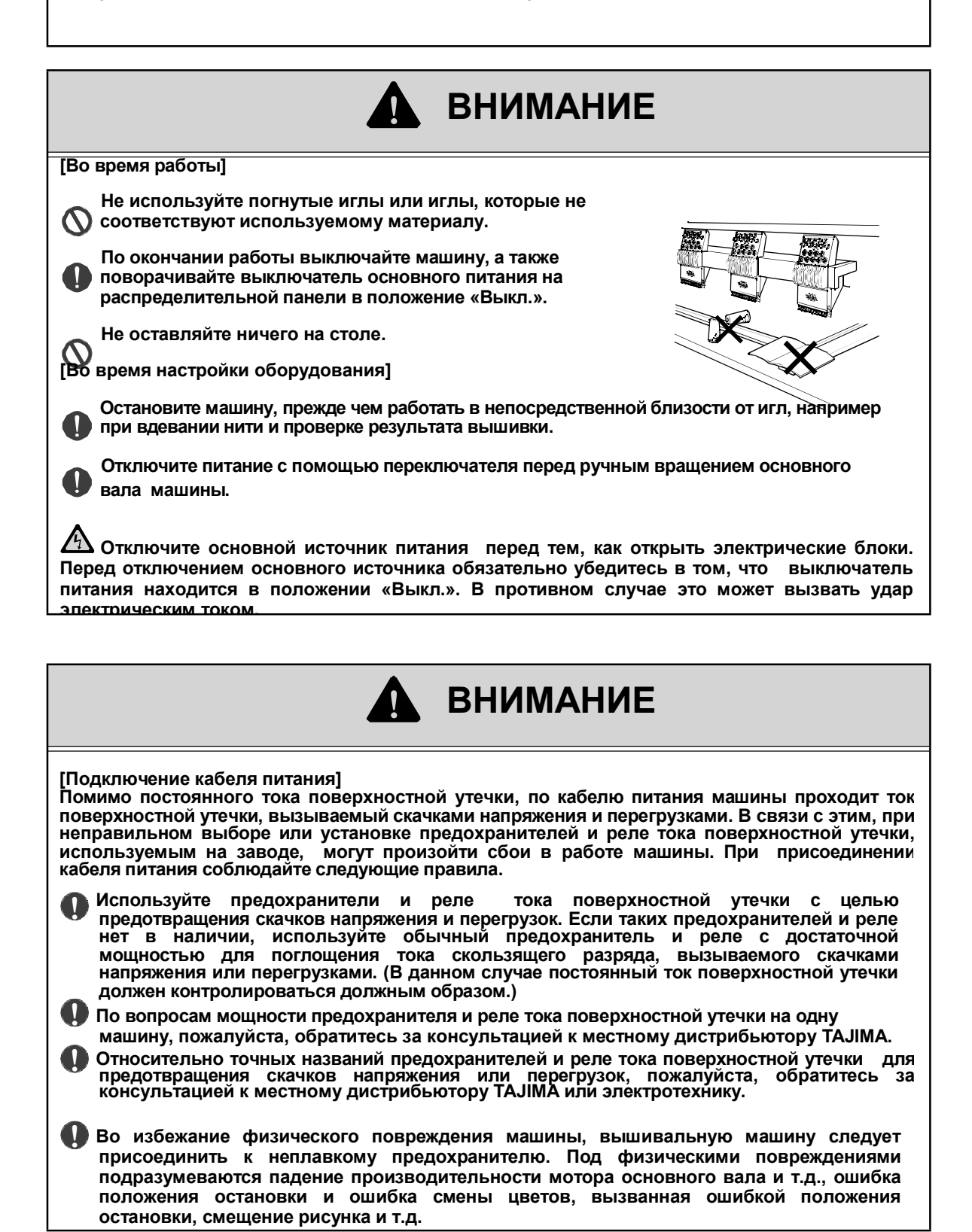

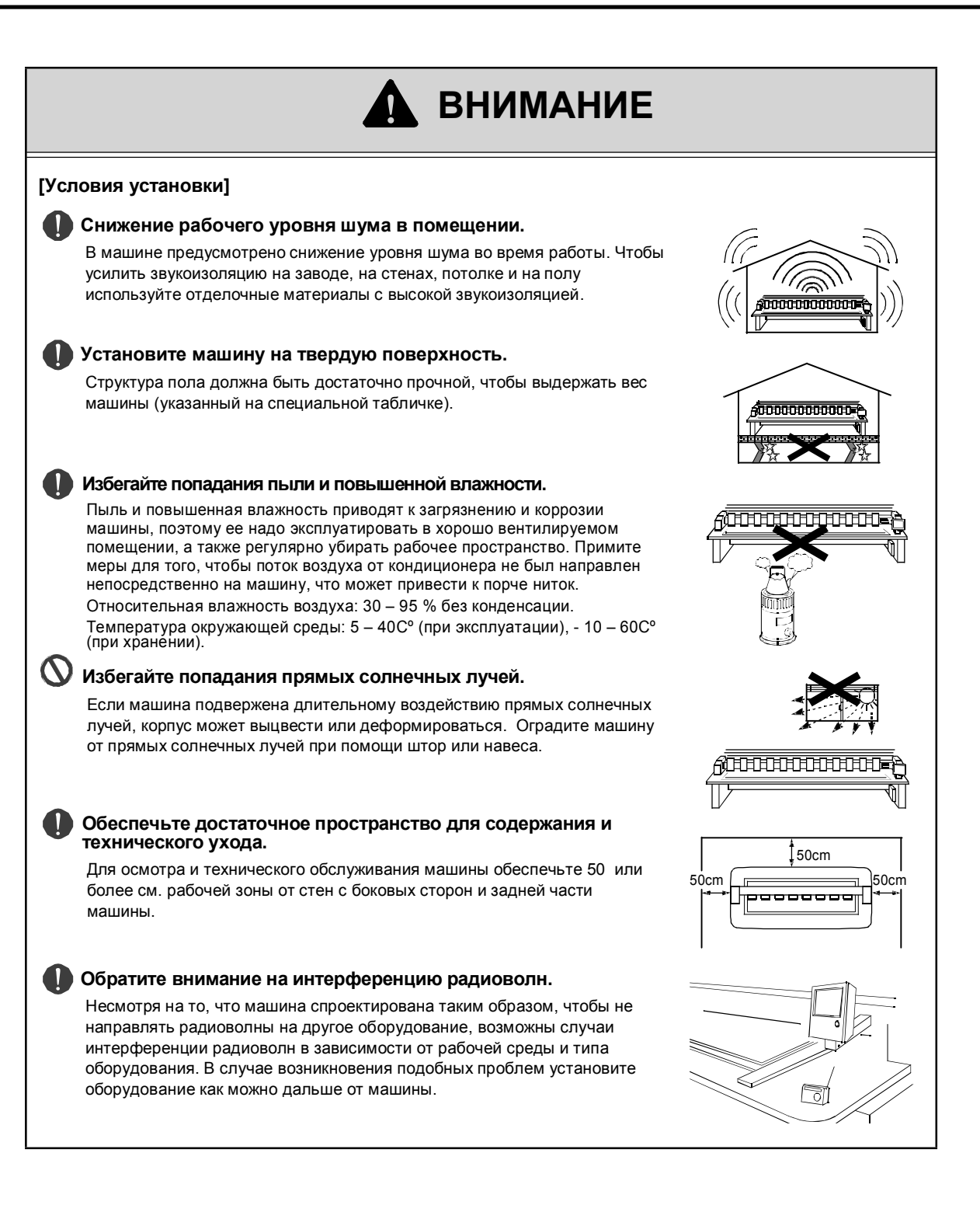

1-6

# 3. Предупреждающие знаки

Машина имеет предупреждающие знаки с указаниями по безопасной работе, которым должен следовать оператор.

Не снимайте и не закрывайте предупреждающие знаки.

В случае потери или порчи предупреждающего знака обратитесь к местному дистрибьютору.

💫 Типы оснований различаются по типу моделей, но имеют одинаковое расположение.

Термин "крышка", используемый в дальнейшем, обозначает все крышки, находящиеся в непосредственной близости от подвижных деталей машины.

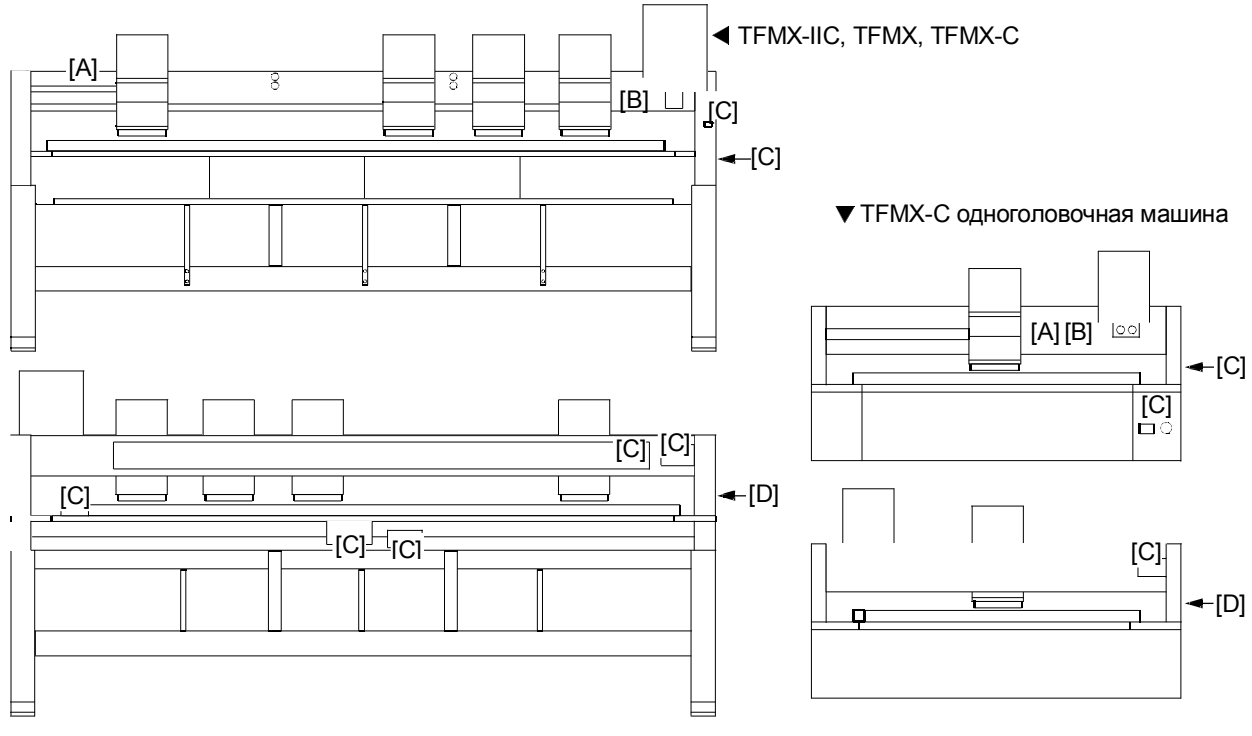

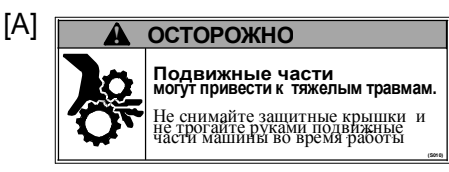

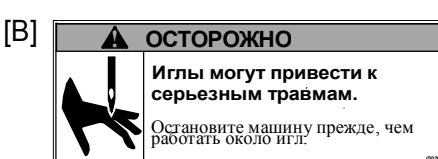

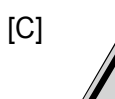

## Знак высокого напряжения

Указывает на опасность удара электрическим током, ожога или угрозу жизни. Только персонала сервисных центров ТАЛМА разрешается открывать крышки. Перед открытием крышек следует подождать четыре минуты после выключения питания.

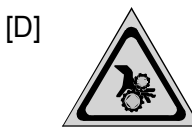

## Знак опасности защемления

Предупреждает о возможности защемления, зажима. Только сервисному персоналу ТАЛМА разрешается открывать крышку.

# 2 Описание машины

Ознакомьтесь с содержанием перед началом работы с машиной.

| 1. | Основные функцииара                | 2-2         |
|----|------------------------------------|-------------|
| 2. | Название частейар                  | 2-4         |
| 3. | Выключатель питанияар2             | <u>?</u> -7 |
| 4. | Кнопка запуска/Кнопка остановкиар2 | <u>2</u> -7 |
| 5. | Реечный переключательар2           | 2-8         |
| 6. | Аварийный выключательар.           | 2-8         |
| 7. | Передний/задний ход рамыар2        | <u>2-9</u>  |
| 8. | Данные условияар2                  | <u>?-9</u>  |
| 9. | Челночная головкаар2               | 2-10        |

## 1. Основные функции

## •6.5-дюймовый цветной ЖК дисплей

Удобные кнопки на компактной панели делают управление интуитивным.

## Скорость выполнения операции

Повышенная скорость обработки данных, в том числе вывод на экран, переключение меню и т.д. влияют на улучшение производительности.

#### ▶Вывод на экран статуса процесса вышивки

Статус процесса вышивки будет отображаться на экране в режиме реального времени.

## Память

Стандартное оборудование сохраняет в памяти до двух миллионов стежков. Возможно запоминание до 200 рисунков.

## 🕈 Спящий режим

Машину можно привести в спящий режим нажатием кнопки, что позволяет избежать лишнего энергопотребления.

## • Встроенный дисковод гибких дисков

На каждой дискете помещается до 111 рисунков/240 000 стежков при использовании дискеты с удвоенной плотностью записи информации и около 223 рисунков/480 000 стежков в случае использования дискеты повышенной плотности.

## 🕈 Карта памяти

Возможно считывание данных с карты памяти.

## • USB память

Возможно считывание данных с USB-носителя.

## Аварийное отключение питания

Возможно предотвратить порчу изделий в результате смещения рисунка и т.п., если отключить питание во время работы машины.

#### Автоматическая/ручная корректировка

Когда вышивка завершена, рама автоматически вернется в положение, при котором легко поменять деталь или раму. По окончании работы можно вернуть раму в начальную точку рисунка (автоматическая корректировка). В дополнение, можно вернуть раму в положение до начала перемещения, даже если она была вручную передвинута в процессе вышивки (ручная корректировка).

## Данные условия

Данные об условиях вышивки (\*) вместе с информацией о рисунке можно хранить на дискете, карте памяти или USB носителе, поэтому нет необходимости вводить настройки повторно при следующей обработке (стр.2-9).

\*: Выбор игольницы, начальное положение рисунка

## ♦Увеличение, уменьшение и поворот рисунка

Возможно уменьшить/увеличить размер рисунка вышивки а промежутке от 50 до 200% с шагом в 1%. Поворот можно осуществить с шагом на 1 градус.

#### Функция трассировки

Позволяет проверить расположение рисунка по контуру рамы перед вышивкой

🔻 6.5-дюймовый цветной ЖК дисплей

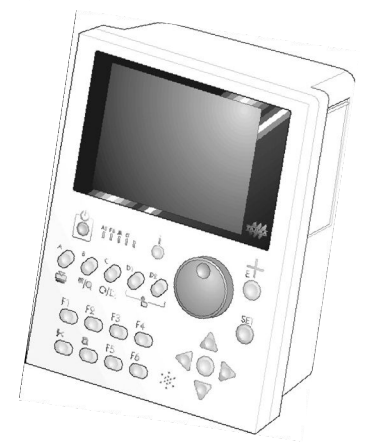

▼ Дискета/карта памяти

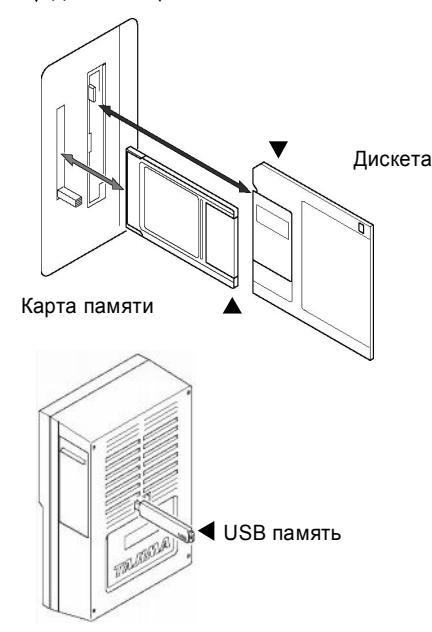

Автоматическая/ручная корректировка

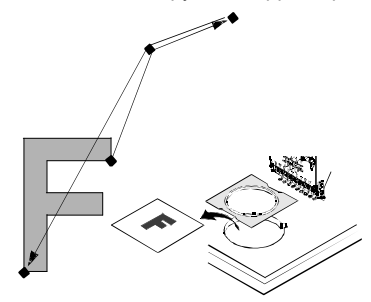

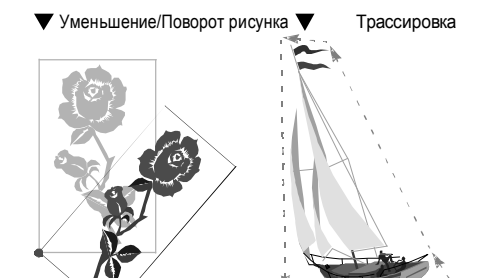

#### •Функция автоматического повтора

Возможен повтор рисунка до 99 раз по оси Х и У путем ввода данных о количестве повторений.

#### •Редактирование данных рисунка

Данные рисунка можно редактировать (изменять/ вставлять/ удалять) по стежкам.

#### •Высокоскоростной режим работы

Высокая скорость - 1000 оборотов в минуту (одноголовочная машина: 1200 оборотов в минуту) обеспечивает высокую продуктивность.

#### •Оптимальное натяжение нити при высокой скорости

Максимально стабильное натяжение нити регулируется с помощью промежуточного нитеводителя с пружиной натяжения и механизмом закрепления верхней нити.

#### •Поворотный механизм индикации обрыва нити

Возможна стабильная индикация обрыва верхней/нижней нити даже при высокой скорости.

#### Механизм снижения уровня шума

Механизмы снижения уровня шума позволяют сделать рабочую среду более комфортной

## •Предохранитель ручки натяжного приспособления

Способствует стабилизации движения нити, препятствует ее запутыванию и / или обрыванию. Также способствует повышению уровня безопасности.

#### •Каркас мостового типа

Подавляет вибрации во время работы и значительно увеличивает площадь для вышивки.

#### Вращающийся челнок

Хорошее качество вышивки даже на высокой скорости.

#### •Возможность дополнительных опций

Высокоскоростное устройство для вышивки пайетками, которое подходит для 3-мм пайеток, высокоскоростное устройство для вышивки декоративным шнуром (КВ-2М), вышивка на парчовой ткани, автоматическая система смазки, позиционный маркер, различные виды рам и т.д. Возможна установка любых дополнительных опций по запросу заказчика.

#### Подходит для вышивки больших рисунков (вышивальная машина для больших рисунков)

Уникальный метод перемещения рамы (привод Z поперечного типа), позволяет выполнять вышивку рисунков большого размера на высокой скорости, что раньше казалось невозможным.

## •Привод рамы с замкнутой системой управления

Движение рамы всегда контролируется датчиком. Когда рама перегружена, система контроля остановит машину для предотвращения смещения рисунка. Можно выбрать наиболее подходящее перемещение рамы в зависимости от ее типа.

#### Выбор серводвигателя переменного тока основного вала

Прецизионный привод основного вала обеспечивает аккуратную вышивку.

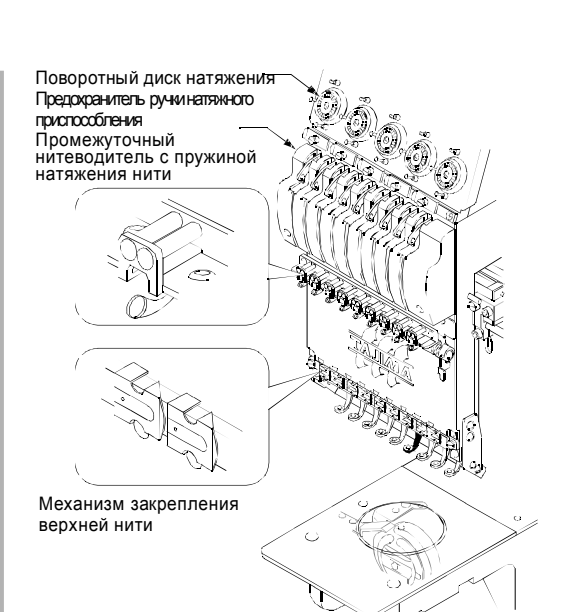

Высокоскоростной челнок

Каркас мостового типа

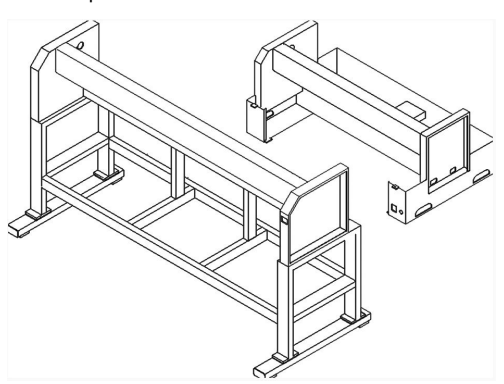

Z-образная поперечная передача рамы

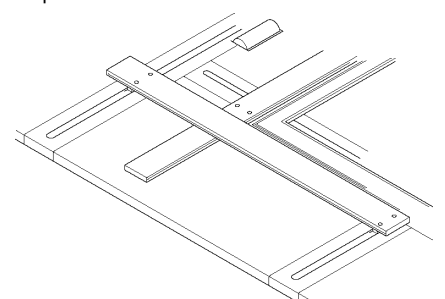

Возможность подключения дополнительных опций (пример)

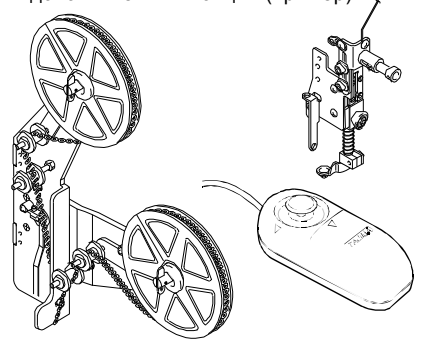

## 2. Названия частей

## Одноголовочная машина TFMX-C

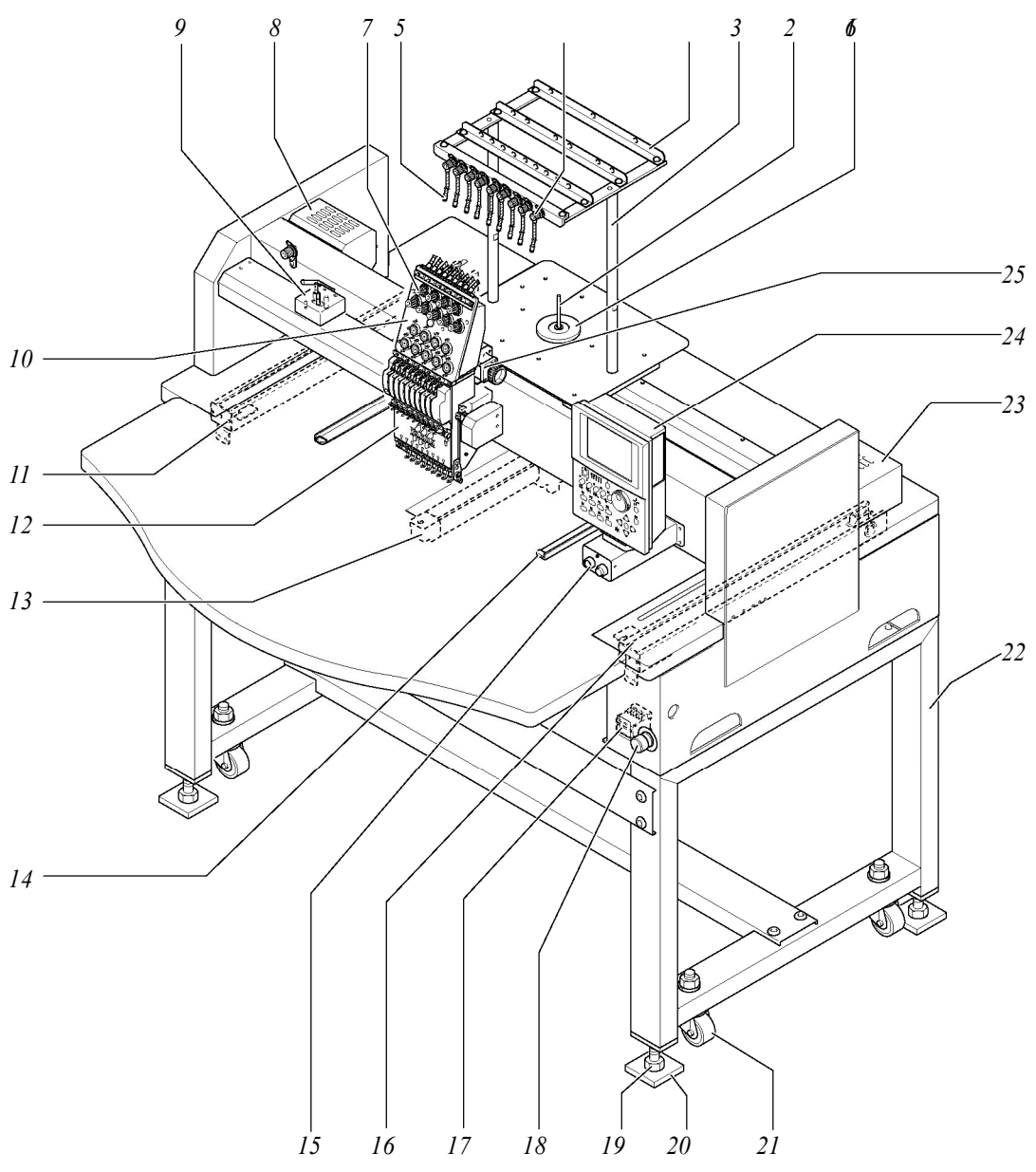

- 1. Войлочная прокладка катушки
- 2. Резьбовая шпилька
- 3. Опорный стержень нитеводителя
- 4. Направление нити
- 5. Натяжение №1
- 6. Спиральная труба
- 7. Натяжение №2
- 8. Мотор основного вала
- 9. Мотальное устройство нижней нити (дополнительно)
- 10. База натяжения (стр.2-10)
- 11. Система привода по оси У
- 12. Игольница (стр.2-10)
- 13. Цилиндрическая платформа

14. Поддерживающий рычаг (для рам, предназначенных для цилиндрических изделий)

- 15. Выключатель запуска/остановки (стр.2-7)
- 16. Система привода по оси У
- 17. Выключатель питания (стр.2-7)
- 18. Аварийный выключатель (стр.2-8)
- 19. Выравнивающий стержень
- 20. База для предотвращения вибрации
- 21. Ролики
- 22. Корпус (опция)
- 23. Мотор по оси Х
- 24. Панель управления (стр.3-2)
- 25. Система смены цвета

2

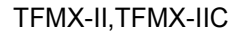

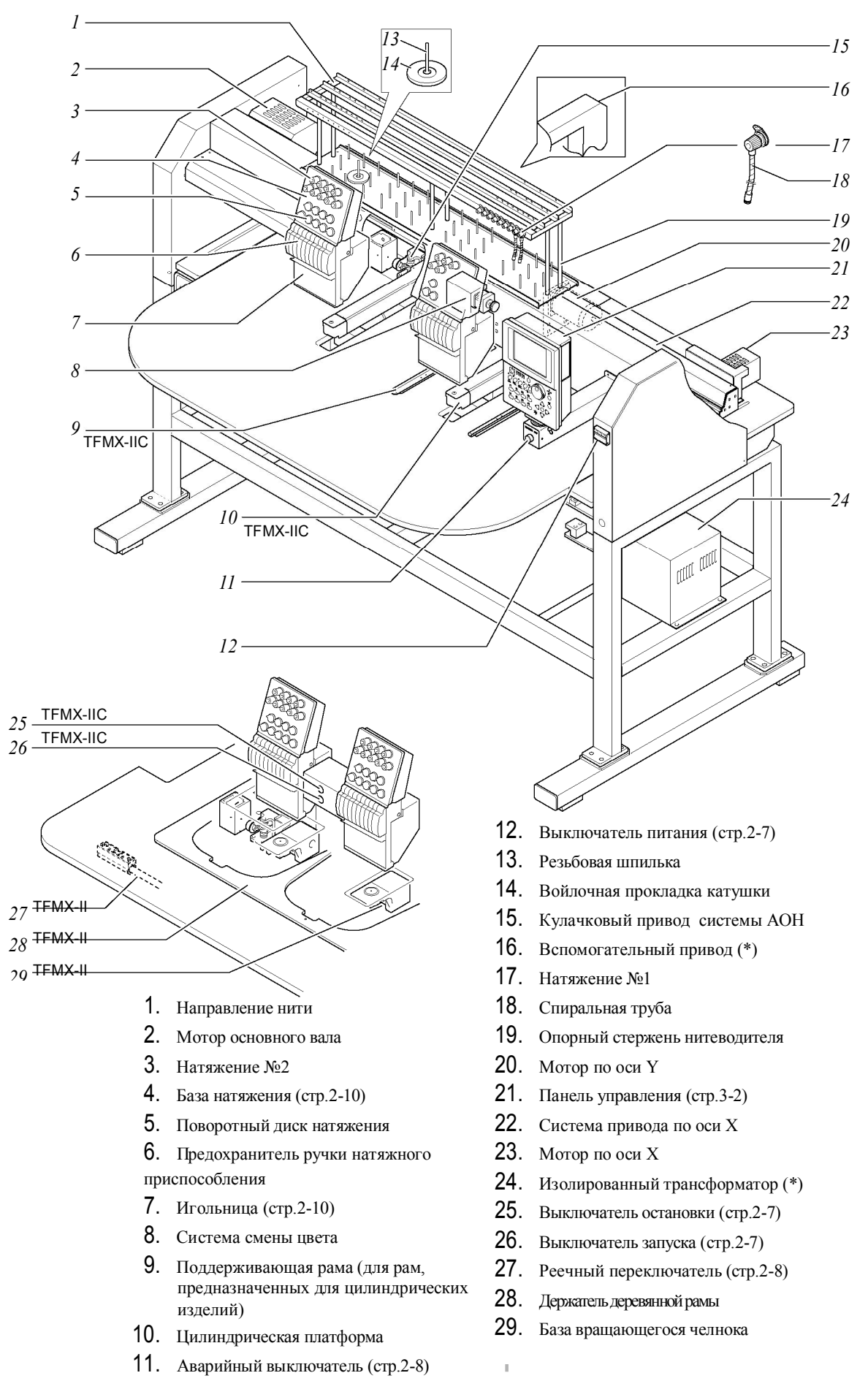

KY01

## TFMX(L), TFMX-C(L)

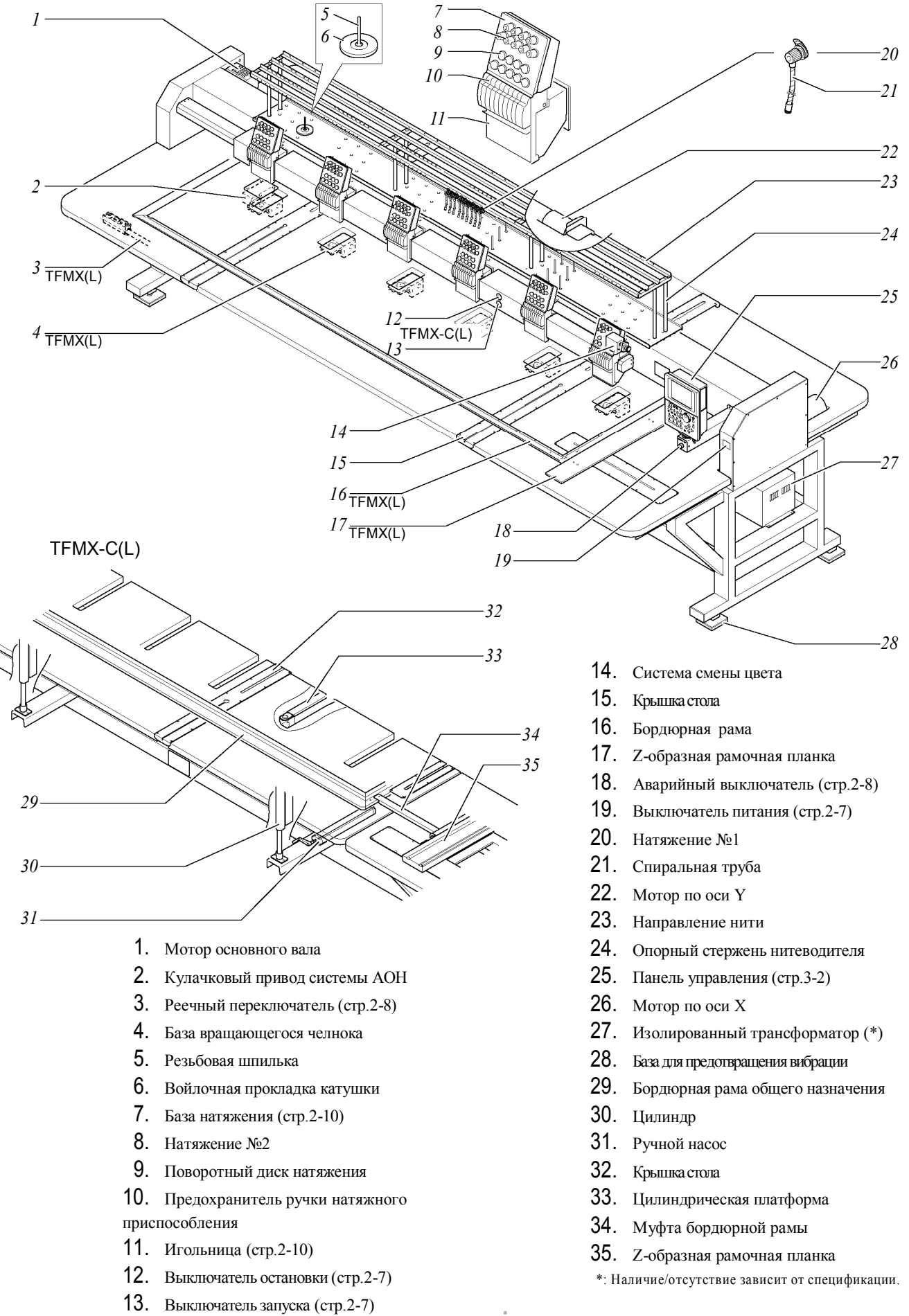

## 3. Выключатель питания

При включении питания "ON" начнется самопроверка программы.

Лампочка индикатора мигает () красным цветом. После этого на экране отобразится главное меню (это займет некоторое время).

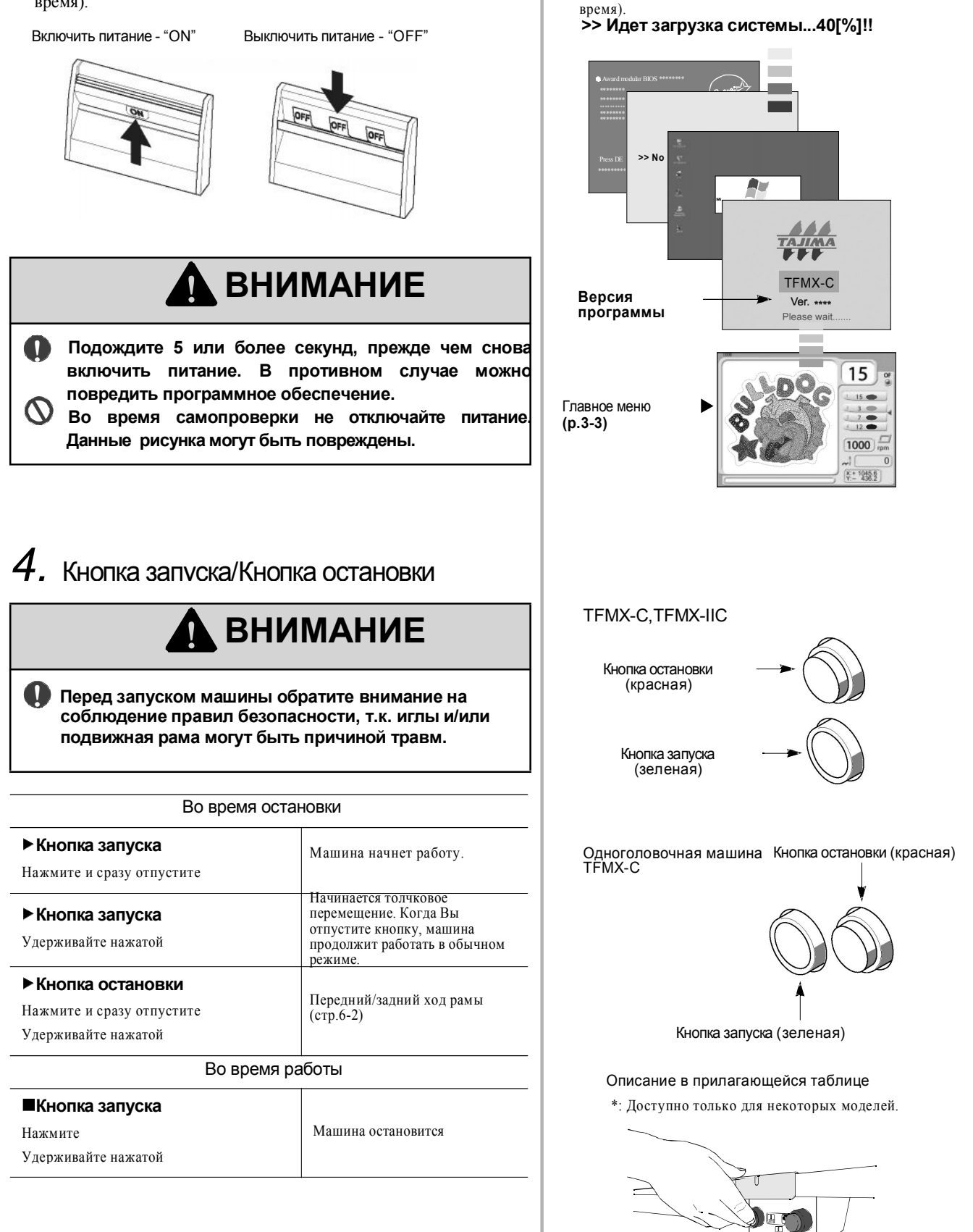

Внешний вид выключателя питания отличается в зависимости от модели.

Последовательность меню во время самопроверки.

Статус обработки данных до переключения в главное

меню будет отображаться в "%" (Это займет некоторое

2

## 5. Реечный переключатель

# 🚹 ВНИМАНИЕ

Перед запуском машины обратите внимание на соблюдение правил безопасности, т.к. иглы и/или подвижная рама могут быть причиной травм.

| Во время остан                                                                                  | ЮВКИ                                                                                                    |  |  |  |
|-------------------------------------------------------------------------------------------------|----------------------------------------------------------------------------------------------------|--|--|--|
| Передвиньте вправо и сразу<br>отпустите                                                         | Машина начнет работу                                                                                                    |  |  |  |
| Передвиньте вправо и удерживайте<br>в данном положении                                          | Начинается толчковое<br>перемещение. Когда Вы отпустите<br>переключатель, машина продолжит<br>работать в обычном режиме. |  |  |  |
| Передвиньте влево и сразу<br>отпустите<br>Передвиньте влево и удерживайте<br>в данном положении | Передний/задний ход рамы<br>(стр.6-2)                                                                                    |  |  |  |
| Во время работы                                                                                 |                                                                                                    |  |  |  |
| Передвиньте влево и отпустите<br>Передвиньте влево и удерживайте<br>в данном положении          | Машина остановится                                                                                                    |  |  |  |

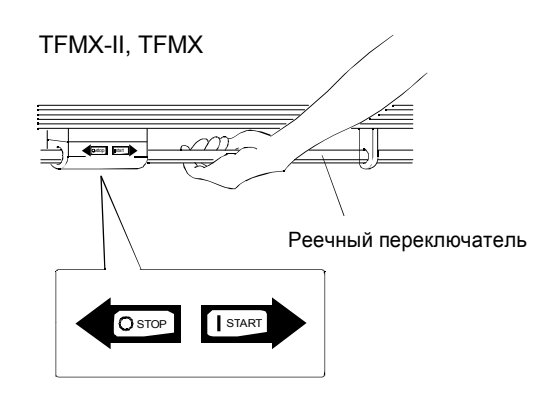

Аварийный выключатель

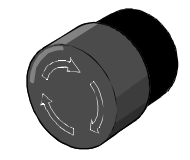

Если кнопка зафиксирована, невозможно отключить аварийный выключатель даже нажатием кнопки спящего режима.

## 6. Аварийный выключатель

Для остановки машины в случае аварии нажмите аварийный выключатель. Нажатие аварийного выключателя приведет к остановке машины в фиксированной позиции (остановка на 100°). Через некоторое время машина перейдет в спящий режим (стр.7-7). Когда кнопка нажата, она фиксируется в этом положение. Для того чтобы ее вернуть в исходное положение, поверните ее по часовой стрелке.

## [Отмена спящего режима]

Проверьте, не зафиксирована ли кнопка, и нажмите кнопку спящего режима.

Кнопка спящего режима

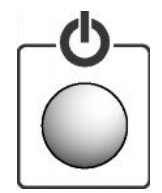

## 7. Передний/задний ход рамы

## Задний ход рамы (ЗХ):

Данная функция позволяет переместить раму назад в обратном направлении стежков и исправить обрыв нити и т.д. Возможно максимальное перемещение рамы назад к началу рисунка.

#### Передний ход рамы (ПХ):

Данная функция позволяет переместить раму вперед в направлении выполнения стежков и выполнить вышивку с этой позиции. Возможно максимальное перемещение рамы вперед к концу рисунка.

## 1. Передний/задний ход рамы

Выполняется при помощи кнопки остановки (или реечного переключателя) и панели управления. Используйте отдельно в зависимости от ситуации.

| 1. | Кнопка запуска, | реечный | переключатель |
|----|-----------------|---------|---------------|
|----|-----------------|---------|---------------|

| J /1                 | 1                                        |
|----------------------|------------------------------------------|
| Подающее устройство  | Механизм 1, 3, 5 стежков                 |
| (стр.6-2)            | (Изменение количества стежков: стр.6-15) |
| 2. Панель управления |                                          |
| Блок смены цвета     | Для перемещения вперед/назад к           |
| (стр.6-3)            | позиции смены цвета                      |
| Указание количества  | Для перемещения вперед/назад по          |
| стежков (стр.6-4)    | заданному количеству стежков             |

## 2. Установки переднего/заднего хода рамы

- *I*. Включение движения ЗХ/ПХ..... стр.6-15
- 2. Установка начального положения для всех вышивальных
- головок после перемещения назад ..... стр.9-4

## 8. Данные условия

Данные рисунка и условия вышивки (данные условия), обозначенные • знаком, возможно сохранить в памяти путем установки условий после ввода данных. Когда данные этого рисунка вводятся в следующий раз, можно выполнить вышивку с теми же условиями (повторная настройка не нужна).

Также возможно сохранение условий вышивки, обозначенных о знаком на дискету, карту памяти или USB-носитель.

| Сохранить |   | нить | Данные условия                                             |
|-----------|---|------|------------------------------------------------------------|
|           | _ | •    | Автоматическая смена цвета (АСЦ)/<br>Автозапуск (АЗ)       |
|           | 0 | •    | Выбор игольницы (стр.5-13), коррекция                      |
|           | - | •    | Преобразование данных (стр.8-2)                            |
|           | - | •    | Повтор (стр.6-6)                                           |
|           | 0 | ٠    | Начало рисунка (Положение, откуда машина начинает вышивку) |

Пример: начальное положение для всех вышивальных головок установлено на 4 (стежка)

Текущее выбранное значение (ЗХ/ПХ) может быть

3Х/ПХ.

подтверждено на панели управления. При обрыве нити значение изменится на ЗХ (назад) в независимости от

Зеленый: задний ход (ЗХ)

Не горит: передний ход (ПХ)

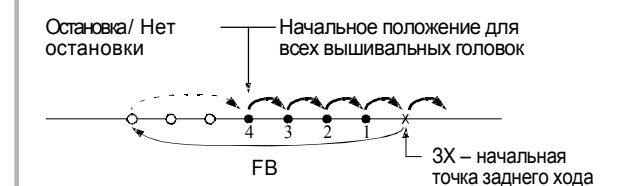

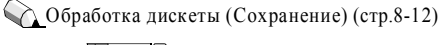

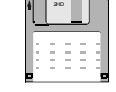

Обработка карты памяти (Сохранение) (стр.8-15)

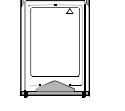

USB (запись) (р.8-18)

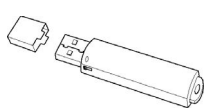

2

KY08

## 9. Челночная головка

## 1. Переключатель базы натяжения

## Центральное положение (обычный режим работы)

В обычном режиме работы установите переключатель в центральное положение. Включится дисплей с индикатором обрыва нити.

Верх Зеленый Красный Центр Не горит Низ

Когда машина останавливается при обнаружении обрыва нити (загорается красная лампочка), при ее запуске после возврата рамы в положение, где оборвалась нить, только головка, где имел место обрыв, возобновит вышивку в этом положении.

Чтобы возобновить вышивку из положения, в которое возвратилась рама при отсутствии индикации обрыва ниги, переведите переключатель в положение "Верх" после возврата рамы (загорается красная лампочка). Если переключатель отпустить, он автоматически возвращается в центральное положение с помощью пружины.

## Нижнее положение (игольница поднята): не горит

Установка переключателя в нижнее положение приведет к остановке игольницы. (Процесс вышивки будет остановлен.)

## 2. Индикатор обрыва нити

- ♦Горит зеленым цветом:
  - При нормальной работе.
- Горит красным цветом:
   При обрыве верхней нити
- Мигает зеленым цветом:
   В задней части рамы за исключением головки, где произошел
- обрыв нити ◆Мигает красным цветом:
  - При обрыве нижней нити
- ♦ Не горит:
  - Когда переключатель базы натяжения находится в нижнем положении

## 3. Рычаг подвески игольницы

Данный рычаг автоматически поднимает игольницу / подготавливает ее к работе

•В положении готовности к работе (ОN-Вкл)

•В поднятом состоянии

Рычаг подъема игольницы

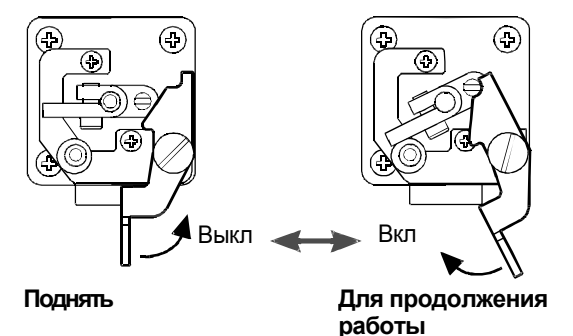

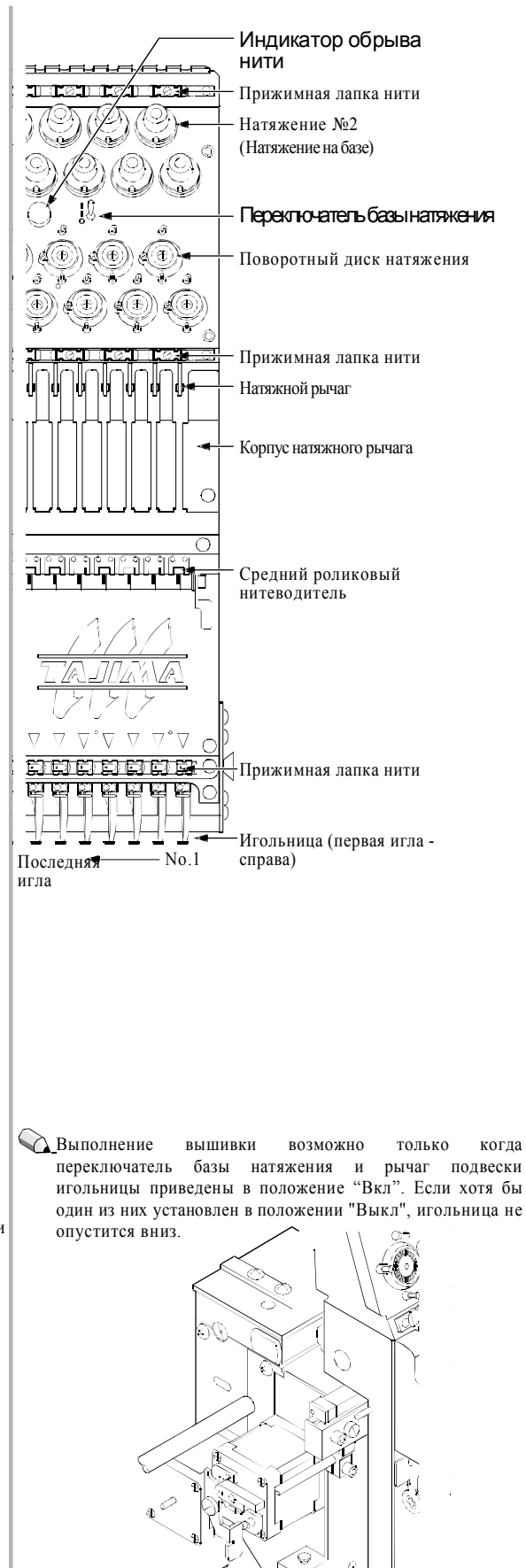

KY08

# 3 Панель управления

Ознакомьтесь с содержанием перед началом вышивки.

| 1. | Управление • кнопки настройки стр.3-2          |
|----|------------------------------------------------|
| 2. | Экранный дисплей стр.3-3                       |
| З. | Соединение с периферийным устройством стр.3-4  |
| 4. | Управление перемещением рамыстр.3-5            |
| 5. | Изменение и установка частоты вращения стр.3-6 |
| 6. | Установка дискеты стр.3-7                      |
| 7. | Установка карты памяти стр.3-8                 |
| 8. | Установка USB носителястр.3-9                  |

3

13

## 1. Управление • кнопки настройки

- Кнопка "Спящий режим" (энергосберегающий режим) (стр.7-7) При нажатии кнопки в течение 2 секунд во время остановки машины на экране загорится красная лампочка, и отключится питание основной части машины. Когда горит лампочка, машина переходит в спящий режим и не будет работать. Повторное нажатие кнопки возобновит работу.
- Индикатор автоматического/ручного запуска (стр.5-12) Горит: автоматический запуск Не горит: ручной запуск
- Индикатор направления перемещения рамы (стр.6-15) Горит: задний ход рамы Не горит: передний ход рамы
- Индикатор фиксированного положения Горит: Основной вал остановился в фиксированном положении. Мигает: Основной вал остановился в нижней реперной точке.
- 5. Индикатор работы дисковода для гибких дисков Горит: работает
- 6. Индикатор работы карты памяти Горит: работает
- Кнопка подтверждения режима (стр.7-2)
   Кнопка подтверждения установки параметров.
- Кнопка входа в меню Кнопка вызова отдельных функций.

Возможно перемещение курсора вниз по списку на дисплее

- Поворотный диск/Поворотный челнок Выполняют три функции:
  - Перемещение рамы (р.3-5)
  - Выбор ввода данных
  - Изменение максимальной частоты вращения (во время работы) (стр. 3-6)
- 10. Кнопка сброса (Кнопка Е)

Когда отображается номер кода, эта кнопка используется как кнопка сброса. Нажатие этой кнопки делает возможным перемещение вышивальной рамы при помощи поворотного диска/поворотного челнока (режим перемещения рамы вручную). Для отмены данного режима, нажмите другую кнопку.

11. Кнопка установки

Используйте эту кнопку при вводе данных или выборе позиции и при выполнении содержания ручной операции.

12. Кнопка перемещения рамы вручную

Используйте эту кнопку при перемещении вышивальной рамы вручную(стр.3-5). Также возможно перемещение курсора вверх и вниз по списку на экране (стр.3-4).

 Кнопка регулировки скорости рамы (стр.3-5)
 Эта кнопка позволяет переключать скорость ручного перемещения рамы (высокая/низкая).

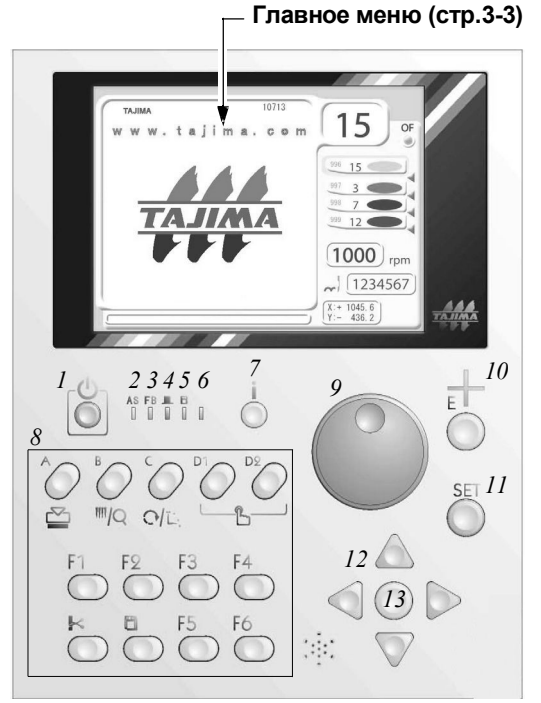

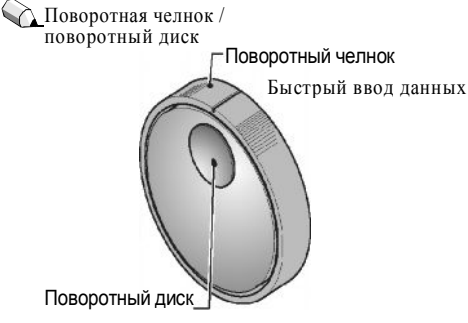

Увеличение или уменьшение вводимой величины с шагом в "1".

В дальнейшем при описании функций в данном руководстве (стр.4-2 и далее) для обозначения поворотного диска/поворотного челнока будет использоваться знак:

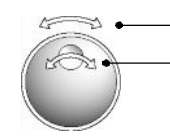

Поворотный челнок

Поворотный диск

# 2. Экранный дисплей

## Экран после включения питания

При включении питания "ON" начнется самопроверка программы, и индикатор спящего режима замигает красным цветом. После этого на экране отобразится главное меню.

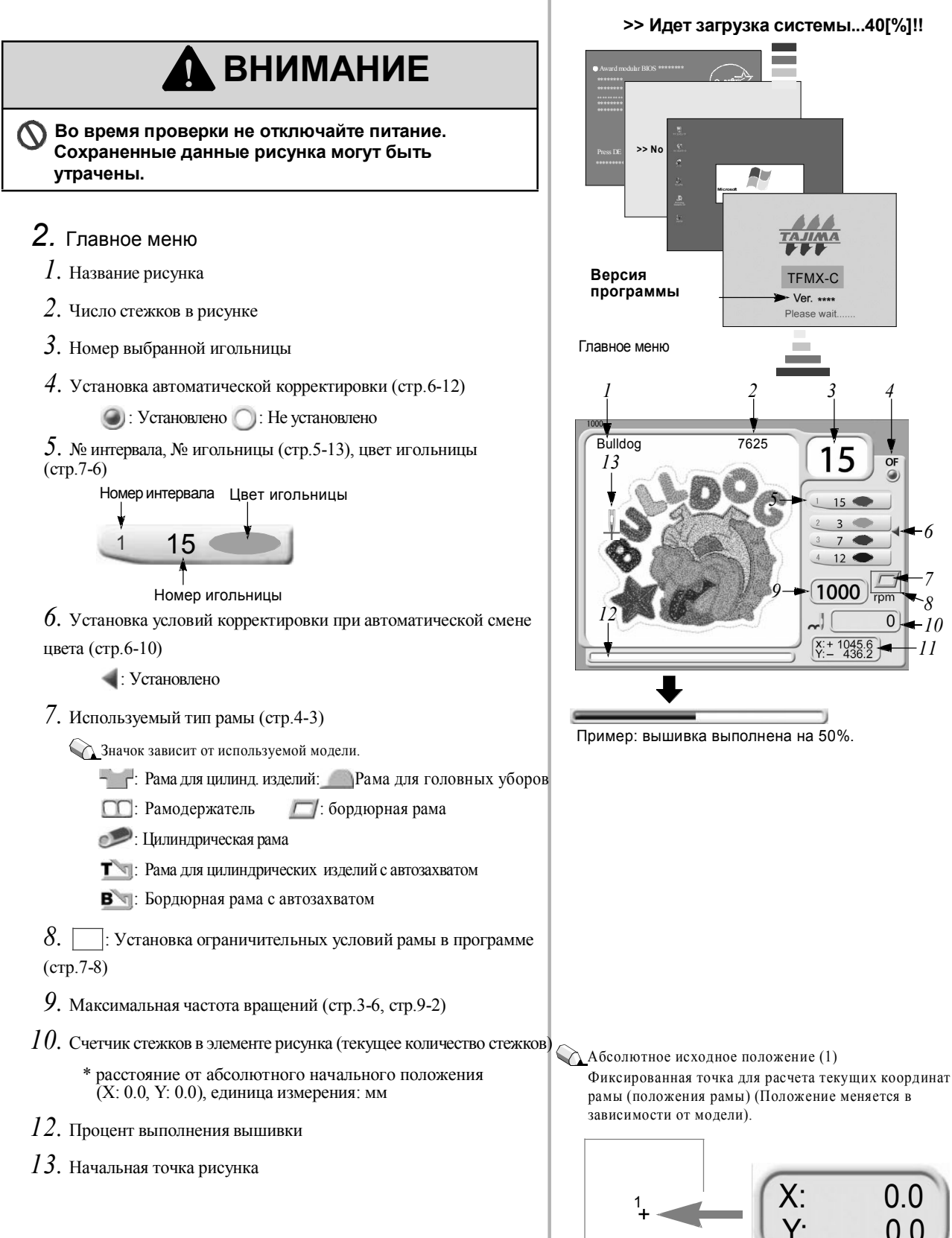

3

💫 Последовательность меню при самопроверке.

некоторое время).

меню будет отображаться в "%" (Это займет

Статус прогресса загрузки до переключения в главное

0.0 0.0

## 3. Список меню

При нажатии кнопки меню на экране отобразится список как показано справа (В в данном примере). Повторное нажатие кнопки перемещает курсор вниз. При нажатии кнопки установки появится меню "Параметры/управление".

Отображается выбранный язык. Выбрать язык: стр.9-8

Также возможно перемещать курсор при помощи кнопок ( \(\vee\sqrt{L}\)) ручного перемещения рамы. При удерживании этих кнопок курсор будет перемещаться без остановки.

## 4. Параметры • экран управления

Выберите значение при помощи поворотного переключателя ("ДА" или "НЕТ" в данном примере). Нажатие кнопки установки приведет к подтверждению выбора параметра, и курсор переместится к следующей позиции.

> Хотя в данном случае возможен выбор только при помощи поворотного переключателя, в некоторых случаях также можно использовать поворотный челнок.

## 3. Соединение с периферийным

## устройством

- *1*. USB порт (стр.3-9)
- 2. LAN порт (локальная сеть)

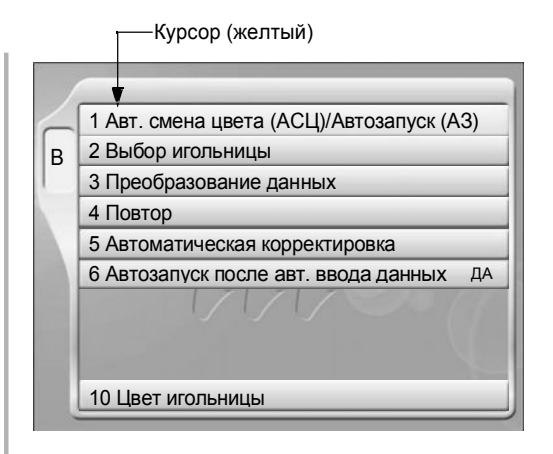

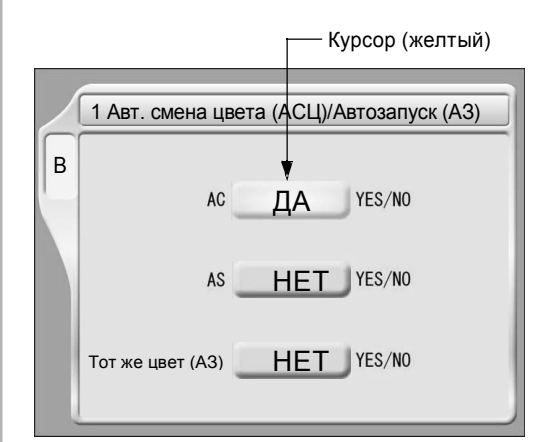

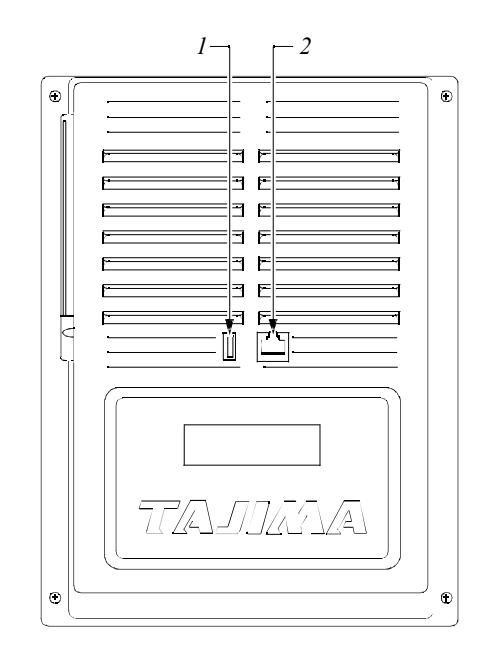

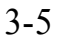

3

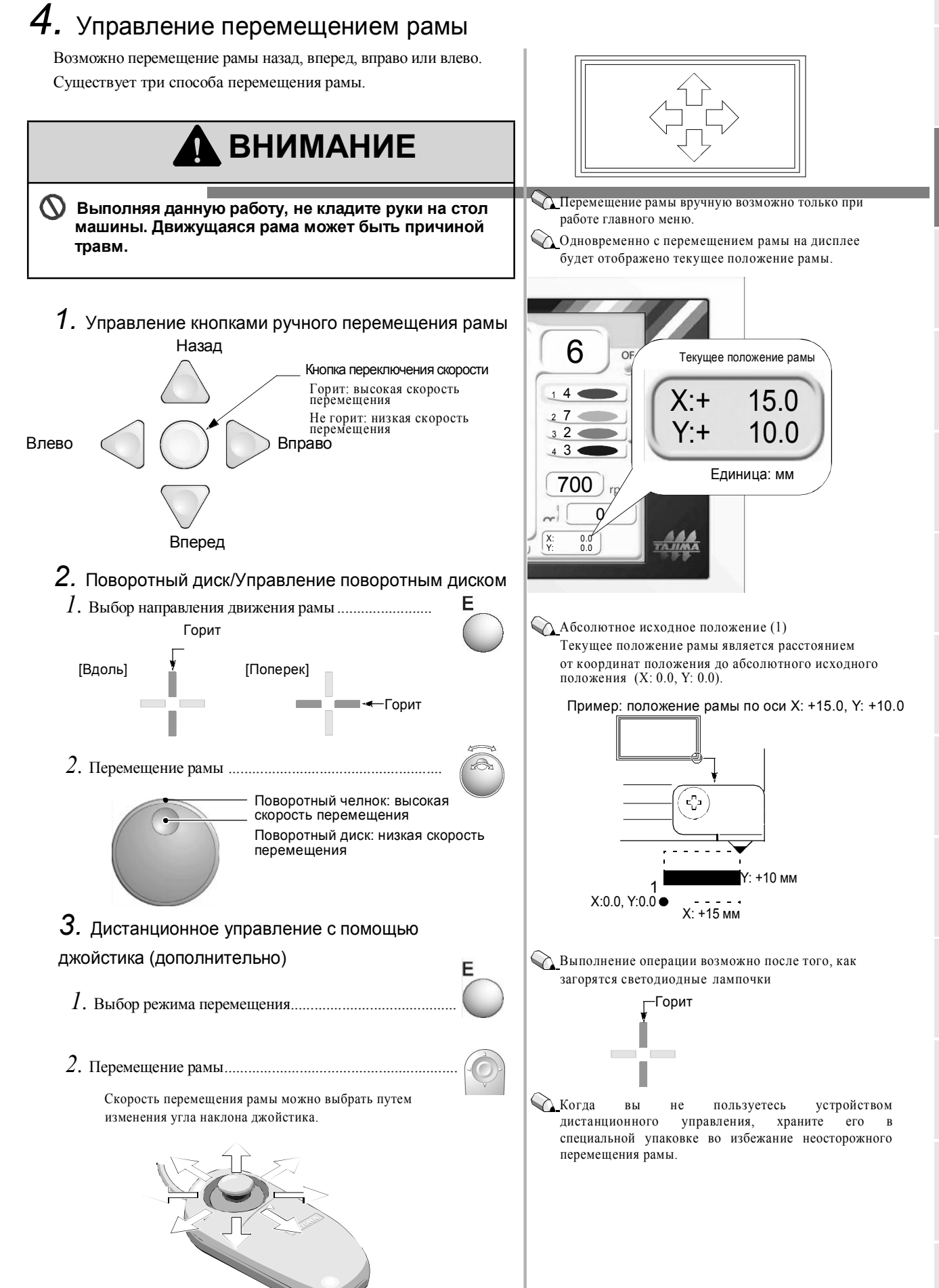

3-6

# 5. Изменение и установка частоты вращения

Установка верхнего предела максимальной частоты вращений, число вращений в минуту будет изменяться автоматически в зависимости от длины стежка, заданной данными рисунка.

## 1. Отображение числа вращений

Отображение количества стежков во время остановки и работы различны.

♦ Во время остановки .....

На дисплее отображается максимальное число вращений.

## 2. Изменение числа вращений

Методы изменения частоты вращения во время остановки и работы различны.

•Во время остановки ...... Измените значение максимальной частоты вращения (стр.9-2). Установленное значение будет верхним пределом числа вращений.

◆Во время работы Поверните поворотный диск. Изменится значение максимальной частоты вращения в минуту, и соответственно увеличится/уменьшится фактическое число вращений. При повороте диска максимальная частота вращений будет отображаться в скобках [\*\*\*]. При прекращении поворачивания диска на дисплее отобразится фактическое количество вращений (об./мин.)

## 3. Установка частоты вращения

Существуют 4 вида установки режима в зависимости от применения.

◆ Максимальная частота вращения (стр.9-2) Установите максимальную частоту вращения основного вала машины.

◆Частота вращения при низкой скорости (стр.9-2) Установите максимальное число вращений основного вала машины для длины стежка от 12 мм и более.

## • Предельное значение частоты вращений (стр.9-5)

Установите максимальное число вращений основного вала машины для первой и последней игл, а также для участков, ограниченных кодами низкой скорости.

## ◆ Ограничение максимальной частоты вращения (стр.9-6)

Установите верхнее предельное значение, упомянутое в пункте «Максимальная частота вращения» и «Предел максимальной частоты вращения». Для изменения значения необходимо ввести пароль.

Взаимосвязь между длиной стежка и частотой вращения Длинный: медленнее Короткий: быстрее

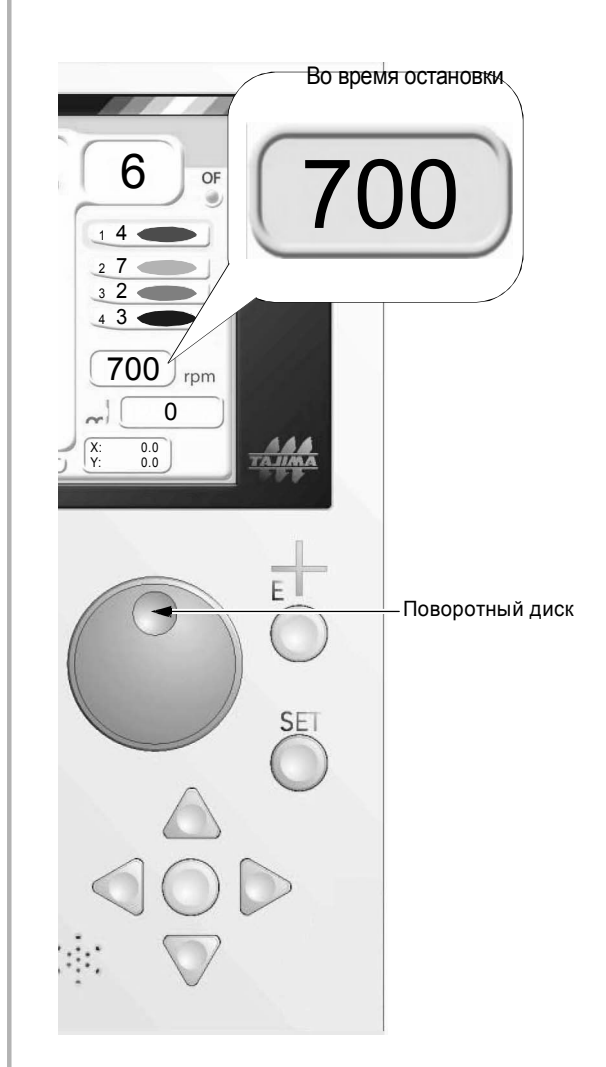

Участки, ограниченные кодами низкой скорости: Low\_S (Пуск на низкой скорости) и Low\_E (Остановка на низкой скорости) Возможно редактирование данных рисунка для участков, ограниченные кодами низкой скорости (стр.8-6).

## 6. Установка дискеты

Для выполнения следующих действий вставьте дискету.

Ввод данных с дискеты (стр.5-3)

Обработка дискеты (Сохранить) (стр.8-12)

Обработка дискеты (Удалить) (стр.8-14)

## 🛕 ВНИМАНИЕ

| [При вставке и извлечении дискеты]                                                                                                    |
|----------------------------------------------------------------------------------------------------|
| Аккуратно вставляйте дискету в дисковод. Если<br>дискета вставлена резко, при нажатии кнопка                                                                                                    |
| извлечения дискеты может не сработать. Это может<br>привести к повреждению дисковода и самой<br>дискеты.                                                                                                    |
| Подождите 5 или более секунд до запуска машины<br>после того, как вы вставили дискету.                                                                                                    |
| При работе дисковода горит соответствующий<br>индикатор, не пытайтесь извлечь дискету. Это<br>может повредить данные, хранящиеся на дискете.                                                                           |
| Не вставляйте и не извлекайте дискету во время<br>работы машины (когда движется основной вал<br>и/или рама или во время смены цвета вышивки).                                                                          |
| Не применяйте силу при извлечении дискеты. В<br>противном случае можно повредить дисковод и<br>саму дискету.                                                                                                    |
| [Обращение]                                                                                                    |
| <ul> <li>Не помещайте дискету вблизи магнита или ТВ.</li> <li>Не допускается хранение дискеты в условиях<br/>высокой температуры, повышенной<br/>влажности или под воздействием прямых<br/>солнечных лучей.</li> </ul> |
| <ul> <li>Поскольку дискета недолговечна, сделайте резервную копию.</li> </ul>                                                                                                    |
| Не используйте поврежденные или<br>деформированные дискеты, это может привести<br>к порче дисковода.                                                                                                    |
| 🚫 Не открывайте шторку дискеты.                                                                                                    |
| Для предотвращения стирания сохраненных<br>данных установите защиту от записи (защитное<br>окно открыто: состояние защиты от записи).                                                                                  |

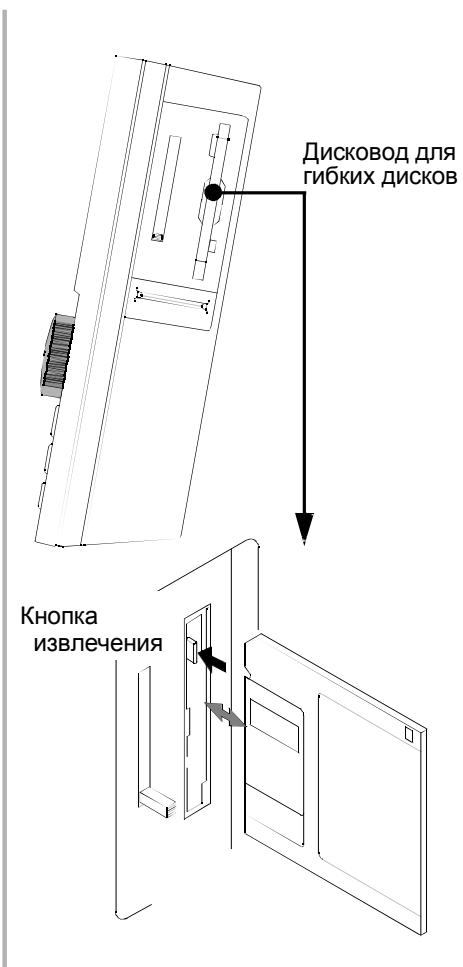

Для того, чтобы извлечь дискету, нажмите кнопку извлечения.

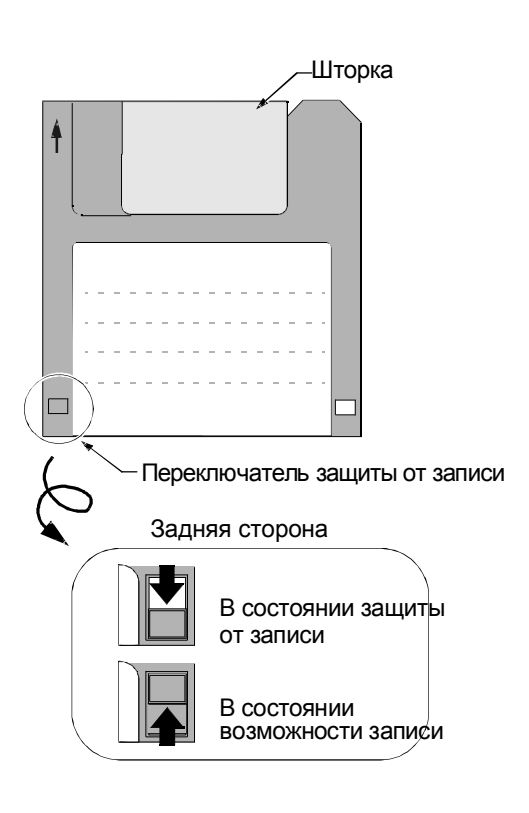

3

## 7. Установка карты памяти

Для выполнения следующих действий вставьте карту памяти (после вставки карты памяти в адаптер).

Ввод данных (карта памяти) (стр.5-7)

Обработка карты памяти (Сохранить) (стр.8-15)

Обработка карты памяти (Удалить) (стр.8-17)

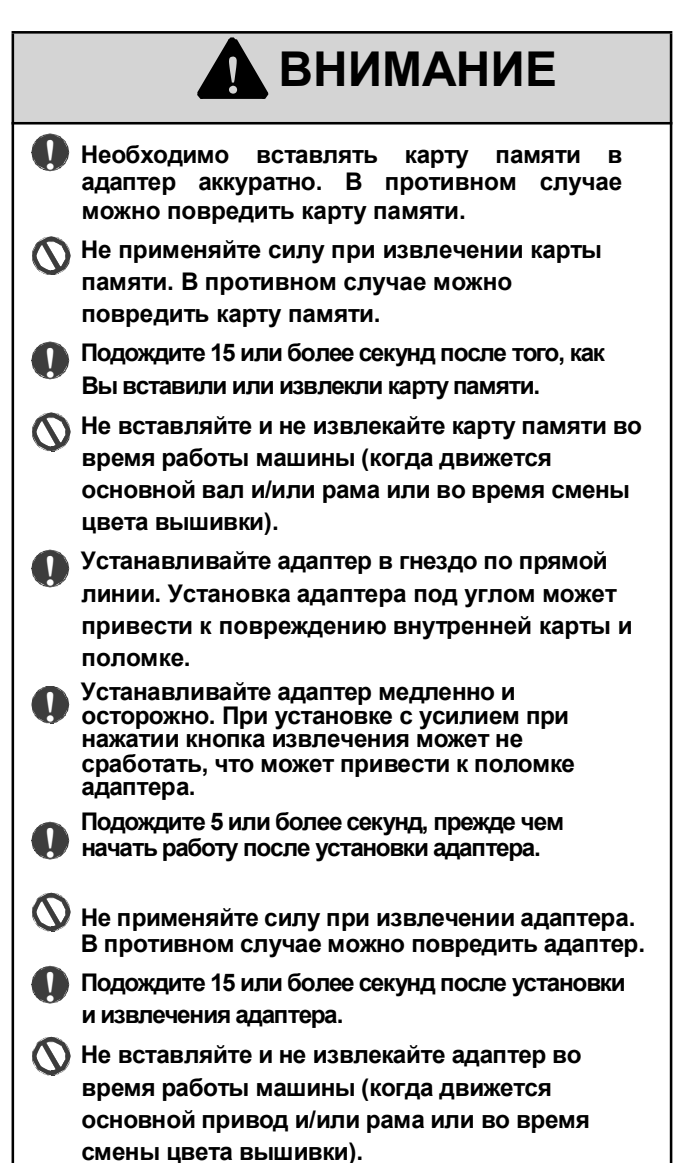

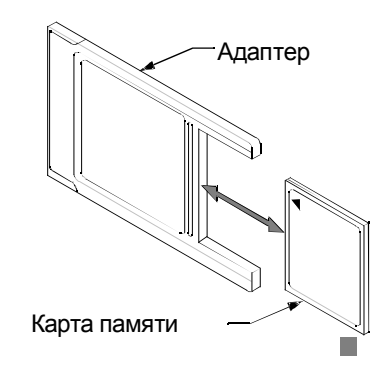

Вставьте карту памяти в адаптер и затем вставьте адаптер в гнездо для карты памяти.

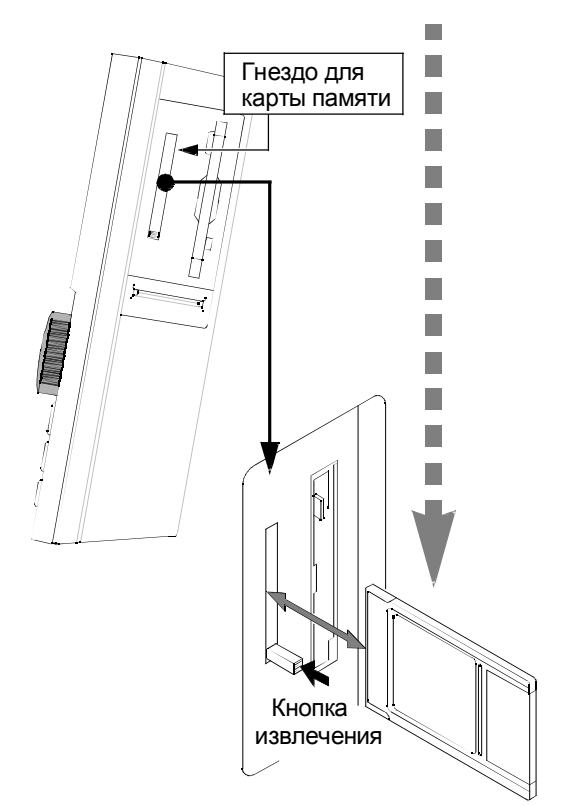

Для извлечения адаптера нажмите кнопку извлечения.

## 8. Установка USB-носителя

Для выполнения следующих действий вставьте USB-носитель.

Ввод данных (USB) (стр.5-5)

USB (Запись) (стр.8-18)

USB (Удаление) (стр.8-20)

# 🚹 ВНИМАНИЕ

При установке USB носителя обратите внимание на направление соединителя. Неверное направление может привести к поломке USB носителя и/или внутренней карты.  $\odot$ Не вставляйте носитель, если на внутренней части соединителя есть грязь или пыль. **О** Когда горит световой индикатор, не извлекайте USB носитель и/или не выключайте питание машины. Хранящиеся сведения могут быть потеряны и/или повреждены. Не вставляйте и не извлекайте USB-носитель во  $\odot$ время работы машины (когда движется основной привод и/или рама или во время смены цвета вышивки). Необходимо вставлять USB-носитель медленно  $(\mathbf{n})$ и аккуратно. В противном случае его можно повредить. Вставляйте USB-носитель в специальный порт. Неверная установка может повредить 0

певерная установка может повредитв внутреннюю карту из-за наложения соединителя на карту. Подождите 5 или более секунд, прежде чем начать

работу после установки USB-носителя.

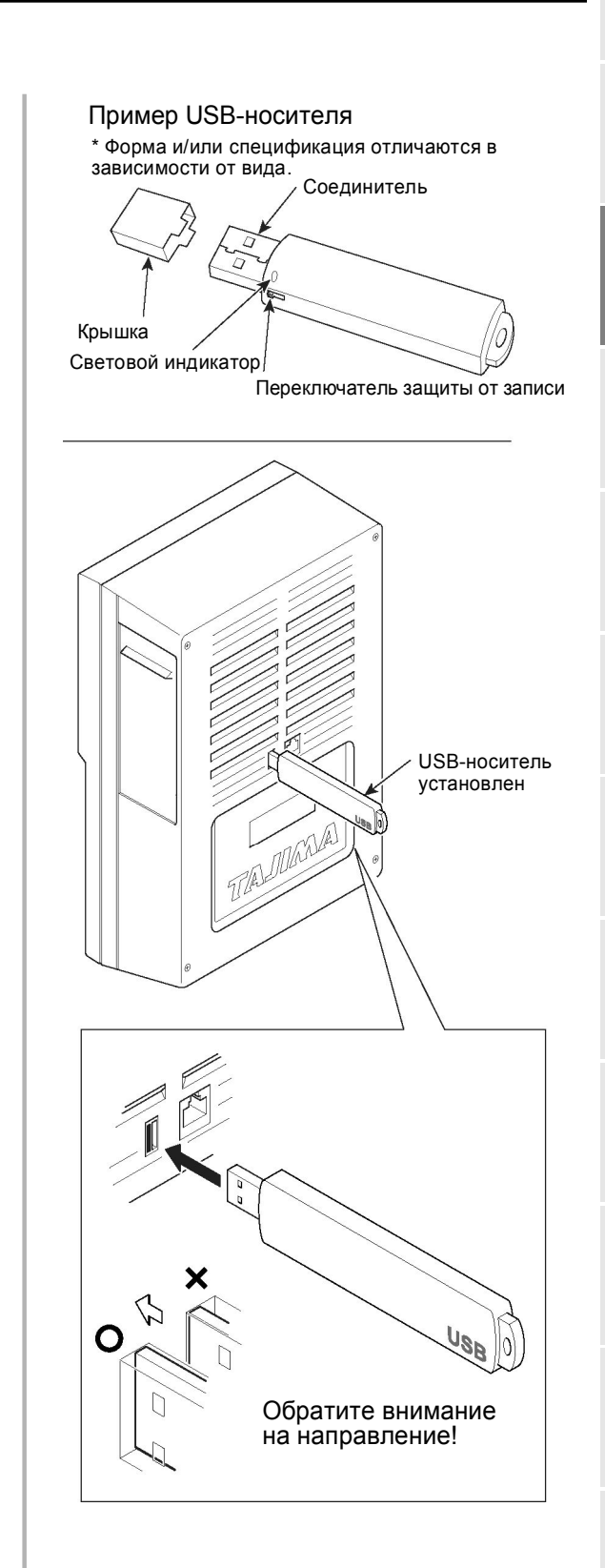

3

# Смена рамы

В данном разделе подробно описан процесс смены рамы.

| 1. | Спящий режим или выключение питания           | стр.4-2  |
|----|-----------------------------------------------|----------|
| 2. | Смена рамы                                    | стр.4-2  |
| 3. | Выход из спящего режима или включение питания | стр.4-2  |
| 4. | Смена типа рамы                               | стр.4-3  |
| 5. | Сохранение исходного положения рамы           | .стр.4-4 |

## 1. Спящий режим или выключение питания

Перейдите в спящий режим или отключите питание.

#### [Переход в спящий режим]

Во время остановки машины в течение двух секунд удерживайте нажатой кнопку перехода в спящий режим (находясь в главном меню экрана) (Индикатор загорится красным светом, питание машины будет отключено.) Пока горит индикатор, машина переходит в спящий режим, выполнение операций невозможно.

Кнопка спящего режима

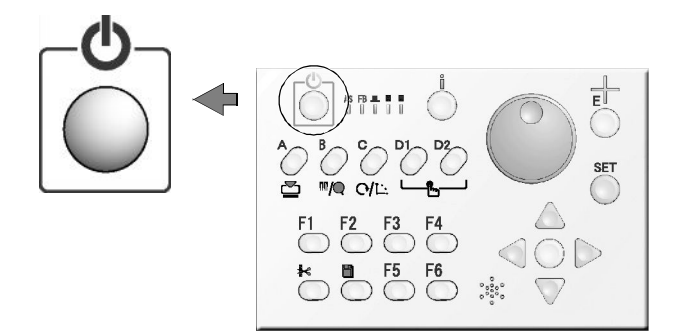

## [Выход из спящего режима]

Нажмите кнопку спящего режима.

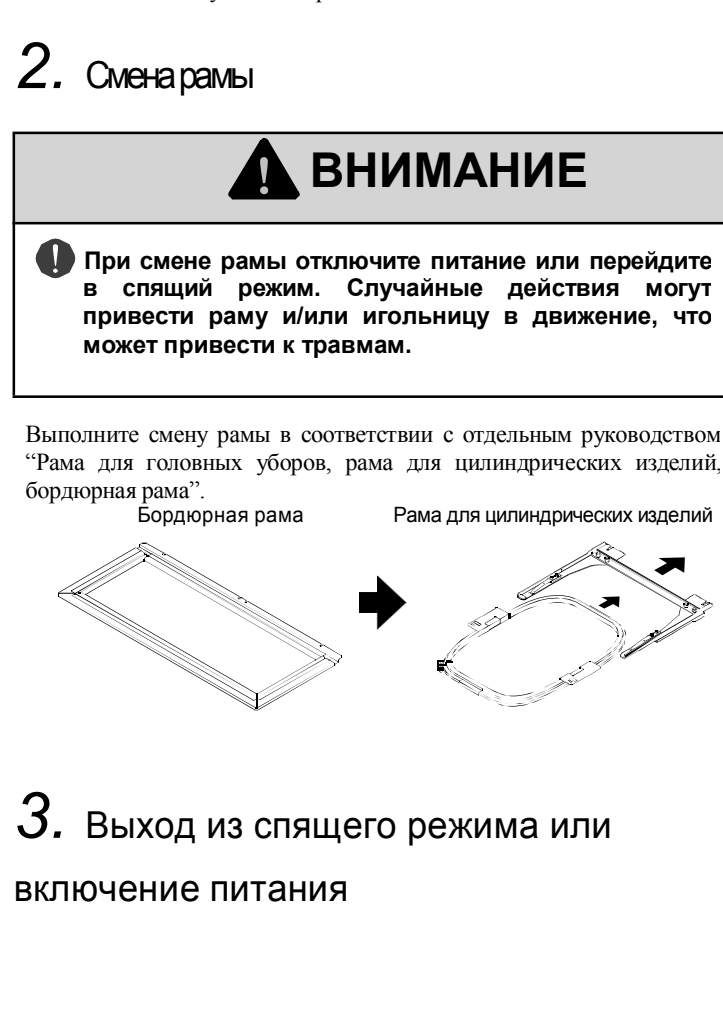

Хотя выполнение операций в спящем режиме невозможно, раму можно переместить вручную. Таким образом можно легко менять рамы.

Пример смены бордюрной рамы на раму для цилиндрических изделий.

Для отмены спящего режима нажмите кнопку спящего режима

4. Смена типа рамы

Нажмите

\*\*\*\*\*\*

Переключитесь в режим привода, соответствующий типу рамы. 🔍 Пример смены бордюрной рамы на раму для цилиндрических изделий Бордюрная рама Рама для цилиндрических изделий внимание После установки выключите и заново включите питание (при включении/выключении питания подождите 5 или более секунд). Несоблюдение данного правила может привести к нарушению работы машины. 1.Вызов меню ..... 7 Тип рамы Список экрана Список экрана SET С \*\*\*\*\* Тип рамы Бордюрная 7 Тип рамы В моделях с 2 или более головками: Бордюрная рама, рама для головных уборов, цилиндрическая рама, рама для цилиндрических изделий, держатель рамы \*"Бордюрная" выводится на экран, только если выбран №2 в меню "Название машины" (стр.10-4). В модели с одной головкой Рама для головных уборов, цилиндрическая рама, рама для цилиндрических изделий, бордюрная рама, В(Бордюрная рама с автоматическим захватом) 2. Установка..... Т (Рама для цилиндрических изделий с автоматическим 1. Типрамы захватом) Пример SET Tubular 2. Включение/выключение питания......Конец 💫 При включении/выключении питания подождите 5 или более секунд. Подождите 5 или более секунд 😱 Если Вы начнете работу, не выполнив включение/выключение питания, на экране появится кодовый номер 2СА.

#### KY01

## 5. Сохранение исходного положения рамы

С помощью данной операции машина запоминает абсолютное исходное Сли сохраненное абсолютное исходное положение неверно, положение вышивальной рамы (Х: 0.0, Ү: 0.0).

Операция выполняется при следующих условиях:

1. При выключенном питании, например, при смене рамы, или при возможном перемещения рамы в спящем режиме.

- 2. После установки программы (стр.10-8)
- 3. Рама (Х/Ү) при замене привода (стр.13-7)

# ВНИМАНИЕ

 $\odot$ Не выполняйте данную операцию в процессе вышивки. Выполнение данной операции в процессе вышивки может привести к остановке процесса вышивки.

🚫 При выполнении данной операции следите, чтобы руки не находились на столе машины. Движущаяся рама может привести к травме.

1. Вызов меню.....

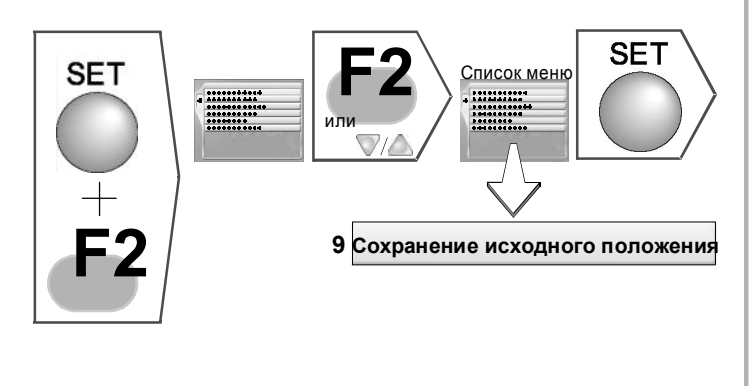

2. Выполнение ..... ....Конец Пример

SET

Это завершает процесс смены рамы. При непрерывном процессе вышивки, перейдите к пункту "2.Ввод данных рисунка (стр.5-2)".

- это может привести к следующим проблемам.
- 1. Положение рамы (координаты рамы) отражаются некорректно (стр.3-5)

2. Рама не возвращается в положение перед остановкой даже после возобновления питания (стр.7-4).

Возооновление -Абсолютное исходное положение (1)

Это положение станет фиксированной точной для расчета текущего положения рамы (Различается в зависимости от модели).

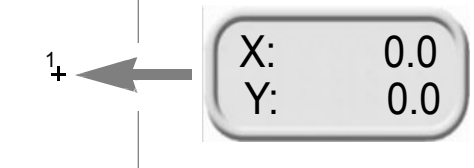

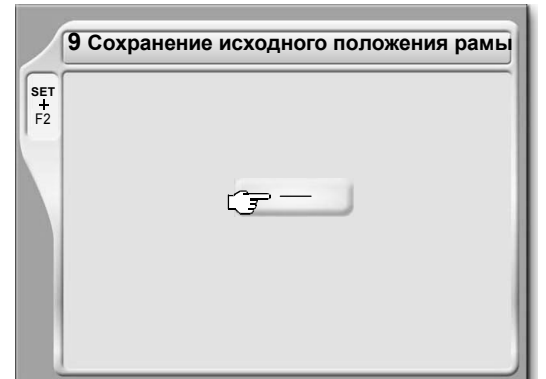

○: Не сохранять исходное положение рамы : Сохранять исходное положение рамы

Дри выборе"<sup>O</sup>" раздается предупреждающий звуковой сигнал Машина с одной головкой:

При нажатии "SET" рама вернется в предыдущее положение после перехода к абсолютному исходному положению. Модели с 2 или более головками:

При нажатии "SET" рама перейдет к абсолютному исходному положению.

😱 Переключение меню экрана

Основное меню ..... Е

▶Др. установки •Операция 🗛 D2• F1~F6 • 🔤 🗂
## 5 Основные операции

Ниже описаны основные операции от включения машины до начала вышивки.

| 1. | Включение питаниястр.5-2                                     |
|----|--------------------------------------------------------------|
| 2. | Ввод данных рисункастр.5-2                                   |
| 3. | Автоматическая смена цвета (АСЦ)/<br>Автозапуск (АЗ)стр.5-12 |
| 4. | Выбор игольницыстр.5-13                                      |
| 5. | Перемещение рамы к началу рисункастр.5-14                    |
| 6. | Установка максимальной частоты вращениястр.5-15              |
| 7. | Подтверждение используемой головкистр.5-15                   |

5

12

## 1. Включение питания.

При включении питания начнется самопроверка программы, и кнопка подтверждения ( i) замигает красным. После этого экран переключится в главное меню (это займет некоторое время)

Включение питания

Выключение питания

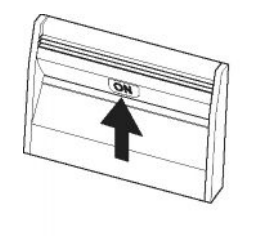

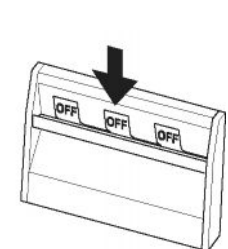

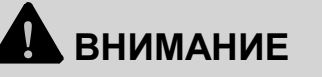

 Перед повторным включением питания подождите пять или более секунд, иначе программа может быть повреждена
 Во время самопроверки не выключайте питание. Сохраненные данные рисунка могут быть

## 2. Ввод данных рисунка

Введите данные рисунка в память машины и задайте данные (в состоянии готовности к вышивке).

Способы ввода:

Ввод с дискеты..... стр.5-3

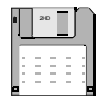

повреждены.

Ввод с USB-носителя .....стр.5-5

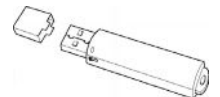

Ввод с карты памяти ..... стр.5-7

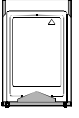

Считывание из памяти машины. ..... стр.5-9

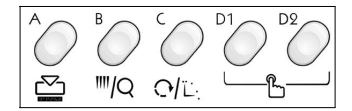

Ввод из DG/ML (локальная сеть)..... стр.5-10

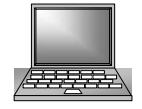

Переключение меню при самопроверке Статус выполнения до появления главного меню экрана обозначается значком "%".

>> Идет загрузка системы...40[%]!!

🕰 Значение выбора игольницы после ввода данных

Текущие выбранные значения игольниц после ввода будут перенесены на рисунок (ниже см.пример).

При наличии рисунка с уже установленными данными При совпадении количества этапов между рисунками А и В

| Перед установкой<br>Рисунок А |               | После установки<br>Рисунок В |
|-------------------------------|---------------|------------------------------|
| 1 5                           | $\rightarrow$ | 1 5                          |
| 2 4                           | $\rightarrow$ | 2 4                          |
| 3 3                           |               | 3 3                          |
| 4 2                           |               | 4 2                          |
| 5 1                           | $\rightarrow$ | 5 1                          |
|                               |               |                              |

При различии количества этапов между рисунками A и B (Рисунок A: 5 этапов, Рисунок B: 3 этапа)

| Перед установкой<br>Рисунок А | После установк<br>Рисунок В |                   |  |  |  |
|-------------------------------|-----------------------------|-------------------|--|--|--|
| 1 5                           |                             | 1 5               |  |  |  |
| 2 4                           |                             | 2 4               |  |  |  |
| 3 3                           | $\rightarrow$               | 3 3               |  |  |  |
| 4 2                           |                             | $\mathbf{\nabla}$ |  |  |  |
| 5_1                           |                             | $\wedge$          |  |  |  |
|                               |                             |                   |  |  |  |

При отсутствии рисунка с установленными данными После установки данных

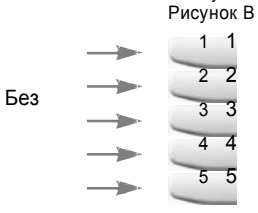

#### Ввод с дискеты

Введите данные, хранящиеся на дискете, в память машины для выполнения установки данных.

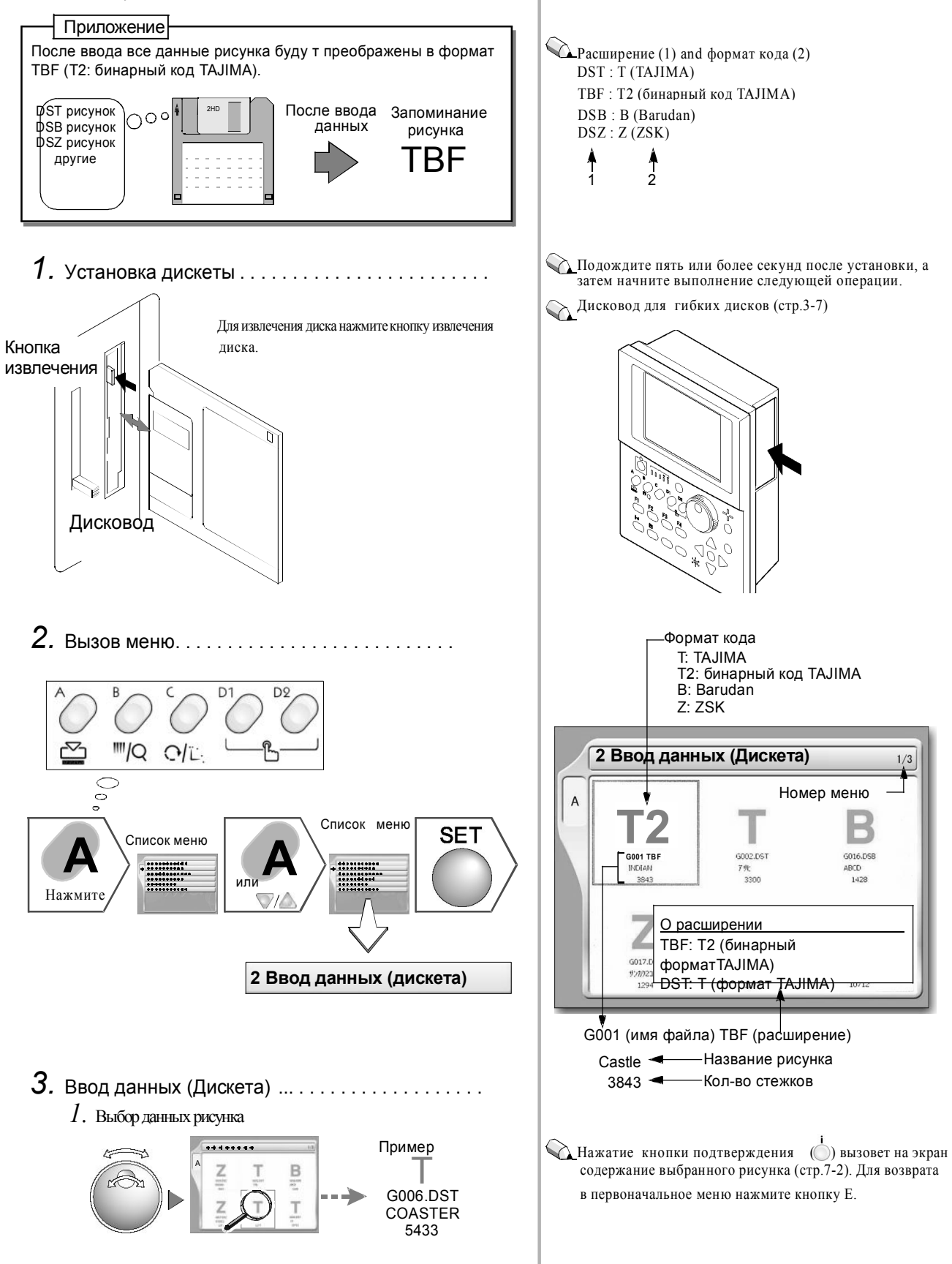

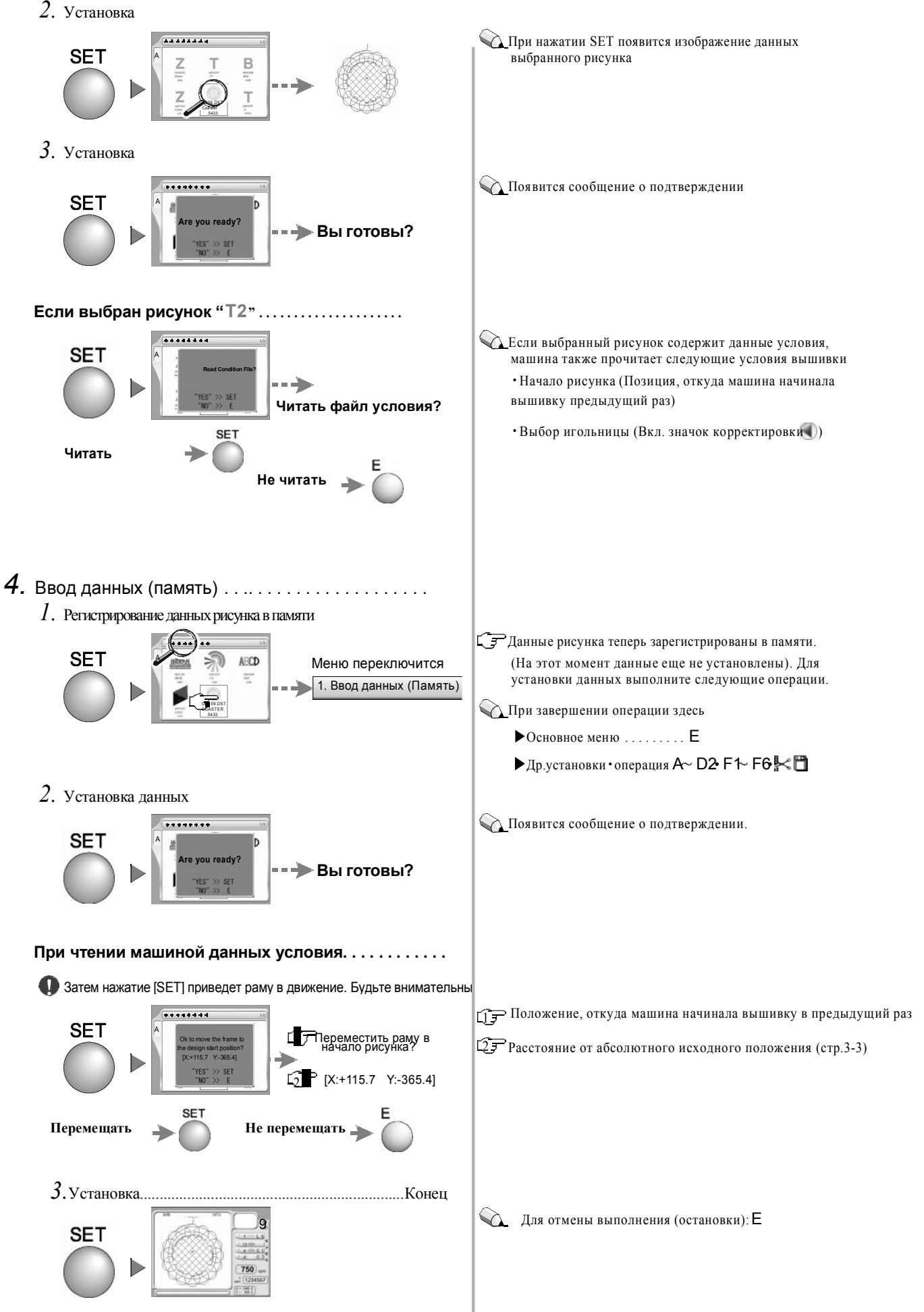

#### Ввод с USB-носителя

Введите данные рисунка, хранящиеся на USB-носителе, в память

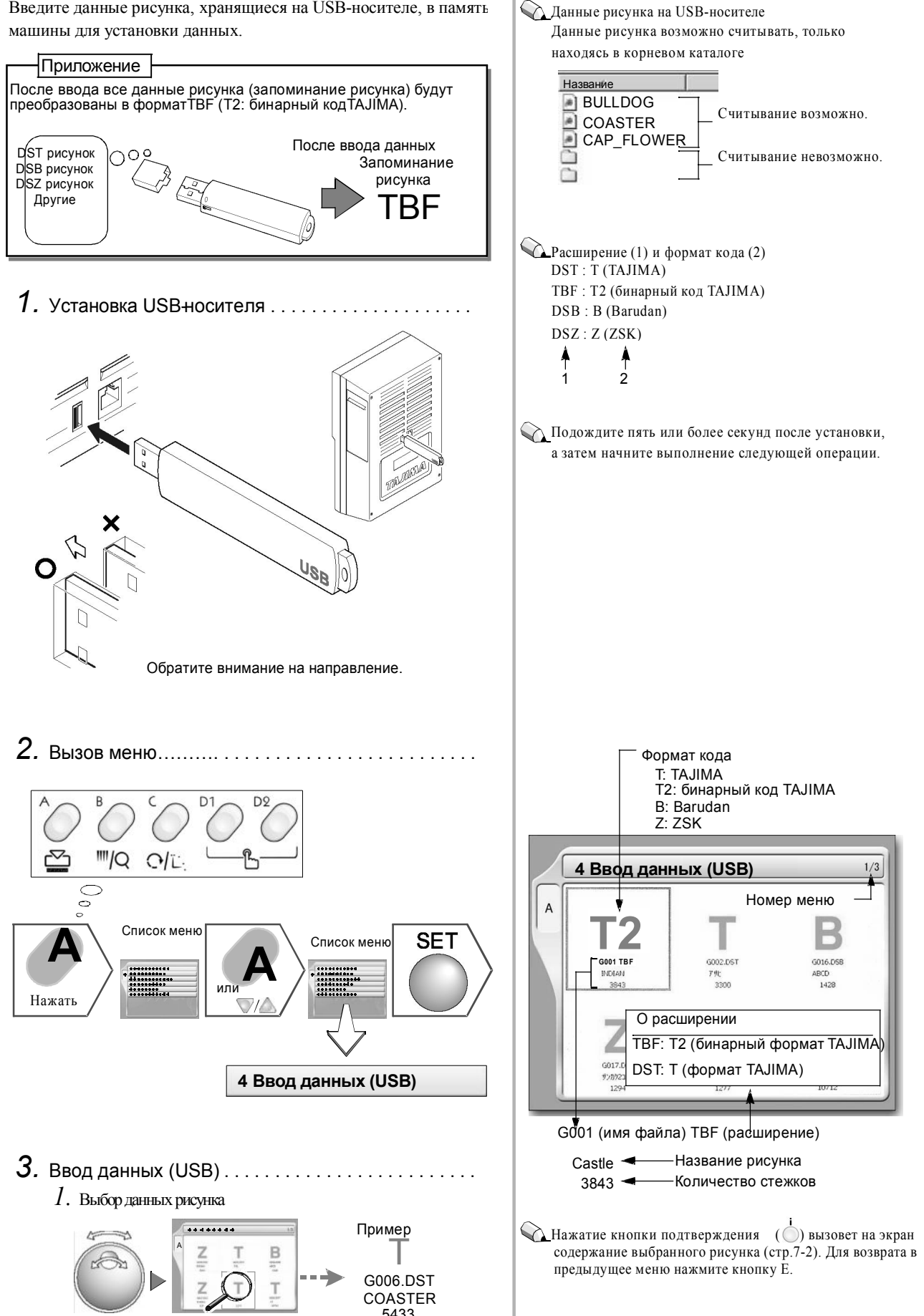

5

Ввод данных рисунка невозможен, если количество стежков более 1,000,000

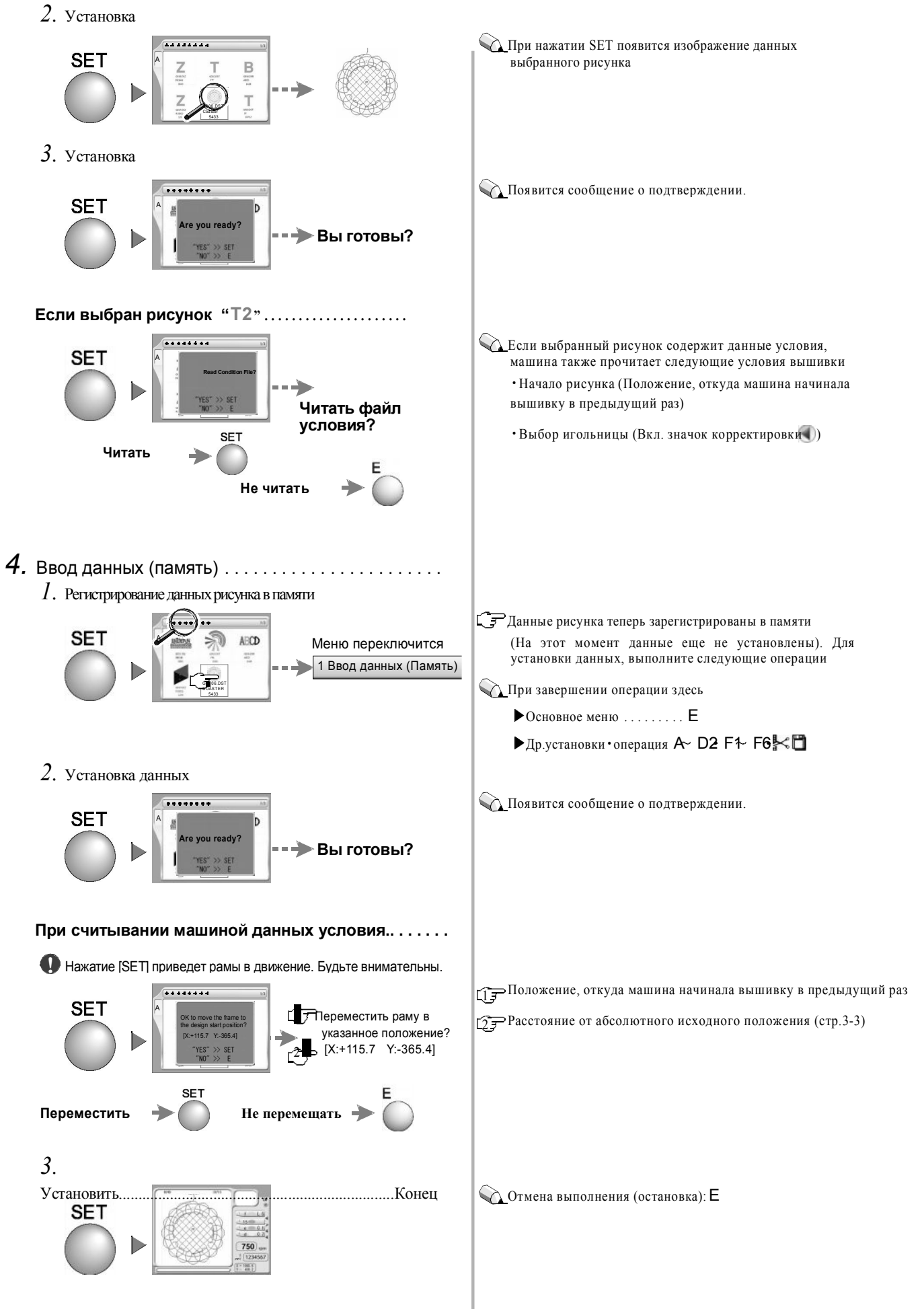

#### Ввод данных с карты памяти

Введите данные рисунка, хранящиеся на карте памяти, в память машины для установки данных.

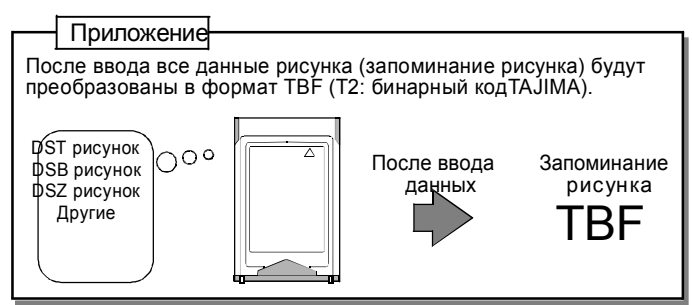

1. Установка карты памяти.....

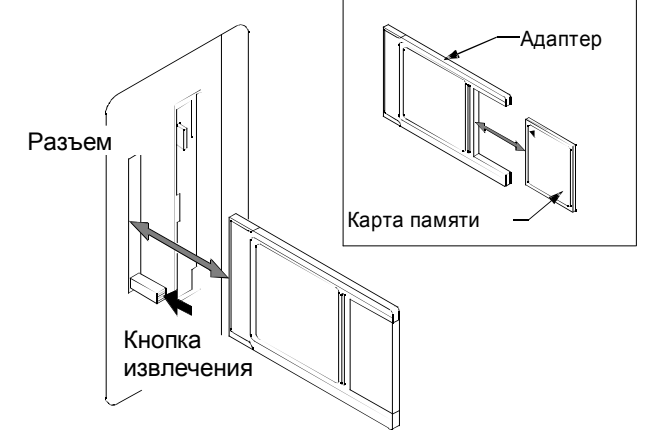

Для извлечения адаптера нажмите кнопку извлечения.

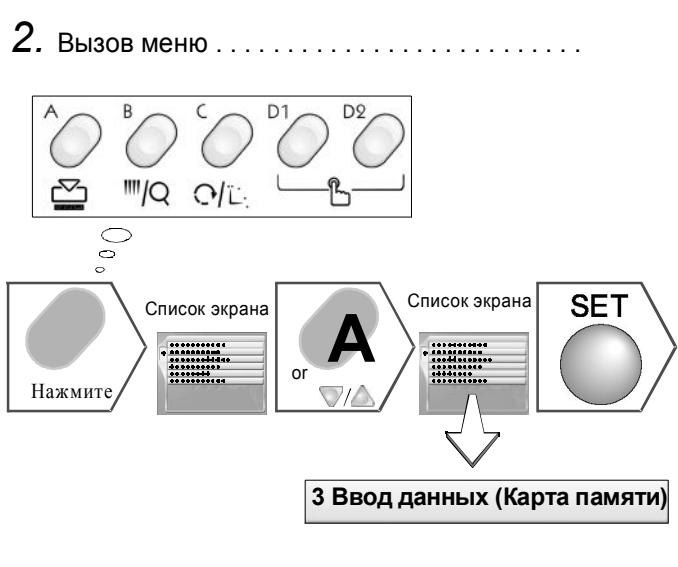

3. Ввод данных (карта памяти) ...... *1*. Выбор данных рисунка Пример Т G006.DST COASTER

5433

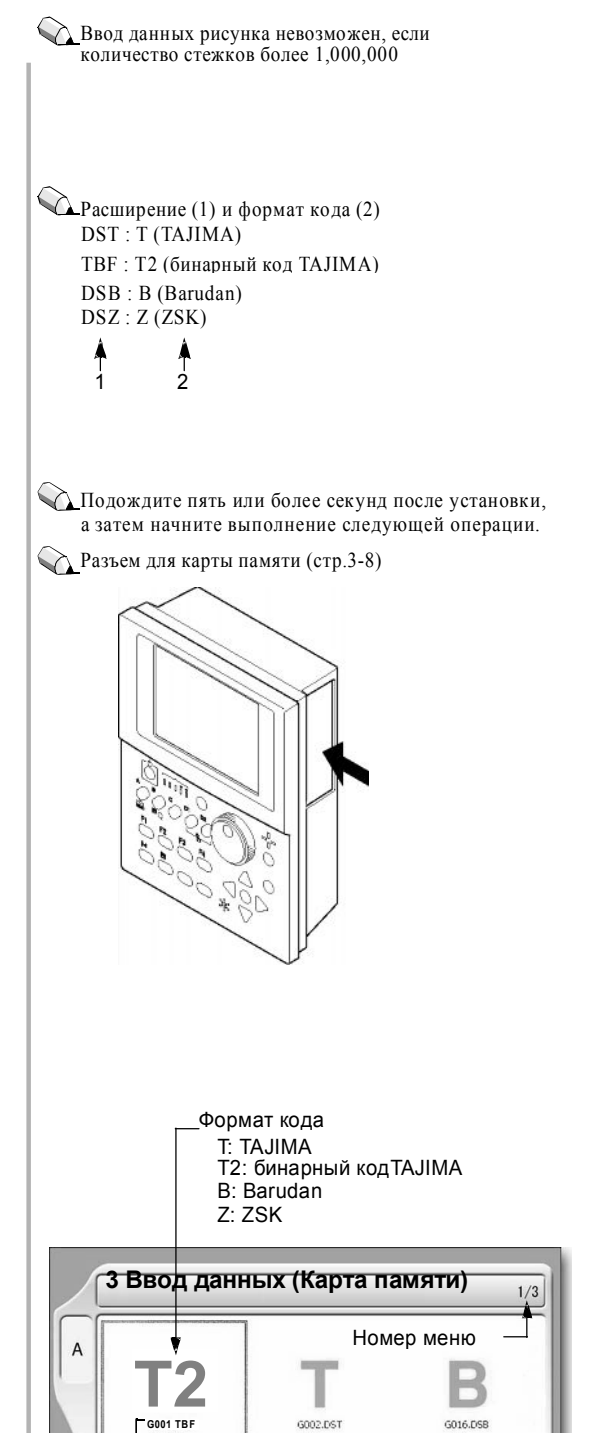

INDL

G017.

サンカウス

Castle 🗲

3843 🔫

G001 (имя файла) TBF

предыдущее меню нажмите кнопку Е

ABCD

1428

3300

DST: T (формат TAJIMA)

-Название рисунка

Кажатие кнопки подтверждения ( 🔘 ) вызовет на экран

-Количество стежков

содержание выбранного рисунка (стр.7-2). Для возврата в

ТВF: Т2 (бинарный формат TAJIMA

О расширении

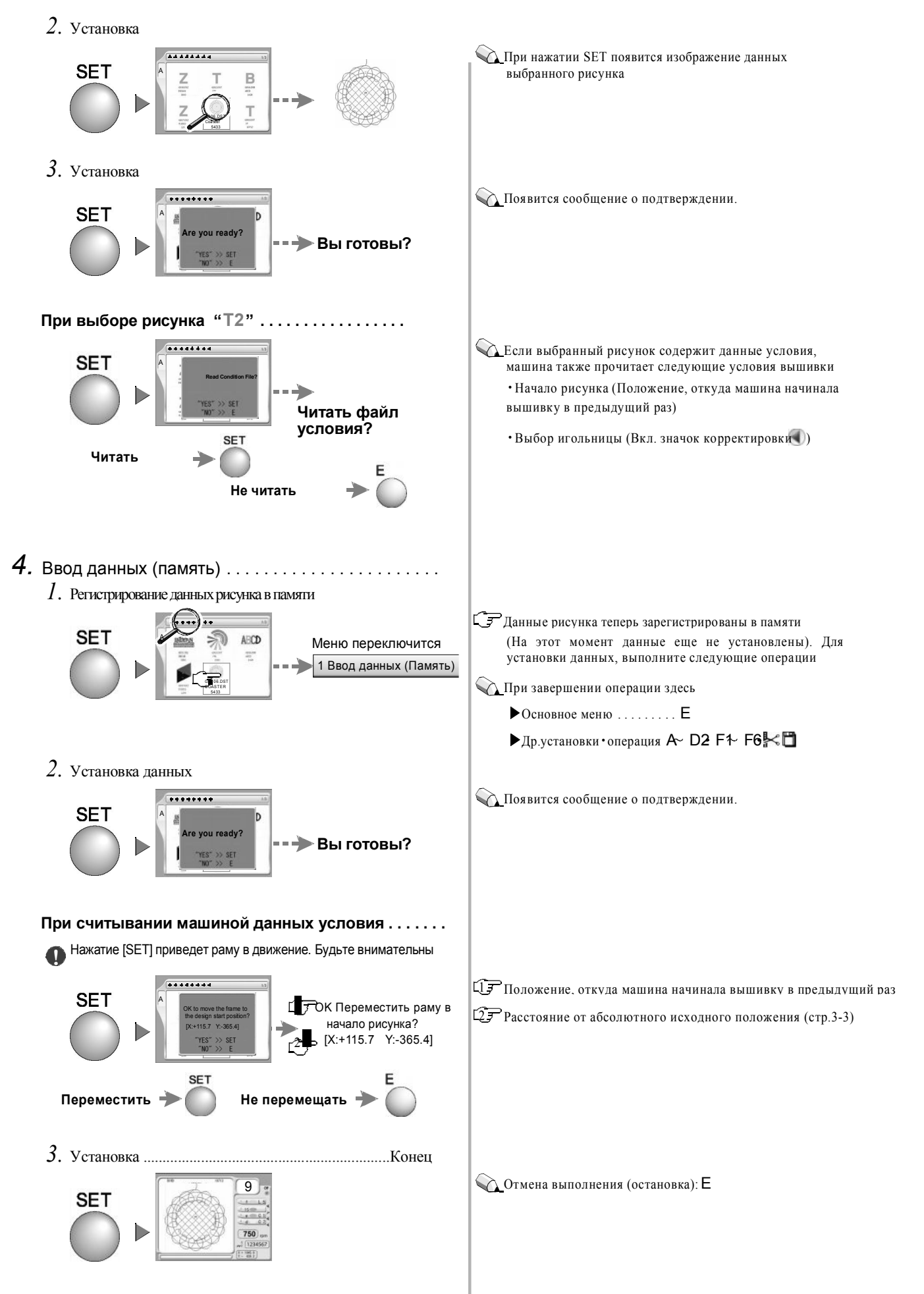

#### Вызов из памяти машины

Вызовите данные рисунка, хранящиеся в памяти, для установки данных.

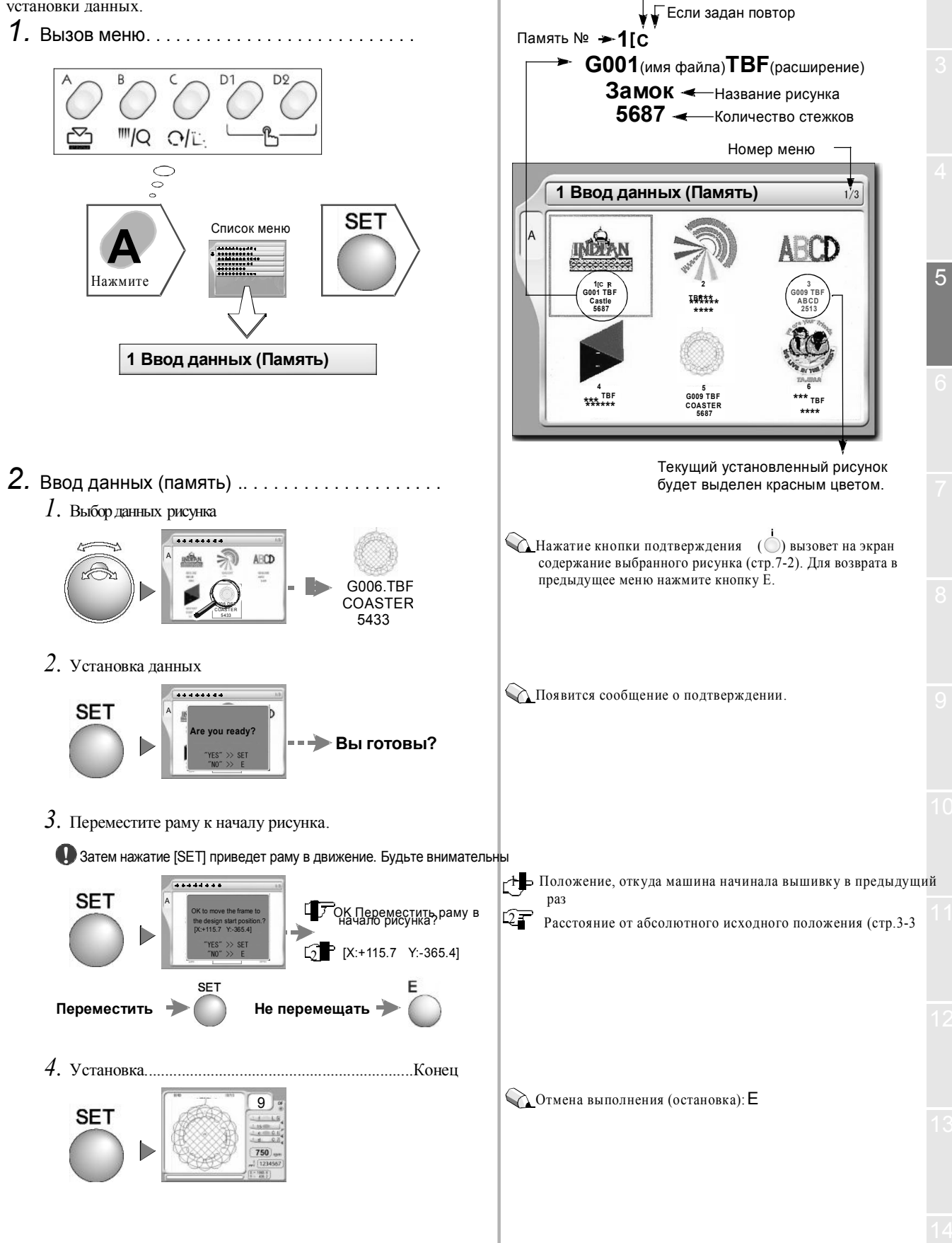

Если задано

преобразование данных

#### вод из DG/ML (локальная сеть)

Введите данные рисунка, хранящиеся в дейтаграмме/многоканальной локальной сети, в память машины и выполните установку данных.

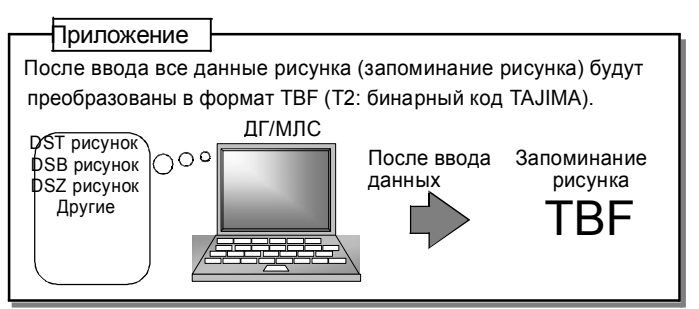

- **1.** Нажмите "YES" для выполнения сетевых установок См. стр. 11-7.
- 3. Вызов меню .....

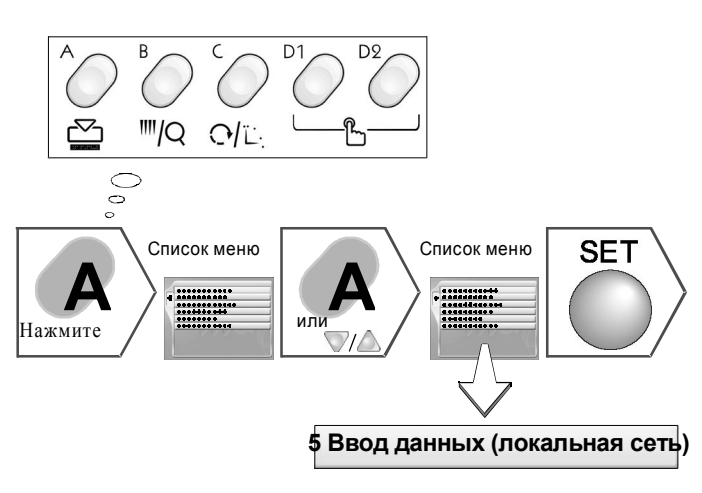

**4.** Ввод данных (локальная сеть) ...... *1*. Выбор данных рисунка

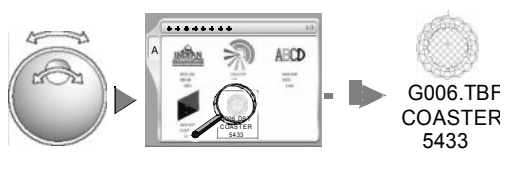

2. Установка данных

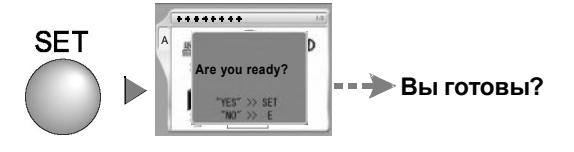

Если выбран рисунок "Т2" .....

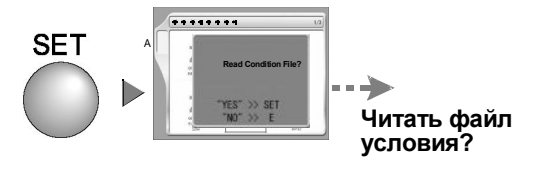

- Ввод данных рисунка невозможен, если количество стежков более 1,000,000
- Расширение (1) и формат кода (2) DST : T (TAJIMA) TBF : T2 (бинарный код TAJIMA) DSB : B (Barudan) DSZ : Z (ZSK)

G001(имя файла)DST (расширение) Замок — Название рисунка 5687 — Количество стежков

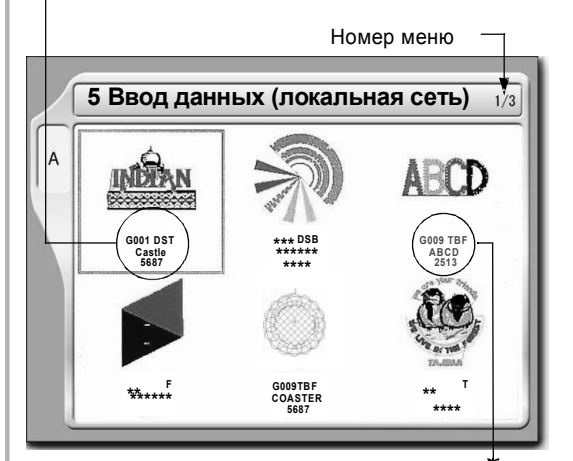

Текущий установленный рисунок будет выделен красным цветом.

Нажатие кнопки подтверждения () вызовет на экран содержание выбранного рисунка (стр. 7-2). Для возврата в предыдущее меню нажмите кнопку Е.

💫 Появится сообщение о подтверждении

 Если выбранный рисунок содержит данные условия, машина также прочитает следующие условия вышивки
 Начало рисунка (Положение, откуда машина начинала вышивку в предыдущий раз)

•Выбор игольницы (Вкл. значок корректировки

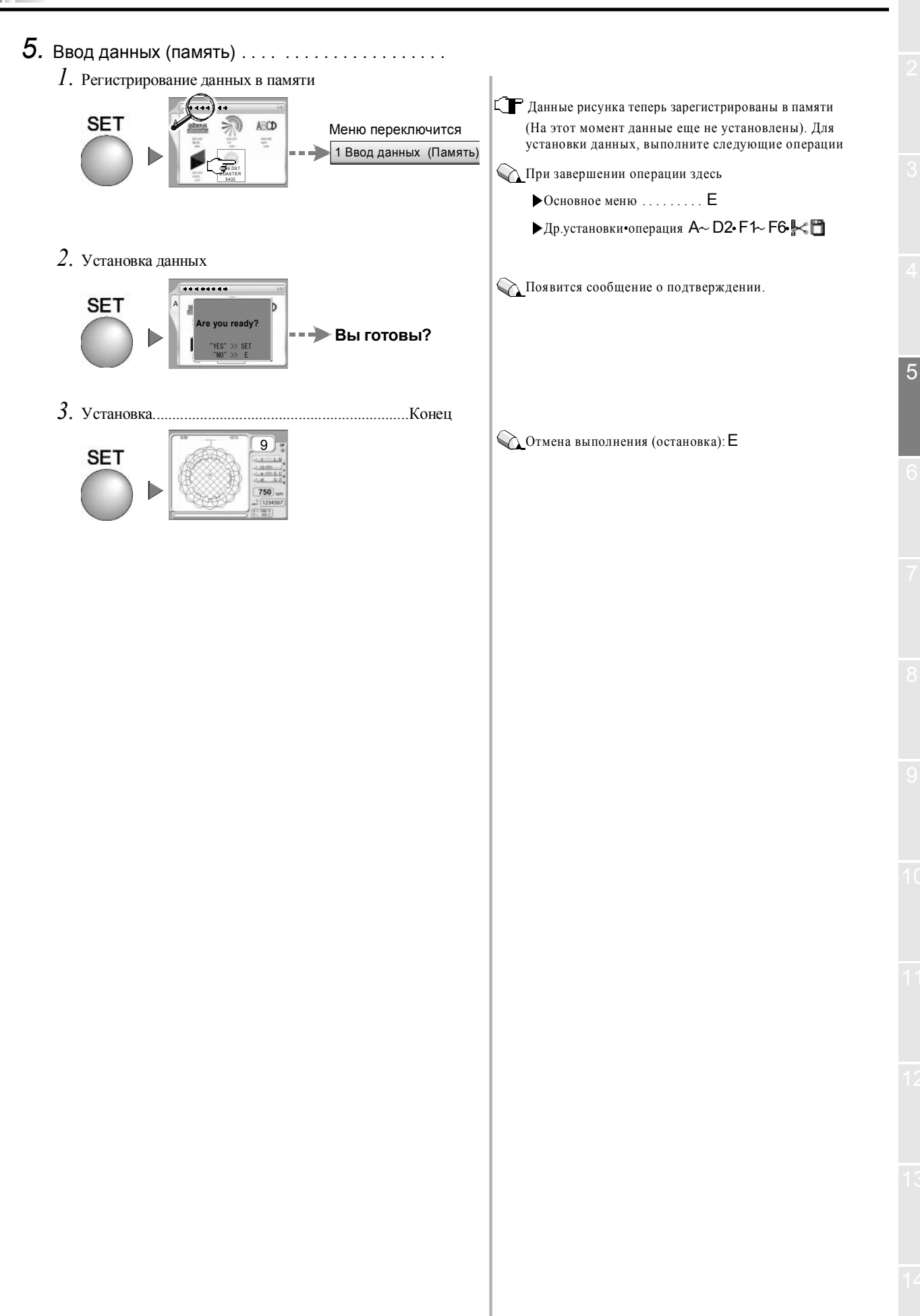

### **3.** Автоматическая смена цвета (АСЦ)/ Автозапуск (АЗ)

Данная установка позволяет автоматически изменить цвет и автоматически начинает работу машины после смены цвета.

1. Вызов меню.....

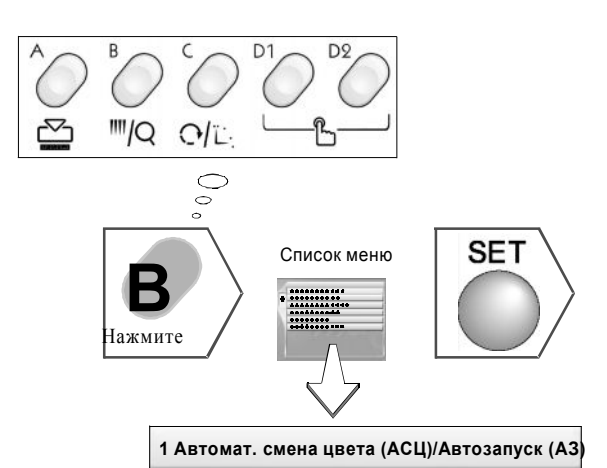

- 2. Изменение установок .....
  - 1. АСЦ (Автоматическая смена цвета)

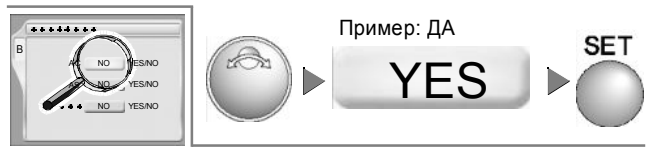

2. АЗ (Автозапуск)

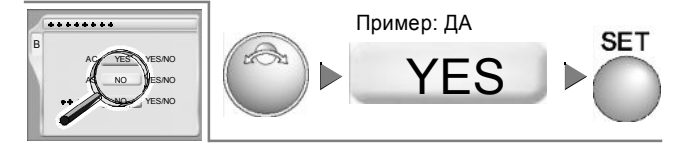

3. Сохранить цвет (АСЦ)

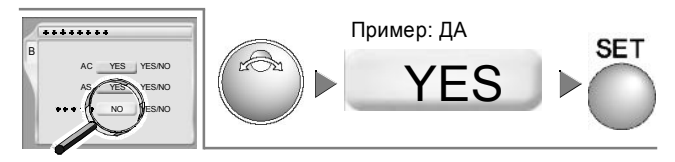

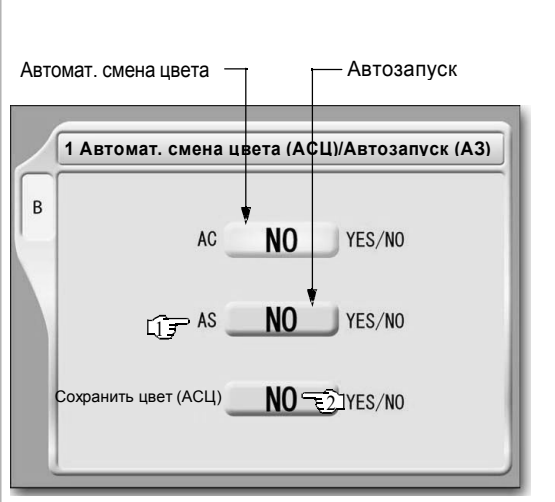

- Машина автоматически начнет работу только в том случае, если до и после смены цвета выбраны разные игольницы.
- Машина автоматически начнет работу даже в том случае, если до и после смены цвета выбраны одинаковые игольницы.
- При выборе NO (НЕТ), последующее выполнение операций невозможно.

#### Переключение меню

- Основное меню
   Е (дважды)
- ▶ Др.установки•операции A~D2•F1~F6• К□

## 4. Выбор игольницы

Задайте последовательность используемых игольниц при каждой смене цвета.

Содержание данной установки будет зарегистрировано в памят вместе с данными рисунка. При вводе данных этого рисунка следующий раз, Вы сможете выполнить вышивку с теми же условиями, не устанавливая их заново.

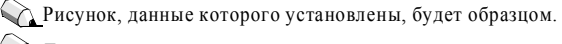

Для выполнения автоматической смены цвета и автоматического запуска машины в процессе вышивки, выберете "YES" для автоматической смены цвета(АСЦ)/Автозапуска (АЗ) (стр.5-12).

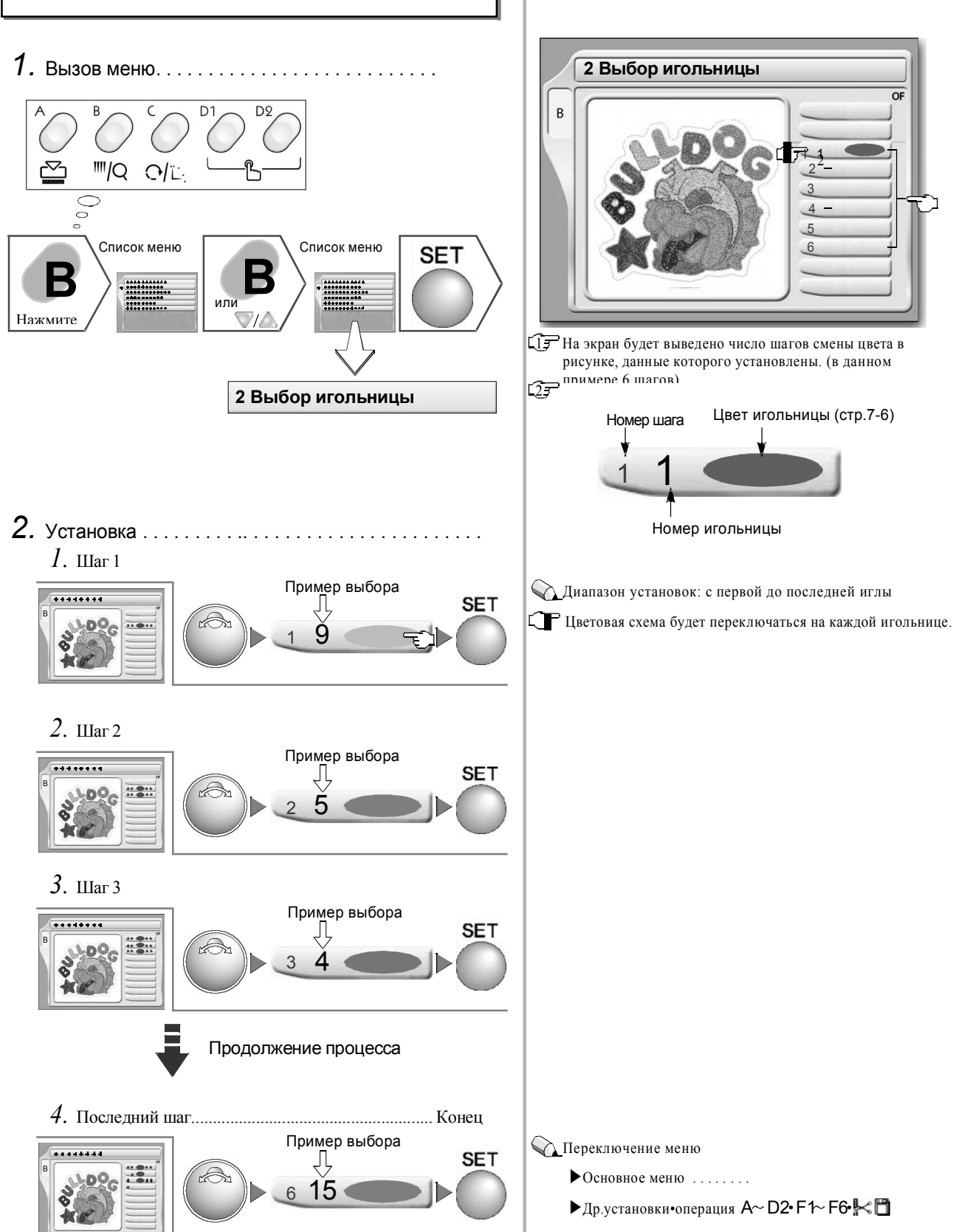

## 5. Перемещение рамы к началу рисунка

Вручную переместите раму к началу рисунка.

При запуске машины это положение будет запомнено как "Положение начала рисунка". При установке данных этого рисунка в следующий раз (ввод данных рисунка) возможно перемещение машины в то же самое "Положение начала рисунка" (стр.5-9).

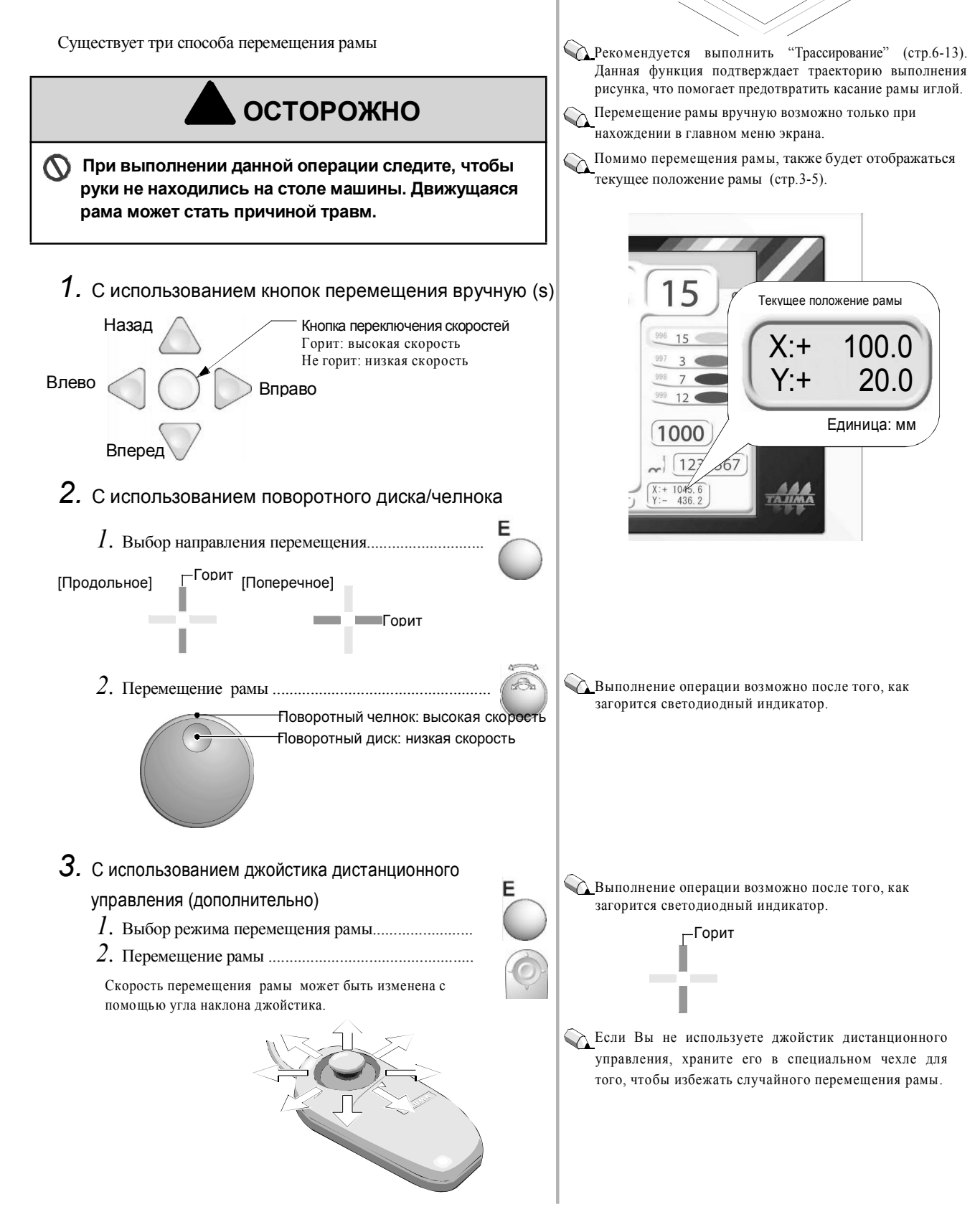

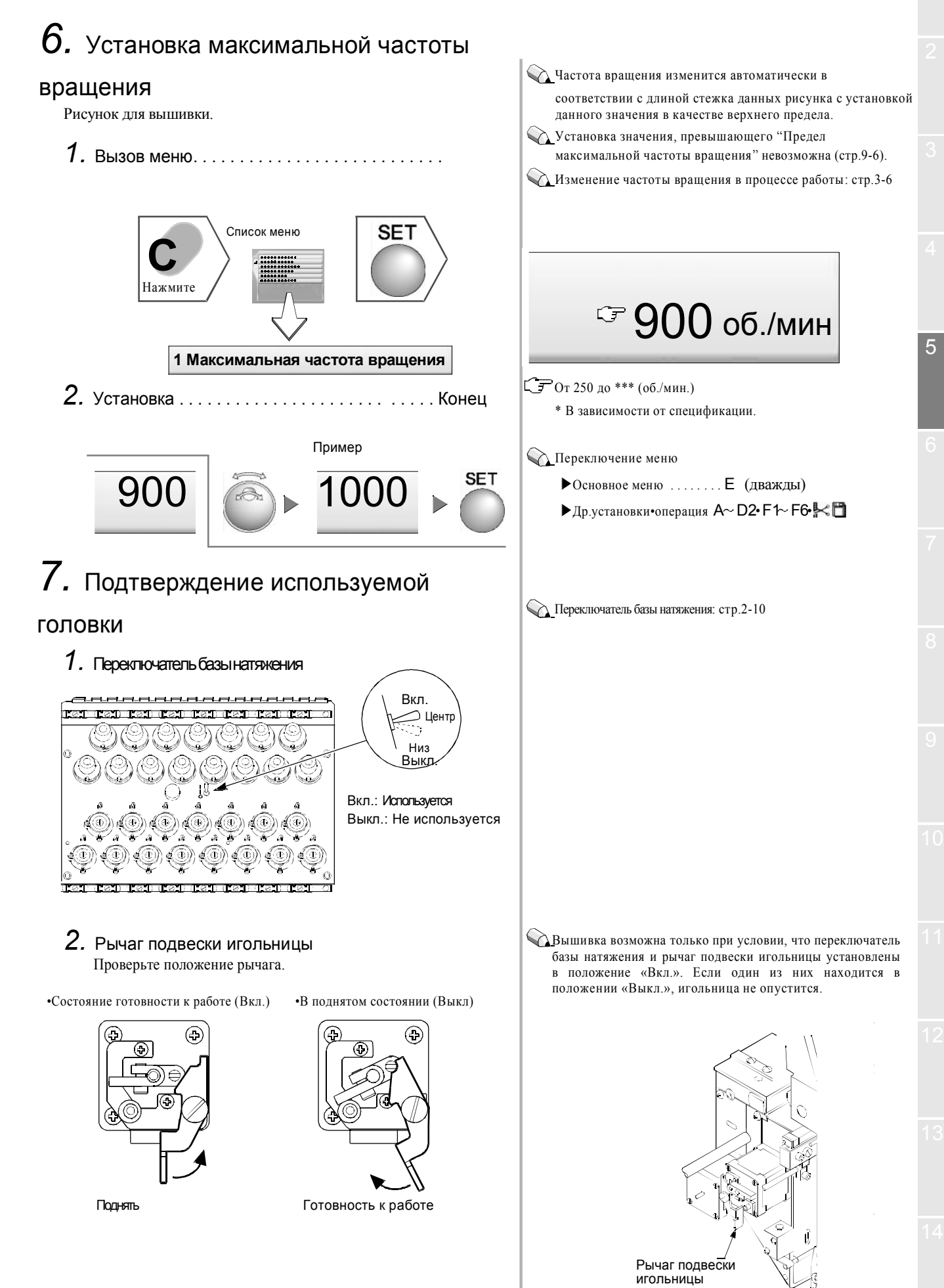

## 8. Запуск

Начало процесса вышивки.

Если в процессе вышивки произойдет обрыв верхней или нижней нити, работа машины автоматически остановится, и загорится индикатор обрыва нити.

#### Обрыв верней нити: горит красным цветом

#### Обрыв нижней нити: мигает красным цветом

Снова запустите машину после продевания или проверки нижней нити.

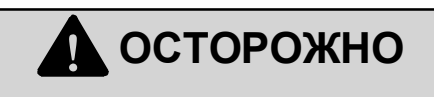

Перед запуском машины в работу уделите внимание соблюдению правил безопасности. Движущиеся игла и/или рама могут быть причиной травм.

Следите, чтобы руки не находились на столе машины. Движущаяся рама может быть причиной травм.

#### Кнопка запуска/кнопка остановки

| Во время остановки                                                     |                                                                                                |  |  |  |
|------------------------------------------------------------------------|------------------------------------------------------------------------------------------------|--|--|--|
| ►Кнопка запуска Нажмите и сразу отпустите                              | Машина начнет работу                                                                           |  |  |  |
| ► Кнопка запуска Удерживайте нажатой                                   | Начало толчкового перемещения<br>Отпустите кнопку, и машина<br>начнет работу в обычном режиме. |  |  |  |
| ► Кнопка остановки<br>Нажмите и сразу отпустите<br>Удерживайте нажатой | Передний/задний ход рамы (стр.6-2)                                                             |  |  |  |
| Во время работы                                                        |                                                                                                |  |  |  |
|                                                                        |                                                                                                |  |  |  |

| Кнопка остановки    |           |
|---------------------|-----------|
| Нажмите             | Остановка |
| Удерживайте нажатой |           |

#### Реечный переключатель

| Во время остановки                                                                               |                                                                                               |  |  |  |  |
|--------------------------------------------------------------------------------------------------|-----------------------------------------------------------------------------------------------|--|--|--|--|
| Переместите вправо и сразу отпустите                                                             | Машина начнет работу                                                                          |  |  |  |  |
| Переместите вправо и удерживайте<br>в данном положении                                           | Начало толчкового перемещения<br>Отпустите кнопку, и машина<br>начнет работу в обычном режиме |  |  |  |  |
| Переместите влево и сразу<br>отпустите.<br>Переместите влево и удерживайте в<br>данном положении | Передний/задний ход рамы (стр.6-2)                                                            |  |  |  |  |
| Во время работы                                                                                  |                                                                                               |  |  |  |  |
| Переместите влево и отпустите.<br>Переместите влево и удерживайте в<br>данном положении          | Остановка                                                                                     |  |  |  |  |

Индикатор обрыва нити: стр.2-10

#### TFMX-C, TFMX-IIC

Кнопка остановки (красная)

Кнопка запуска (зеленая) —

Одноголовочная машина TFMX-C

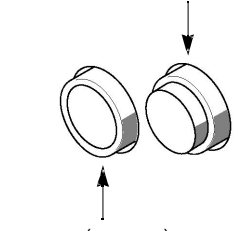

Кнопка остановки

(красная)

Кнопка запуска (зеленая)

#### Способ крепления к столу

\*: Доступно только в некоторых моделях.

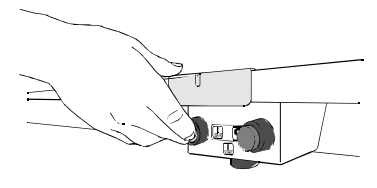

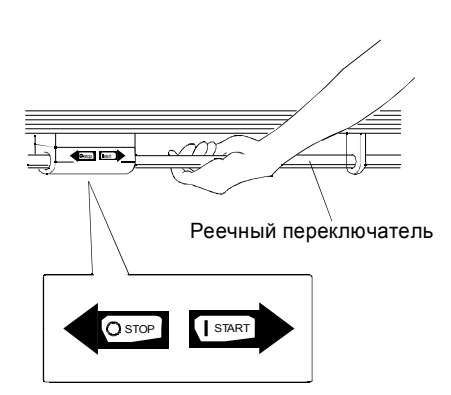

# 6 Часто используемые функции

Эти операции используются наиболее часто.

| 1.  | Передний/задний ход рамы (устройство подачи)стр.6-2                |
|-----|--------------------------------------------------------------------|
| 2.  | Передний/задний ход рамы (устройство смены цвета)стр.6-3           |
| 3.  | Передний/задний ход рамы (определяется количеством стежков)стр.6-4 |
| 4.  | Ручная смена цветастр.6-5                                          |
| 5.  | Ручная обрезка нитистр.6-5                                         |
| 6.  | Повторстр.6-6                                                      |
| 7.  | Автоматический возврат в исходное положениестр.6-8                 |
| 8.  | Ручная корректировкастр.6-9                                        |
| 9.  | Корректировка при автоматической смене цветастр.6-10               |
| 10. | Автоматическая корректировкастр.6-12                               |
| 11. | Трассировка стр.6-13                                               |
| 12. | Параметры переднего/заднего хода рамы стр.6-15                     |

6

## Передний/задний ход рамы (устройство подачи)

Данная функция обеспечивает передний/задний ход рамы с помощью устройства подачи (по количеству заданных стежков).

## ОСТОРОЖНО

🚫 При переднем/заднем ходе рамы следите, чтобы руки не находились на столе машины. Движущаяся рама может быть причиной травм.

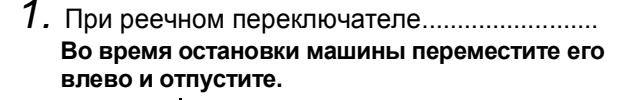

Переместите раму вперед/назад с помощью заданного устройства (устройства подачи) (стр.6-15).

#### Во время остановки машины переместите его влево и удерживайте в данном положении.

Переместитераму вперед/назад с помощью заданного устройства (устройства подачи) (стр. 6-15).

[Отпустить в течение 10 подач]

Машина остановится.

[Отпустить после 11 или более подач]

Задний/передний ход машины продолжится. Скорость переднего/заднего хода можно изменить (установить максимальную частоту вращения 250) с помощью поворотного диска во время движения рамы. Повторное перемещение стержневого переключателя влево остановит движение рамы.

2. При кнопочном переключателе.....

#### Во время остановки машины нажмите и сразу отпустите его

Переместите раму вперед/назад с помощью заданного устройства (устройства подачи) (стр. 6-15).

### Удерживайте его нажатым во время остановки

Переместите раму вперед/назад с помощью заданного устройства (устройства подачи) (стр. 6-15).

[Отпустить в течение 10 подач]

Машина остановится.

[Отпустить после 11 или более подач]

Задний/передний ход машины продолжится. Скорость переднего/заднего хода можно изменить (установить максимальную частоту вращения 250) с помощью поворотного диска во время движения рамы. Повторное перемещение стержневого переключателя влево остановит движение рамы.

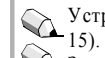

Устройство подачи на 1, 3 или 5 стежков (стр.6-🕰 Задний ход рамы: рама может перемещаться только в

направлении, обратном направлению выполнения стежков (максимально – к началу рисунка). Передний ход рамы:

Рама может перемещаться только в направлении

выполнения стежков (максимально - к концу рисунка).

🕢 Выбранное значение (передний/задний ход рамы) может быть подтверждено на панели управления. При обрыве нити значение установки условно изменится на «Передний ход рамы».

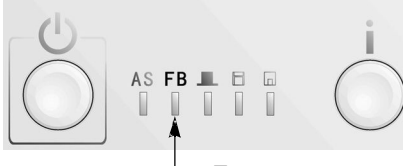

Горит зеленым: задний ход рамы (ЗХ) Негорит передний ход рамы (ПХ)

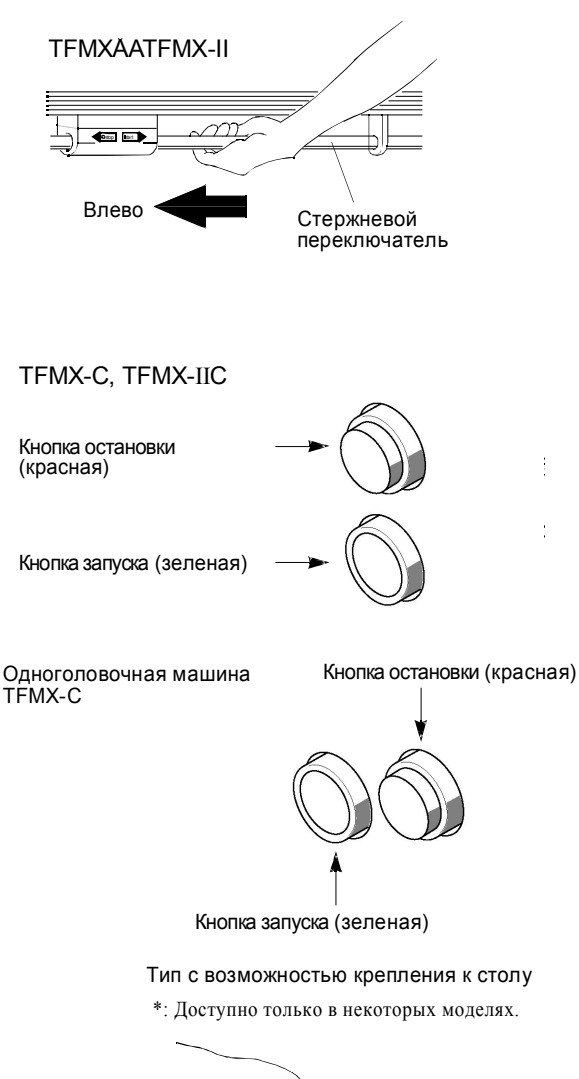

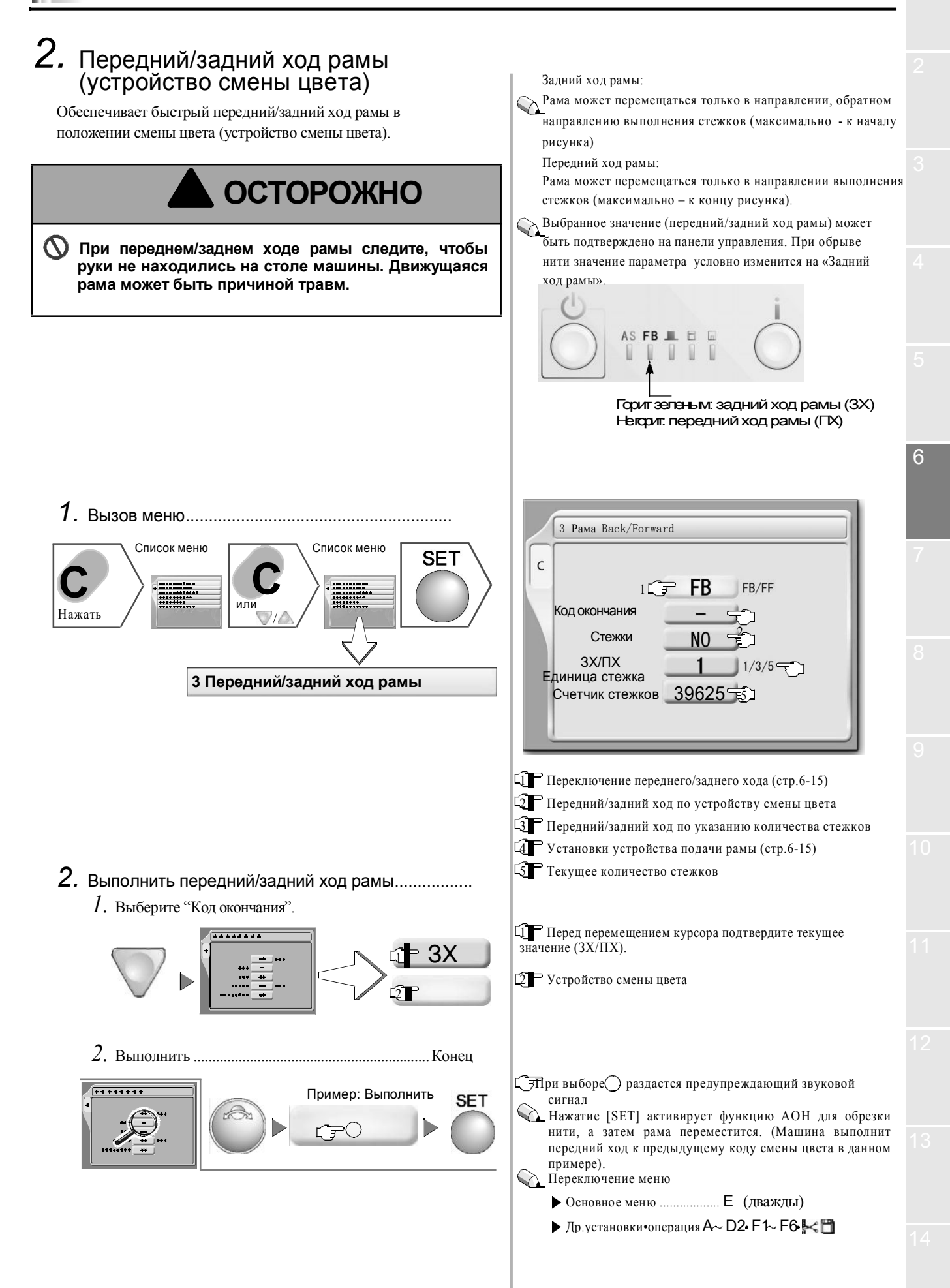

6-4

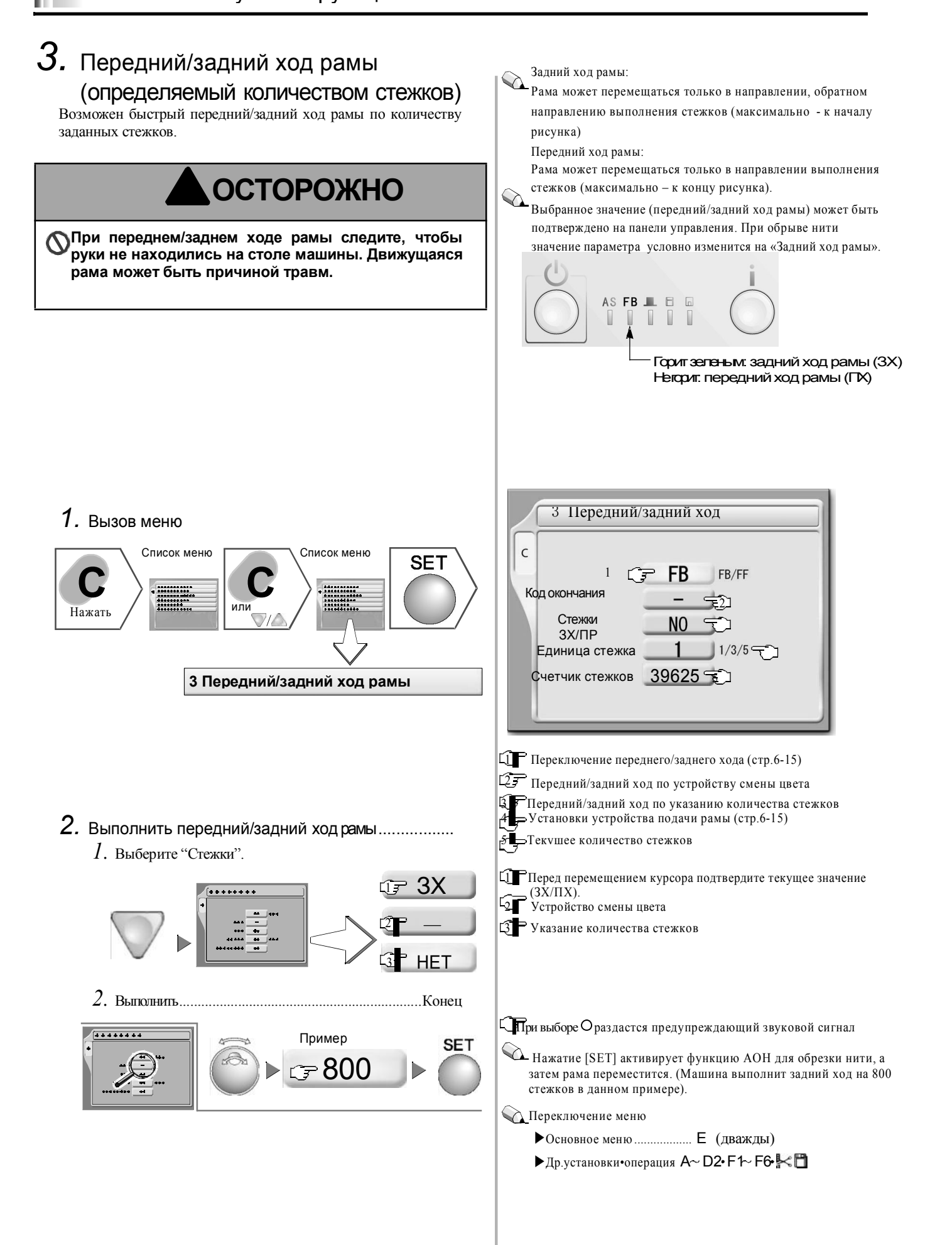

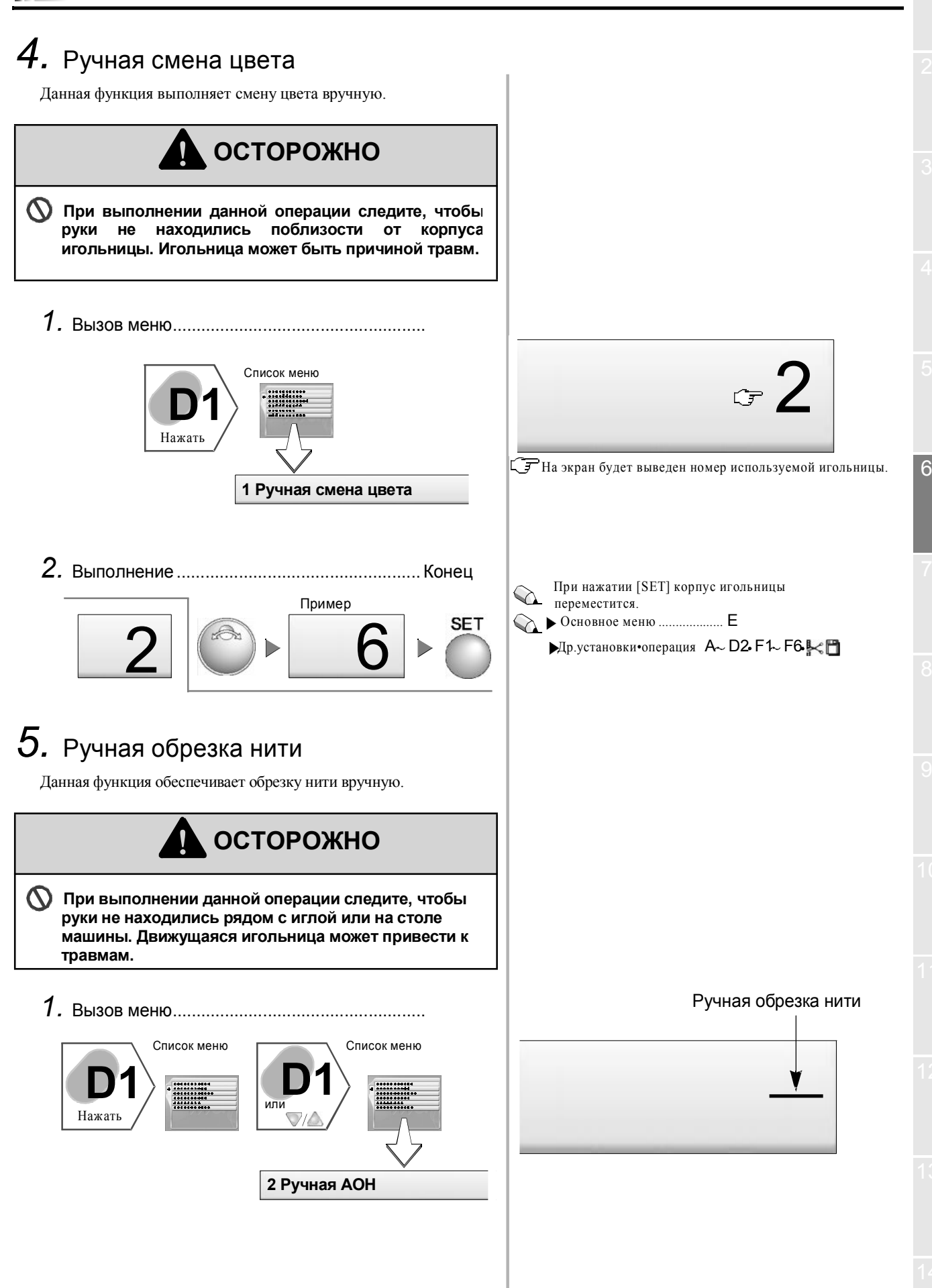

KY01

6-5

2. Выполнение .....Конец

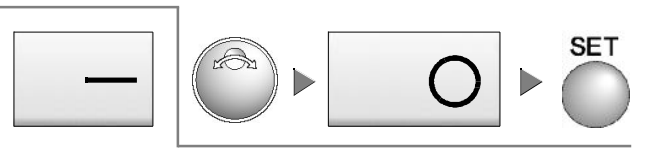

## 6. Повтор

С помощью данной функции можно выполнить повторную вышивку рисунка, хранящегося в памяти.

Содержание данной установки будет зарегистрировано в памяти вместе с данными рисунка. В следующий раз при вводе данных этого рисунка, Вы можете снова выполнить вышивку при тех же условиях.

ОСТОРОЖНО Поскольку рама при настройке установок перемещается, обратите внимание на соблюдение правил безопасности, а затем начните выполнение операции.

- 1. Вызов меню...... Список меню Нажать Список меню Писком меню Писком мено Писком мено Писком мено Пи
- **2.** Установка.....*І*. Режим повтора

Пример: Обычный повтор SET

2. Количество повторов (в поперечном направлении)

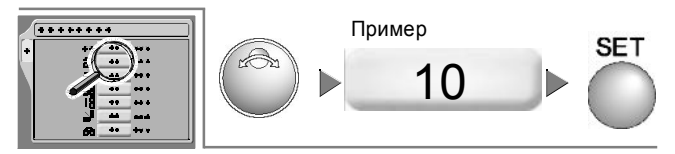

3. Интервал рисунка (в поперечном направлении)

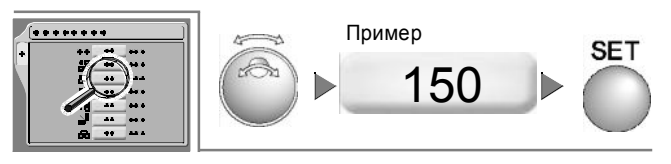

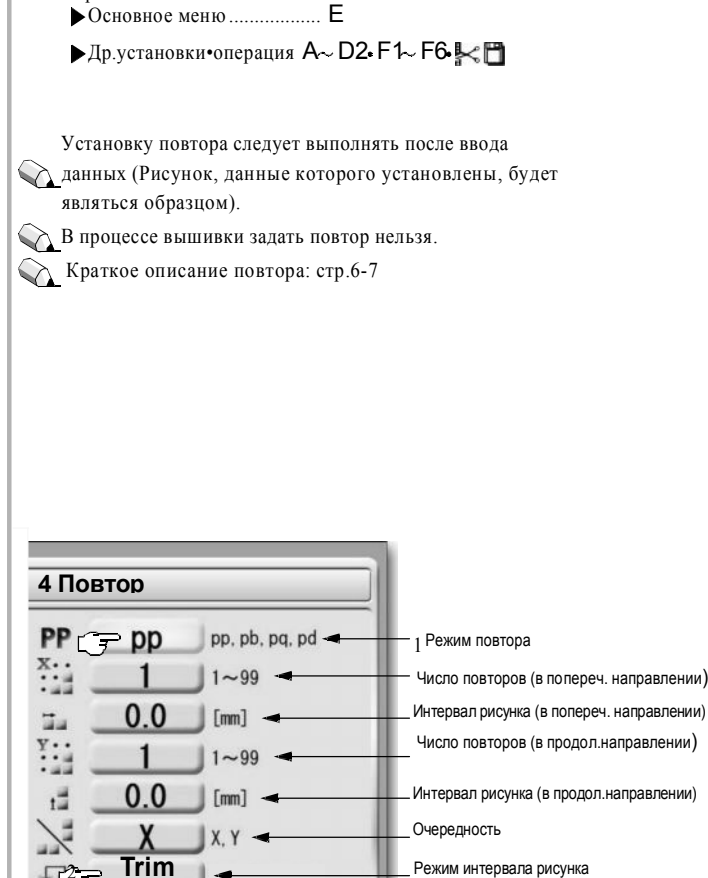

📭 выборе 🔘 раздастся предупреждающий звуковой сигнал.

Игольница поднимется/опуститься для выполнения

обрезки нити. Переключение меню

PP (обычный повтор), Pb(зеркальное повторение по оси X)
Pq (зеркальное повторение по оси Y), Pd (повтор при повороте на180°)

**Гур Тгіт** (Переместиться к следующему рисунку после обрезки нити )

- \* Переключение невозможно (только демонстрация).
- Если настройки не меняются, нажмите [SET]для перемещения курсора вперед.

😱 Рама переместится в поперечном направлении

4. Количество повторов (в продольном направлении)

Пример

SET

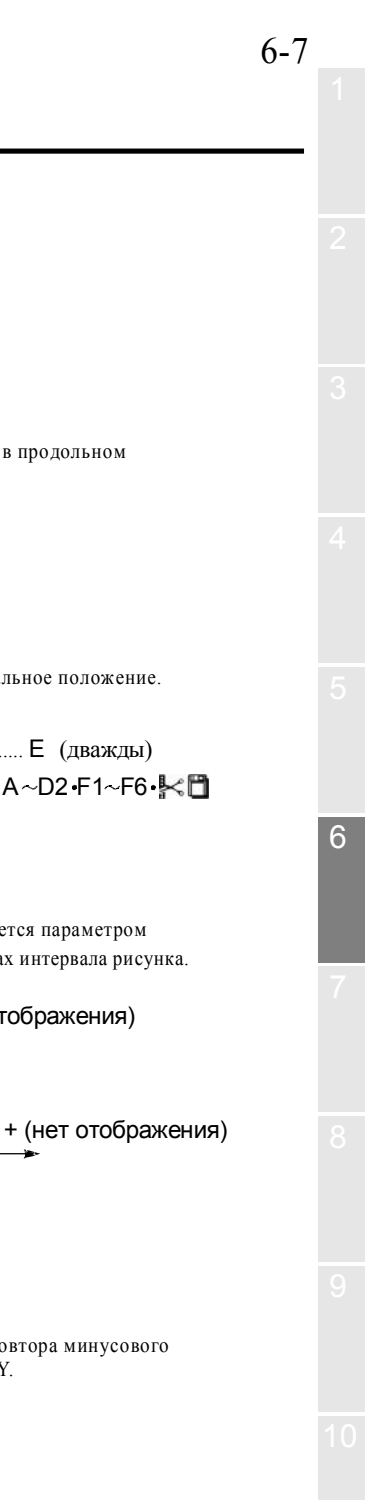

5. Интервал рисунка (в продольном направлении) 💫 Рама будет перемещаться в продольном Пример направлении. SET \*\* 200 6. Приоритетное направление повтора.....Конец 🖓 Рама вернется в первоначальное положение. Пример \*\*\*\*\*\* SET Переключение меню Основное меню ..... Е (дважды) ▶др.установки•операция A~D2•F1~F6•₩ Краткое описание повтора..... Паправление повтора задается параметром 1. Краткое описание повтора ( рр) "Направление" в установках интервала рисунка. D) Начальная точка рисунка + (нет отображения) Интервал рисунка по направлению Ү P Интервал рисунка по направлению Х Приоритет по оси Ү Приоритет по оси Х 3 2 1 5 3 Рисунок слева – пример повтора минусового направления по осям Х и Ү.

KY01

2. Зеркальный повтор по оси X (pb) Начальная точка рисунка ٠X **3.** Зеркальный повтор по оси Y ( PQ) ►X Начальная точка рисунка 4. Повтор при повороте на 180° (pd) γ Х Начальная точка рисунка 7. Автоматический возврат в исходное положение Данная функция автоматически возвращает раму в исходное положение после завершения вышивки. осторожно 🔿 При установке автоматического возврата в исходное положение, следите, чтобы руки не находились на столе машины в момент окончания вышивки. Движущаяся рама может привести к травме. 1. Вызов меню..... Список меню Список меню \*\*\*\*\*\*\* Нажать

4 Автоматический возврат в исходное положение

При зеркальном повторе рисунка по оси X, по оси Y и при повторе при повороте на 180°, повтор будет выполнен нечетное количество раз с первоначальными установками, а измененный рисунок будет повторен четное число раз шаг за шагом.

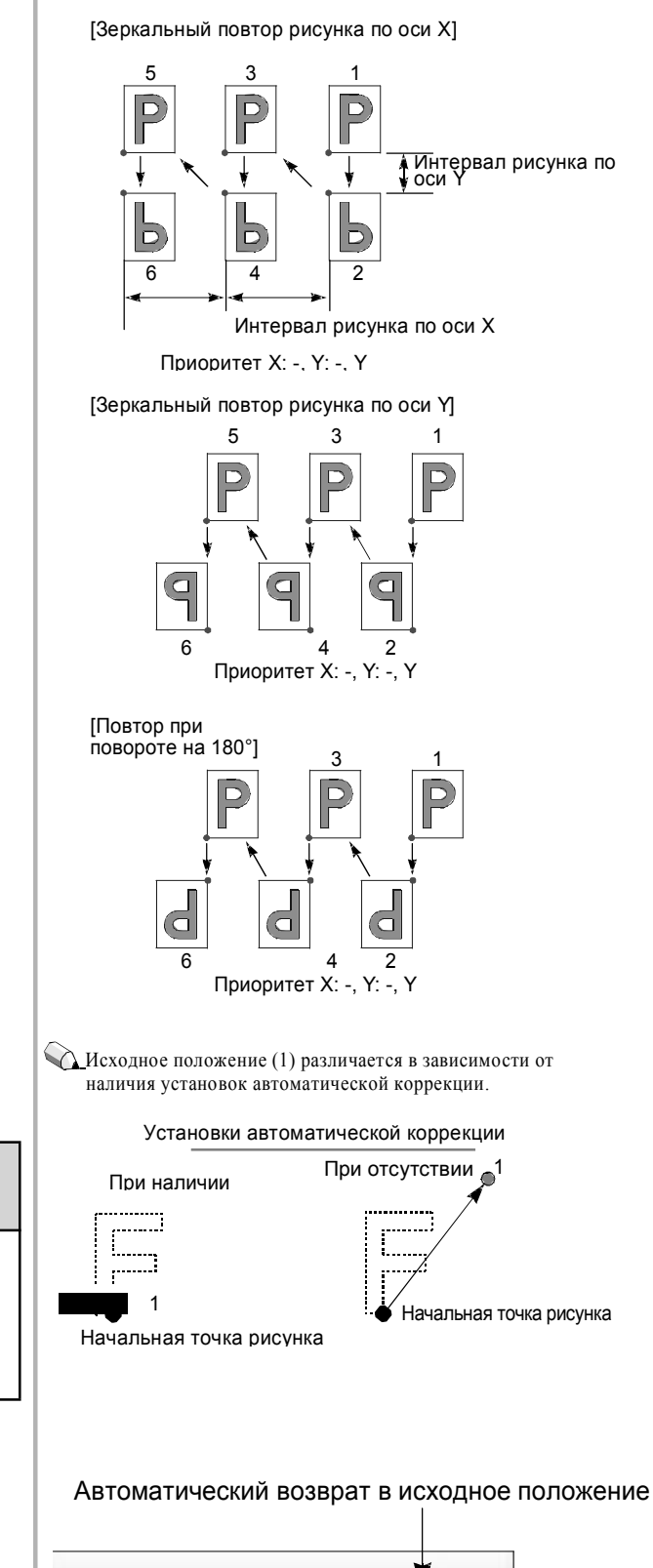

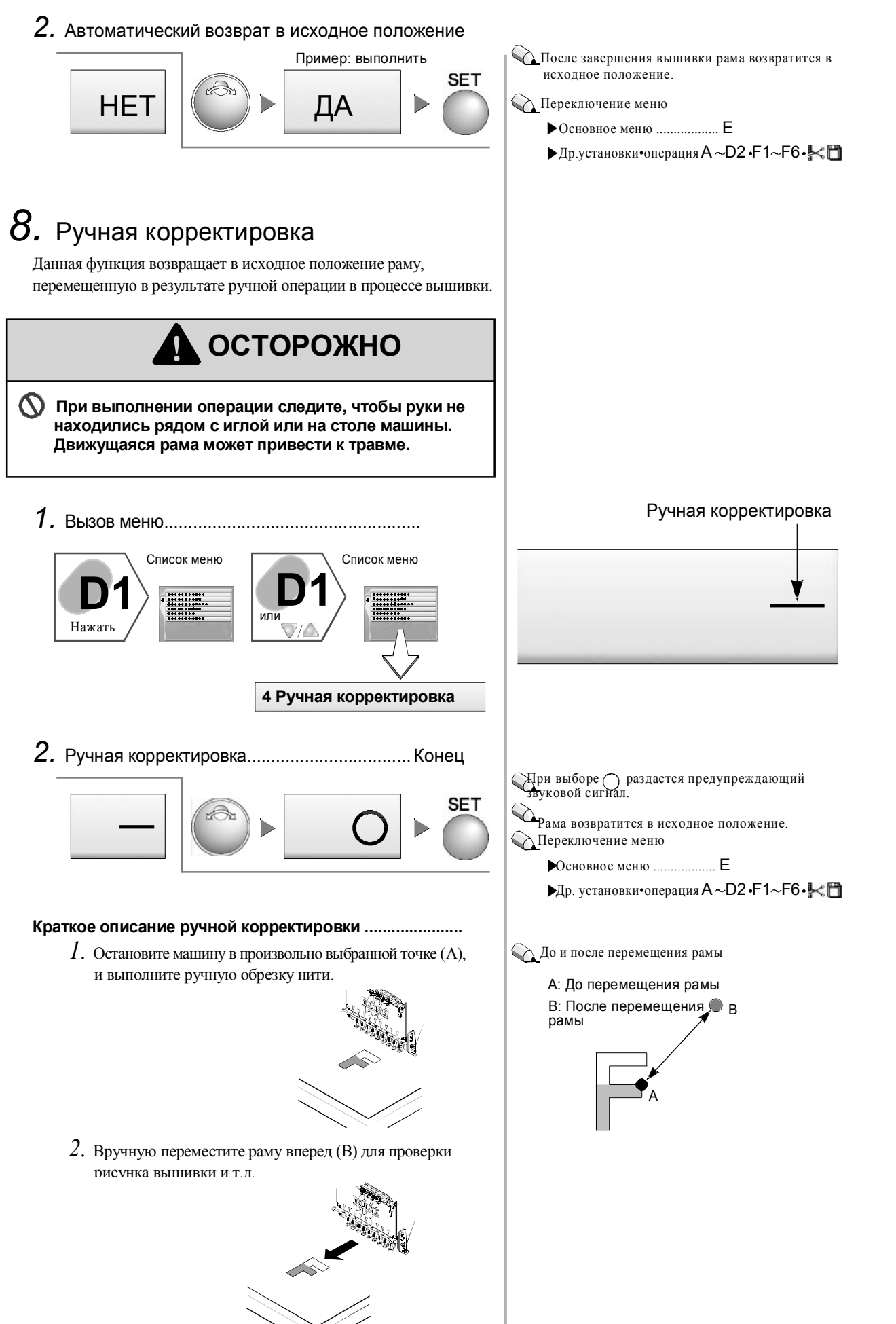

3. При выполнении данной операции рама переместится в произвольное положение (А).

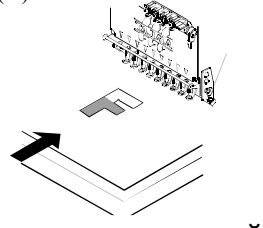

### 9. Корректировка при автоматической

#### смене цвета

Данная функция перемещает раму вперед (произвольно выбранное положение\*) в процессе вышивки (при смене цвета), и вышивка завершается.

\*Положение задается в разделе меню "Автоматическая корректировка" (стр.6-12) Данные установки будут зарегистрированы в памяти машины вместе с данными рисунка. При вводе данных этого рисунка в следующий раз, Вы можете выполнить вышивку при тех же условиях, на устанавливая данные повторно.

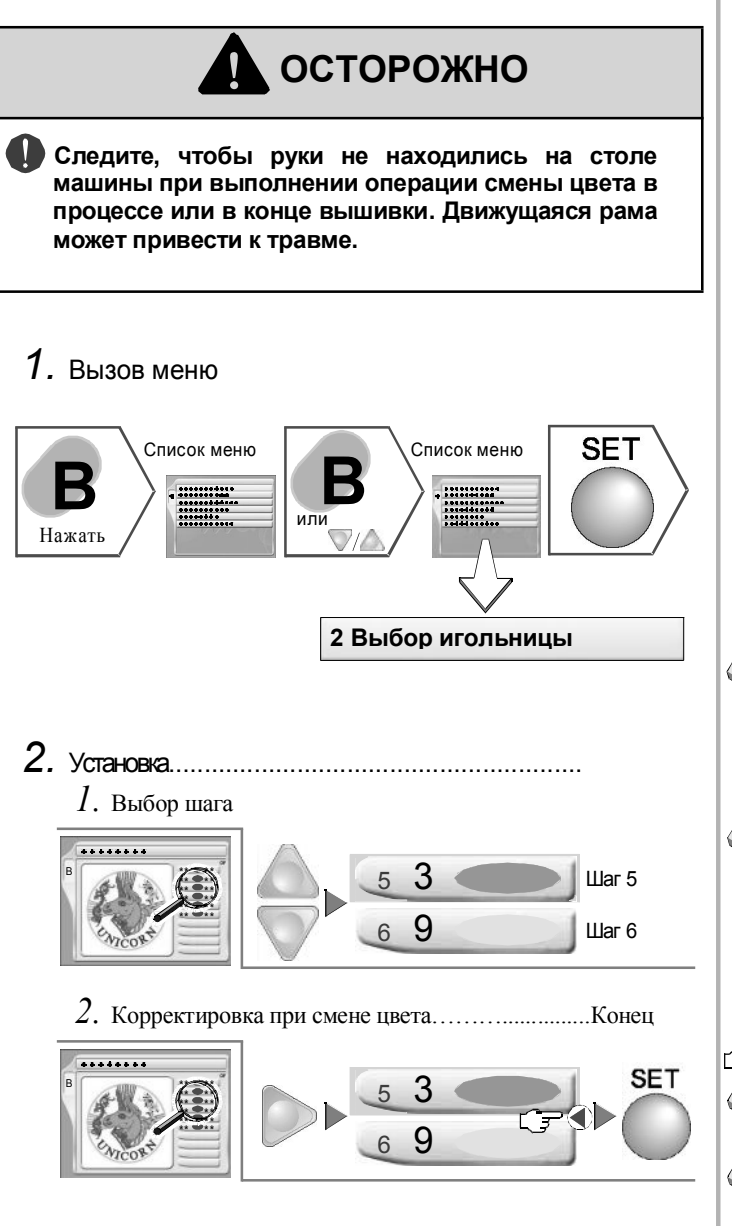

Задайте корректировку при автоматической смене цвета в параметре "Выбор игольницы" (стр.5-13). Следует выбрать автоматическую корректировку (стр. 6-12).

Даже если автоматическая корректировка не выбрана, рама будет перемещаться при смене цвета, когда на экране появится знак корректировки. Тем не менее, режим выполнения операции будет отличаться (стр.6-11).

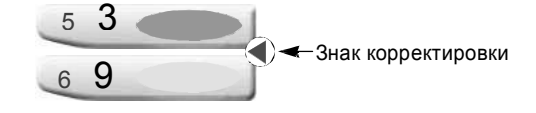

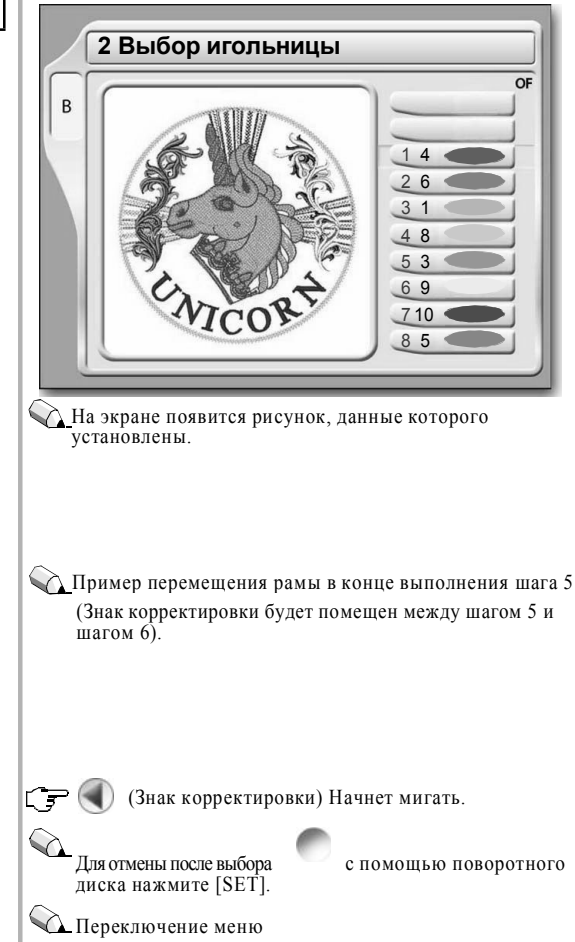

- Основное меню..... Е
- ▶ др.установки•операция А~ D2• F1~ F6• К

## Краткое описание корректировки при автоматической смене цвета

 При запуске машины после смены ткани, вышивальная рама переместится в начальную точку рисунка (С) через промежуточную точку (В), и начнется вышивка.

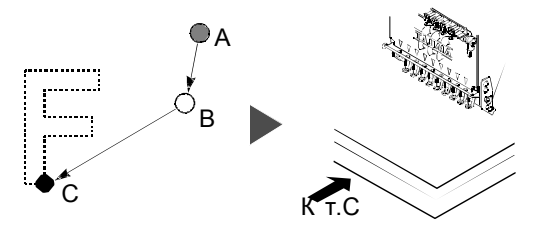

 В процессе вышивки машина остановится в произвольно выбранной точке (D) для выполнения обрезки нити, и вышивальная рама переместится в исходное положение корректировки (A) через промежуточную точку (B).

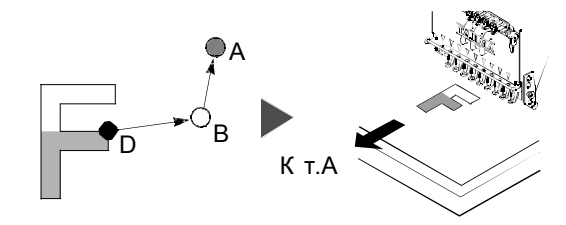

3. Размещение аппликации.

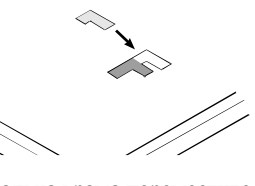

 При запуске машины вышивальная рама переместится в произвольно выбранную точку (D) через промежуточную точку (B), и вышивка продолжится.

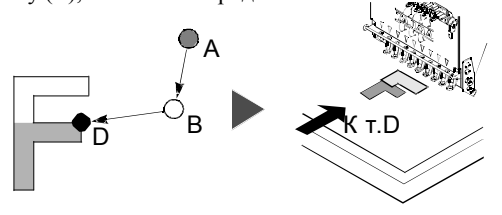

 Машина остановится в конечной точке рисунка (Е) для выполнения обрезки нити, и вышивальная рама переместится в исходное положение корректировки (А) через промежуточную точку (В).

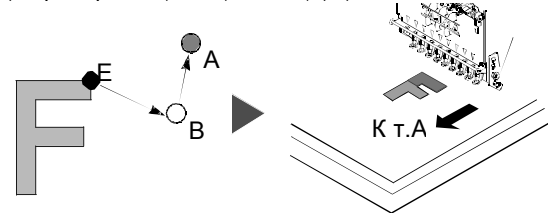

🕰 Данный пример можно выполнить, если включены

"Автоматическая обрезка нити (АОН)" (стр.6-5) Даже если автоматическая корректировка не включена,

переместится при смене цвета. В таком случае начальная точка рисунка(С) заменит исходное

🜒 (знак корректировки), рама

🗲 Знак корректировки

"Автоматическая корректировка" (стр.6-12)

следующие установки.

"Автозапуск" (стр.5-12)

положение корректировки (А).

если появится

5 3

6 9

При отсутствии промежуточной точки (В) рама не переместится

- А: Исходное положение корректировки
- В: Промежуточное положение
- С: Начальная точка рисунка
- D: Произвольно выбранная точка
- Е: Конечное положение рисунка (А

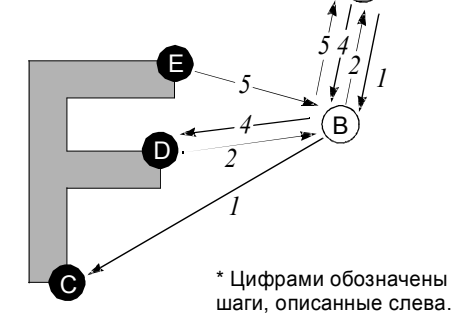

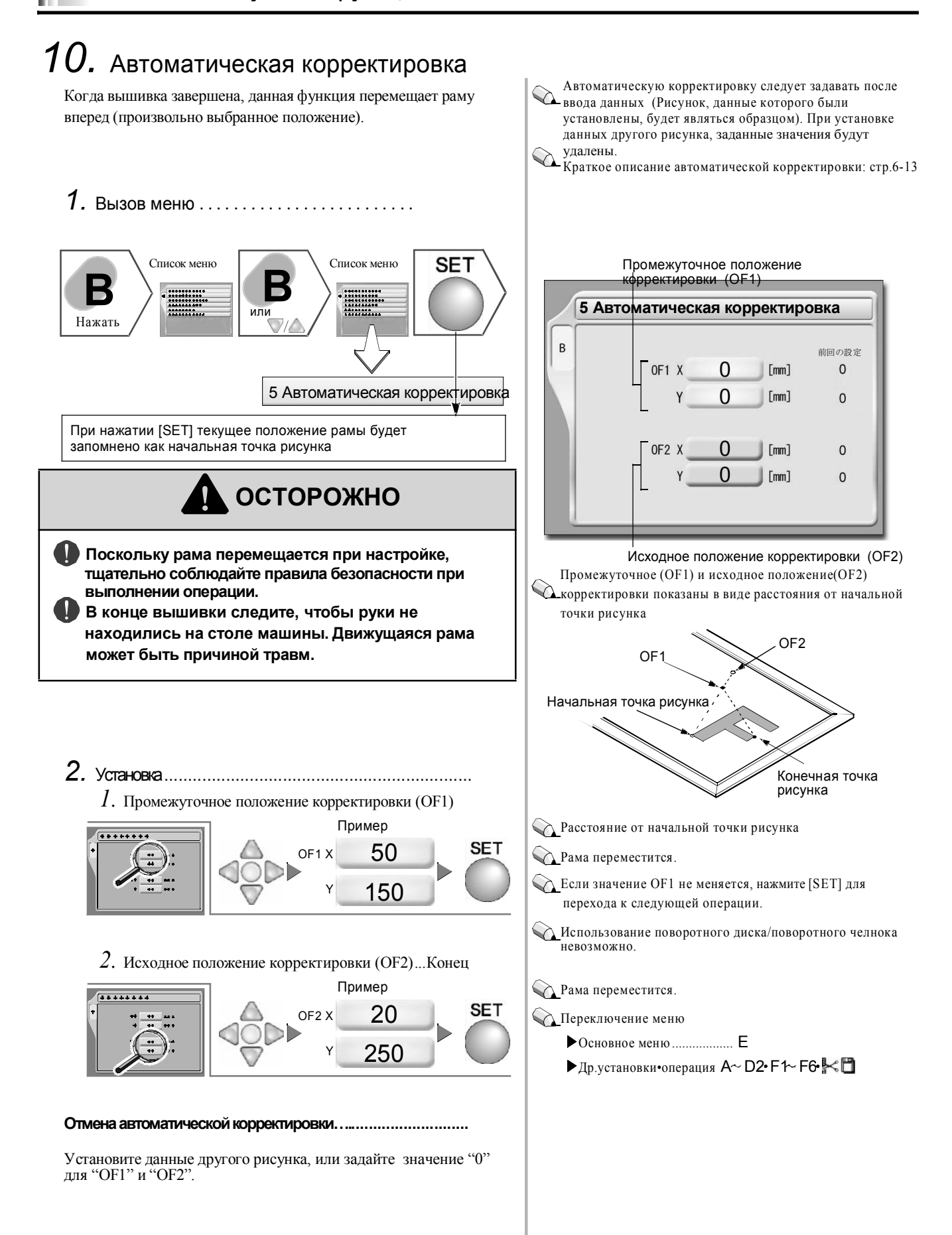

6

#### Краткое описание автоматической корректировки......

 При запуске машины вышивальная рама переместится в начальную точку рисунка (С) через промежуточную точку (В), и начнется вышивка

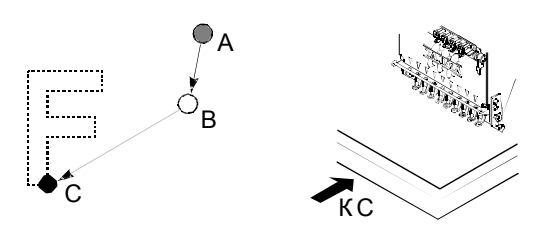

 Машина остановится в конечной точке рисунка (D) для обрезки нити, а вышивальная рама переместится в исходное положение корректировки (A) через промежуточную точку (B).

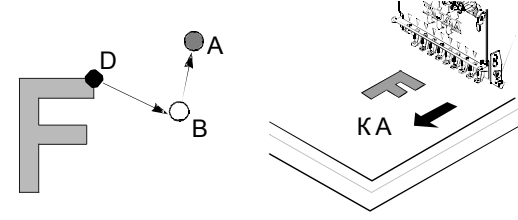

 При запуске машины после смены материала вышивальная рама переместится в начальную точку рисунка (С) через промежуточную точку (В), и начнется вышивка.

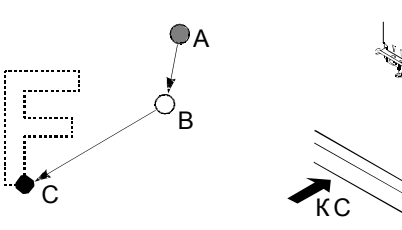

## 11. Трассировка

Перед началом вышивки перемещайте раму для того, чтобы проверить пространство вышивки.

Данная функция перемещает раму в диапазоне вышивки установленного рисунка.

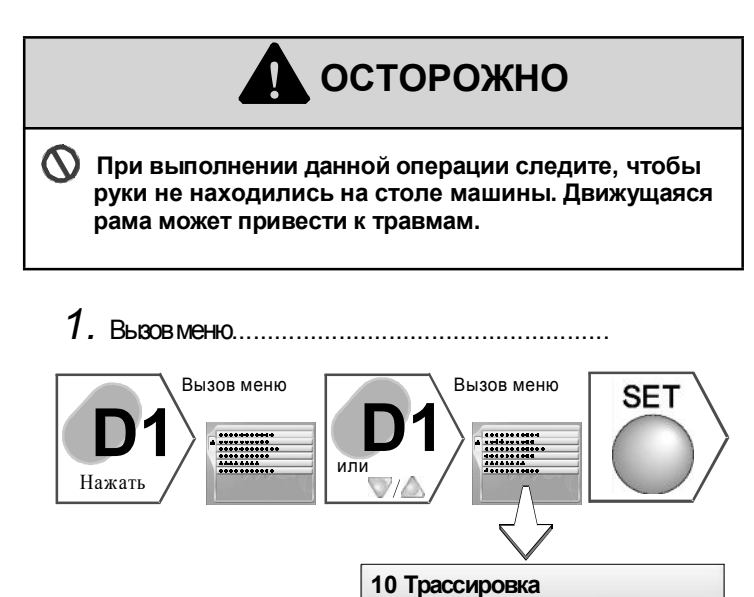

| "Автозапуск"<br>"асця"                                                                                                    |
|----------------------------------------------------------------------------------------------------|
| АОН<br>Если не установлена промежуточная точка (В), рама<br>не переместится                                                                 |
| A: Исходное положение корректировки (OF2)<br>В: Промежуточная точка (OF1)<br>С: Начальная точка рисунка<br>D: Конечная точка рисунка<br>OF2 |
| <b>Р</b> 2 3 1<br><b>В</b> 0F1<br>3 1<br>* Цифрами обозначены                                                                               |
| Шаги, описанные слева.                                                                                                    |
|                                                                                                    |
|                                                                                                    |
|                                                                                                    |
|                                                                                                    |
|                                                                                                    |
|                                                                                                    |
|                                                                                                    |
|                                                                                                    |
| К процессе вышивки трассировка невозможна.                                                                                                  |
|                                                                                                    |
|                                                                                                    |
| 10 Трассировка                                                                                                    |
| D1<br>Положение иглы 15 🗨 🛙                                                                                                    |
| с <u>т</u> —————/Медленно/Быстро                                                                                                    |
|                                                                                                    |
| (1) Отображение текущего положения иглы.                                                                                                    |
| 2 Скорость перемещения рамы                                                                                                    |

—: Не выполнять/Медленно: низкая скорость/Быстро: высокая скорость

🕰 Данный пример можно выполнить, если установлены

следующие функции

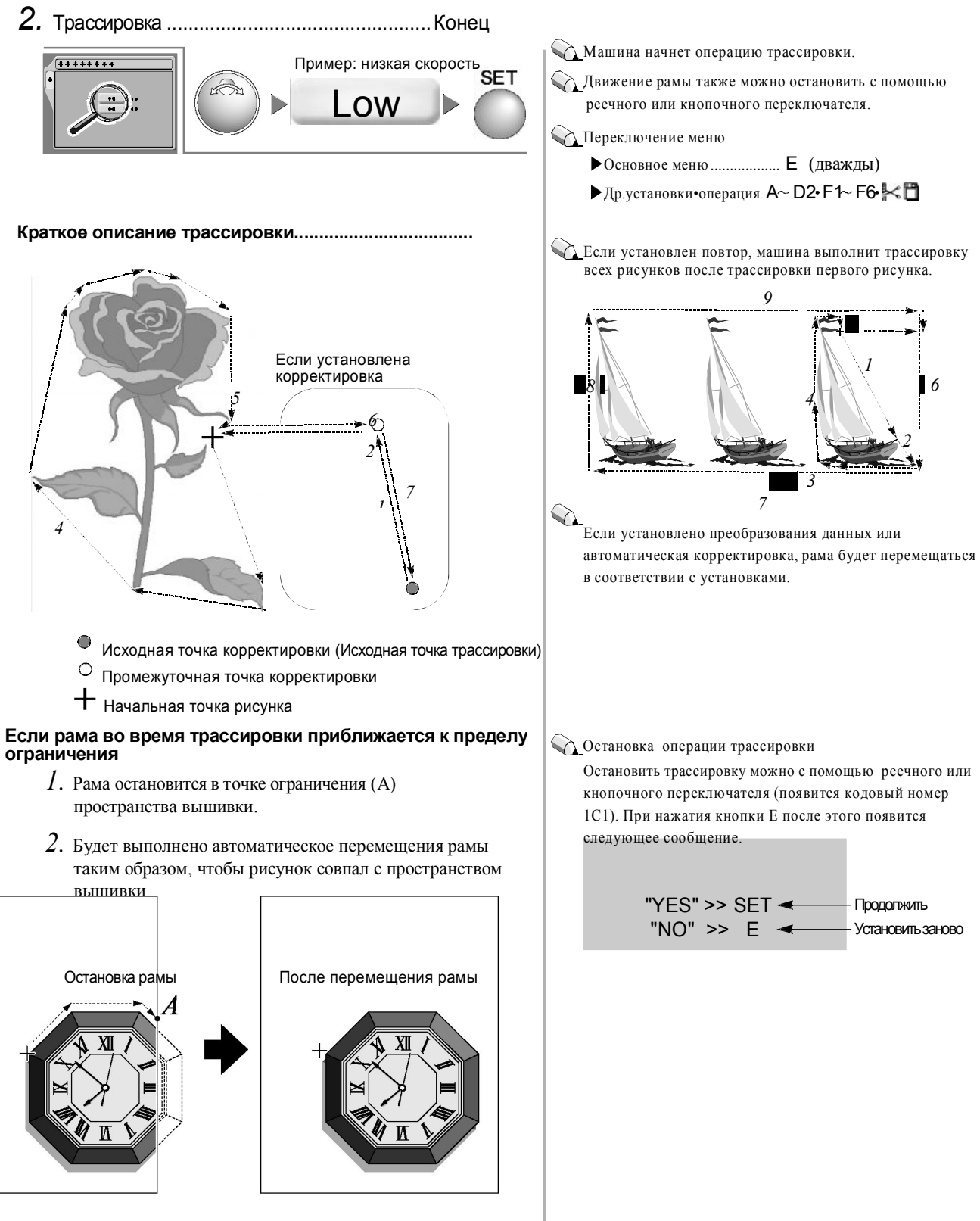

- 3. Появится кодовый номер 225. Нажмите кнопку Е
- 4. Снова выполните операцию трассировки для проверки.

## 12. Параметры переднего/заднего хода рамы

Установите переключение заднего (ЗХ)/переднего (ПХ) рамы и устройства подачи.

#### Задний ход рамы:

Рама перемещается только в направлении, противоположном направлению выполнения стежков (максимально - к началу рисунка).

#### Передний ход рамы:

Рама перемещается только в направлении выполнения стежков (максимально - к концу рисунка).

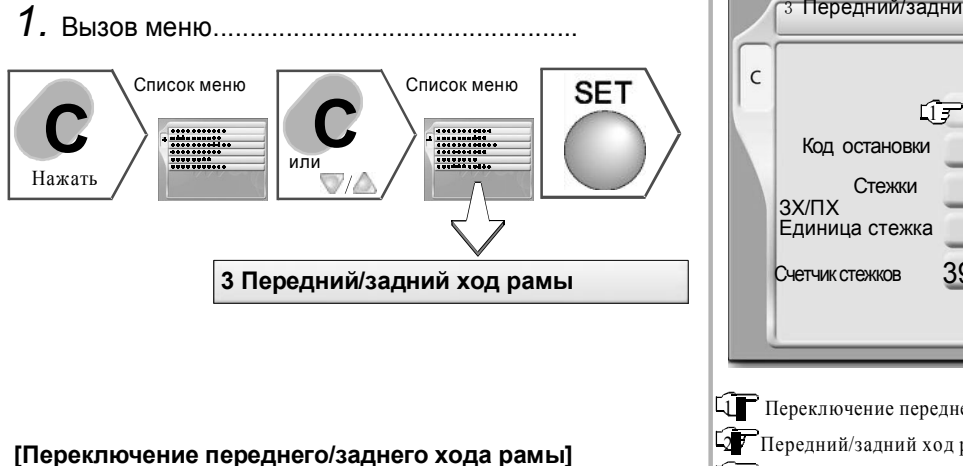

2. Переключение ПХ/ЗХ.....Конец

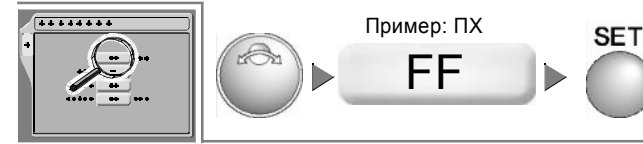

#### [Смена устройства подачи]

2. Смена устройства подачи

*1.* Выберите "Устройство подачи ПХ/ЗХ".

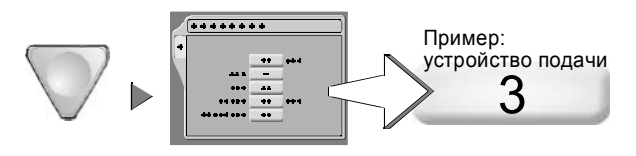

2. Смена устройства подачи.....Конец

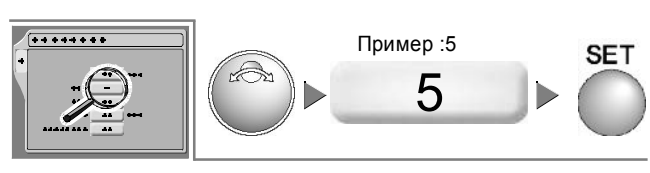

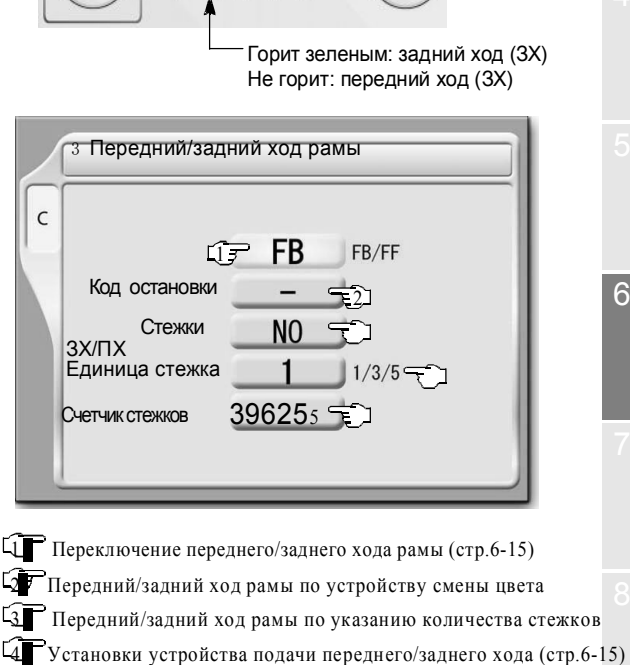

🕥 Термин "Устройство подачи" применим по

параметра условно изменится на «ЗХ»

FB .

кнопочному переключателю ПХ/ЗХ

отношению к стержневому переключателю и

панели управления. При обрыве нити значение

Выбранное значение (ЗХ/ПХ) можно подтвердить на

EG

ł.

Переключение меню

5 Текущее количество стежков

Основное меню ..... Е (дважды) ▶ Др.установки•операция A ~D2 •F1~F6 • 💒 🗂

Переключение меню Основное меню ..... Е (дважды)

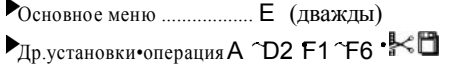

# Удобные функции

Активно используйте данные функции.

| 1.  | Подтверждение рисунка (режим подтверждения) стр.7-2 |
|-----|-----------------------------------------------------|
| 2.  | Возврат к началу рисункастр.7-3                     |
| З.  | Счетчик стежков/Время рисунка стр.7-3               |
| 4.  | Возобновление питания стр.7-4                       |
| 5.  | Заданная остановка стр.7-5                          |
| 6.  | Цвет игольницы стр.7-6                              |
| 7.  | Автозапуск после автомат. установки цвета стр.7-7   |
| 8.  | Спящий режим стр.7-7                                |
| 9.  | Проверка версии программы стр.7-8                   |
| 10. | Программное ограничение рамыстр.7-8                 |
| 11. | Возврат корректировкистр.7-10                       |

## **1.**Подтверждение рисунка (режим подтверждения)

Возможна проверка содержания установленных данных рисунка, каждого пункта установки (параметра) и групп ошибок (вывод истории кодовых номеров).

#### 1. Подтверждение данных рисунка.....

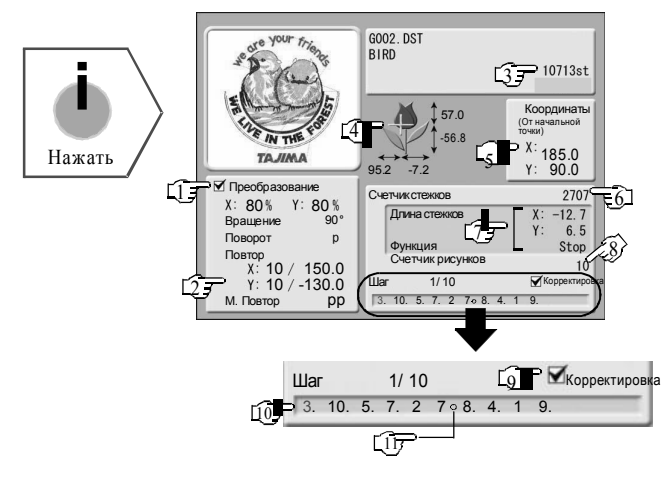

2. Подтверждение установок .....

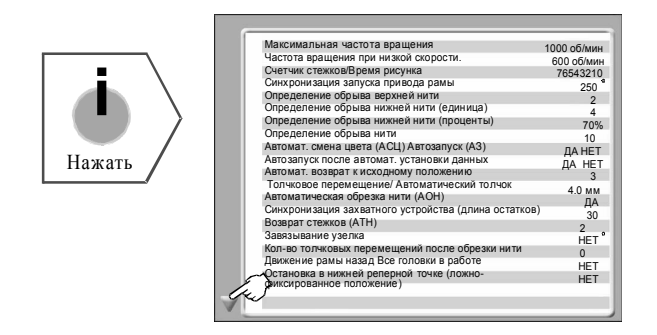

#### 3. Подтверждение групп ошибок

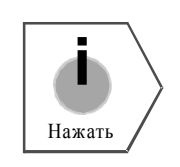

|    | Групп   | ы ошибо    | ок      |    |       |       | _  |   |         |
|----|---------|------------|---------|----|-------|-------|----|---|---------|
|    | 1 [2BC] | 2003. 3.12 | 3:43pm  | 11 | [BC5] | 2003. | 3. | 8 | 3:43pm  |
| ĵ  | [383]   | 2003. 3.12 | 3:21pm  | 12 | [3D6] | 2003. | 3. | 8 | 3:21pm  |
| ~  | 3 [2B1] | 2003. 3.12 | 2:15pm  | 13 | [B01] | 2003. | 3. | 8 | 2:15pm  |
|    | 4 [301] | 2003. 3.11 | 6:43pm  | 14 | [BC1] | 2003. | 3. | 8 | 6:43pm  |
|    | 5 [3A6] | 2003. 3.11 | 5:03pm  | 15 | [2E3] | 2003. | 3. | 7 | 5:03pm  |
|    | 6 [2BA] | 2003. 3.10 | 1:33pm  | 16 | [211] | 2003. | 3. | 7 | 1:33pm  |
|    | 7 [311] | 2003. 3.10 | 11:43am | 17 | [222] | 2003. | 3. | 5 | 11:43am |
|    | 8 [2B7] | 2003. 3.10 | 10:11pm | 18 | [2B6] | 2003. | 3. | 5 | 10:11pm |
|    | 9 [CE1] | 2003. 3.10 | 8:43am  | 19 | [2BB] | 2003. | 3. | 2 | 8:43am  |
| 19 | E2_01]  | 2003. 3. 9 | 3:43pm  | 20 | [2B8] | 2003. | 3. | 2 | 3:43pm  |

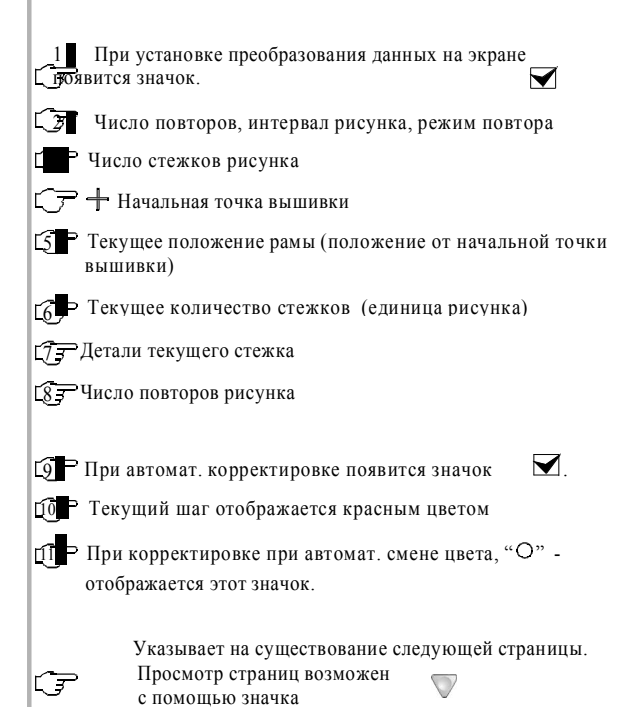

Кодовый номер последней ошибки будет №1. Пример кодового номера 383 (стр.12-4)

Указывает на существование следующей страницы. Просмотр страниц возможен с помощью значка

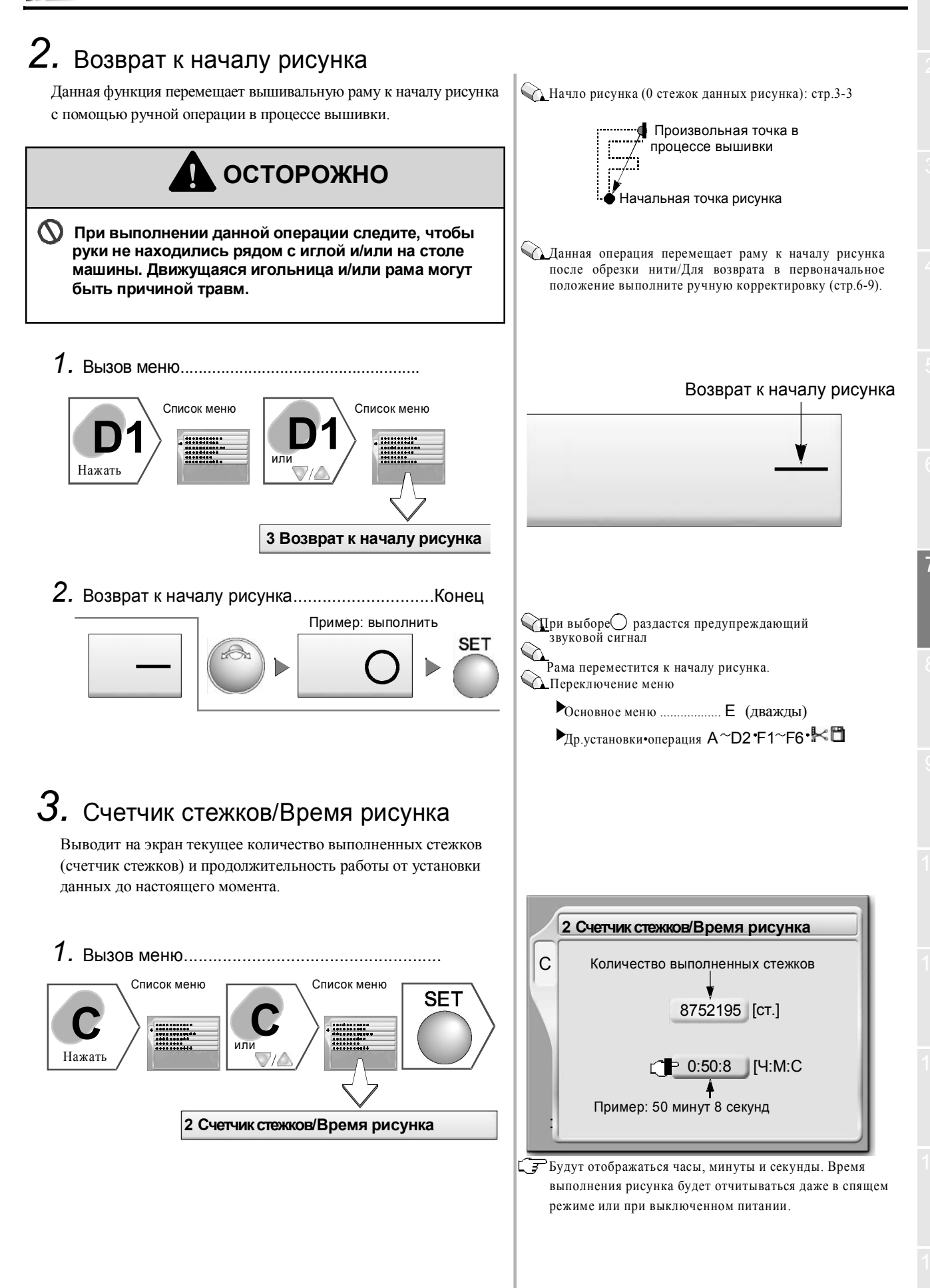

#### Сброс счетчика стежков

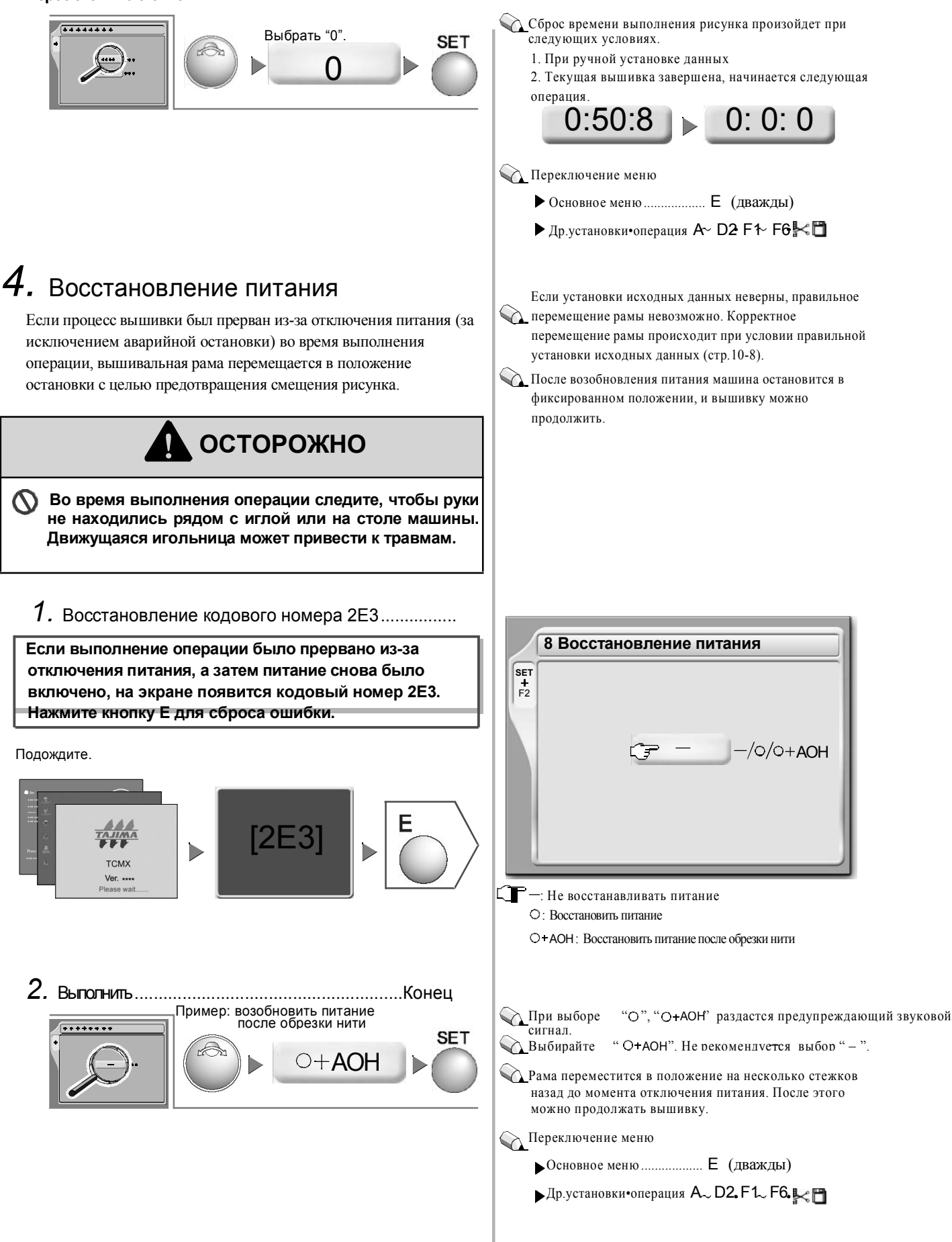

## 5. Заданная остановка

Когда число стежков на счетчике стежков достигает заданного значения, машина автоматически остановится.

Возможны следующие типы заданной остановки. Выберите любой из этих типов в соответствии с целью.

При остановке машины появится кодовый номер. В заводских установках задана только остановка для смазки "10" (100 000 стежков). Нет необходимости изменять данную величину.

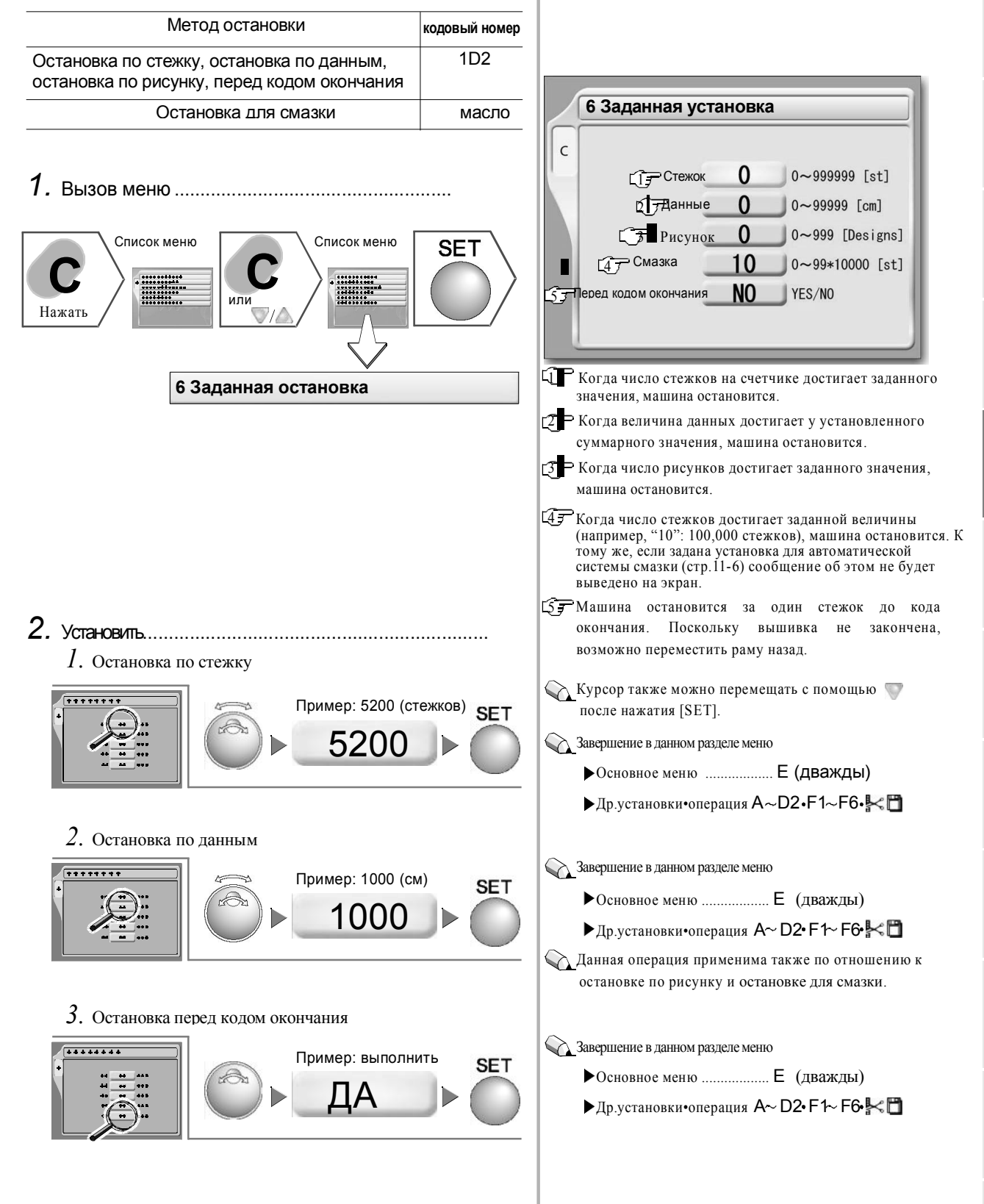
## 6. Цвет игольницы

Данная функция задает цветовую схему для каждой игольницы и выводит вышитое изображение на экран.

1. Вызов меню.....

Список меню Нажать Список меню БЕТ И Цвет игольницы

2. Установка.....

#### Игольница №1

1. Выбор игольницы №1

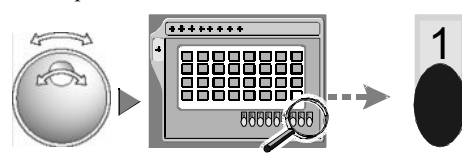

2. Цветовая схема

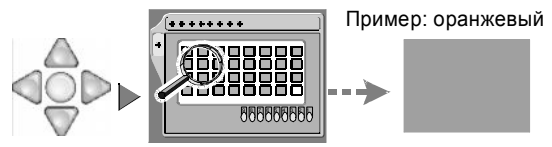

3. Установить

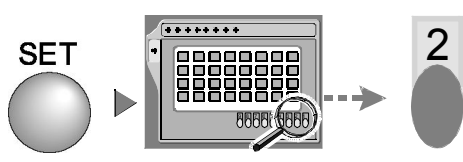

#### Игольница №2

4. Цветовая схема

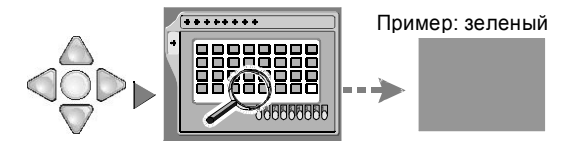

5. Установить

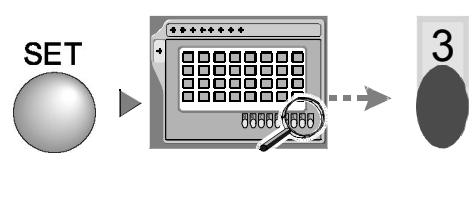

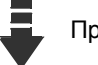

Продолжить процесс

Количество возможных цветов – 32.

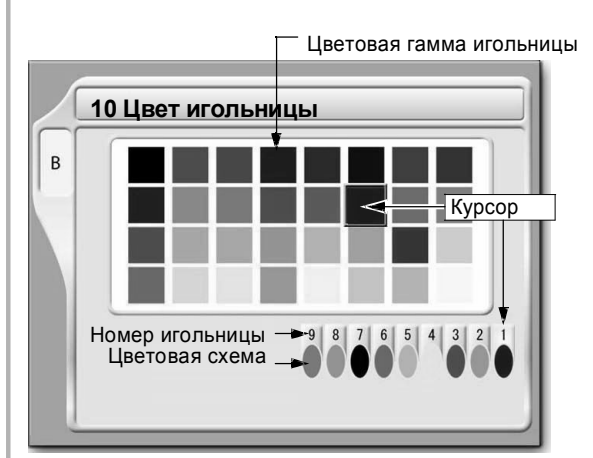

Курсор переместится к игольнице №2.

Выбор других игольниц также возможен с помощью поворотного диска/поворотного челнока.

💫 Курсор переместится к игольнице №3.

Выбор других игольниц также возможен с помощью поворотного диска/поворотного челнока.

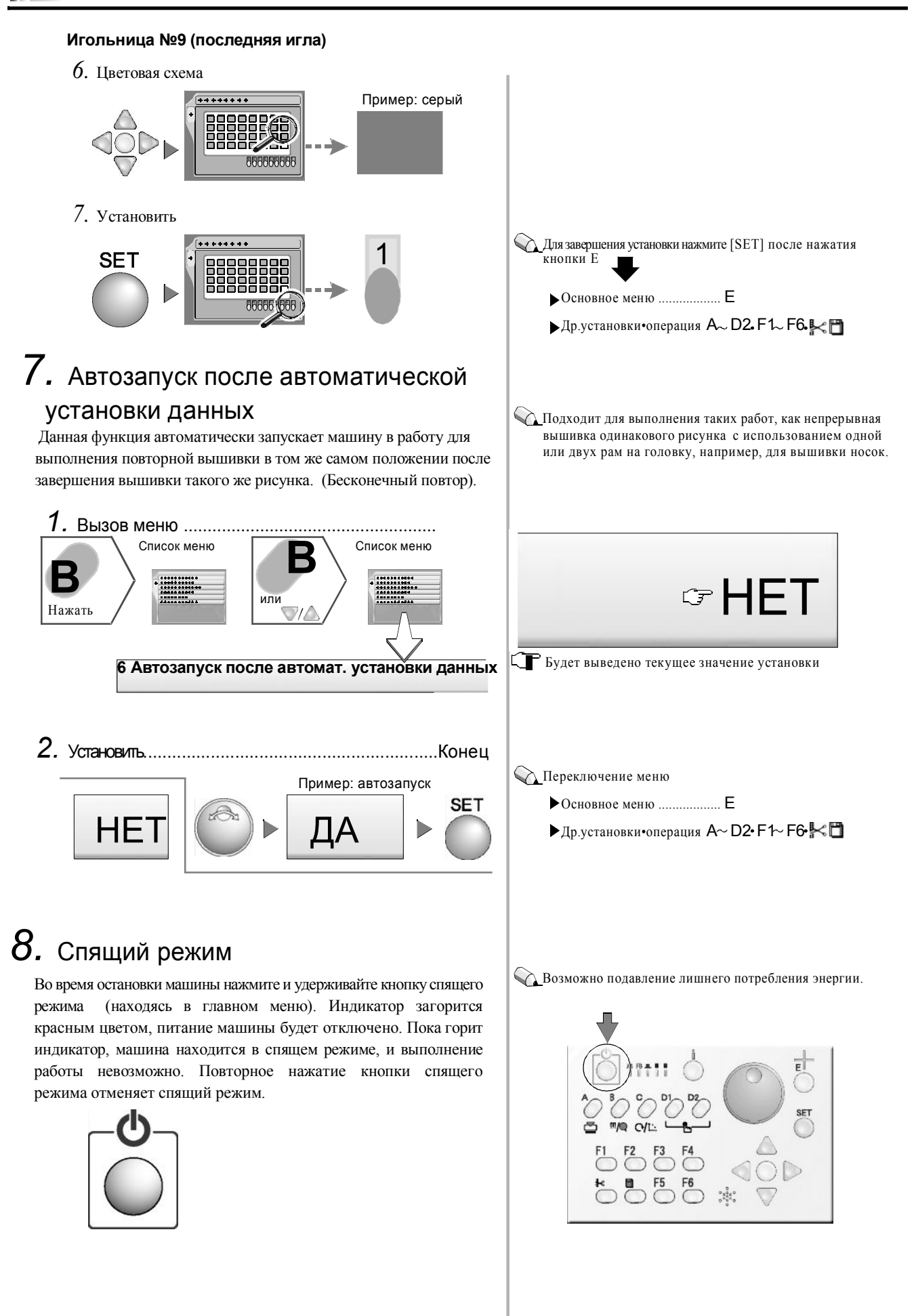

## 9. Проверка версии программы

Проверка версии установленной программы.

1. Вызов меню.....Конец **SET** + **F4** В Версия программы

Нажмите кнопку F4, удерживая нажатой кнопку SET.

## 10. Программное ограничение рамы

Ограничивает пространство вышивки по каждому типу рамы и останавливает машину до того, как игла коснется рамы.

#### **ОСТОРОЖНО** Поскольку при рама перемещается. **VCTAHOBKE** выполняйте операцию, соблюдая правила безопасности. Движущаяся рама может быть причиной травм. При некоторых формах ограничения Диапазон движения рамы иглы располагаются в четырех рамы углах рамы для цилиндрических изделий. Из-за этого машина может быть повреждена рамой. При использовании рамы для цилиндрических изделий предварительно используйте функцию трассировки, если данные рисунка соответствуют раме для цилиндрически изделий.

#### При использовании программного ограничения другого типа рамы, выполните следующие шаги.

- *I*. Спящий режим или выключение питания
- 2. Смена рамы
- 3. Выход из спящего режима или включение питания
- 4. Смена типа рамы
- 5. Запоминание исходных данных рамы

### Ý

Установки для программного ограничения рамы.

🗼 Начните выполнение операций из главного меню. Dep. \* 🖙 На экран будет выведено сообщение о текущей версии программы 💫 При остановке машины (обнаружено ограничение рамы), на экране появится кодовый номер 22\* (стр.12-2) 🕰 Рама имеет ограничение в форме квадрата. При выходе из этого диапазона машина остановится. Пример Р1 • • P2 Форма (ограничение рамы) будет запомнена для каждого параметра «Тип рамы». Перед выполнением операции задайте "Тип рамы" (стр. 4-3). Если машина выходит за диапазон программного ограничения рамы в процессе трассировки, начальная точка трассировки будет автоматически скорректирована, на экране появится кодовый номер 225 (стр.12-2). 💫 Если размер рисунка для вышивки больше диапазона программного ограничения рамы, в начальной точке трассировки на экране появится кодовый номер 225 (стр.12-2). 📢 При смене рамы: стр.4-1

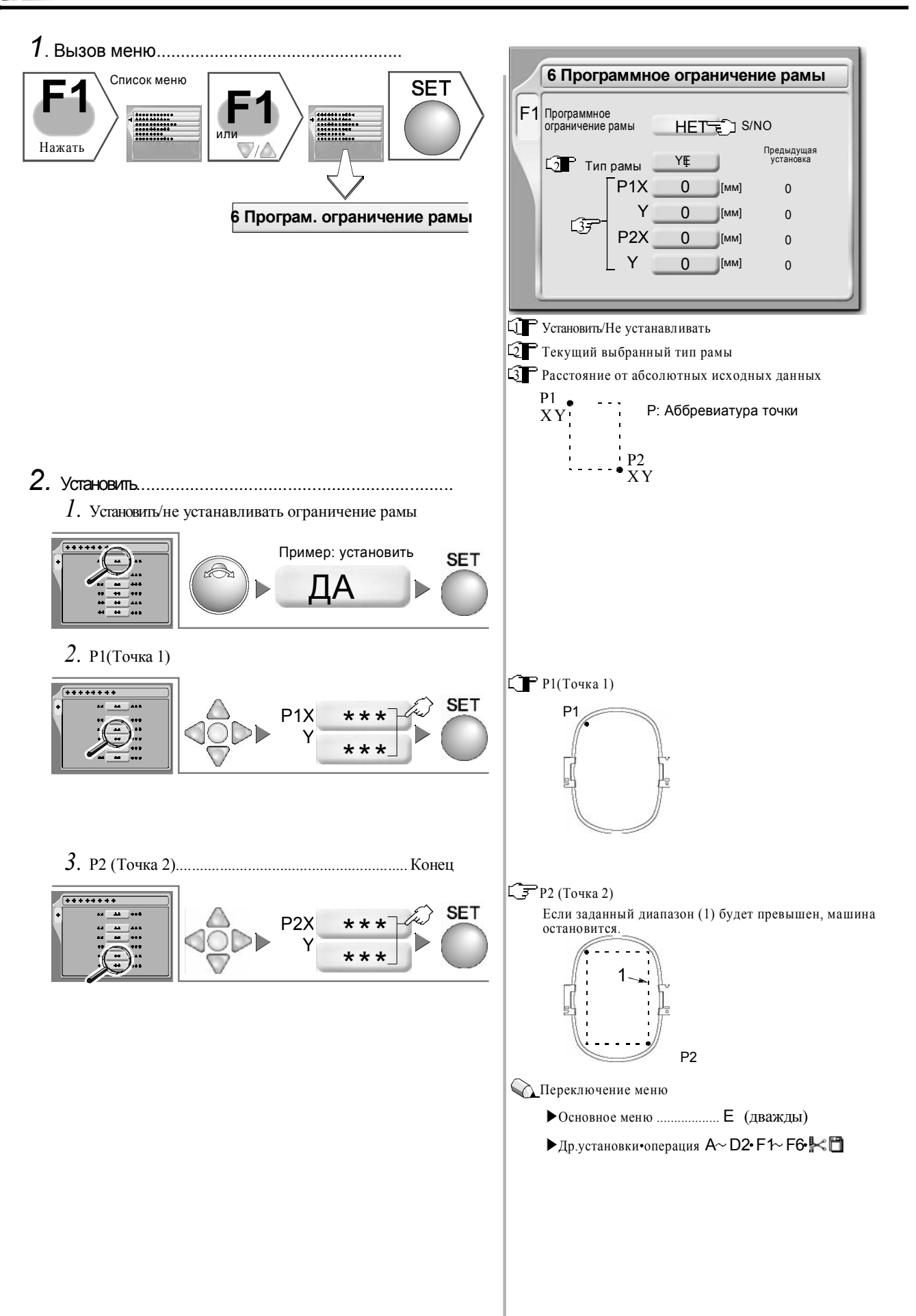

## 11. Возврат корректировки

Данная функция в процессе вышивки вручную перемещает раму в исходное положение корректировки.

При выполнении данной операции следите, чтобы руки не находились рядом с иглой или на столе машины. Движущаяся рама и/или игольница могут быть причиной травм.

осторожно

1. Вызов меню Список меню Список меню Список меню

Нажать

или

5 Возврат корректировки

2. Возврат корректировки .....Конец

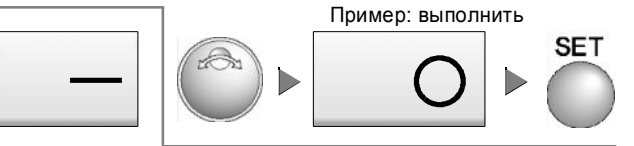

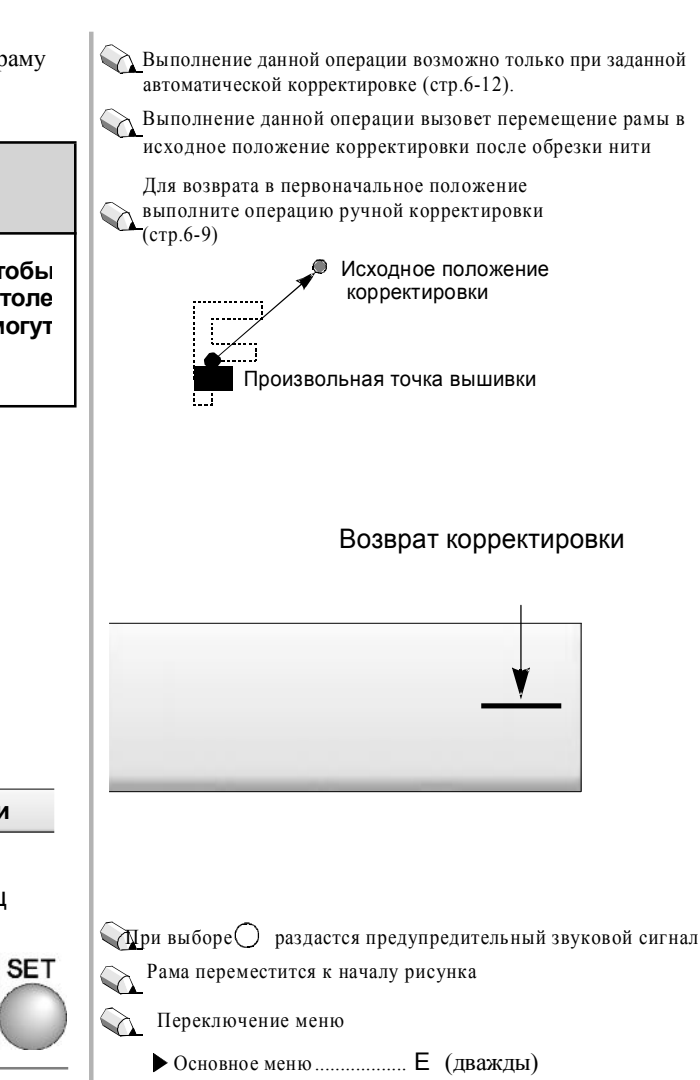

▶ Др.установки•операция А~ D2• F1~ F6• К

## Данные рисунка, обработка памяти

Данная функция предназначена для редактирования, хранения (сохранения) и удаления данных рисунка

| 1.  | Преобразование данныхстр.8-2                      |
|-----|---------------------------------------------------|
| 2.  | Челночный стежокстр.8-3                           |
| 3.  | Захлест стр.8-3                                   |
| 4.  | Чисткастр.8-4                                     |
| 5.  | Редактирование данных (изменение/удаление)стр.8-6 |
| 6.  | Редактирование данных (вставка)стр.8-8            |
| 7.  | Обработка дискеты (сохранение)стр.8-12            |
| 8.  | Обработка дискеты (удаление)стр.8-14              |
| 9.  | Обработка карты памяти (сохранение)стр.8-15       |
| 10. | Обработка карты памяти (удаление)стр.8-17         |
| 11. | USB (запись)стр.8-18                              |
| 12. | USB (удаление)стр.8-20                            |
| 13. | Удаление рисунка из памятистр.8-21                |
| 14. | Инициализация памятистр.8-22                      |

## 1. Преобразование данных

Данная функция обеспечивает расширение, сжатие, вращение и/или переворот рисунка для вышивки, хранящегося в памяти.

Содержание данных установок будет зарегистрировано в памяти вместе с данными рисунка. При вводе данных этого рисунка в следующий раз, Вы можете выполнить вышивку при тех же условиях, не задавая установки повторно.

 Установите преобразование данных после их ввода.
 Выбор установок преобразования данных в процессе вышивки невозможен.

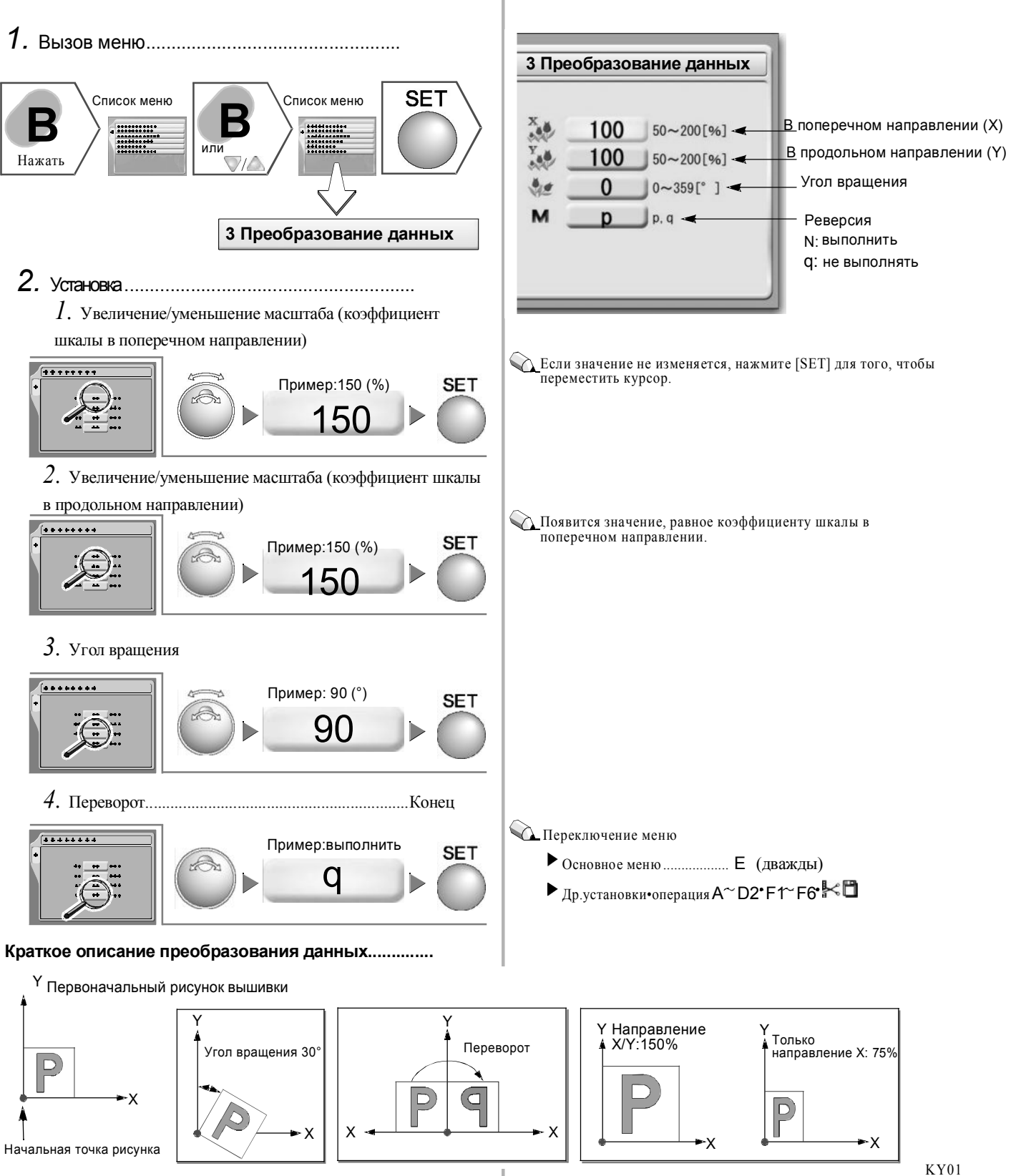

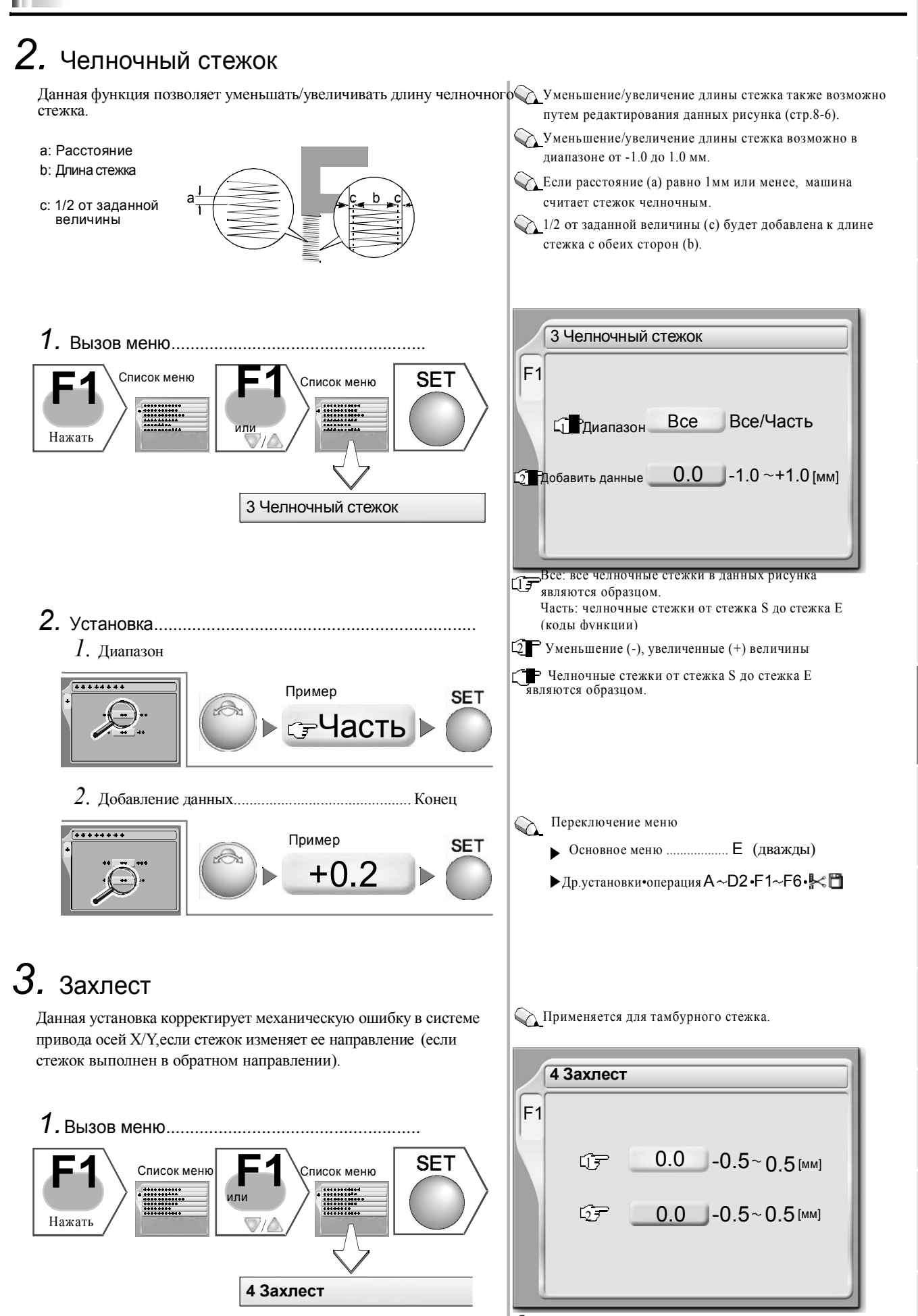

Компенсирующее значение по оси Х

Компенсирующее значение по оси У

8-3

Установка.....

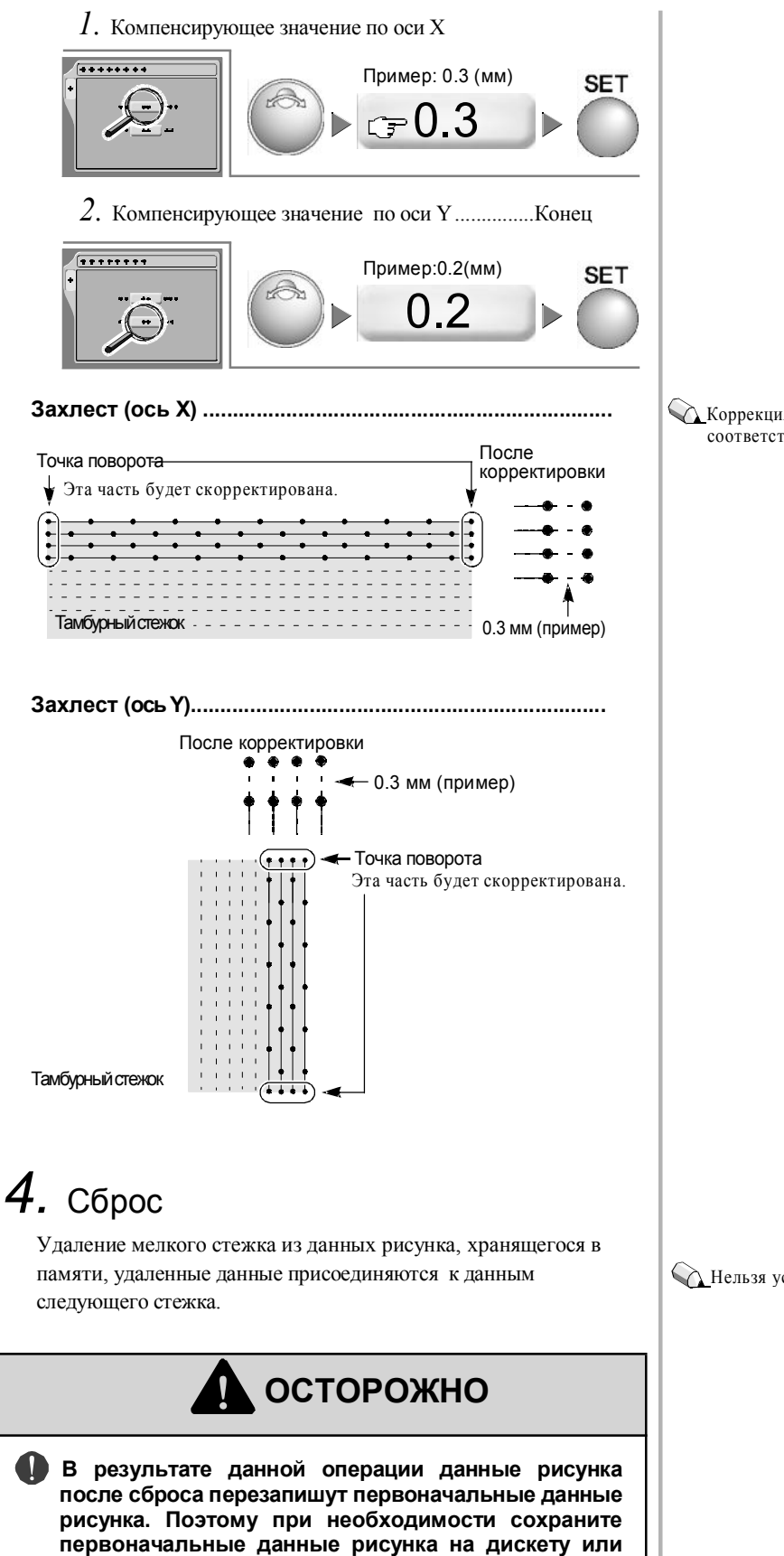

карту памяти (стр.8-12, стр.8-15.)

Коррекция возможна в направлениях X и Y соответственно в диапазоне от -0.5 до 0.5 мм.

Пельзя установить сброс в процессе вышивки.

\*\*\*\*\*\*\*\*\*

2. Установка

SET

4. Установка

SET

5. Установка

SET

6. Установка...

SET

Нажать

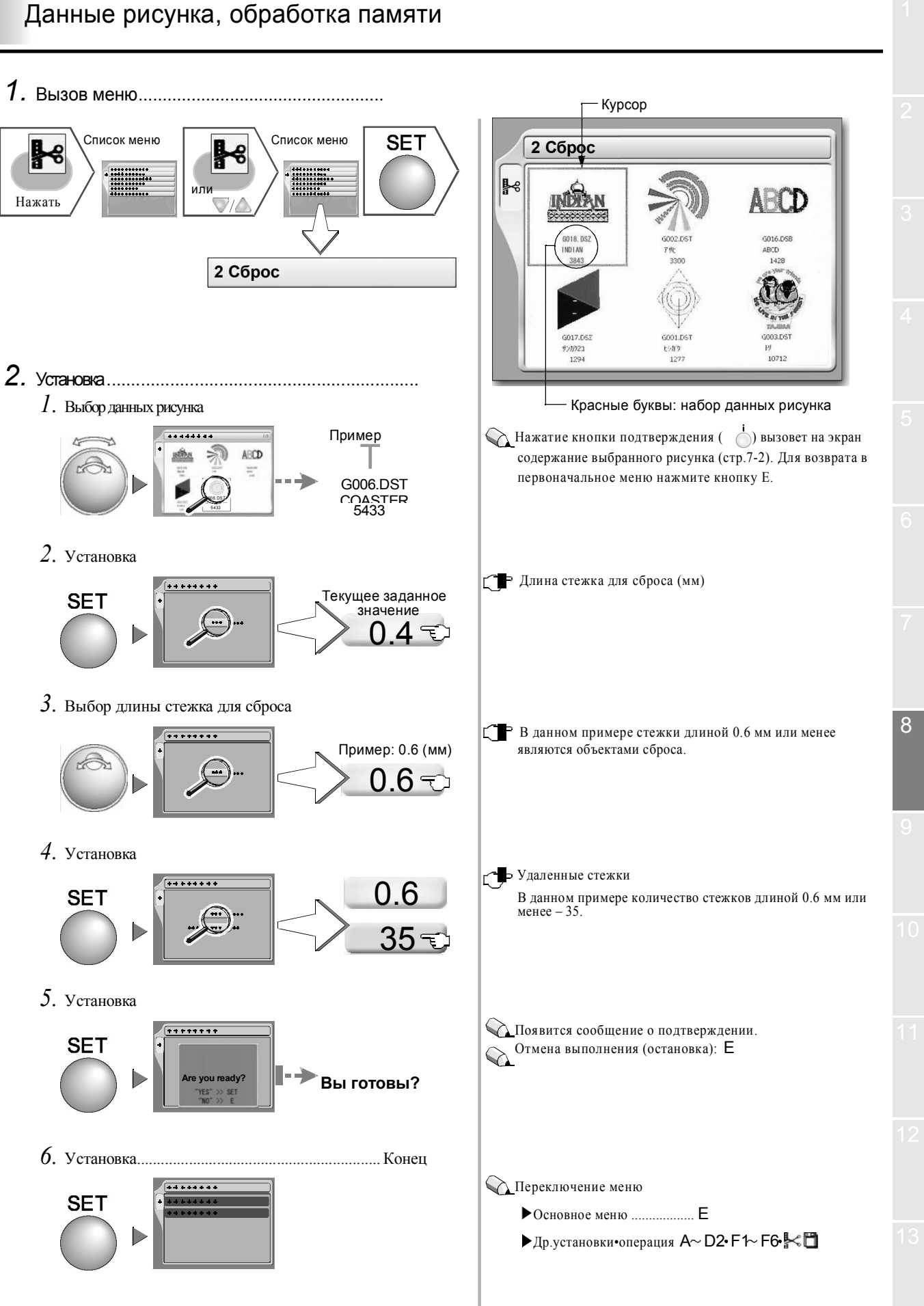

8-5

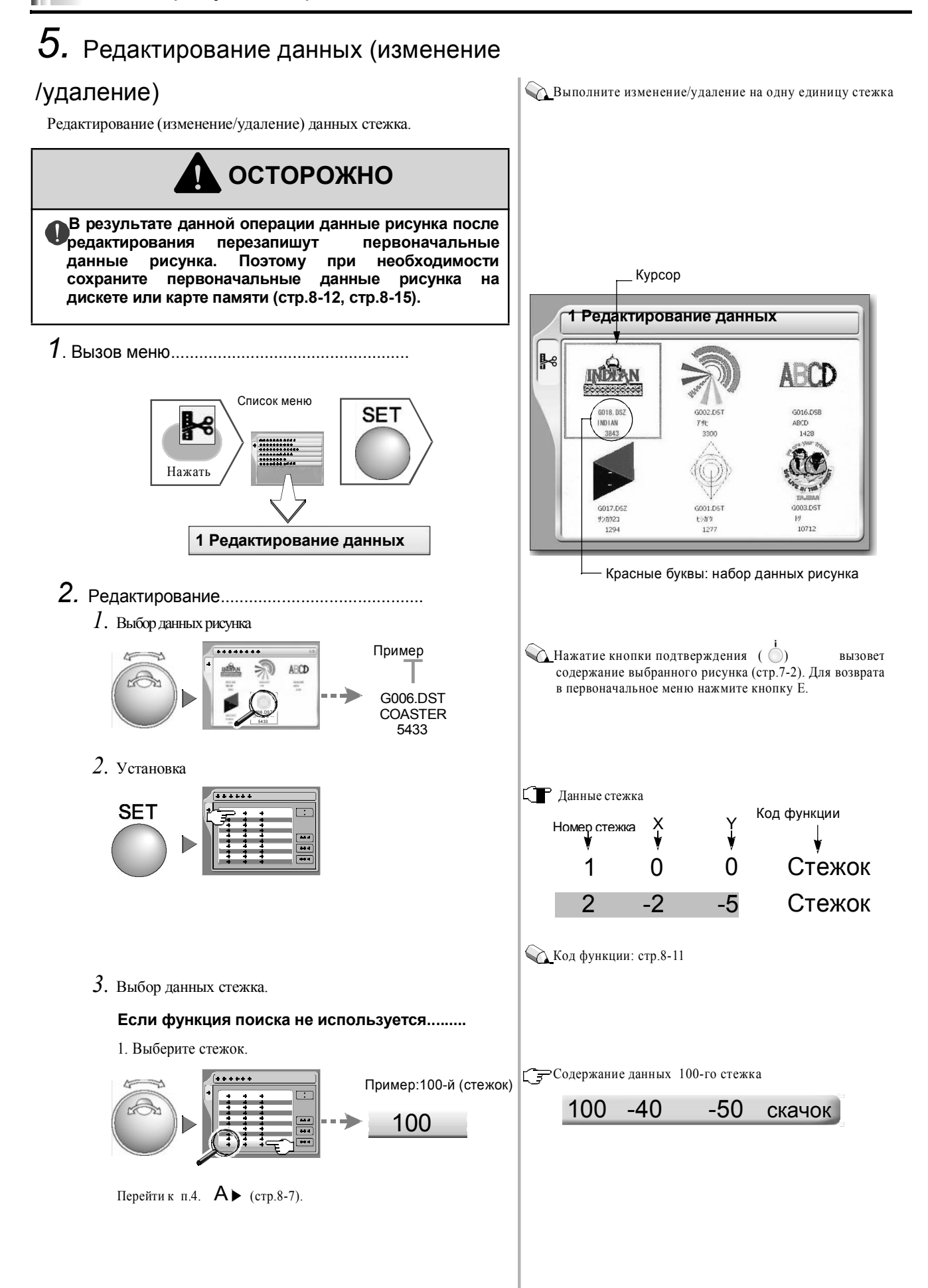

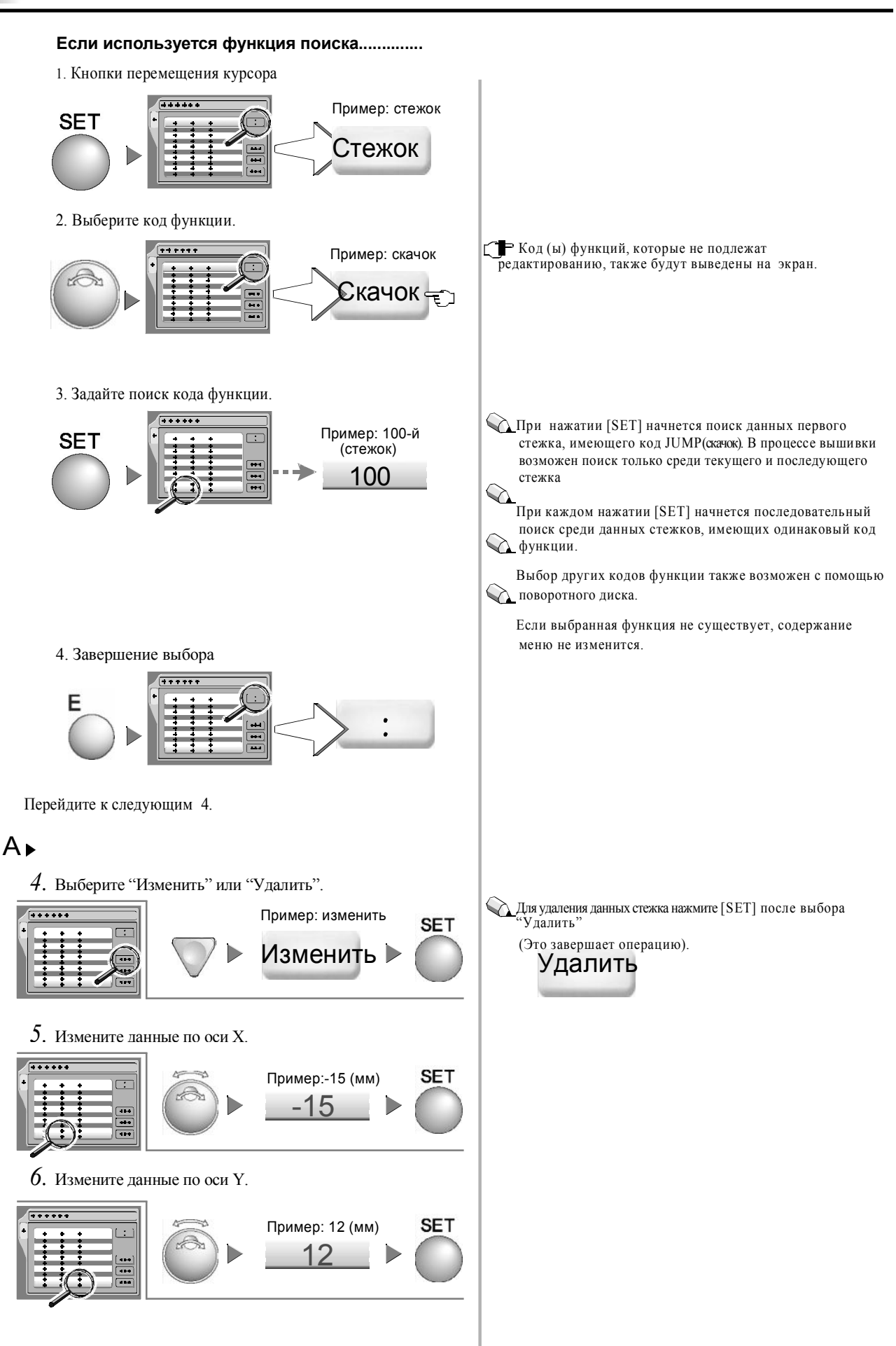

7. Изменение кода функции. 📢 Код функции: стр.8-11 SET Пример: стежок При нажатии [SET] курсор переместится к следующему стежку (в данном примере – 101-й стежок). Стежок -50 СКАЧОК 101 -40 8. Выберите изменение. Дважды нажмите кнопку Е. Появится сообщение о подтверждении. E F Вы готовы? >> SET 9. Установка... .Конец 😱 Отмена выполнения (остановка): Е SET Переключение меню •Основное меню.....Е ▶ Др.установки•операция А~ D2• F1~ F6• 🚾 🗂 6. Редактирование данных (вставка) Вставка данных стежка в данные рисунка, хранящегося в 😱 Выполните вставку по одной единице стежка. памяти ү Данные стежка будут вставлены перед данными выбранного стежка. ВНИМАНИЕ В результате данной операции первоначальные 0 данные рисунка будут перезаписаны данными рисунка после редактирования. Поэтому при необходимости сохраните первоначальные данные Курсор рисунка на дискете или карте памяти (стр.8-12, стр.8-1 Редактирование данных 15) 8 ABCD Список меню SET Нажать 3017.06 6001.DST 1277 1294 10713 1 Редактирование данных Красные буквы: набор данных рисунка 2. Редактирование..... 1. Выбор данных рисунка Пример 🕰 Нажатие кнопки подтверждения ( 🛈 ) выведет на ABCD экран содержание выбранного рисунка (стр.7-2). Для возврата в первоначальное меню нажмите кнопку Е. G006.DST COASTER 5433

2. Установка

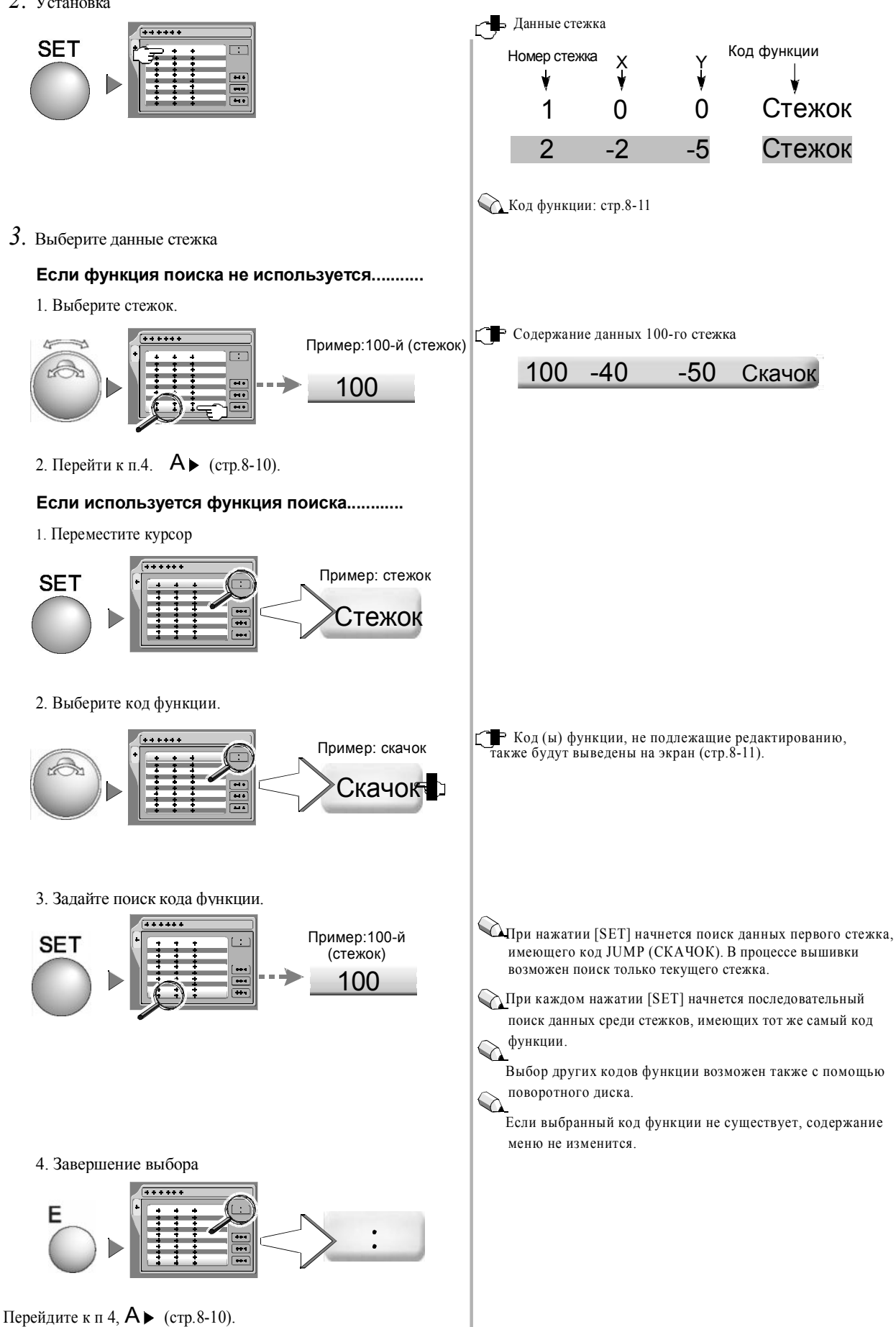

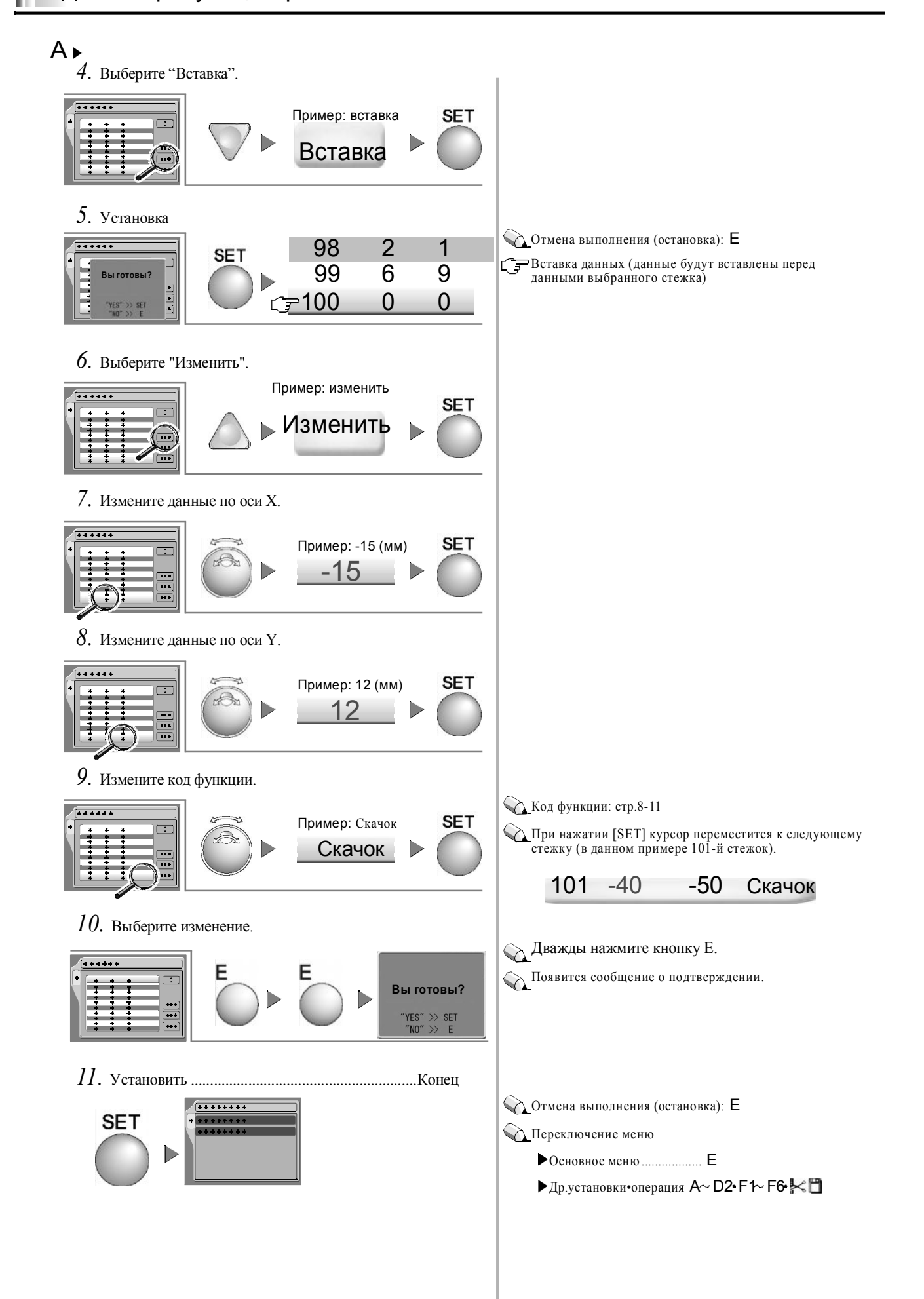

#### Таблица кодов функций

#### [Коды функций, редактируемые машиной]

| Дисплей                             | Наименование функции                      | ТВF→ DST преобразование     |  |
|-------------------------------------|-------------------------------------------|-----------------------------|--|
| Stitch                              | Преобразование (стр.8-13) Стежок          | Стежок                      |  |
| Jump                                | Скачок                                    | Скачок                      |  |
| Color                               | Смена цвета                               | Остановка                   |  |
| ATH                                 | АОН обеих нитей                           |                             |  |
| Up_ATH                              | АОН верхней нити                          | пошаї овое перемещение рамы |  |
| Ттр_Stop Временная остановка стежка |                                           | 0000000                     |  |
| Tmp_Stop_J                          | Временная остановка скачка                | Остановка                   |  |
| Low S                               | Начальный стежок при низкой скорости      | Стежок                      |  |
| Low_E                               | Конечный стежок при низкой скорости       |                             |  |
| Low_S_J                             | Начальный скачок при низкой скорости      | Скачок                      |  |
| Low_E_J                             | Конечный скачок при низкой скорости       |                             |  |
| Satin_S                             | Начало челночного стежка                  |                             |  |
| Satin_E                             | Завершение челночного стежка              | Стежок                      |  |
| Offset                              | Корректировка при автом. смене цвета      |                             |  |
| Sequin_S                            | Начало вышивки пайетками                  | Пайетки                     |  |
| Sequin_E                            | Завершение вышивки пайетками              |                             |  |
| Sequin_O                            | Выход пайеток                             | Скачок                      |  |
| Boring_S                            | Начало изготовления отверстий             |                             |  |
| Boring_E                            | Завершение изготовления отверстий         | Стежок                      |  |
| AFC_Feed                            | Подача рамы с автом. регулировкой частоты |                             |  |
| End                                 | Завершение                                | Завершение                  |  |

#### [Коды функций, не редактируемые машиной (Только через меню дисплея)]

| Display    | Наименование функции                                  | ТВГ 👝 DST преобразование (стр.8-13) |
|------------|-------------------------------------------------------|-------------------------------------|
| Color_J    | Скачок при смене цвета                                | Остановка                           |
| ATH_J      | Скачок при АОН обеих нитей                            | Почистово поводани води             |
| Up_ATH_J   | Скачок при АОН верхней нити                           | пошаговое перемещение рамы          |
| Sequin_E_J | Конечный скачок при вышивке пайетками                 | Пайетки                             |
| Sequin_O_J | Скачок выхода пайеток                                 | Скачок                              |
| Boring_1_J | <ol> <li>скачок при изготовлении отверстий</li> </ol> |                                     |
| Boring_2_J | 2 скачок при изготовлении отверстий                   |                                     |
| Boring_3_J | 3 скачок при изготовлении отверстий                   |                                     |
| Boring_4_J | 4 скачок при изготовлении отверстий                   |                                     |
| Boring_S_J | Начальный скачок при изготовлении отверст             | ай                                  |
| Boring_E_J | Конечный скачок при изготовлении отверсти             | й                                   |
| Loop       | Краеобметочный стежок                                 |                                     |
| Loop_J     | Скачок краеобметочного стежка                         | Стежок                              |
| Chain      | Тамбурный стежок                                      |                                     |
| Chain_J    | Скачок тамбурного стежка                              |                                     |
| Laser_ON   | Включение лазер                                       |                                     |
| Laser_OFF  | Выключение лазера                                     |                                     |
| Laser_Pow  | Включение питания лазера                              |                                     |
| Laser_Lens | Переключение линз лазера                              |                                     |
| Tape_Head  | Перемотка пленки                                      |                                     |
| End_J      | Конечный скачок                                       | Завершение                          |

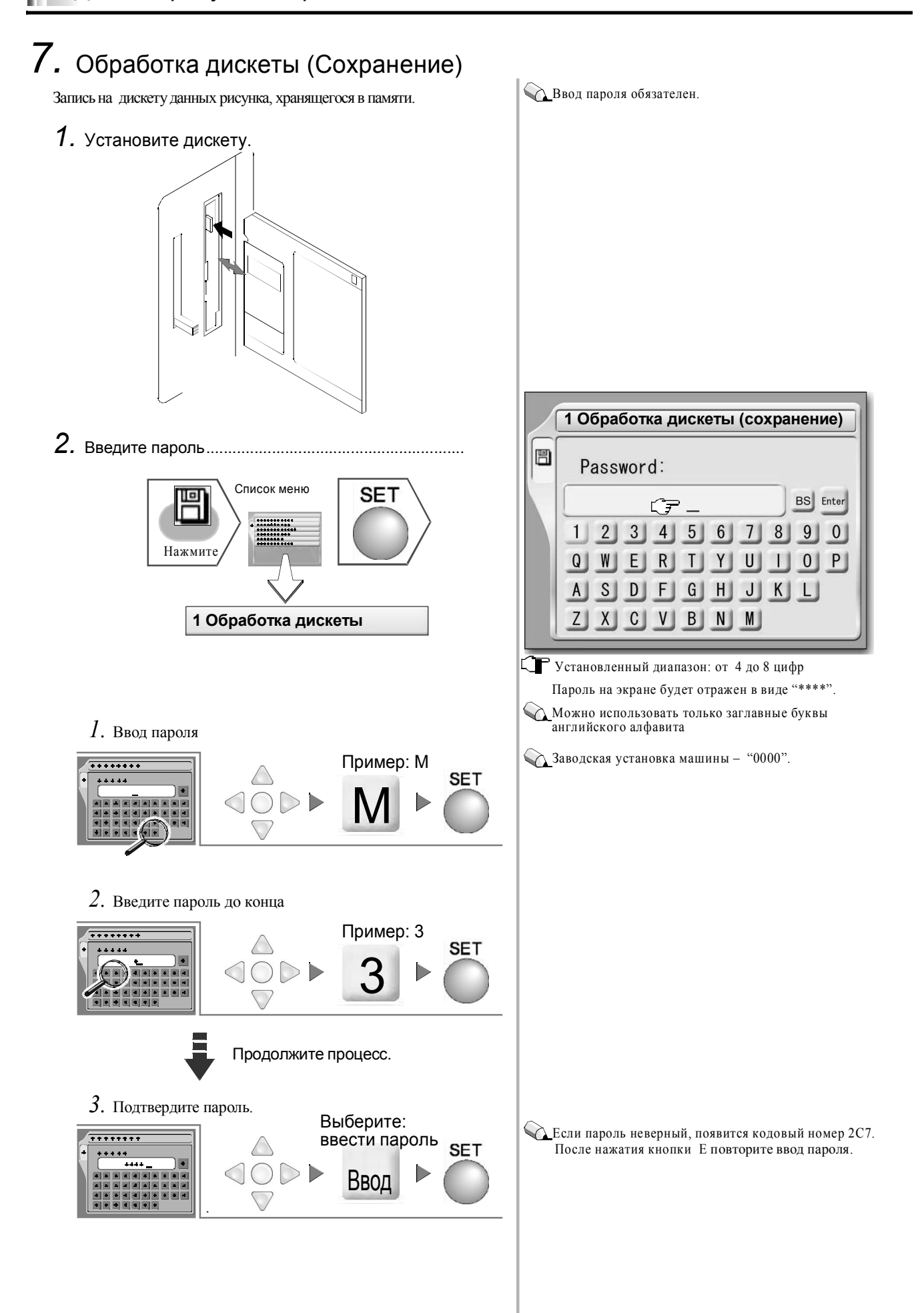

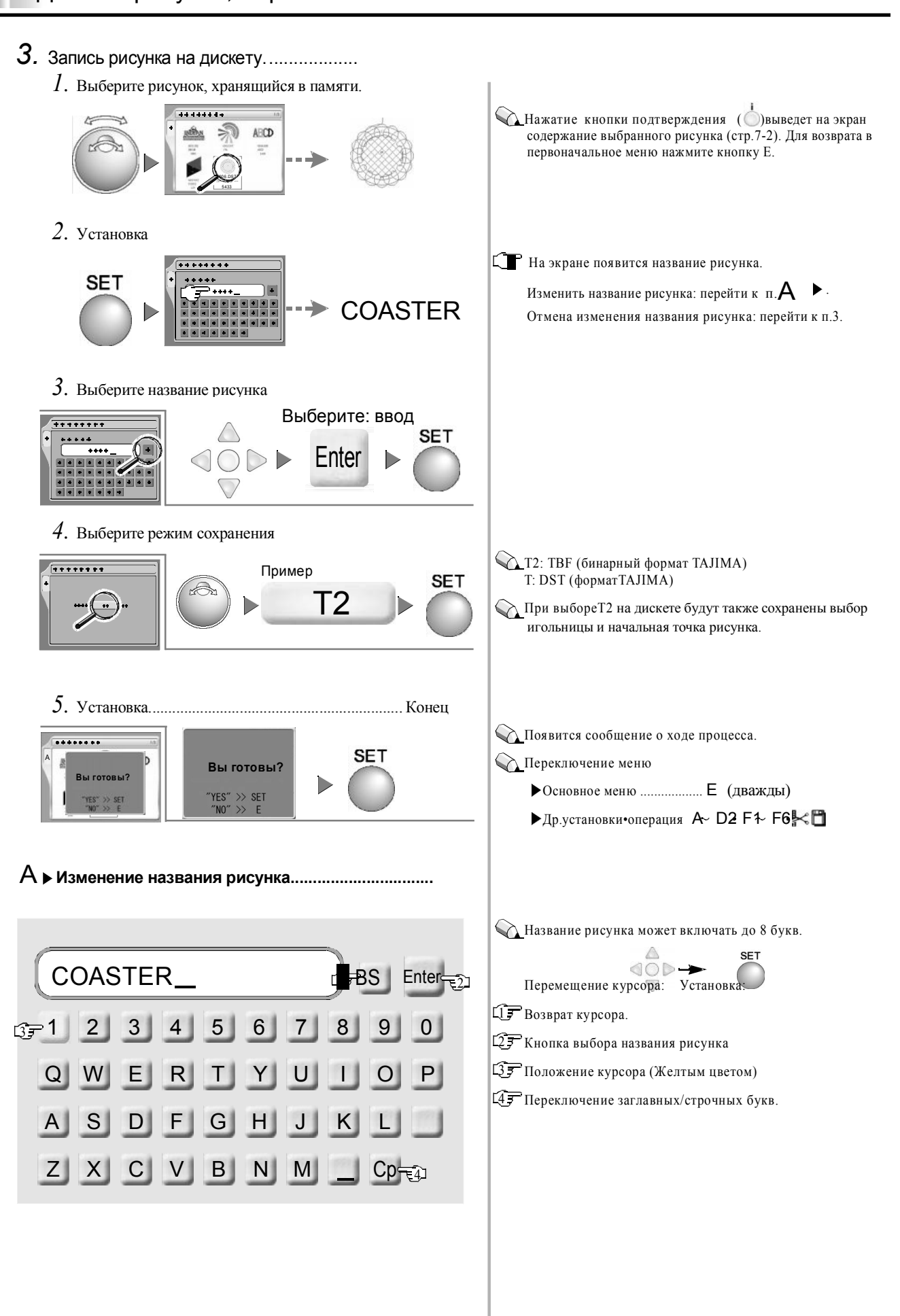

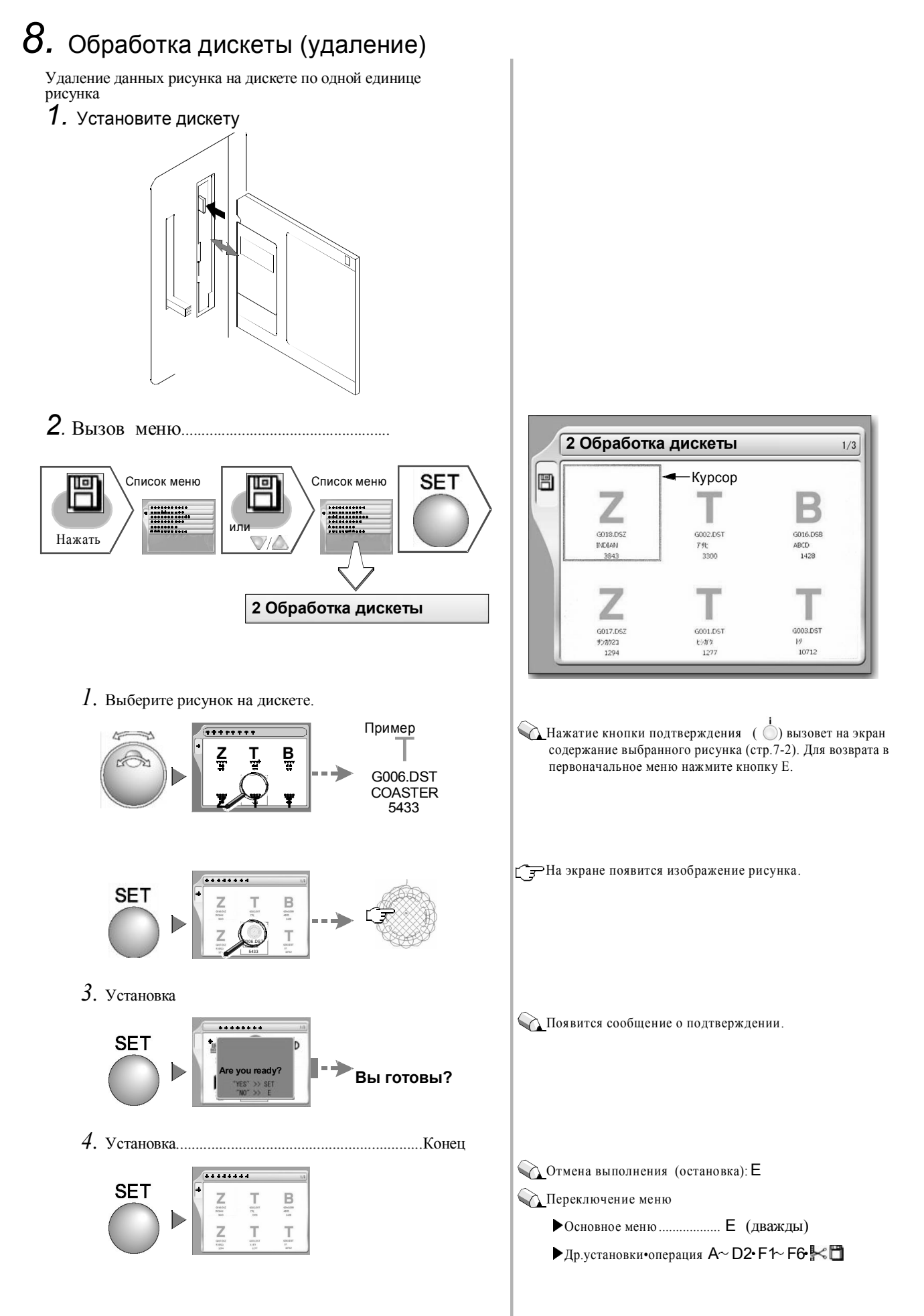

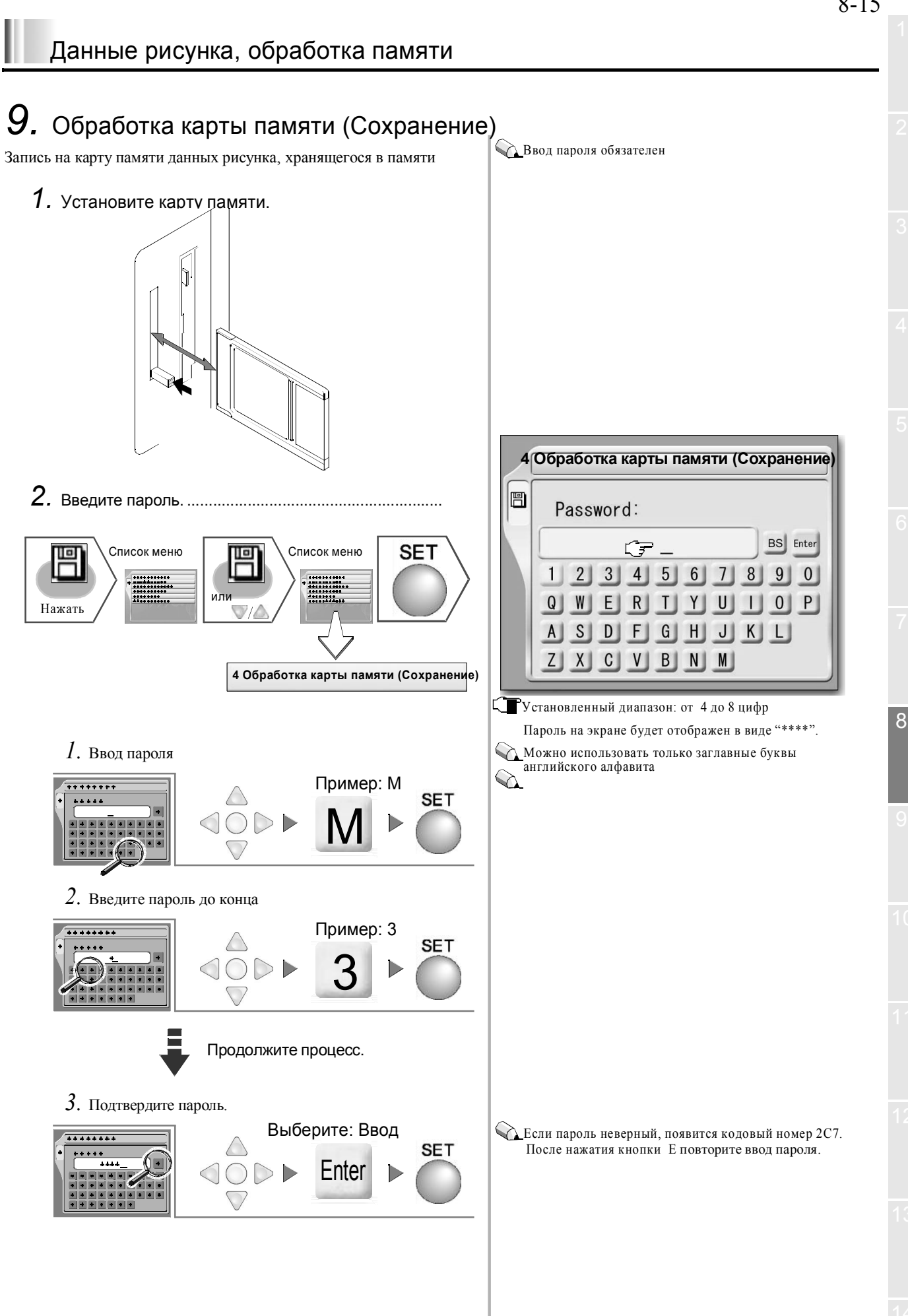

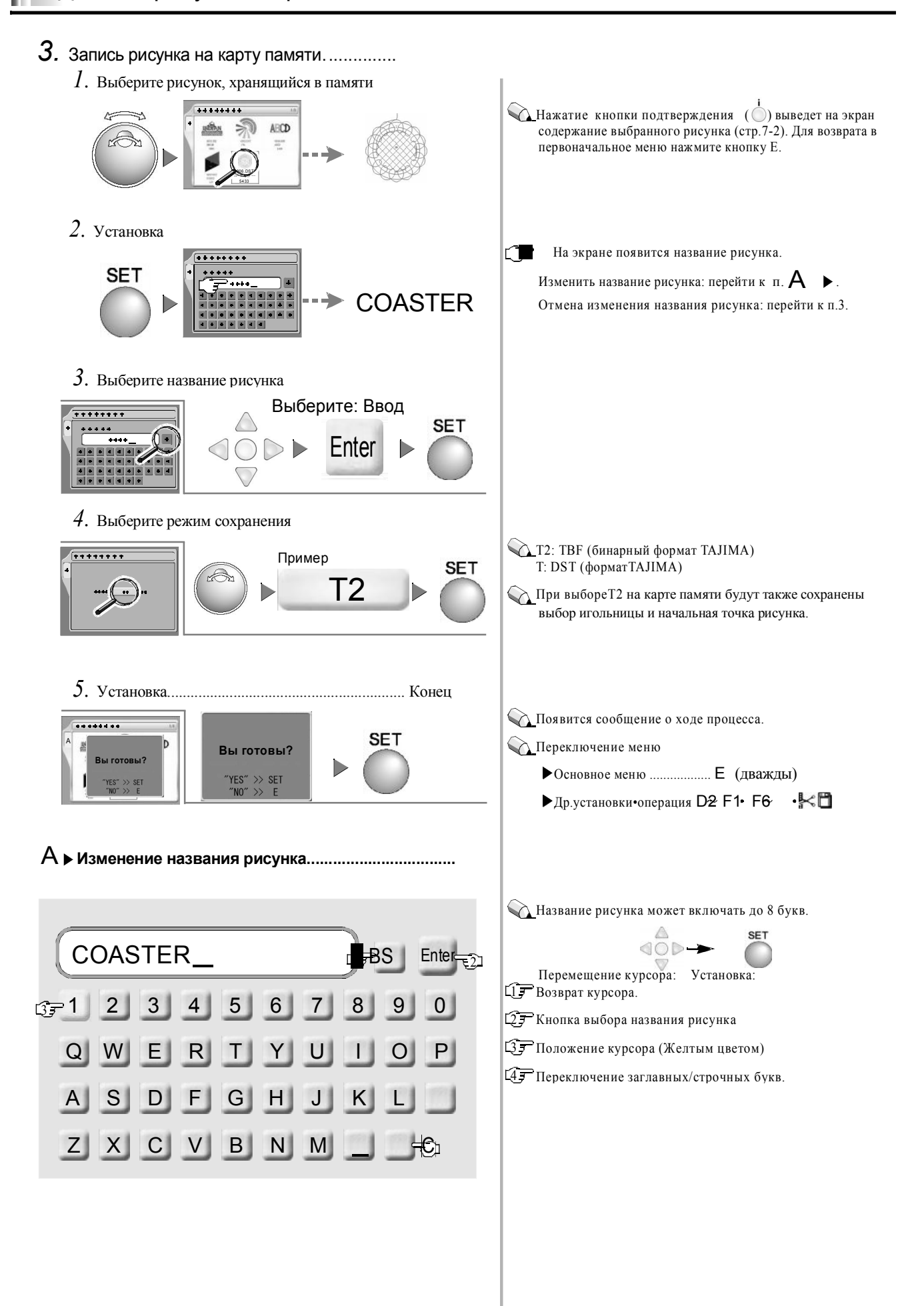

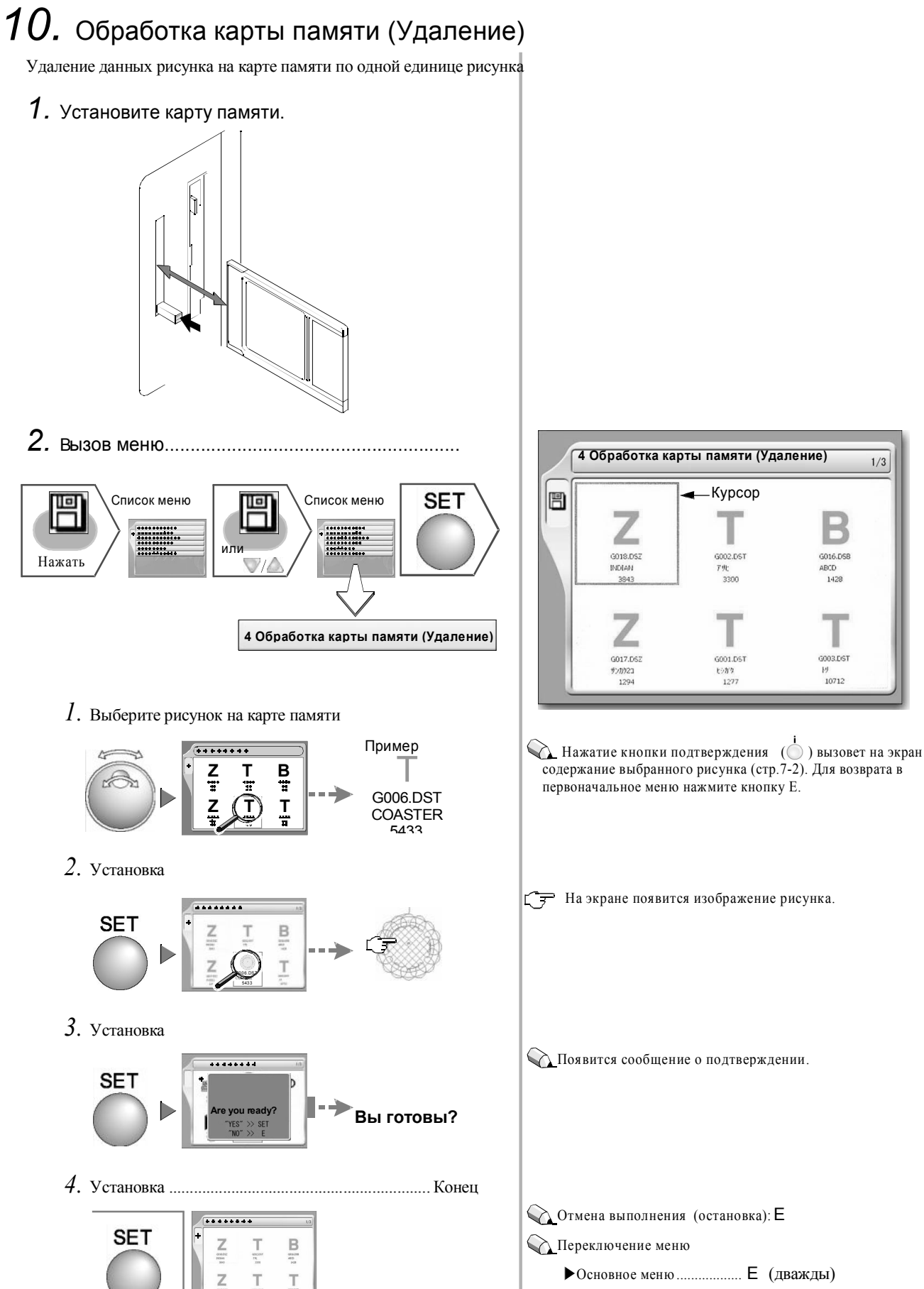

1/3

8

003.061

## 11. USB (запись)

Запись на USB-носитель данных рисунка, хранящегося в памяти.

#### 1. Установите USB-носитель

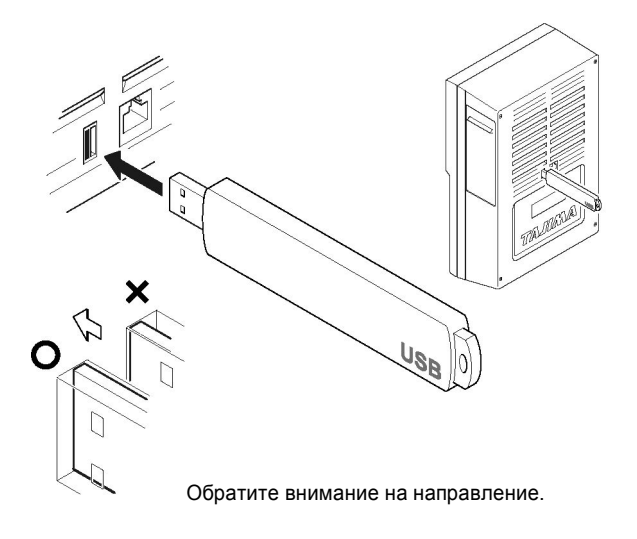

2. Введите пароль .....

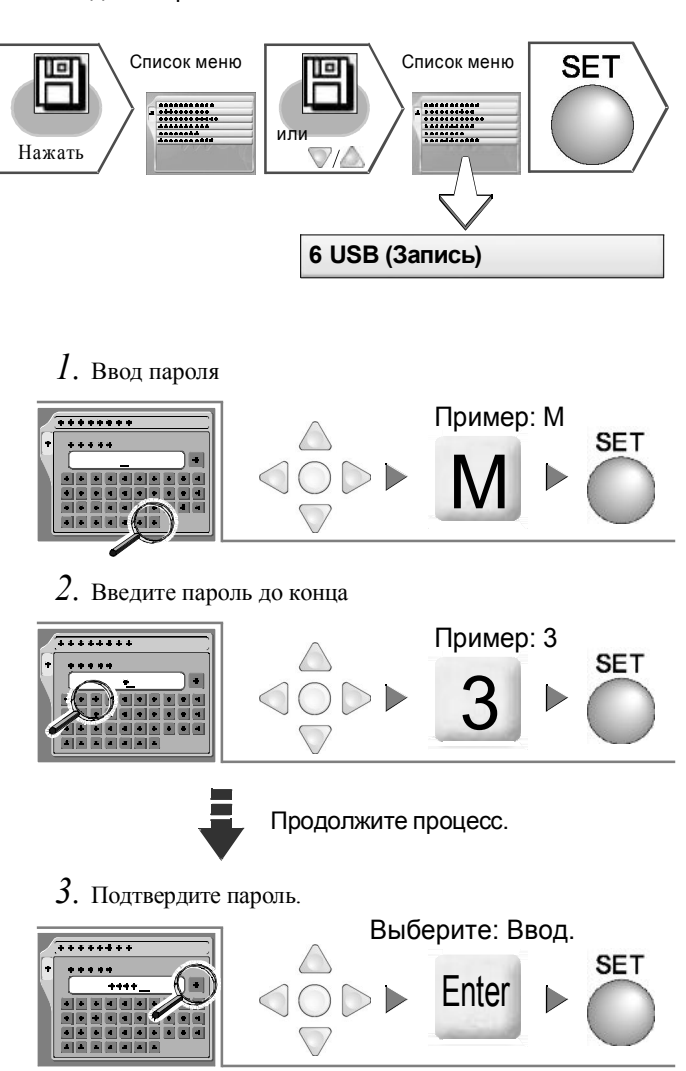

💊 Ввод пароля обязателен

Установленный диапазон: от 4 до 8 цифр Пароль на экране будет отображен в виде "\*\*\*\*".

Можно использовать только заглавные буквы английского алфавита.

Сазаводская установка машины: "0000".

Если пароль неверен, появится кодовый номер 2С7. После нажатия кнопки Е введите пароль снова.

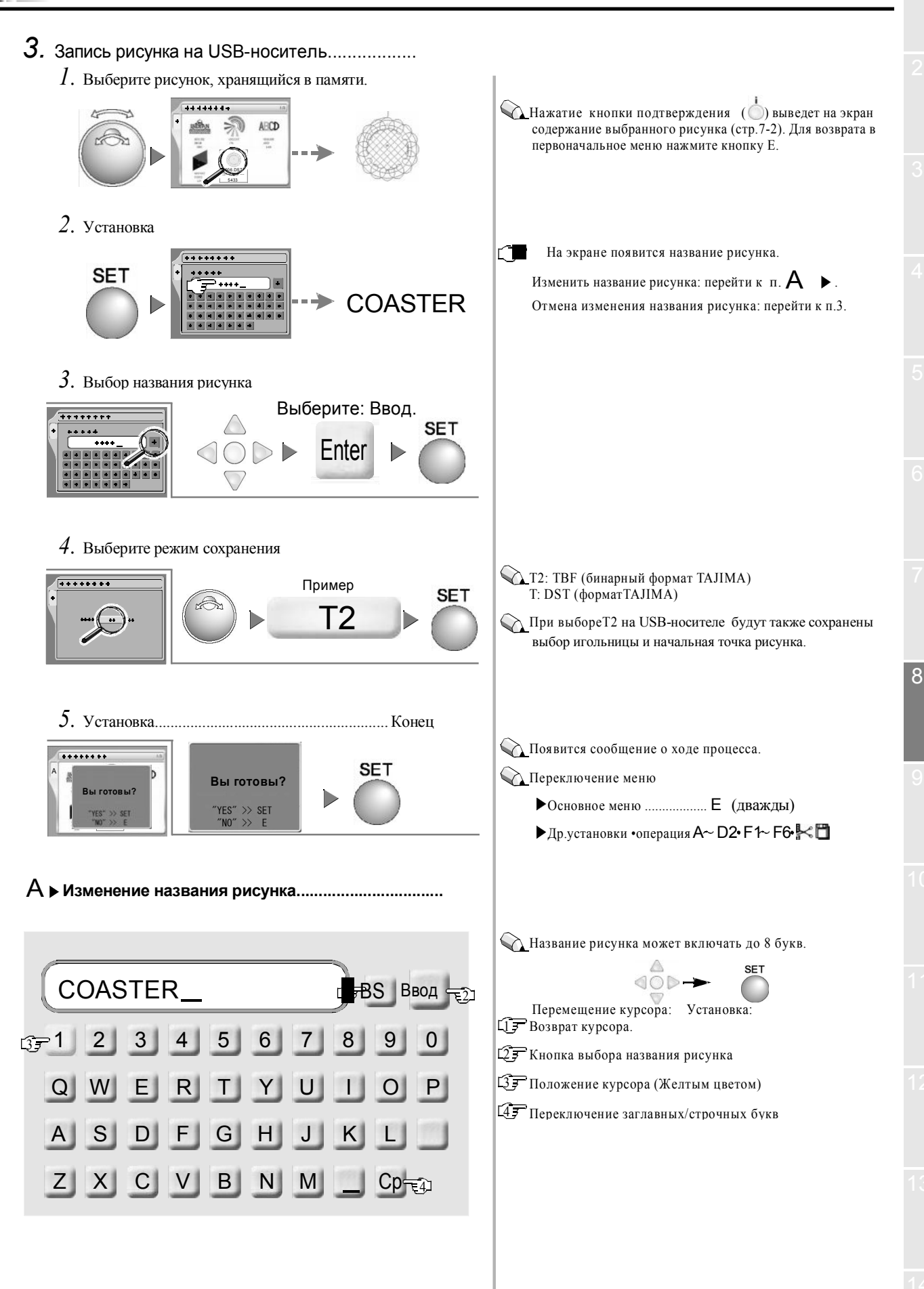

## **12.** USB (удаление)

Удаление данных рисунка с USB-носителя по одной единице рисунка.

1. Установите USB-носитель.

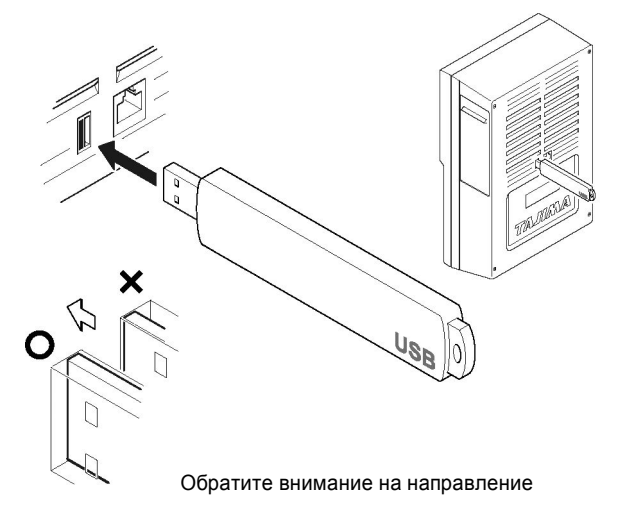

2. Вызов меню .....

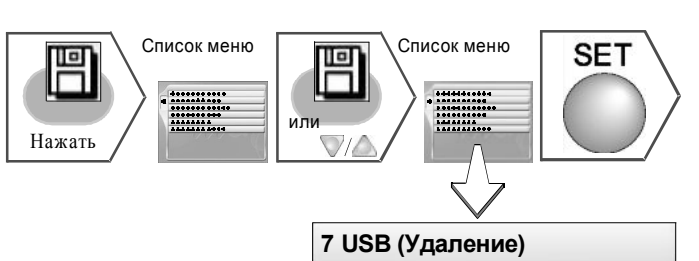

1. Выберите рисунок на USB-носителе.

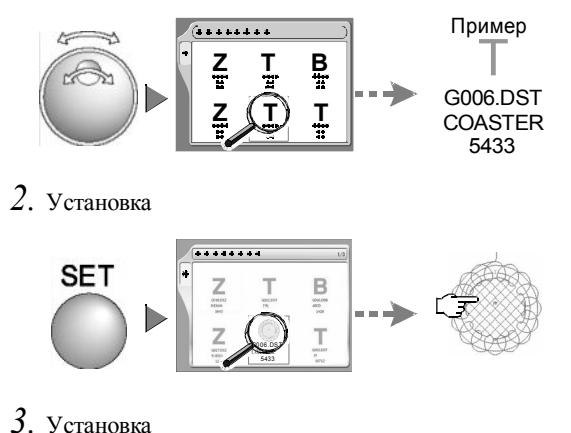

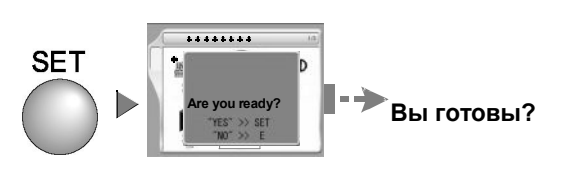

4. Установка .....Конец

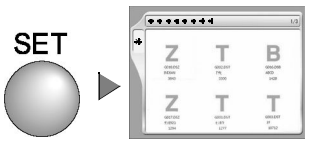

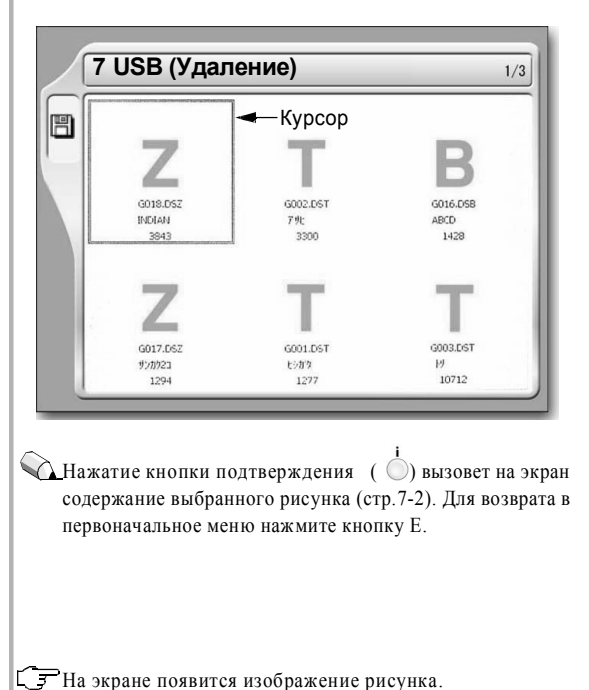

Появится сообщение о подтверждении.

Отмена выполнения (остановка): Е

- <u> Переключение меню</u>
  - Основное меню..... Е (дважды)
  - ▶ Др.установки•операция А D2 F1 F6 F6

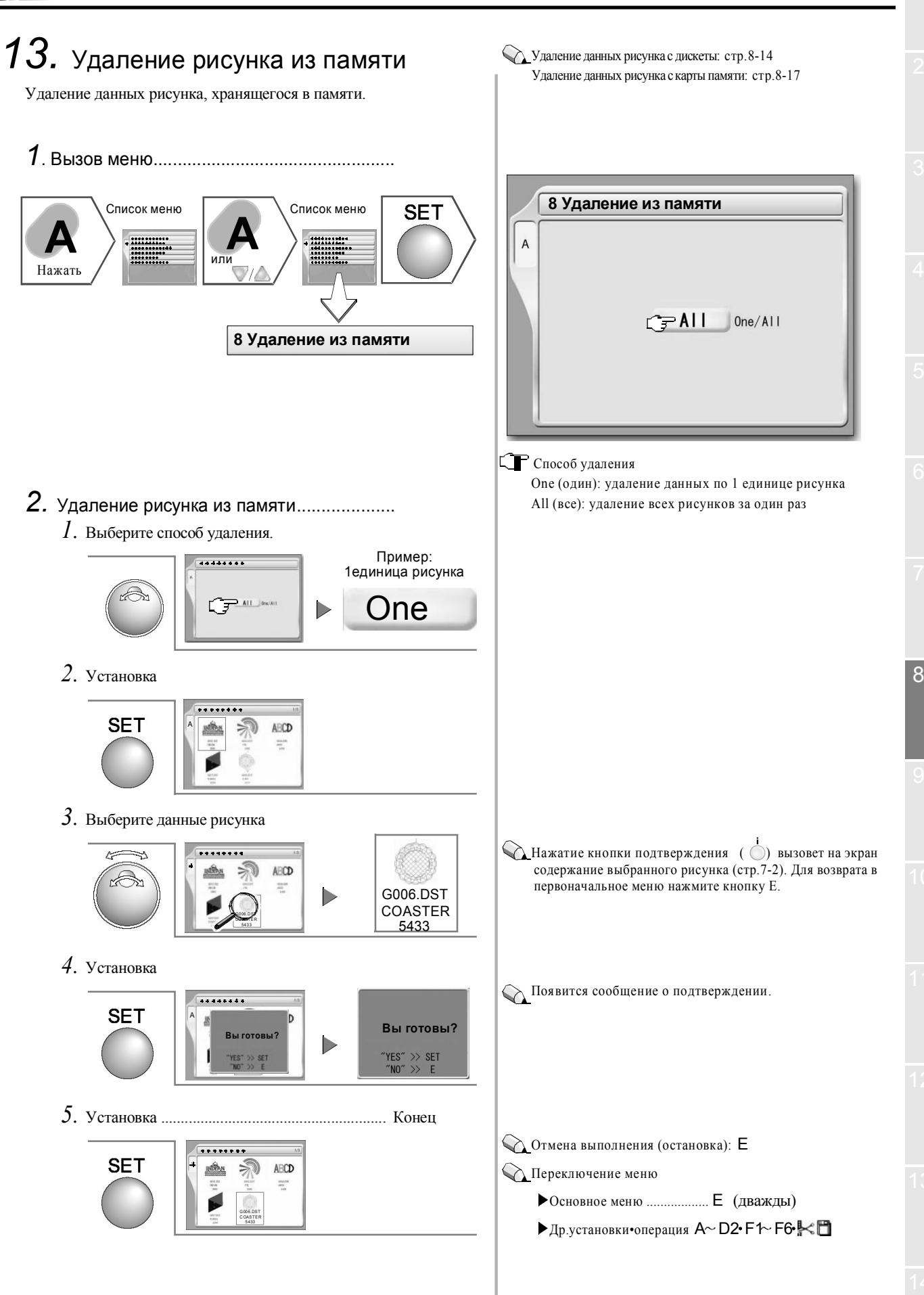

## 14. Инициализация памяти

Инициализируйте памяти машины с помощью дискеты или карты памяти, на которой хранится программа. При выполнении данного процесса машина придет в следующее состояние.

- *1*. Все рисунки, хранящееся в памяти, будут стерты.
- 2. Значение каждой заданной величины вернется к первоначальному (стр.10-11).
- 3. Значение пароля станет первоначальным (стр.10-11).

## ВНИМАНИЕ

Перед установкой программы запишите данные рисунка, хранящиеся в памяти, на дискету, карту памяти или USB-носитель (стр.8-12, 8-15, 8-18). Данные рисунка могут быть случайно повреждены.

Перед повторным включением питания подождите пять или более секунд, иначе программа может быть повреждена.

1. Вызов меню.....

Ω

Выключение питания

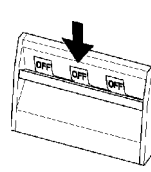

2. Вставьте карту памяти.

🕥 Пример использования карты памяти

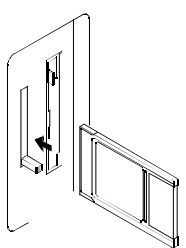

 Включите питание. После самопроверки появится меню установки, как на рисунке (Это займет некоторое время).

#### >> Идет загрузка системы...40[%]!!

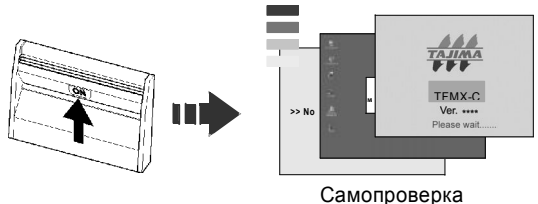

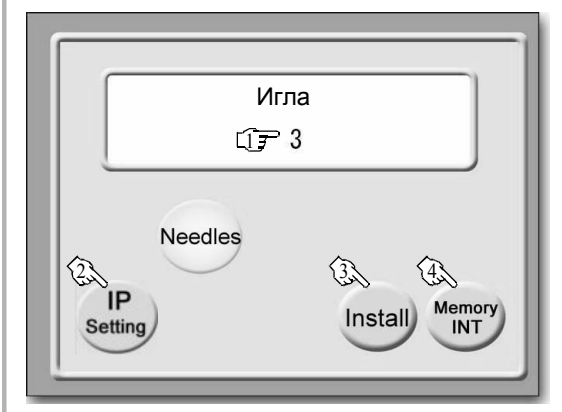

#### []\_\_\_ Номер иглы

23 IP-установки

Уточняйте детали у Вашего дистрибьютора.

3 Инициализация программы

•Значение каждой заданной величины вернется к первоначальному (стр.10-11). •Значение пароля изменится на "0000".

- Цар Инициализация памяти (стр. 8-22)
  •Значение кажлой заланной величины вернется к пе
  - •Значение каждой заданной величины вернется к первоначальному (стр.10-11). •Значение пароля изменится на "0000".

•Все рисунки, хранящиеся в памяти, будут стерты.

🔍 Допускается использование любой версии программы

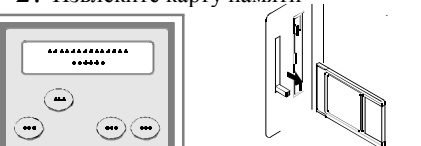

3. Выключение/включение питания.....Конец

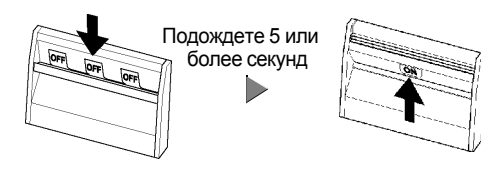

Перед выключением/включением питания подождите 5 или более секунд.

# 9 Параметры

Установите рабочие условия (параметры) машины.

| 1.                  | Скорость движения рамы                                       | стр.9-2            |
|---------------------|--------------------------------------------------------------|--------------------|
| 2.                  | Максимальная частота вращения                                | стр.9-2            |
| 3.                  | Частота вращения при низкой скорости                         | стр.9-2            |
| 4.                  | Слабое торможение                                            | стр.9-3            |
| 5.                  | Синхронизация запуска привода рамы                           | стр.9-3            |
| 6.                  | Автоматический скачок                                        | стр.9-4            |
| <b>7</b> .<br>гол   | Задний ход рамы при работе всех вышивальных овок             | стр.9-4            |
| 8.                  | Предел частоты вращения                                      | стр.9-5            |
| 9.                  | Предел максимальной частоты вращения                         | стр.9-6            |
| 10.                 | Скачковое преобразование                                     | стр.9-7            |
| 11.                 | Число толчковых подач при запуске                            | стр.9-7            |
| 12.                 | Язык                                                         | стр.9-8            |
| 13.                 | Определение обрыва нити                                      | стр.9-8            |
| 14.                 | Автоматическая обрезка нити (АОН)                            | стр.9-9            |
| <b>15</b> .<br>поло | Остановка в нижней реперной точке (ложно-фиксирова<br>жение) | нное<br>. стр.9-11 |
| 16.                 | Синхронизация запуска привода АОН                            | . стр.9-11         |
| 17.                 | Регулировка привода рамы                                     | стр.9-12           |

## 1. Скорость рамы

Установите скорость движения вышивальной рамы (при возврате в исходное положение, корректировке).

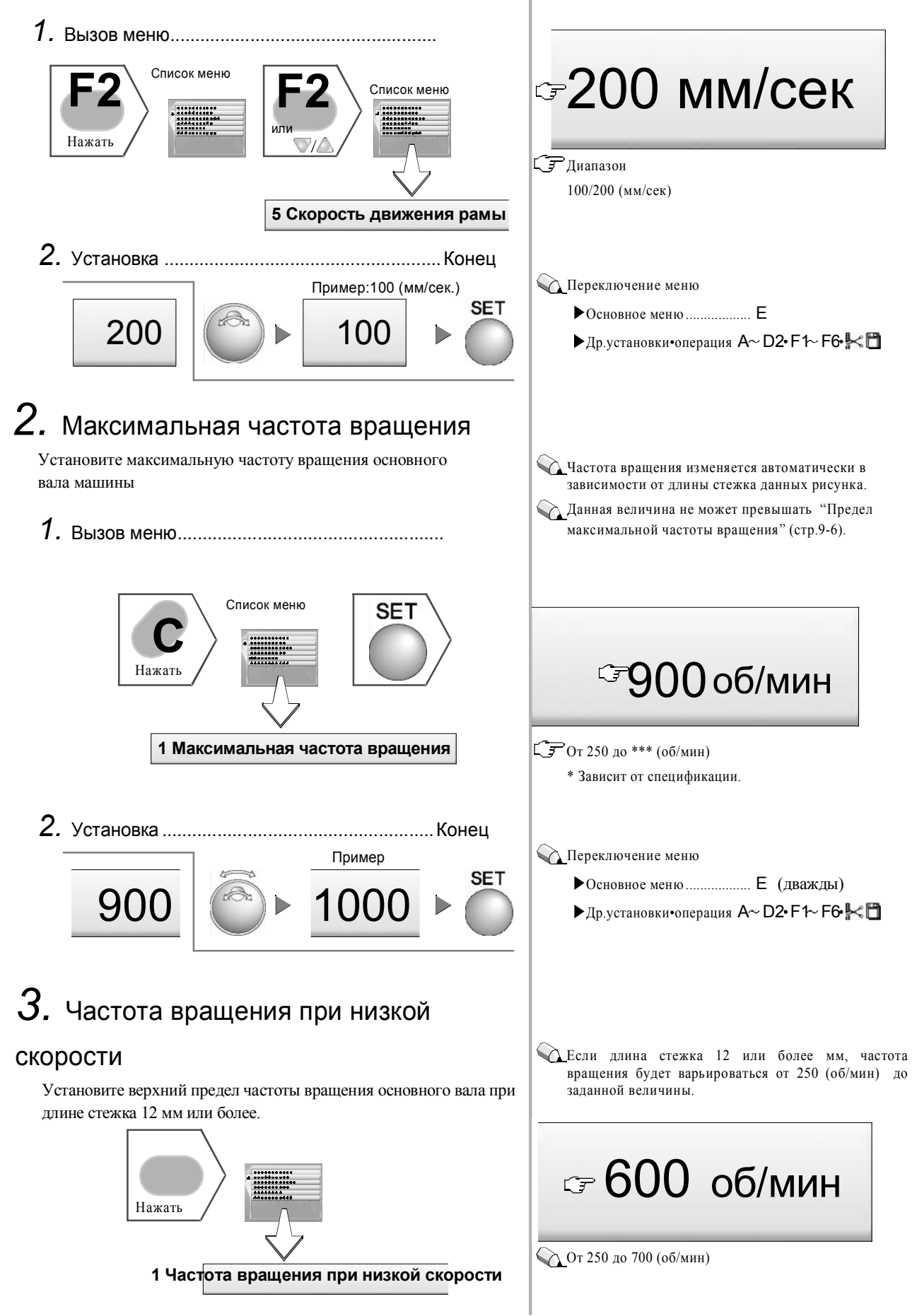

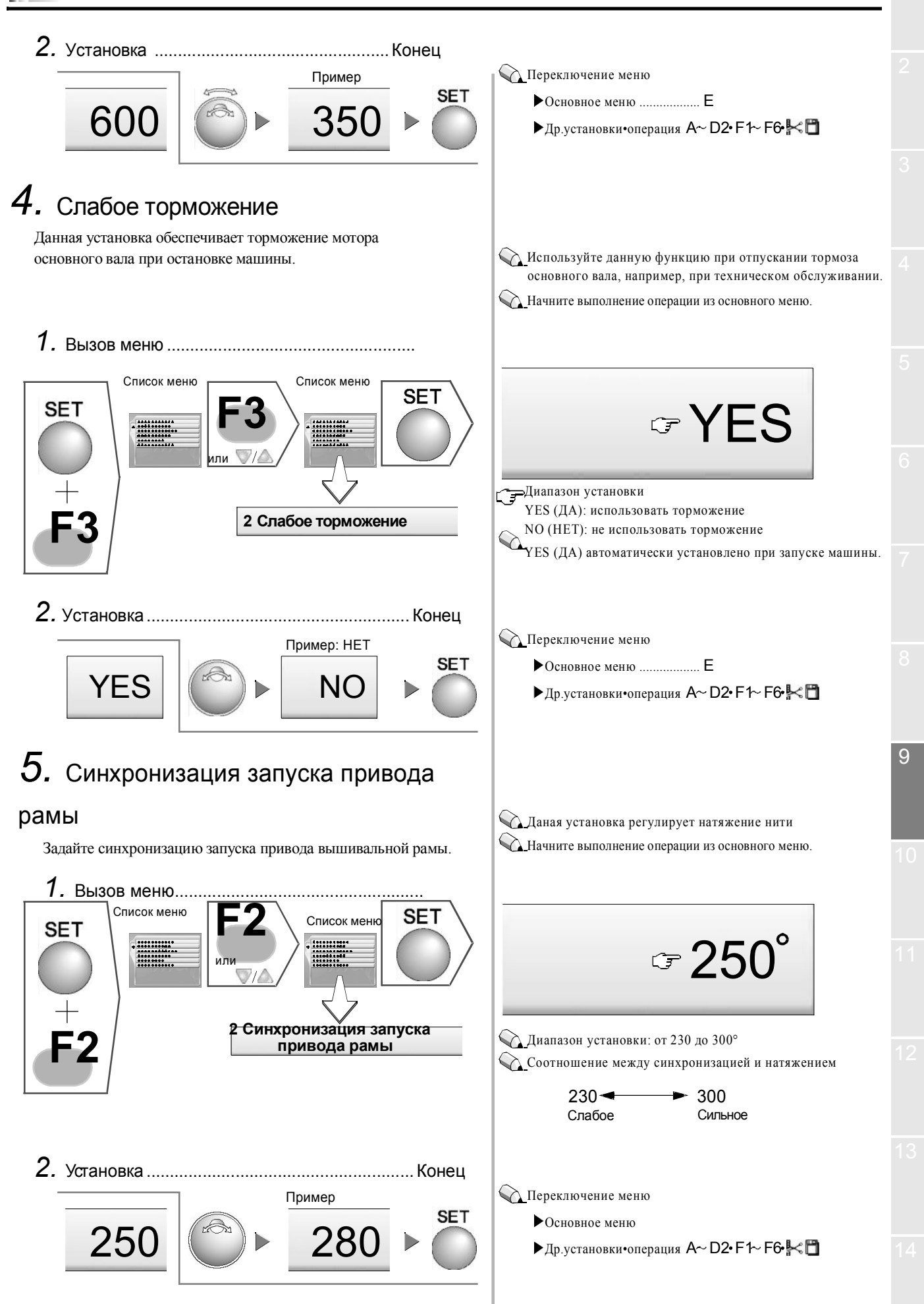

## 6. Автоматический переход

Данная установка обеспечивает увеличение длины стежка по сравнению с заданной величиной для выполнения автоматического перехода.

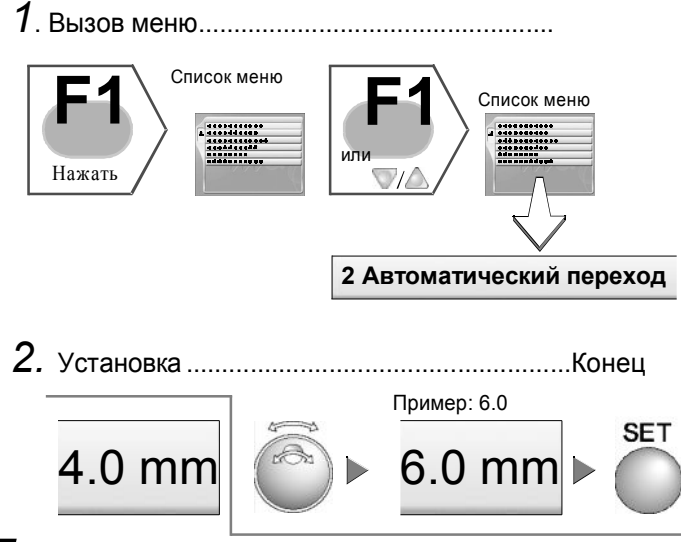

7. Задний ход рамы при работе всех

#### вышивальных головок

Данная установка определяет начальное положение всех вышивальных головок после заднего хода рамы (число стежков от начальной точки заднего хода рамы) и определяет, остановится ли машина в начальной точке или нет.

Пример установки числа стежков до начальной точки всех вышивальных головок до 4 (стежков)]

| Остановиться/<br>Не останавливаться | -Начальная точка всех вышивальных<br>головок                                                                                                    |  |  |  |  |
|-------------------------------------|----------------------------------------------------------------------------------------------------|--|--|--|--|
| Задний ход рамь                     | 3 2 1 4<br>Начальная точка заднего хода<br>рамы                                                                                                    |  |  |  |  |
| 1. Вызов меню                       |                                                                                                    |  |  |  |  |
| Список мен                          | ю<br>или<br>или<br>или<br>или<br>или<br>или<br>или<br>или<br>и<br>или<br>и<br>и<br>и<br>и<br>и<br>и<br>и<br>и<br>и<br>и<br>и<br>и<br>и<br>и<br>и<br>и<br>и<br>и<br>и |  |  |  |  |
| 5 3<br>BE                           | Задний ход рамы при работе всех<br>шивальных головок                                                                                                    |  |  |  |  |

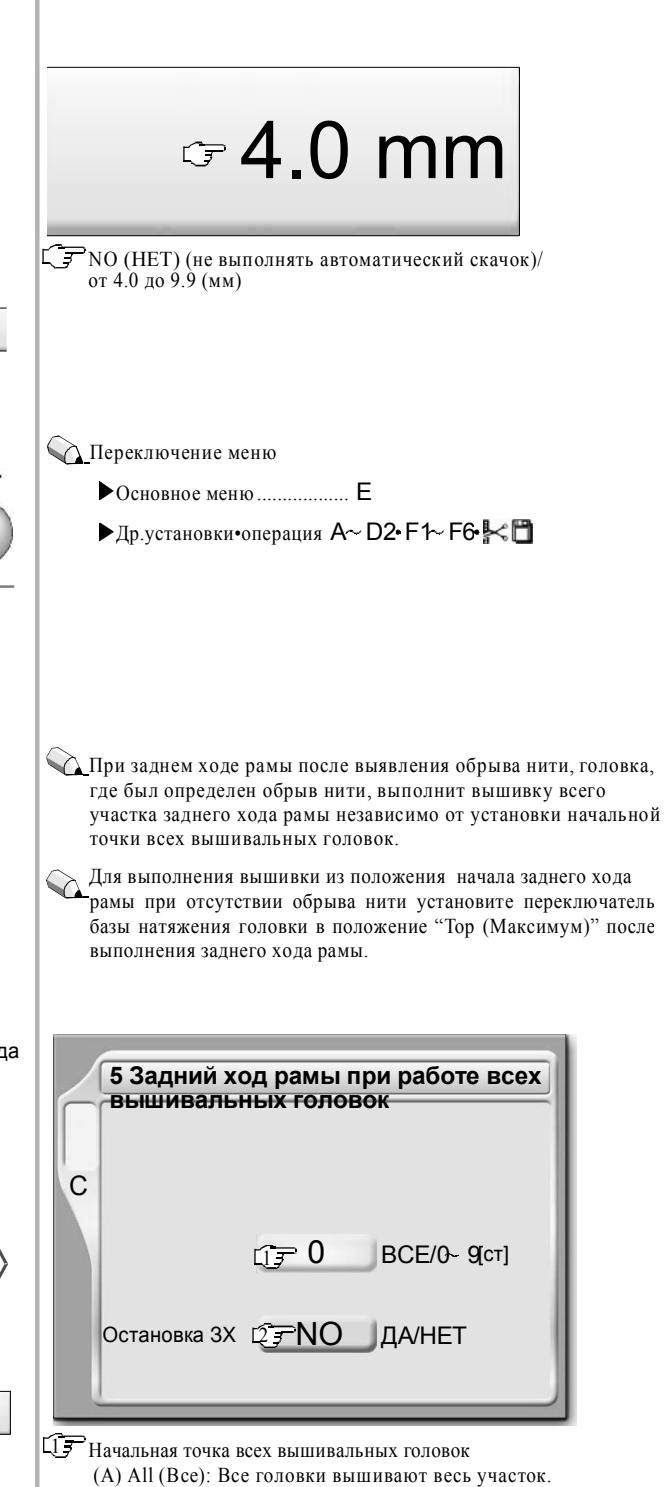

(A) All (Все): Все головки вышивают весь участок.
0: Только головка (и), где оборвалась нить, вышивает весь участок.
От 1 до 9: Все головки вышивают с начальной точки (А) (Число стежков от В)

23 Остановка в начальной точке всех вышивальных головок (ДА/НЕТ)

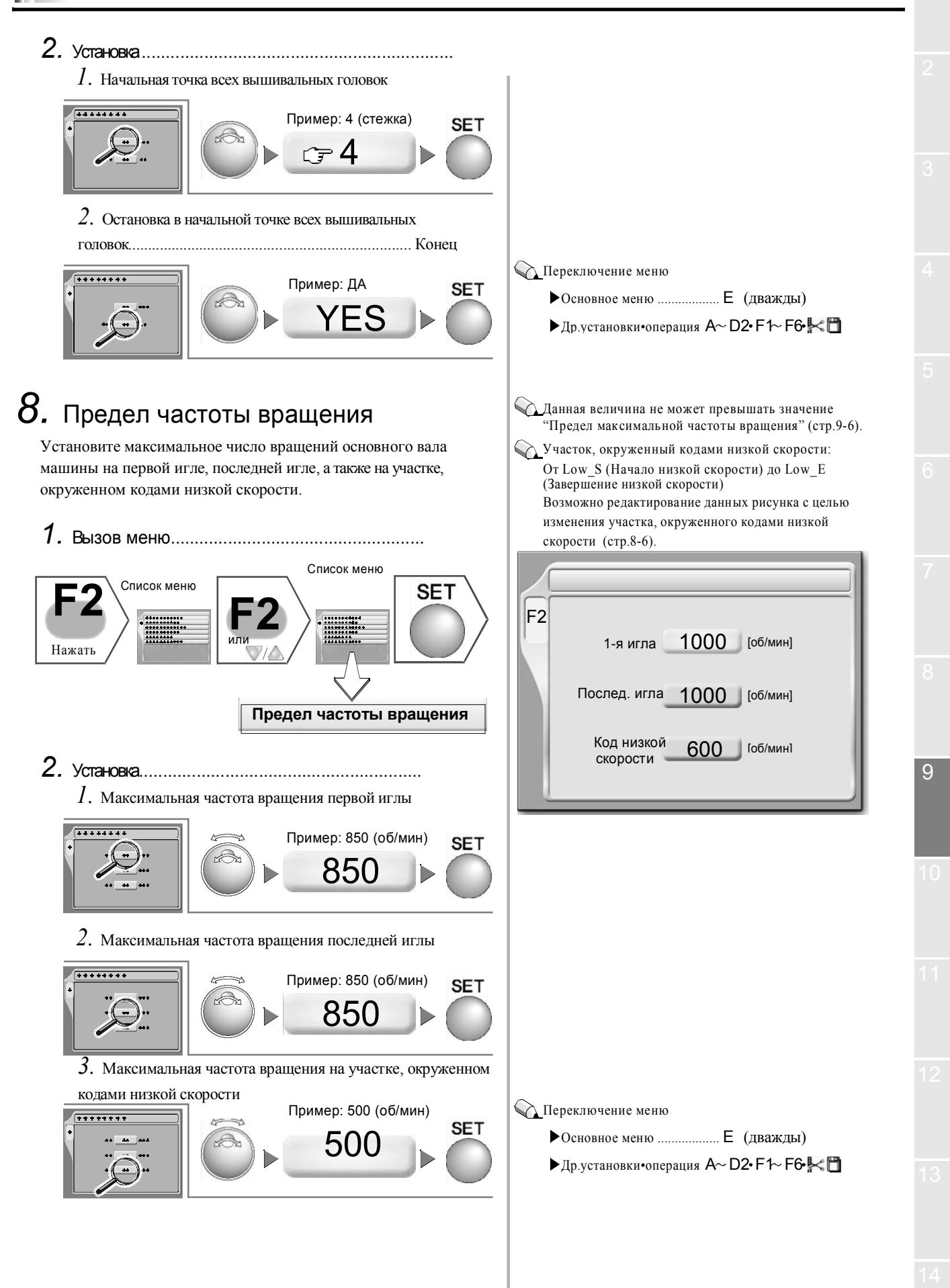

## 9. Предел максимальной частоты вращения

Установите верхний предел параметров "Максимальная частота вращения", "Предел частоты вращения".

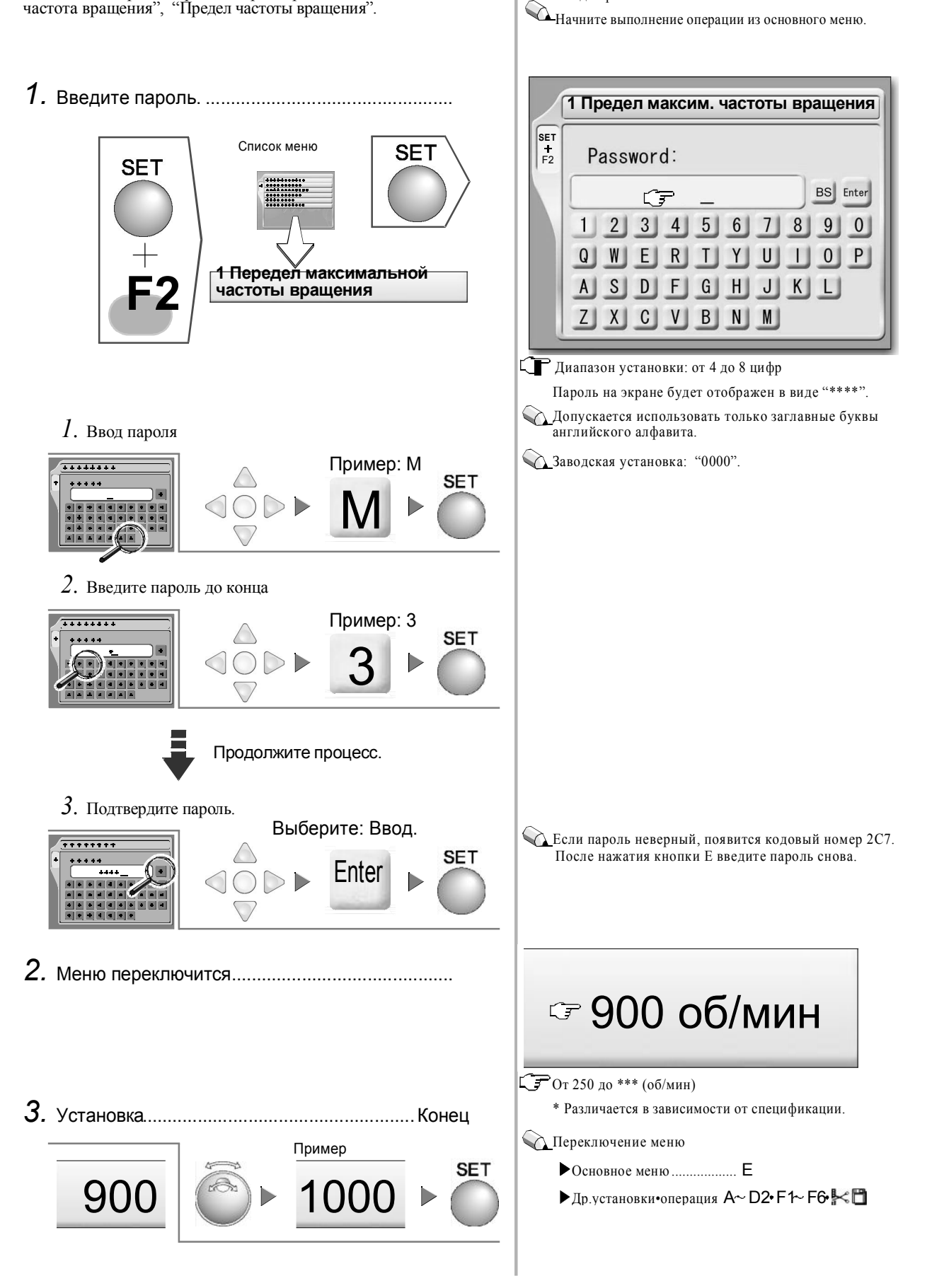

Параметры "Максимальная частота вращения" (стр.9-2), "Предел частоты вращения" (стр.9-5) не могут быть выше

заданного здесь значения. Ввод пароля обязателен.

9

#### 10. Скачковое преобразование Данная установка задает число последовательных стежков, имеющих код скачка, которые определяются как пошаговое 1 Скачковое преобразование перемещение рамы, и устанавливает режим пошагового перемещения рамы. F1 1. Вызов меню..... rî **⊃** 3 NO/1~9 SET Вписок меню \*\*\*\*\* Движение рамы 📿 А А/В Нажат 1 Скачковое преобразование Сте Скачковое преобразование NO (НЕТ) (не преобразовывать)/от 1 до 9 Способ перемещения рамы 2. Установка..... А: партия/В: один стежок (по стежку) Число стежков кода скачка С Если имеются последовательные коды скачка по четыре ......... Пример SET стежка, после обрезки нити машина выполнит пошаговое перемещение. пошаговое перемещение. При выборе "NO" (HET) значение последующего C = 4параметра "Режим перемещения рамы" станет недействительным. 2. Способ перемещения рамы.....Конец Пример: партия SET Код скачка Один стежок А (по стежку) (В) Партия (А) •----Переключение меню ▶Основное меню ..... Е (дважды) ▶ Др.установки•операция А~ D2• F1~ F6• 😽 🗂 11. Число толчковых подач при запуске С Значение параметра "Число толчковых передач при Задает число толчковых подач при запуске машины с помощью запуске машины после обрезки нити" (стр.9-10) кнопочного или реечного переключателя после остановки машины в применяется при запуске после установки данных и процессе вышивки. запуске после автоматической/ручной обрезки ниток 1. Вызов меню..... Список меню Список меню Нажать **Г** От 0 до 9 (раз) 3 Толчковые подачи основного вала 2. Установка.....Конец 🔨 Переключение меню Пример: 4 SET •Основное меню .....Е 0 4 ▶Др.установки•операция A~D2•F1~F6•₩

## 12. Язык

Выбор используемого языка

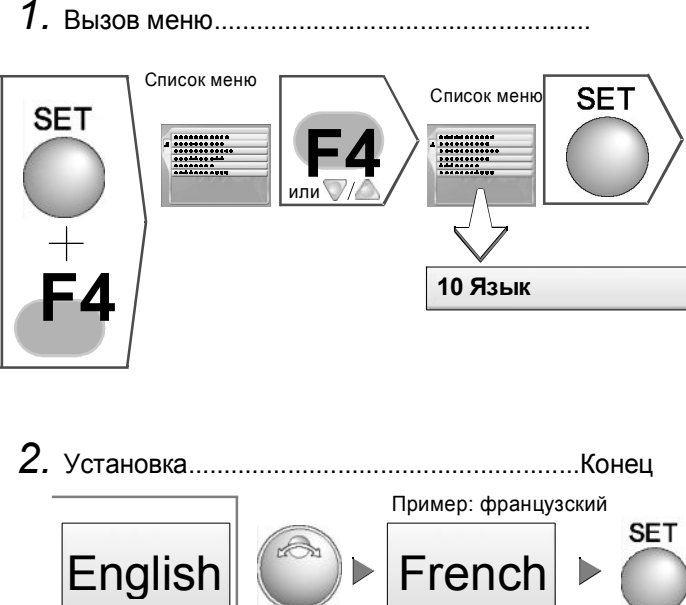

## 13. Определение обрыва нити

Данная установка задает, будет ли машина определять/не определять обрыв верхней нити, обрыв нижней нити и устанавливает чувствительность определения обрыва.

#### [Верхняя нить]

Задает число последовательных сигналов о случаях выявления обрыва верней нити, которые обрабатываются как обрыв нити.

#### [Нижняя нить (единица)]

Задает число последовательных сообщений о случаях выявления обрыва нижней нити (коэффициент нижней нити), которые обрабатываются как обрыв нити.

#### [Нижняя нить (коэффициент)]

Данная установка позволяет машине определять обрыв нижней нити.

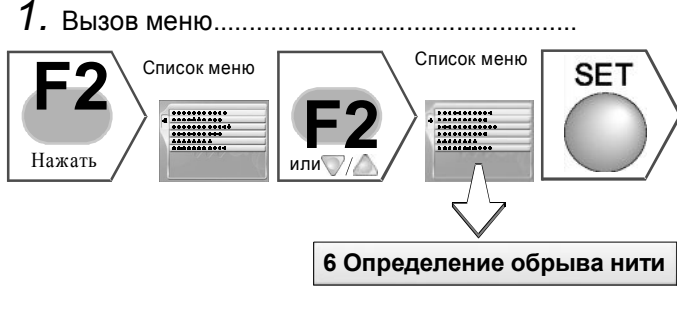

### English <u>Диа</u>пазон установок: Английский, французский, немецкий, итальянский, испанский, чешский, португальский, китайский (\*), японский (\*), венгерский \* Возможно только при наличии ОС на японском языке. Переключение меню Основное меню..... Е ▶ Др.установки•операция А~ D2• F1~ F6• 😽 🗂 Верхняя нить: Соотношение между числом случаев выявления и чувствительностью 0 🗕 🗕 🗕 🗕 🗕 1-Не выявлять Высокая [Чувствительность] Низкая Нижняя (единица): Соотношение между единицей и чувствительностью 0 2-— 🕨 8 раз Не выявлять Высокая [Чувствительность] Низкая Нижняя (коэффициент шага): Соотношение между коэффициентом и чувствительностью 30 🗲 [Чувствительность] Высокая Низкая 6 Определение обрыва нити F2 0/1/2/3/4 Верхняя 🗊 🖓 2 Нижняя (единица) 🖸 🏱 4 0/2/4/6/8 Нижняя (коэффициент 3770 30~100[%] шага) (1) От 0 до 4 (раз) 27 0/2/4/6/8 (pas)

(%) Э От 30 до 100 (%)
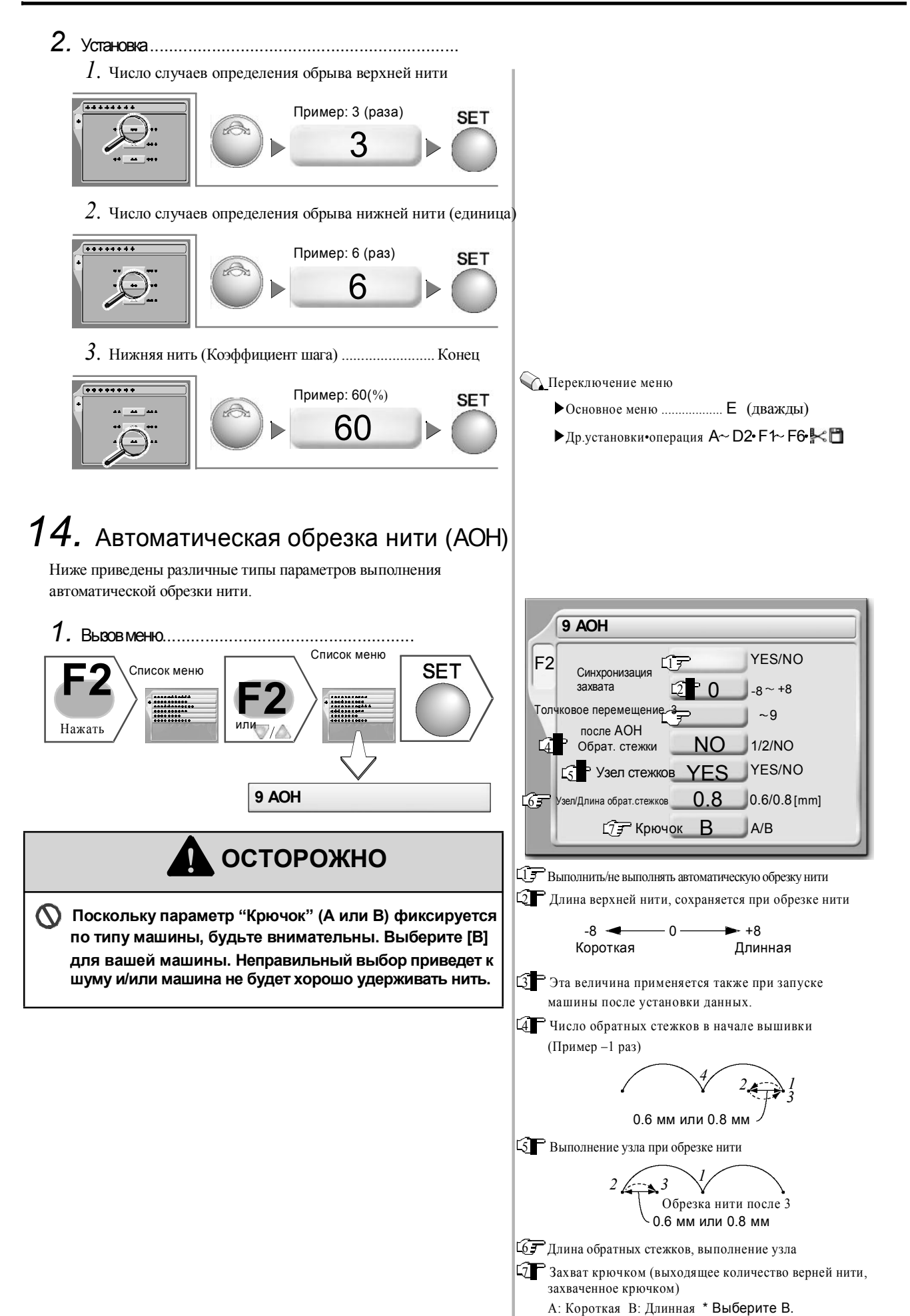

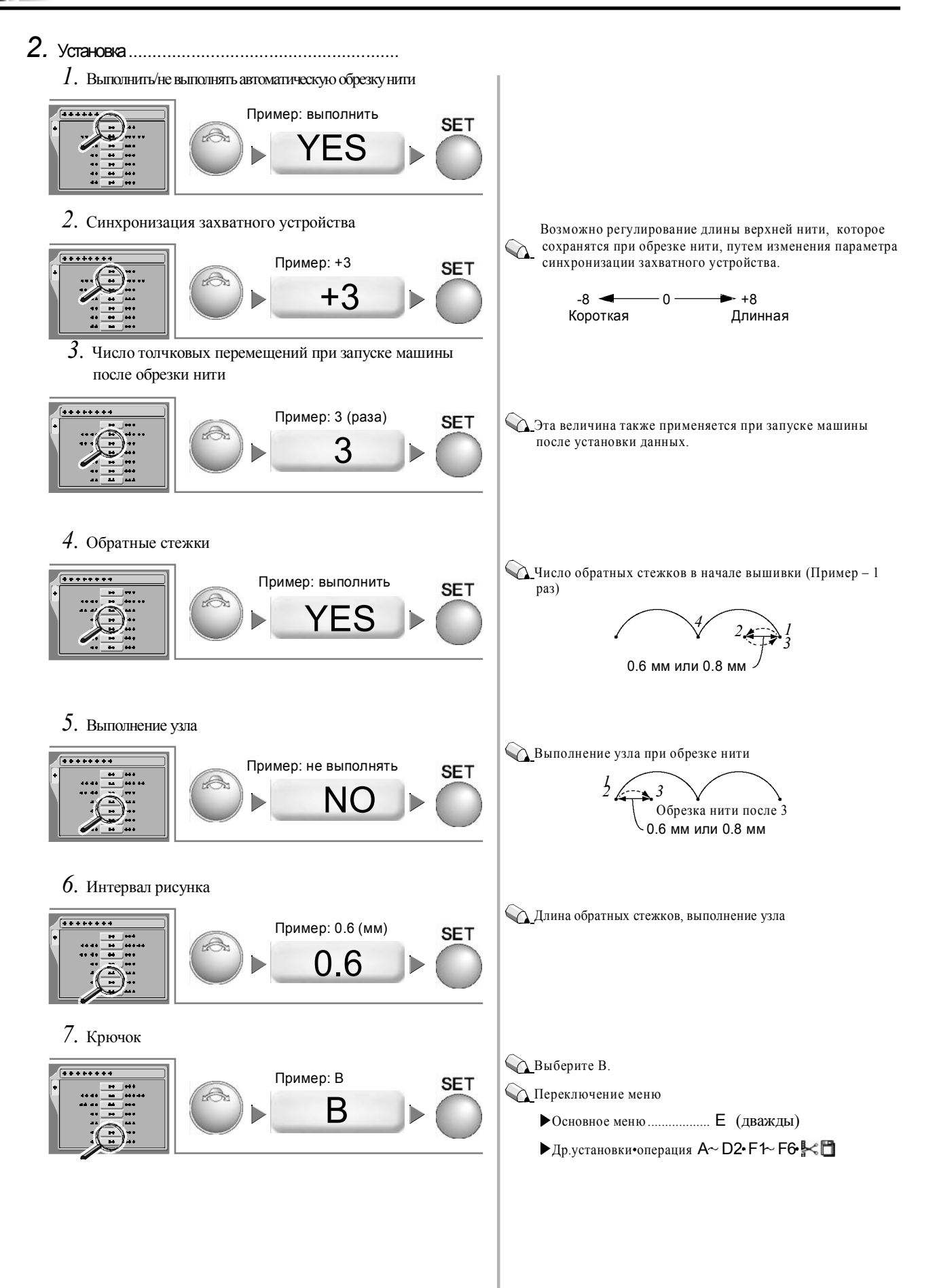

#### 9-11

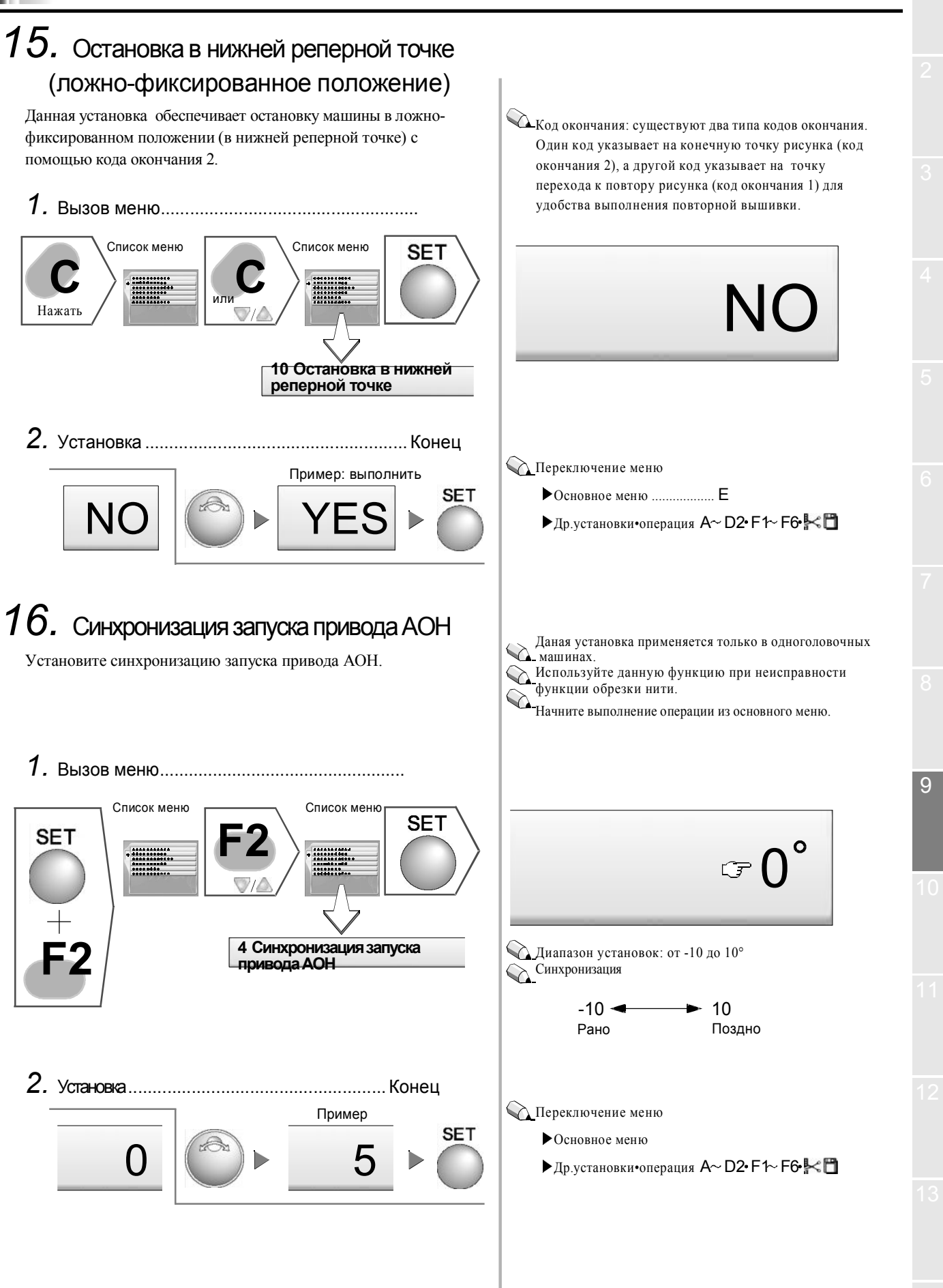

KY01

## 17. Регулировка привода рамы

Данная функция выполняет точную регулировку длины стежка путем изменения времени подачи рамы.

1. Вызов меню.....

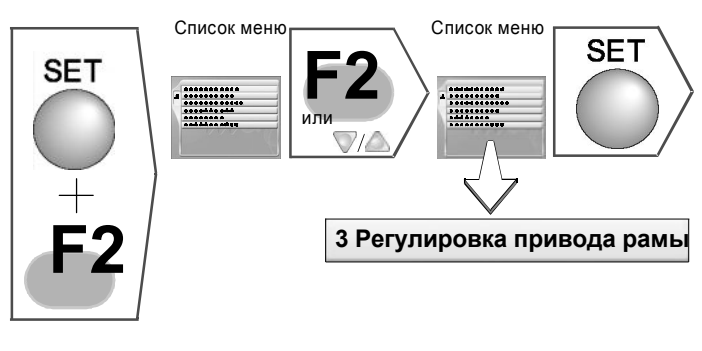

#### [Приложение]

Длина стежка стремится к увеличению в [-] значении и увеличению в [+] значении вследствие характеристики машины. Тем не менее, данное свойство может не применяться в зависимости от других установок и/или условий машины.

[Длина стежка]

-3 ┥ - 0 -+3 Увеличение Уменьшение

- 2. Установка
  - Длина стежка в поперечном направлении в пределах 4 мм

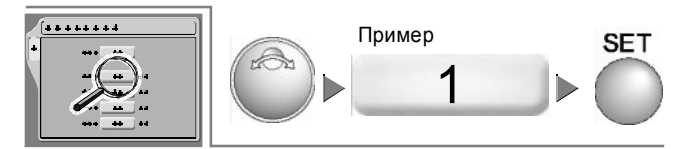

2. Длина стежка в поперечном направлении в пределах 12 мм

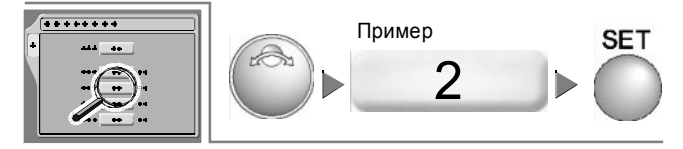

3. Длина стежка в продольном направлении в пределах 4 мм

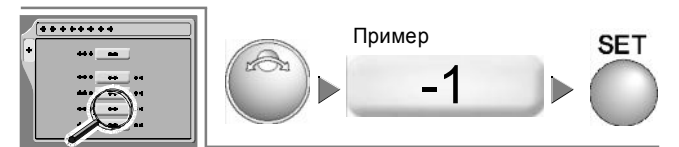

4. Длина стежка в продольном направлении в пределах 4 мм

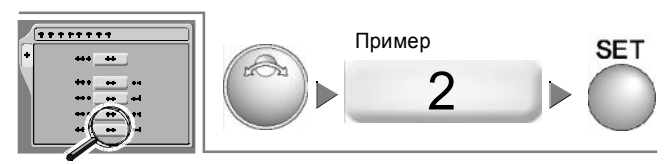

- С Данная установка выполняет точную регулировку для завершения вышивки. Даная установка применима только в машинах с 2 или
  - Даная установка применима только в машинах с 2 или более головками. Эта установка не применима к одноголовочным машинам

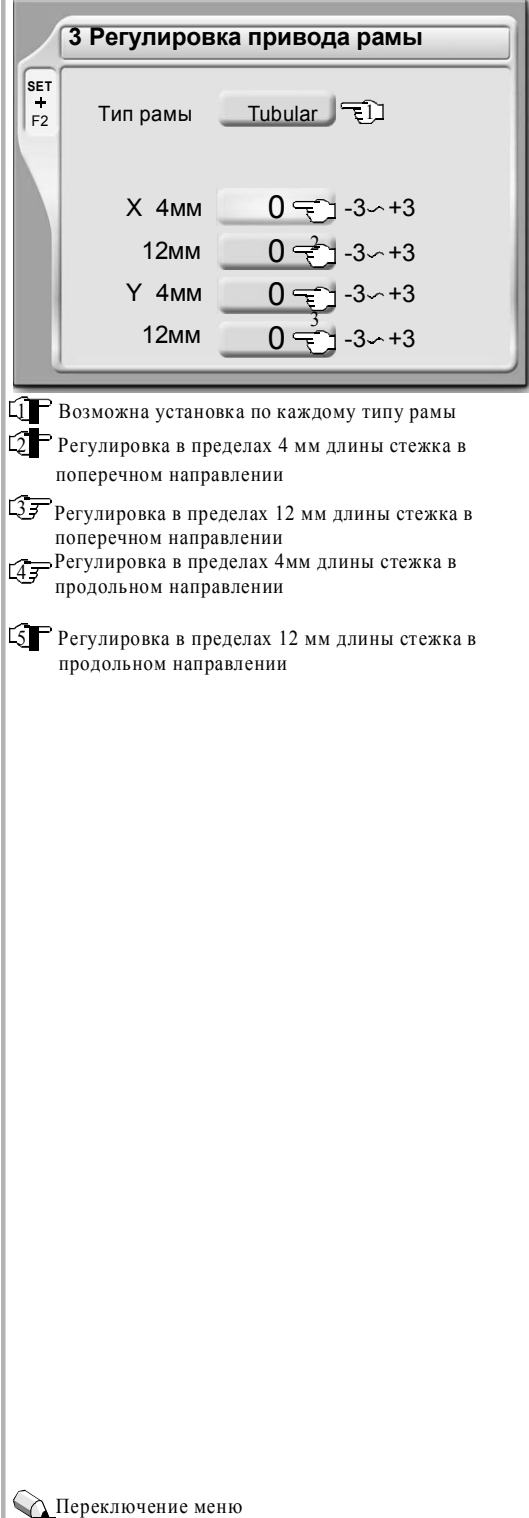

▶Основное меню..... Е (дважды)

▶Др.установки•операция А~ D2• F1~ F6• 💒 🗂

# 10 Установка программы

## Операции

Ниже описаны параметры и операции, необходимые для установки программного обеспечения и работы с программой после установки.

| 1. | Установка программыстр.10-2                 |
|----|---------------------------------------------|
| 2. | Тип машиныстр.10-4                          |
| 3. | Сведения о машинестр.10-6                   |
| 4. | Тип рамыстр.10-7                            |
| 5. | Сохранение исходного положения рамыстр.10-8 |
| 6. | Установки паролястр.10-9                    |
| 7. | Сброс параметров (каждая величина)стр.10-11 |

### 1. Установка программы

#### [Важно]

После установки программы необходимо задать "Тип машины" (стр.10-4), "Сведения о машине" (стр.10-6), «Тип рамы» (стр.10-7) and "Сохранение исходного положения рамы" (стр.10-8). Невыполнение этого условия приведет к неполадкам в работе машины.

Установите программу с карты памяти в машину.

Программу (на заводе устанавливается самая последняя версия программы) необходимо установить в память. При необходимости обновления программы, установите программу в соответствии со следующими операциями.

## ВНИМАНИЕ

Перед установкой программы запишите данные рисунка, хранящиеся в памяти, на дискету, карту памяти или USB-носитель (стр.8-12, 8-15, 8-18). Данные рисунка могут быть повреждены по неосторожности.

Перед повторным включением питания подождите пять или более секунд, иначе программа может быть повреждена.

1. Вызов меню

*1*. Выключите питание.

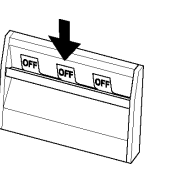

2. Вставьте адаптер и карту памяти.

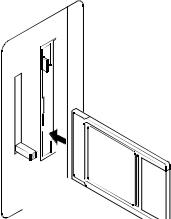

 Включите питание. После самопроверки появится меню установки, как на рисунке справа (Это займет некоторое время).

>> Йдет загрузка системы...40[%]!!

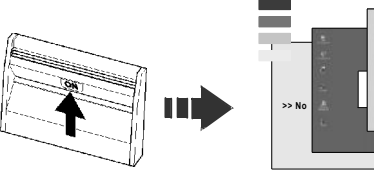

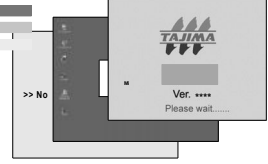

Самопроверка

Адаптер и карта памяти для установки программы идут в комплекте с машиной. На карте памяти хранится последняя версия программы

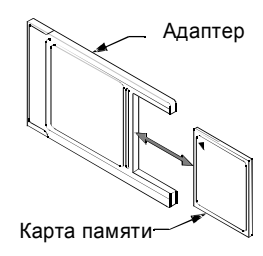

- По вопросам последней версии программы и ее приобретения, обратитесь к Вашему дистрибьютору.
- Также возможно использование USB-носителя. Предварительно подготовьте USB-носитель.

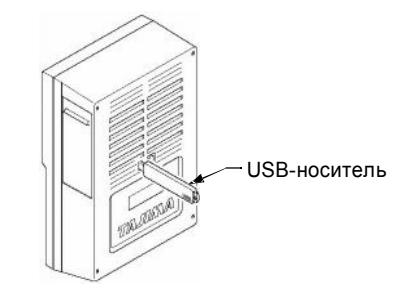

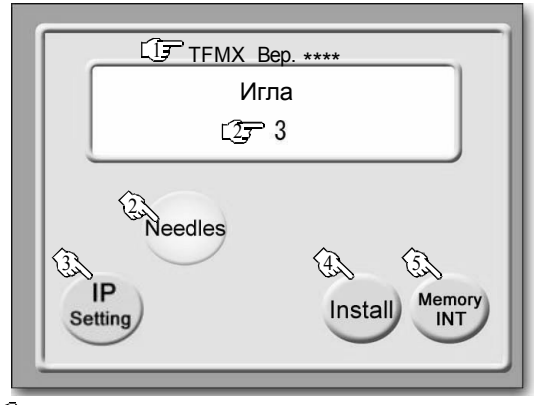

Bерсия программы для установки Машина с 2 или более головками: TFMX Вер.\*\*\*

Одноголовочная машина: Одноголовочная TFMX-C Вер.\*\*\*

2 Число игл

3 IP-установки

За подробной информацией обращайтесь к Вашему дистрибьютору.

Установка программы
 •Значение каждой установки вернется к первоначальному (стр.10-11).
 •Значение пароля изменится на "0000".

Инициализация памяти (стр.8-22)

•Значение каждой установки вернется к первоначальному (стр.10-11). •Значение пароля изменится на "0000".

•Все рисунки, хранящееся в памяти, будут стерты.

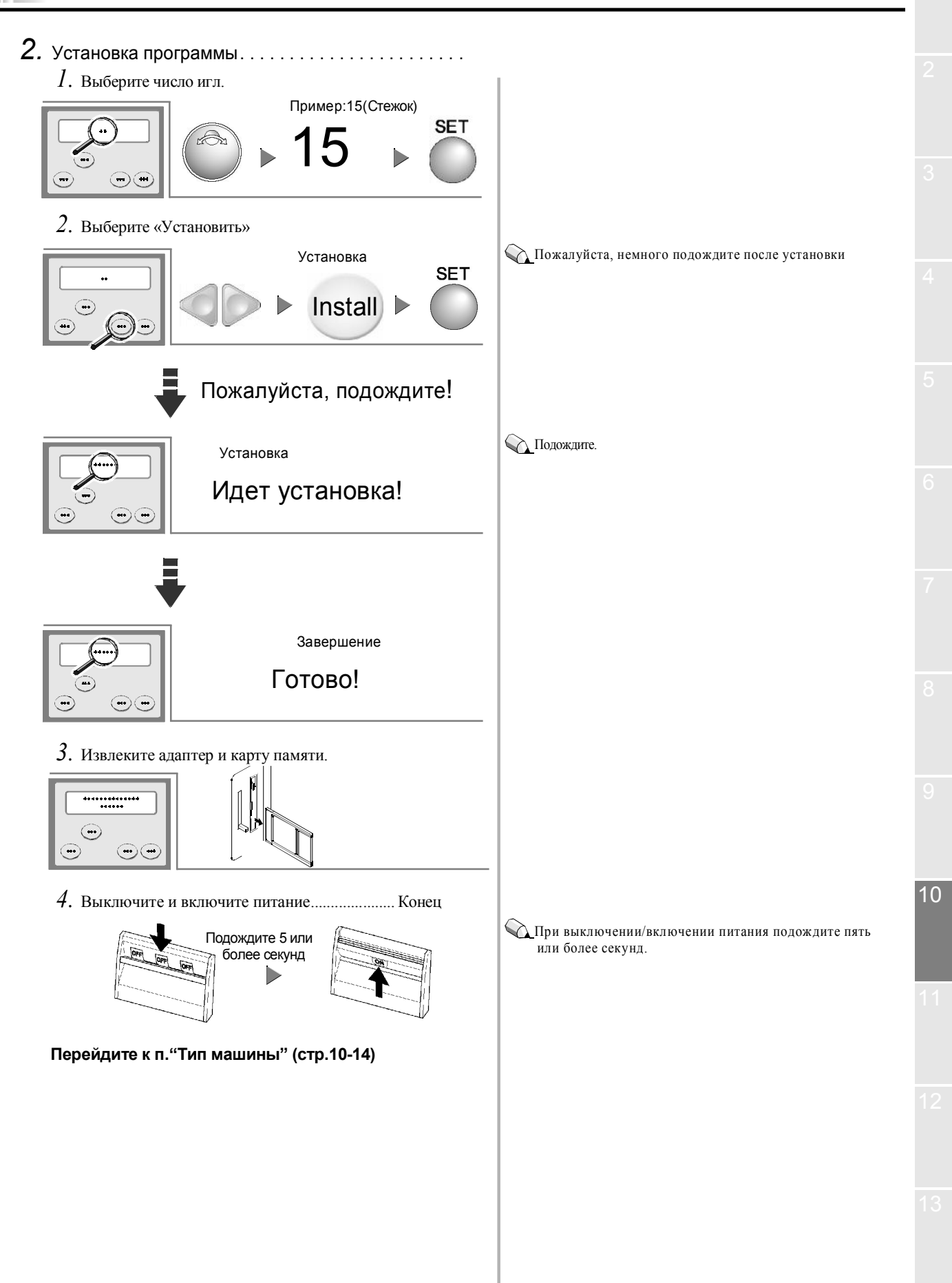

10-3

KY08

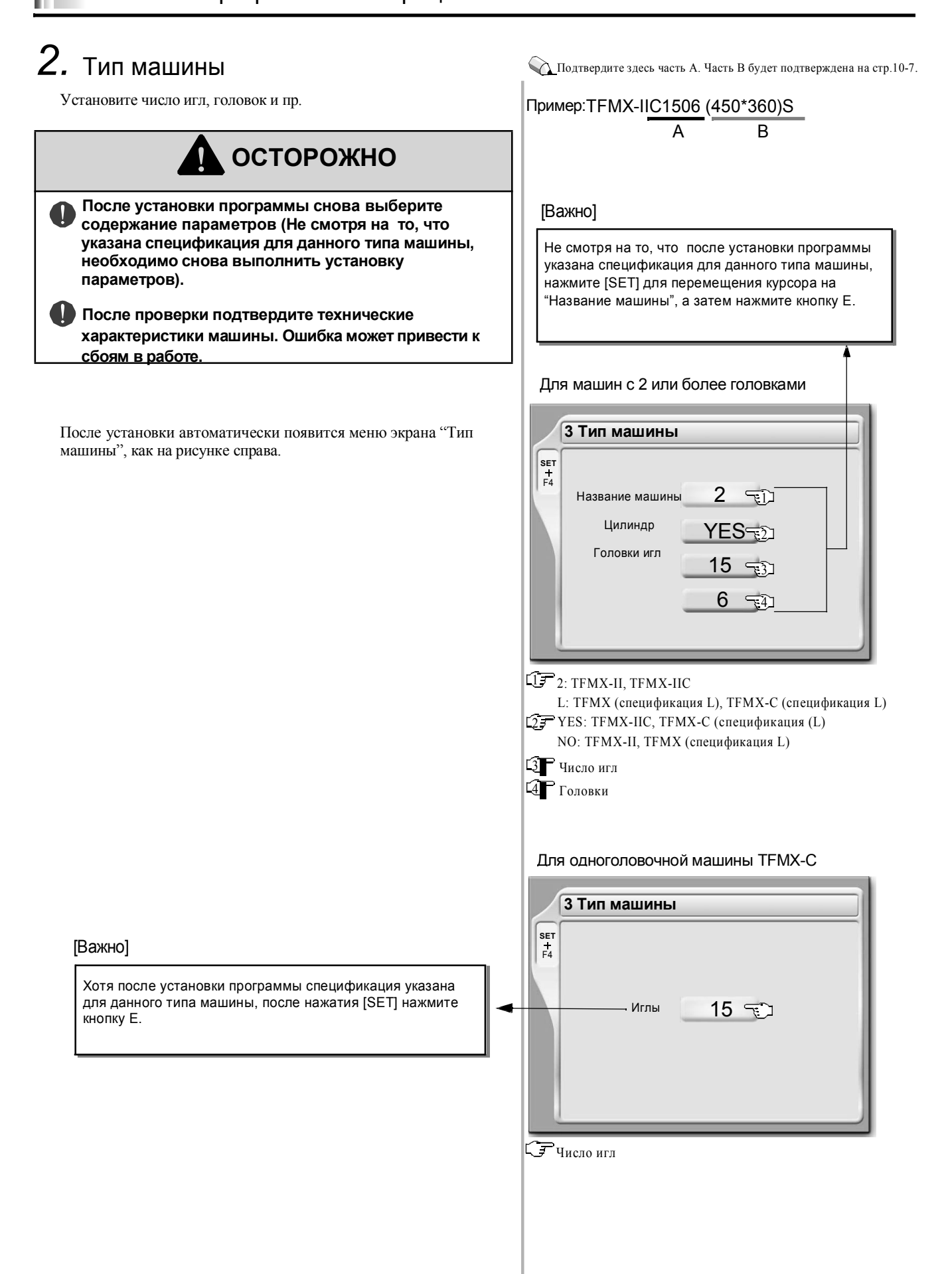

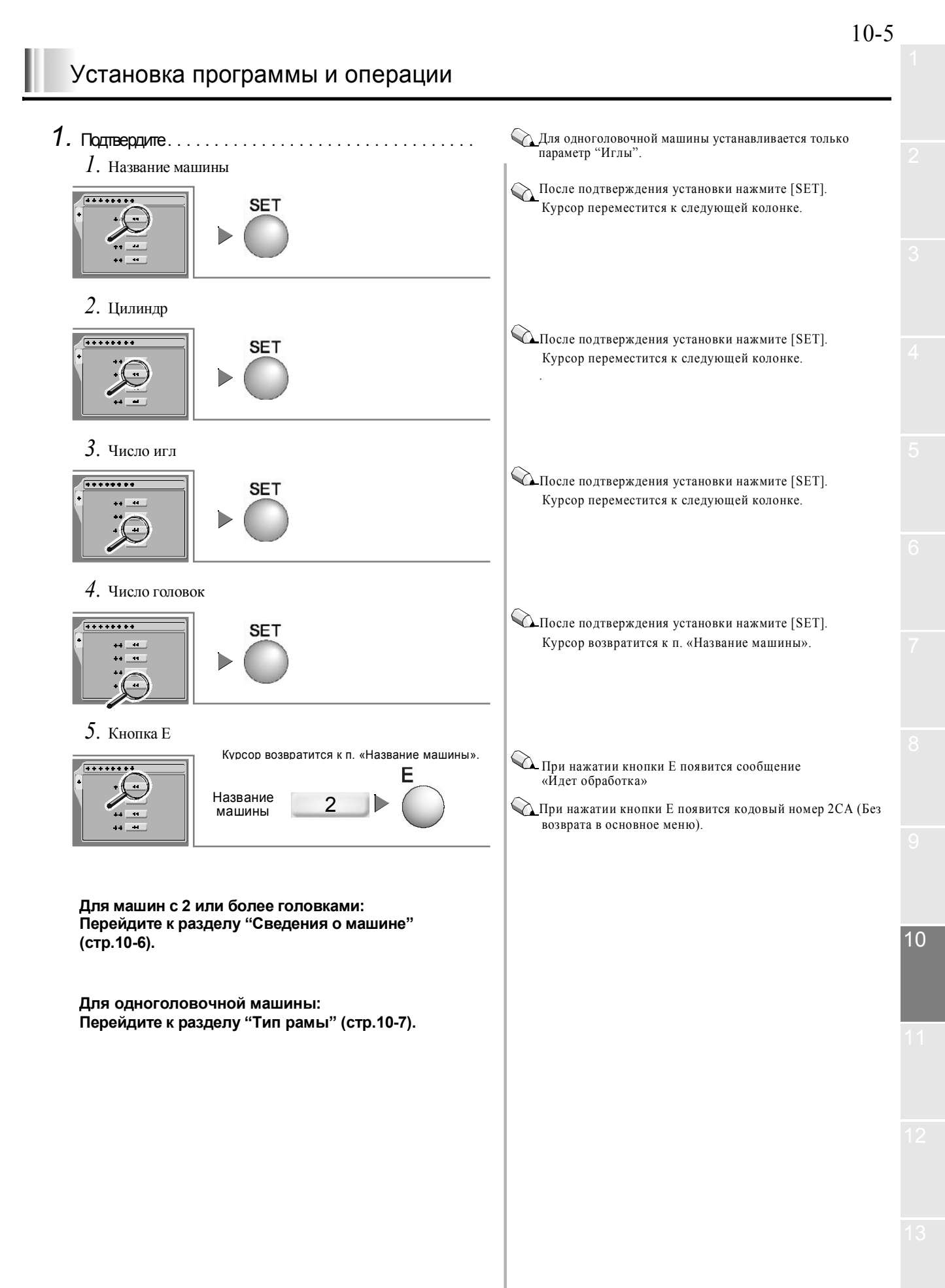

#### 3. Сведения о машине Даная установка применима только по отношению к машинам с 2 или более головками. Для одноголовочной Задайте пространство вышивки и пространство рамы машины. машины данная установка неприменима. 🖳 Подтвердите участок В здесь (Участок А уже подтвержден на осторожно стр. 10-6) Пример: TFMX-IIC1506 (450\*360)S A В После установки программы снова подтвердите содержание установок (Не смотря на то, что указана спецификация данного машины, для типа необходимо снова установку выполнить параметров). [Важно] Подтвердите спецификацию машины после Не смотря на то, что после установки программы проверки. Неправильные установки могут привести указана спецификация для данного типа машины к неполадкам в работе машины. нажмите [SET] для перемещения курсора к п "Интервал головки" и нажмите кнопку Е. После выбора параметра «Тип рамы» на экране 5 Сведения о машине автоматически появится меню «Сведения о машине», как на рисунка справа. **SET** + F4 360.0 [MM] Интервал головки 450.0 [MM] Размер рамы по оси Ү Спецификация рамы S S/W/2W/3W Наложение 0.0 [мм] Интервал головки (1), Размер рамы по оси Y (2) Спецификация рамы (3), Наложение (стр.10-7), Корректировка головки (4) Пример: TFMX-IIC1506(450\*360)S $\frac{1}{2}$ $\frac{1}{3}$ 1. Подтвердите ..... Интервал головки После подтверждения установки нажмите [SET]. SFT Курсор переместится к следующей колонке. Размер рамы по оси Ү После подтверждения установки нажмите [SET]. SET Курсор переместится к следующей колонке 3. Спецификация рамы 🔨 После подтверждения установки нажмите [SET]. SET Курсор переместится к следующей колонке

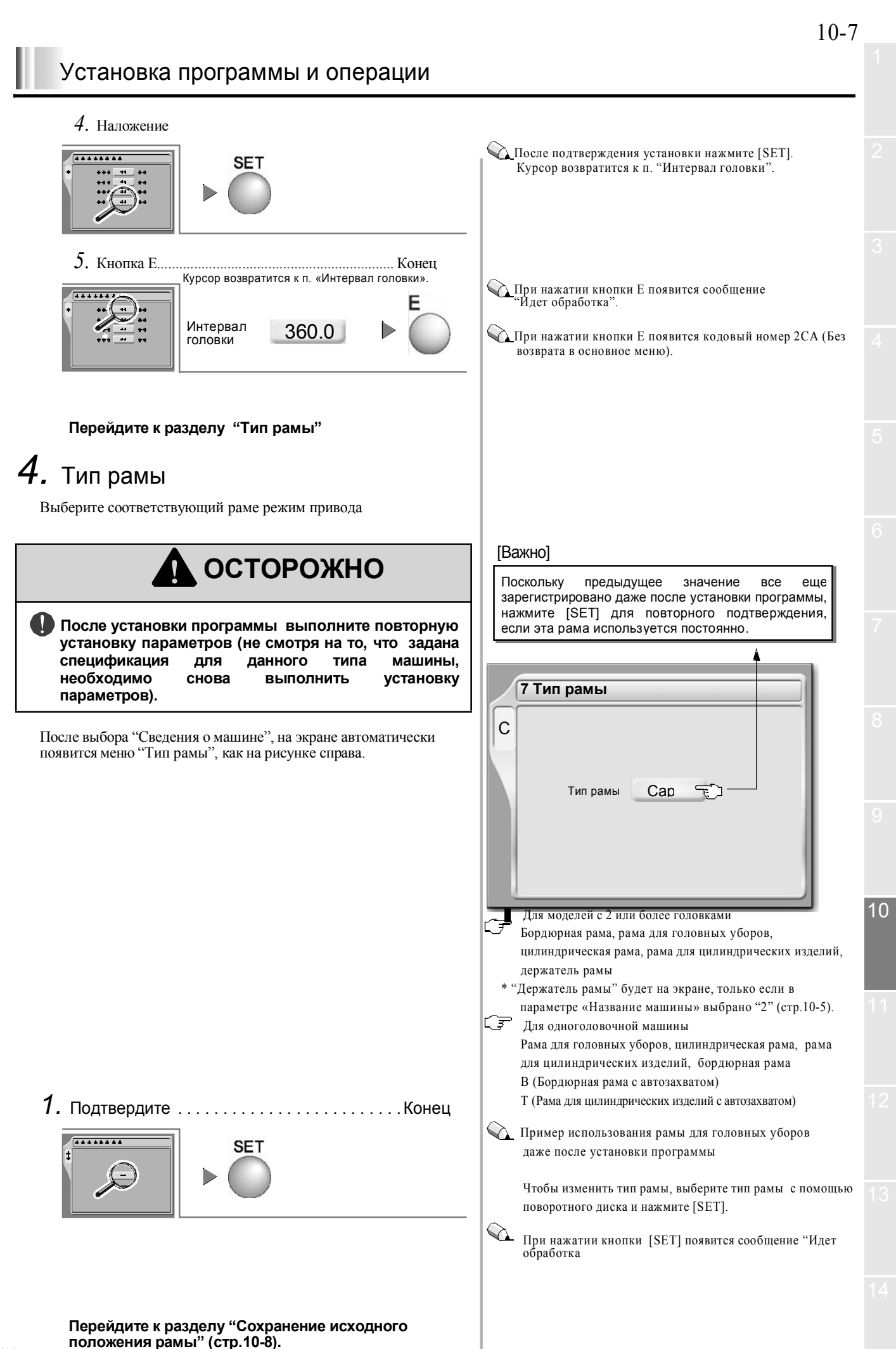

## 5. Сохранение исходного положения

#### рамы

С помощью данной функции машина запоминает абсолютное исходное положение вышивальной рамы. Сохраните исходное положение рамы при следующих условиях.

1. После установки программы

2. При выключении питания, например, при смене рамы или ее возможном перемещении в спящем режиме. (стр.4-4).

**3.** Рама (X/Y). При замене привода (стр. 13-7).

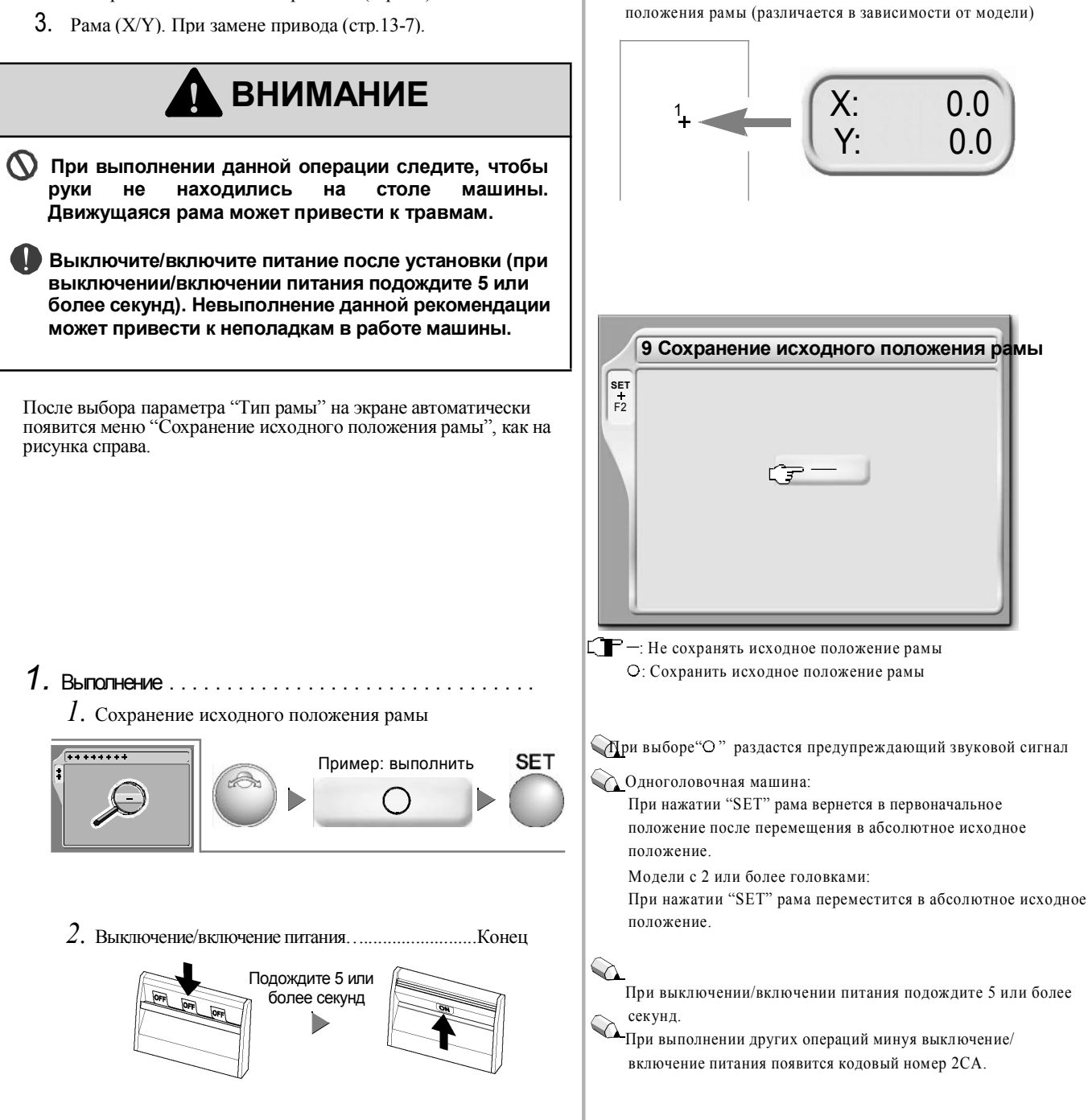

Если сохраненное абсолютное исходное положение неверно,

1. Положение рамы (координаты рамы) отображаются

2. Рама не возвращается в положение перед остановкой даже

Оно станет фиксированной точкой для расчета текущего

могут возникнуть следующие проблемы.

после возобновления питания (стр.7-4).

Абсолютное исходное положение (1)

некорректно (стр.3-5)

Эти операции завершают процесс установки программы. Поскольку значение пароля и всех установок возвратились к первоначальному, при необходимости выполните повторную установку параметров ( стр.10-9).

### 6. Установки пароля

SET

Первый символ

2. Второй символ

3. Третий символ

4. Четвертый символ

5. Подтвердите паролы

........

\*\*\*\*\*

\*\*\*\*\*\*\*

......

\*\*\*\*\*\*

#### Задайте пароль

Ввод пароля необходим для установки следующих параметров и выполнения следующих операций.

Обработка дискеты (Сохранение) (стр.8-12) Обработка карты памяти (Сохранение) (стр.8-15) USB (запись) (стр.8-18)

Предел максимальной частоты вращения (стр.9-6)

Список меню

1 Пароль (Функцион. предел)

Пример:0

Пример:0

Пример:0

Пример:0

Выберите: Ввод

Enter

SET

SET

SET

SET

SET

Ţ

SET

1. Вызов меню.....

2. Ввод текущего пароля.....

<u> Заводская установки значения пароля</u> - "0000"

😱 Вызовите основное меню и начните операцию При установке программы (стр.10-2) или

инициализации памяти (стр.8-22) значение пароля вернется к первоначальному (0000).

1 Пароль (Функциональный предел)

1 2 3 4 5 6 7 8 9 0 Q W E R T Y U I O P

A S D F G H J K L

Пароль на экране будет отображен в виде "\*\*\*\*".

💫 Допускается использовать только заглавные буквы

🖓 В данном примере текущее значение пароля - "0000".

Второй символ "0" на дисплее будет заменен "\*"

Третий символ "0" на дисплее будет заменен "\*".

Четвертый символ "0" на дисплее будет заменен "\*"

Если пароль неверен, полоние кос-нажатия кнопки Е повторите ввод пароля.

Если пароль неверен, появится кодовый номер 2С7. После

BS Enter

10

SET + F1

Password:

CF

Z X C V B N M

🖵 Диапазон установок: от 4 до 8 символов

английского алфавита.

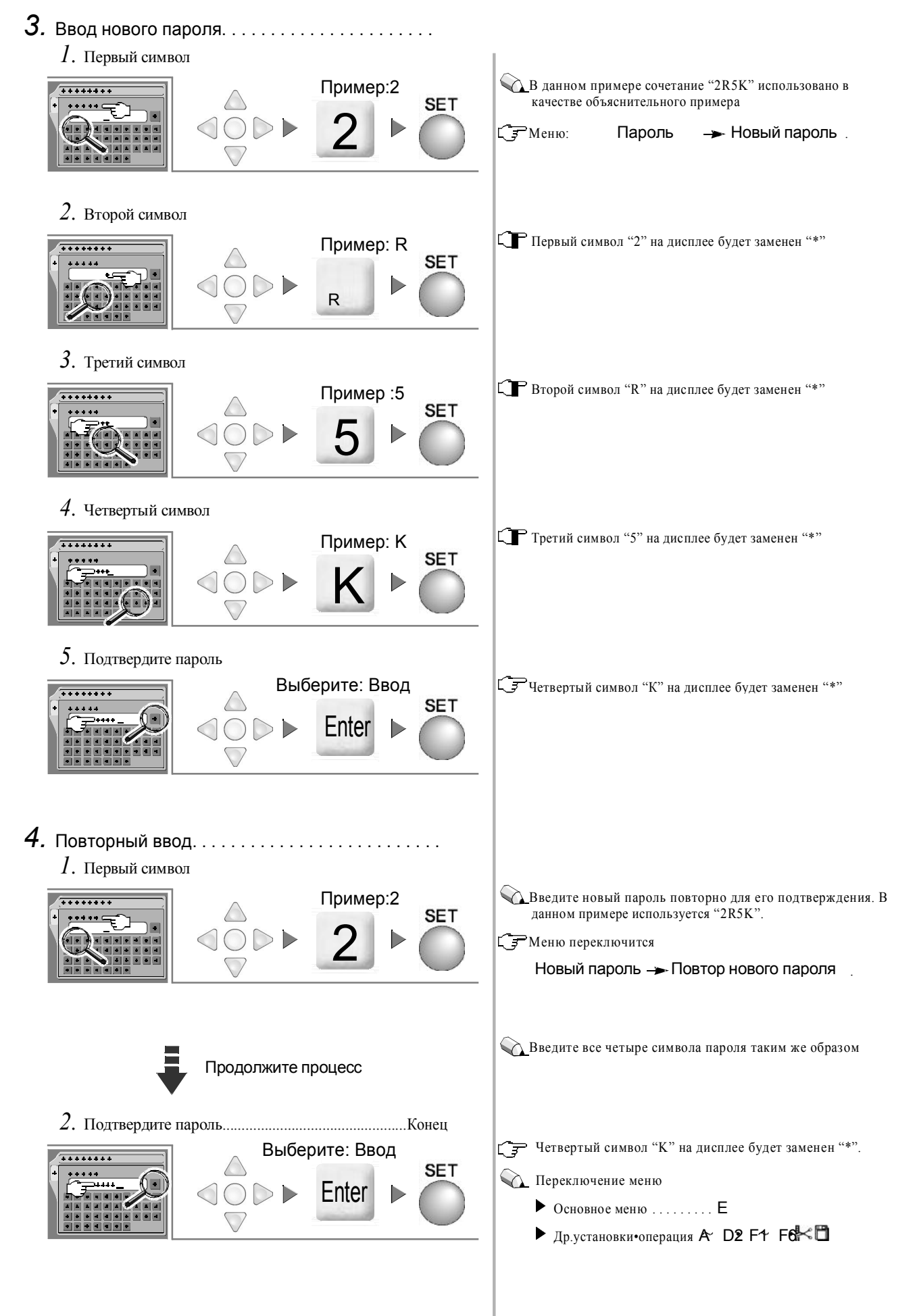

## 7. Сброс параметров (каждое заданное значение)

Каждое заданное значение, включая дополнительные (параметры), после установки программы возвращается к первоначальному значению. При необходимости выполните повторную установку значений.

Первоначальное значение может отличаться от действительного в зависимости от модели, спецификации машины и рабочей ситуации. Пожалуйста, внимательно ознакомьтесь с данным разделом перед началом работы.

| Кнопка | Номер в<br>меню                      | з Параметр                                                                   |                                                                   | Первоначальное<br>значение |
|--------|--------------------------------------|------------------------------------------------------------------------------|-------------------------------------------------------------------|----------------------------|
|        |                                      | Автоматическая смена цвета (АСЦ) (стр.5-12)                                  |                                                                   |                            |
| Б      | 1                                    | Автозапуск (АЗ) (стр.5-12)                                                   |                                                                   | HET                        |
| В      |                                      | Сохранить цвет (АЗ) (стр.5-12)                                               |                                                                   |                            |
|        | 6                                    | Автозапуск после автоматической устан                                        | новки данных (стр.7-7)                                            | HET                        |
|        | 1                                    | Максимальная частота вращения (стр.9-2)                                      |                                                                   | [*A]                       |
|        | 2                                    | Счетчик стежков (стр.7-3)                                                    |                                                                   | 0                          |
|        | 2                                    |                                                                              | Переключение ПХ/ЗХ (стр.6-15)                                     | 3X                         |
|        | 3                                    | Переднии/заднии ход рамы                                                     | Устройство подачи (стр.6-15)                                      | 1                          |
|        |                                      | Только для машин с 2 или более<br>головками                                  | Начальная точка всех вышивальных<br>головок (стр.9-4)             | 0                          |
|        | 5                                    | Передний/задний ход рамы                                                     | Остановка в начальной точке всех<br>вышивальных головок (стр.9-4) | HET                        |
| С      |                                      |                                                                              | Стежок                                                            |                            |
|        |                                      |                                                                              | Данные                                                            | 0                          |
|        | 6                                    | Заданная остановка (стр.7-5)                                                 | Рисунок                                                           | 0                          |
|        |                                      |                                                                              | Смазка                                                            | -                          |
|        |                                      | Перед кодом окончания                                                        | HET                                                               |                            |
|        | 7                                    | Тип рамы (стр.4-3)                                                           |                                                                   | [*B]                       |
|        | 10                                   | Остановка в нижней реперной точке (ложно-фиксированное положение) (стр.9-11) |                                                                   | HET                        |
|        | 1 Скачковое преобразование (стр.9-7) | Число стежков                                                                | 3                                                                 |                            |
|        |                                      | Способ перемещения рамы                                                      | A                                                                 |                            |
|        | 2                                    | Автоматический скачок (стр.9-4)                                              |                                                                   | HET                        |
| F1     | 3                                    | Челночный стежок (стр.8-3)                                                   |                                                                   | 0.0                        |
|        | 4 Захлест (стр.8-3)                  | X                                                                            | 0.0                                                               |                            |
|        |                                      | Y                                                                            | 0.0                                                               |                            |
|        | 6                                    | Программное ограничение рамы (стр.7-8)                                       |                                                                   | HET                        |
|        | 1                                    | Частота вращения при низкой скорости                                         | (стр.9-2)                                                         | 600                        |
|        | 2 Предел частоты вращени             |                                                                              | Первая игла                                                       | 1000                       |
|        |                                      | Предел частоты вращения (стр.9-5)                                            | Последняя игла                                                    | 1000                       |
|        |                                      |                                                                              | Код низкой скорости                                               | 500                        |
| ED     | 3                                    | Число толчковых перемещений при запуске (стр.9-7)                            |                                                                   | 0                          |
| ۲Z     | 4                                    | Автоматический возврат в исходное положение (стр.6-8)                        |                                                                   | ДА                         |
|        | 5                                    | Скорость рамы (стр.9-2)                                                      |                                                                   | 200                        |
|        |                                      |                                                                              | Верхняя нить                                                      | 2                          |
|        | 6 O                                  | Определение обрыва нити (стр.9-8)                                            | Нижняя нить (единица)                                             | 4                          |
|        |                                      |                                                                              | Нижняя нить (Коэффициент шага)                                    | 70                         |

\*А Зависит от модели.

\*В Предыдущее заданное значение

| Кнопка | Номер<br>в меню | Параметр                                       |                                                                   | Первоначальное<br>значение |
|--------|-----------------|------------------------------------------------|-------------------------------------------------------------------|----------------------------|
|        |                 |                                                | Автоматическая обрезка нити (АОН                                  | I) ДА                      |
|        |                 |                                                | Синхронизация захватного устройс                                  | гва +2                     |
| E0     | 9               | A DE ANOTHINO MORE OF DOMAIN MITTIN (AOLA)     | Число толчковых перемещений при запуске машины после обрезки нити | 4                          |
| ΓZ     |                 | стр 9-9)                                       | Обратные стежки                                                   | HET                        |
|        |                 | (ip., y)                                       | Выполнение узла                                                   | ДA                         |
|        |                 |                                                | Интервал рисунка                                                  | 0.8                        |
|        |                 |                                                | Крючок                                                            | В                          |
|        | 1               | Устройство для изготовления отверстий          | (стр.11-5)                                                        | HET                        |
|        |                 |                                                | Лево                                                              | NO                         |
|        | 2               | Устройство для пайеток<br>(стр.11-2)           | Право                                                             | NU                         |
|        | 2               |                                                | Вставка скачка                                                    | HET                        |
| F3     |                 |                                                | Вышивка пайетками при пошаговом перемещении рамы                  | и ДА                       |
|        | 3               | Изготовление декоративного шнура (стр. 11-5)   |                                                                   | HET                        |
|        | 6 C<br>(c       | Система автоматической смазки<br>(стр.11-6)    | Система автоматической смазки                                     | HET                        |
|        |                 |                                                | Цикл смазки (вращающийся крючок                                   | ) 100000                   |
|        |                 |                                                | Цикл смазки (рычаг)                                               | 100000                     |
|        | 1               | Предел максимальной частоты вращения (стр.9-6) |                                                                   | [*A]                       |
|        | 2               | Синхронизация запуска привода рамы (стр.9-3)   |                                                                   | 280                        |
|        |                 |                                                | Тип рамы                                                          | [*A]                       |
|        |                 |                                                | Х4мм                                                              | 0                          |
| SET+F2 | 3               | Регулировка привода рамы                       | Х 12 мм                                                           | 0                          |
|        |                 |                                                | Ү4мм                                                              | 0                          |
|        |                 |                                                | Y 12 мм                                                           | 0                          |
|        | 4               | Синхронизация запуска привода АОН              | Только для одноголовочных                                         | 0                          |
|        | 2               | Слабое торможение (стр.9-3)                    | машин                                                             | ДА                         |
| SET+E3 | 3               | Датчик давления воздуха (стр.11-4)             |                                                                   | HET                        |
| 22110  | 10              | Сеть (стр.11-7)                                |                                                                   | HET                        |

.

\*А Предыдущее заданное значение

## Дополнительные устройства

Установка и ручное управление дополнительными устройствами

| 1. | Установки устройства для пайетокстр.11-2 |
|----|------------------------------------------|
| 2. | Подъем/опускание пайеткистр.11-3         |
| 3. | Подача пайеткистр.11-3                   |
| 4. | Датчик давления воздухастр.11-4          |
| 5. | Изготовление отверстийстр.11-5           |
| 6. | Изготовление декоративного шнурастр.11-5 |
| 7. | Система автоматической смазки стр.11-6   |
| 8. | Ручная смазкастр.11-7                    |
| 9. | Сетьстр.11-7                             |

## 1. Установки устройства для пайеток

Ниже перечислены установки устройства для вышивки пайетками.

- Подаваемое количество пайеток
- •Выполнять/не выполнять машинный переход к игольнице при пришивании пайетки на ткань
- К в процессе вышивки невозможно выполнять установку параметров устройства для пайеток

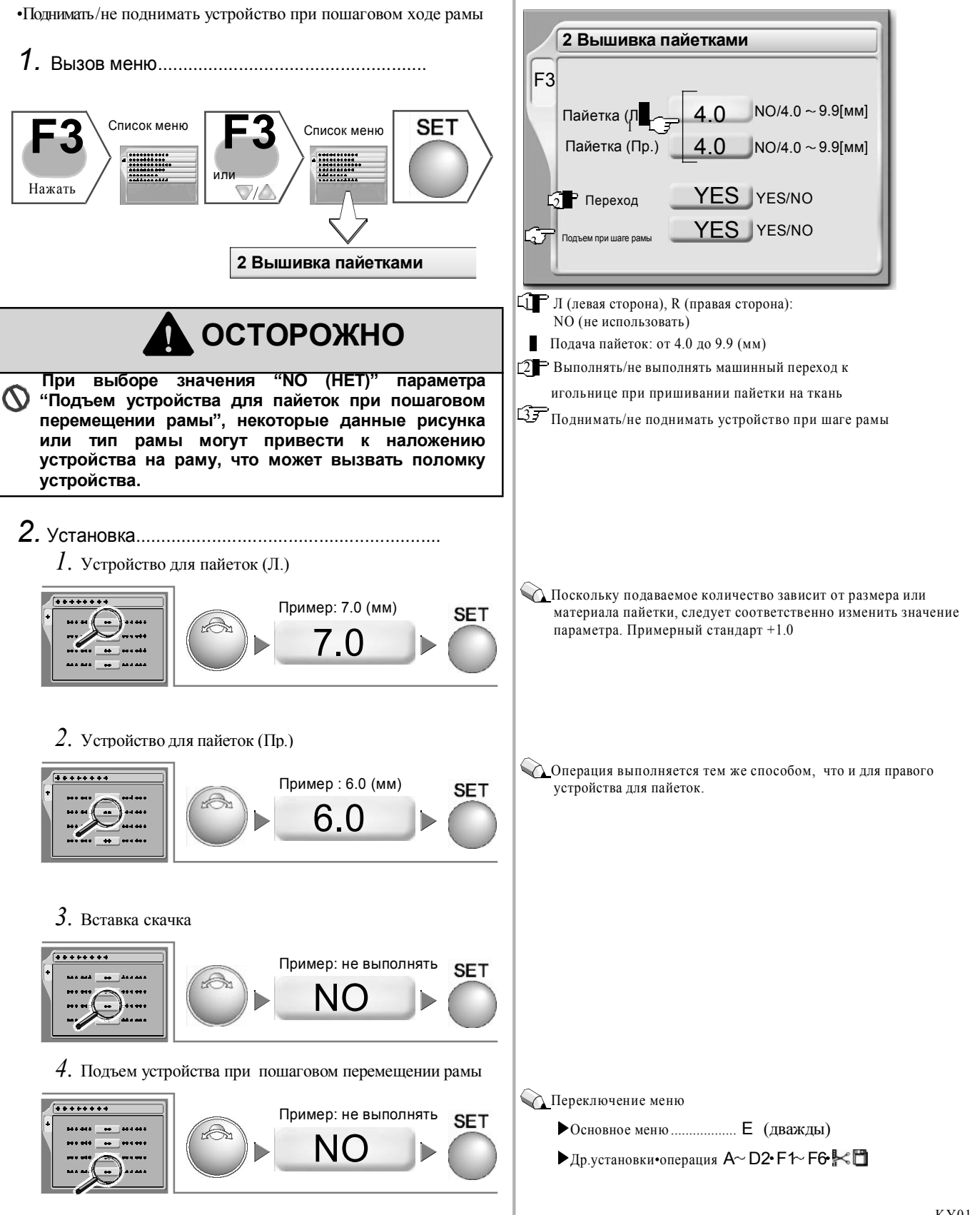

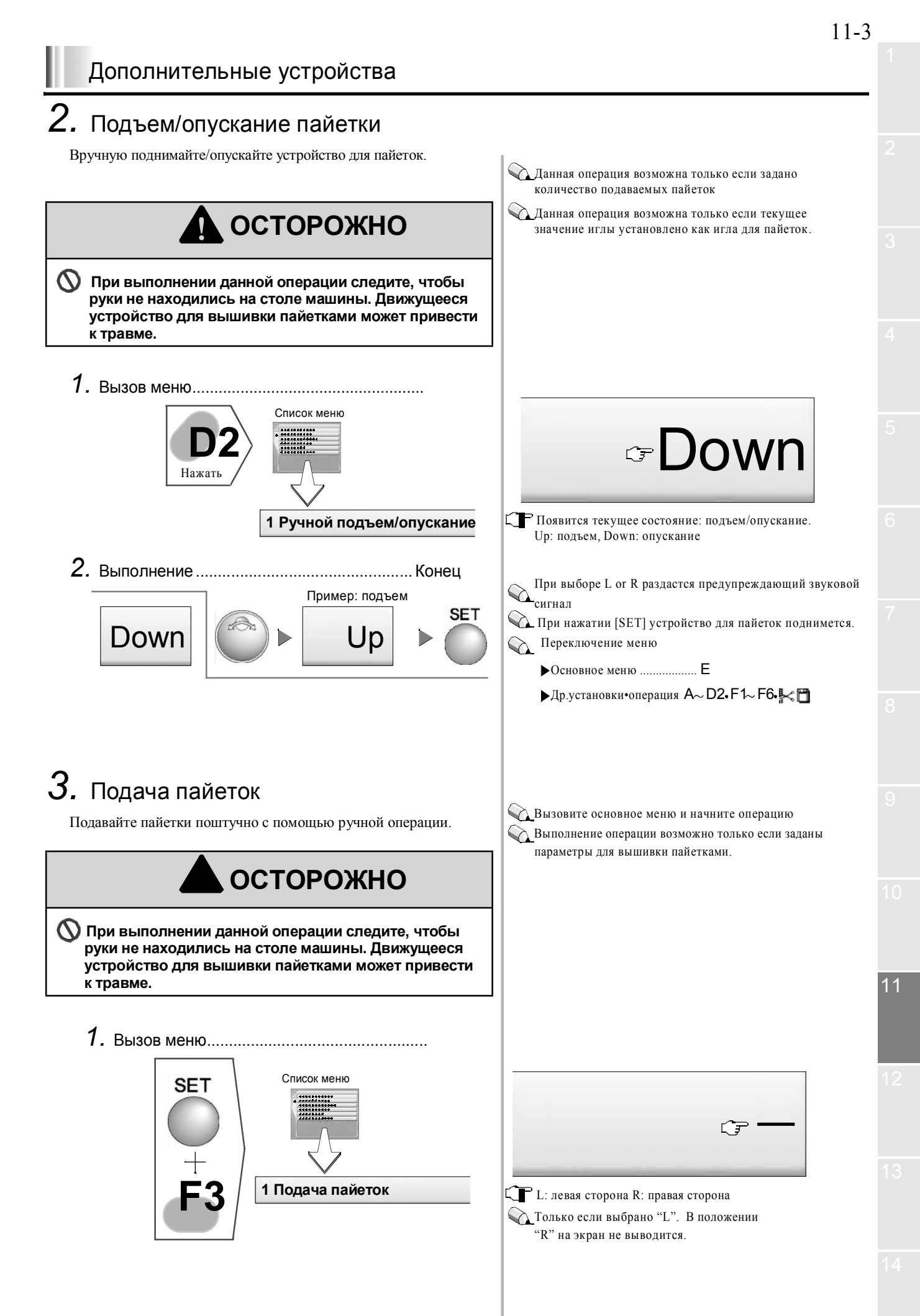

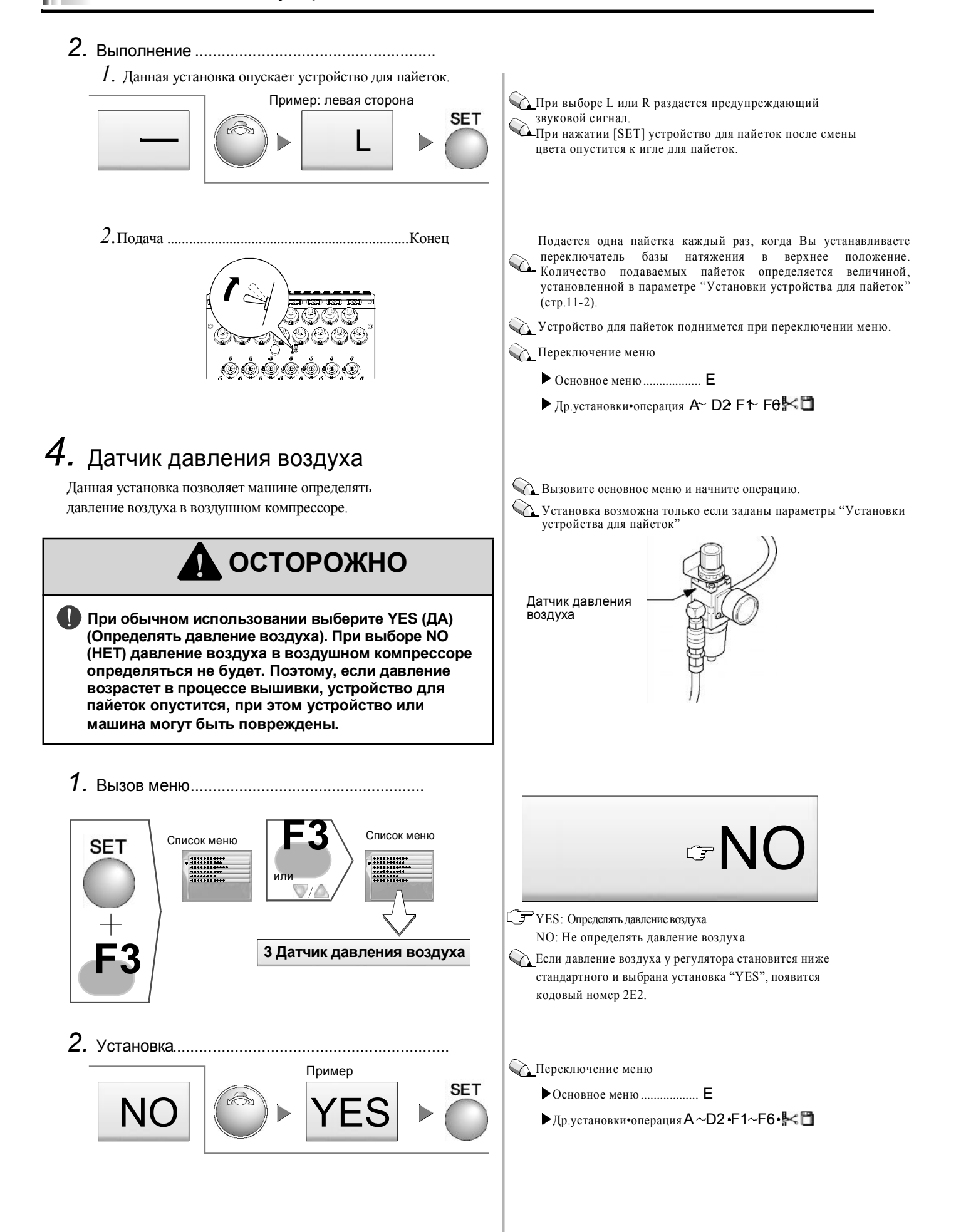

В процессе вышивки невозможно устанавливать параметры для изготовления отверстий.

## 5. Изготовление отверстий

Данная установка позволяет использовать устройство для изготовления отверстий.

1. Вызов меню.....

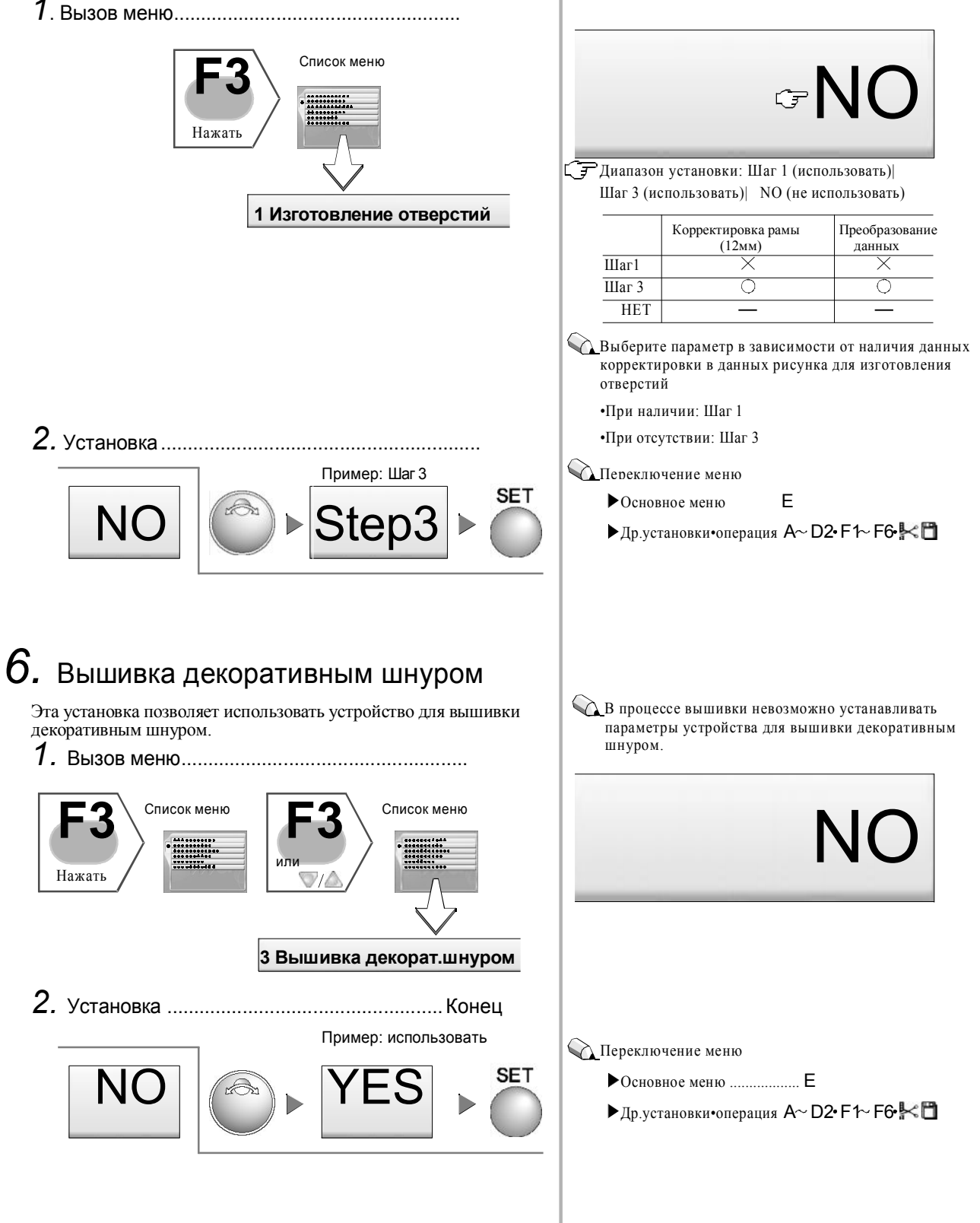

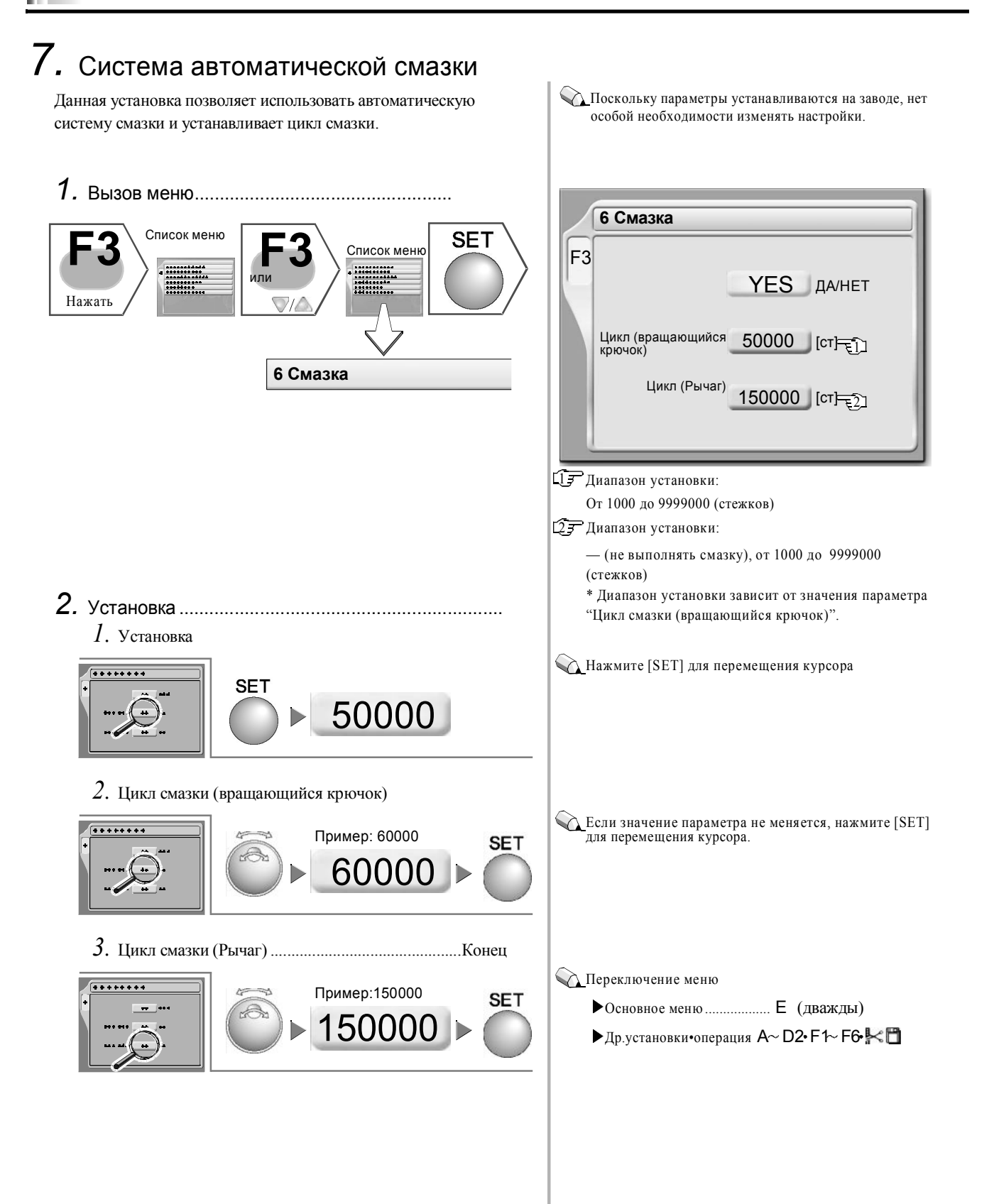

## 8. Ручная смазка

Активируйте систему автоматической смазки для выполнения смазки вручную.

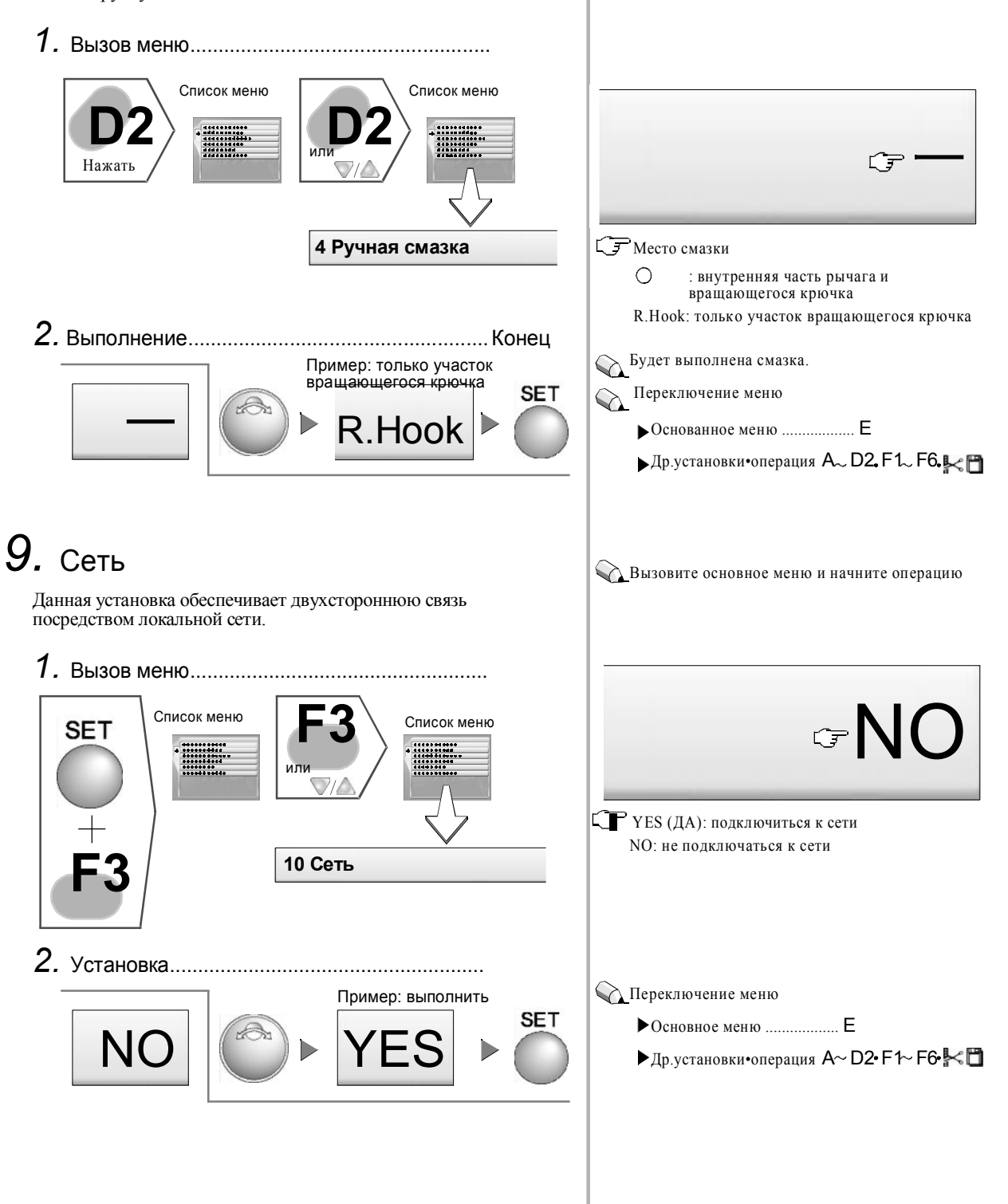

## 12 Устранение неисправностей

Ниже дано описание устранения неисправностей

| 1. | Остановка машиныстр.12-2                                    |
|----|-------------------------------------------------------------|
| 2. | Плохое качество вышивки стр.12-6                            |
| 3. | Контрольная остановка головки, где случилась ошибкастр.12-8 |

## 1. Остановка машины

При остановке машины по следующим причинам на экране появится кодовый номер. Устраните неисправность, следуя разделу руководства "Корректирующее действие".

#### 1\*\*: Обычная остановка

Данный вид остановки не является неисправностью.

#### 2\*\*, В\*\*, С\*\*: Непредусмотренная остановка

Проблема возникает, если выполняется операция, отличная от содержания установок или движение машины отклоняется от управляемого положения.

#### 3\*\*: Остановка при неисправности

Существует вероятность того, что неисправность возникла на карте или в электропроводке. Свяжитесь с Вашим дистрибьютором, если Вы не можете устранить неисправность самостоятельно.

#### 1. Обычная остановка

| Nº  | Фактор остановки                                       | Корректирующее действие                                                                                         |  |
|-----|--------------------------------------------------------|----------------------------------------------------------------------------------------------------|--|
| 1B1 | Остановка по шаговому коду рамы.                       |                                                                                                    |  |
| 1B2 | Остановка по коду остановки.                           |                                                                                                    |  |
| 1B3 | Остановка по коду остановки 1.                         | Для продолжения работы машины выполните операцию                                                                |  |
| 1B4 | Остановка по коду обрезки нити.                        | запуска, операцию переднего/заднего хода рамы или<br>нажмите кнопку любой операции (кроме кнопки ручног<br>вета |  |
| 1B6 | Остановка по коду корректировки при автомат. смене цво |                                                                                                    |  |
| 1B8 | Остановка по коду временной остановки                  |                                                                                                    |  |
|     | Машина остановилась при шаге рамы.                     | Запустите машину в работу.                                                                                      |  |
| 1C1 | Машина остановилась при трассировке.                   | Для повторного запуска нажмите SET.<br>Для сброса ошибки нажмите кнопку Е.                                      |  |
| 1D1 | Остановка при запуске всех головок по коду установки   | Запустите машину и продолжите вышивку.                                                                          |  |
| 1D2 | Заданная остановка (кроме смазки)                      | Нажмите кнопку Е для сброса ошибки.                                                                             |  |
| OIL | Заданная остановка (смазка)                            | Выполните смазку необходимых участков и нажмите кнопку Е для сброса установки                                   |  |

#### 2. Непредусмотренная установка

| Nº         | Фактор остановки                                                                                           | Корректирующее действие                                                                                |
|------------|----------------------------------------------------------------------------------------------------|----------------------------------------------------------------------------------------------------|
| 211        | Не найден сигнал фиксированного положения (сигнал основного вала Z)                                        | Верните основной вал в фиксированное положение.<br>Проверьте кодирующий сигнал                         |
| 221<br>(*) | Рама переместилась в предельное положение (влево). (направление +X).                                       |                                                                                                    |
| 222<br>(*) | Рама переместилась в предельное положение (вправо).<br>(направление -X).                                   | Вручную переместите раму таким образом, чтобы                                                          |
| 223<br>(*) | Рама переместилась в предельное положение (вперед).<br>(направление +Y).                                   | можно оыло продолжать вышивку в заданном<br>диапазоне.<br>* Только в моделях, оснащенных ограничителем |
| 224<br>(*) | Рама переместилась в предельное положение (назад).<br>(направление - Y).                                   | системы привода                                                                                        |
|            | Рама переместилась в предельное положение при<br>трассировке [только для моделей TFMX, TFMX-C]             | Нажмите кнопку Е.<br>Проверьте текущее положение рамы.                                                 |
| 225        | Рама переместилась в положение программного<br>ограничения рамы при калькировании                          | Нажмите кнопку Е.                                                                                      |
|            | Трассировка была выполнена для рисунка, размеры которого превышают диапазон программного ограничения рамы. | Проверьте диапазон установок программного ограничения рамы                                             |

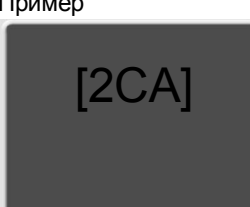

Пример

| N⁰         | Фактор установки                                                                                                  | Корректирующее действие                                                                                                    |   |
|------------|----------------------------------------------------------------------------------------------------|----------------------------------------------------------------------------------------------------|---|
| 251<br>(*) | Недостаточно масла в смазочном насосе.                                                                            | <ul> <li>Налейте масло в резервуар.</li> <li>* Только для моделей, оборудованных системой автоматической смазки.</li> </ul> |   |
| 004        | Машина определила обрыв нити.                                                                                     | Проверьте нить.                                                                                                    |   |
| 291        | Испорчена карта магнитного датчика.                                                                               | Замените карту магнитного датчика                                                                                           |   |
| 293        | Машина определила обрыв нижней нити.                                                                              | Проверьте нижнюю нить.                                                                                                    |   |
| 2B1        | Сбои в работе локальной связи.                                                                                    | Проверьте соединения кабеля, установки компьютера. 4                                                                        |   |
| 2B3        | Имеется код окончания                                                                                             |                                                                                                    |   |
| 2B4        | Ошибка кода функции<br>(Отсутствует код стежка в третьем символе)                                                 | Скорректируйте данные рисунка.                                                                                              |   |
| 2B5<br>2B7 | Ошибка данных вышивки пайетками<br>Данные не установлены                                                          | Установите данные.                                                                                                    |   |
| 2BA        | Превышение емкости памяти                                                                                         | Удалите из памяти лишние рисунки.                                                                                           |   |
| 2BB        | Превышен допустимый диапазон заднего хода рамы                                                                    | Остановите перемещение рамы назад 6                                                                                         |   |
|            | В памяти отсутствует зарегистрированный рисунок                                                                   | Зарегистрируйте рисунок в памяти                                                                                            |   |
| 2BC        | В процессе вышивки была сделана попытка удалить<br>данные рисунка                                                 | Для удаления данных рисунка в процессе вышивки введите<br>другие данные или повторно введите данные этого<br>же рисунка 7   |   |
|            | В процессе вышивки была сделана попытка<br>редактирования (сброса) данных рисунка                                 | Не выполняйте редактирование (сброс) данных<br>рисунка в процессе вышивки.                                                  |   |
| 2ВЕ<br>че  | Коды начала и окончания не установлены как пара при<br>лночном стежке, вышивки пайетками и изготовлении отверстий | Задайте коды начала и окончания как пару.                                                                                   |   |
| 2C1        | Перед работой не была выбрана игольница                                                                           | Выберите игольницу                                                                                                    |   |
| 2C2        | Установка дополнительного устройства некорректна                                                                  | Задайте корректные установки                                                                                                |   |
| 2C6        | Операция была выполнена во время работы<br>устройства смены катушки [только для TFMX]                             | Не выполняйте операции во время работы устройства смены катушки.                                                            |   |
| 2C7        | Введен неправильный пароль                                                                                        | Введите правильный пароль после нажатия кнопки Е (кнопки сброса)                                                            |   |
| 2C8        | Во время трассировки нажата кнопка спящего режима                                                                 | Нажмите кнопку Е (кнопку сброса).                                                                                           |   |
| 2CA        | Питание не было выключено/включено                                                                                | Выключите/включите питание                                                                                                  |   |
| 2CE        | Остановка при срабатывании предохранителя                                                                         | После устранения помехи нажмите кнопку Е (кнопку сброса), а затем нажмите кнопку запуска.                                   |   |
| 2E2        | Давление воздуха в регуляторе ниже установленной<br>величины                                                      | Проверьте воздушный компрессор. Проверьте источник воздуха.                                                                 |   |
| 2E3        | Выключено питание во время вышивки                                                                                | Выполните операцию возобновления питания после включения питания.                                                           |   |
| B01        | Ошибка форматирования дискеты                                                                                     | Отформатируйте дискету.<br>Вставьте новую отформатированную дискету 12                                                      | 2 |
|            | Неисправность при считывании/записи                                                                               | Скопируйте рисунки на новую дискету.                                                                                        |   |
| B03        | На дискете открыто окошко защиты от записи.                                                                       | Закройте окошко защиты от записи.                                                                                           |   |
| B04        | Дискета не вставлена                                                                                              | Вставьте дискету                                                                                                    |   |

12-3

| N⁰  | Фактор остановки                                                                                                    | Корректирующее действие                                                  |
|-----|----------------------------------------------------------------------------------------------------|--------------------------------------------------------------------------|
| BC1 | Выбранный рисунок на дискете не обнаружен<br>На дискете нет ни одного рисунка                                                                         | Выберите другой рисунок                                                  |
| BC2 | Имя файла уже использовано для рисунка<br>зарегистрированного на дискете (независимо от кодового<br>формата Т и T2, установлено одинаковое имя файла) | Измените имя файла                                                       |
| BC5 | Недостаточно оставшейся емкости дискеты                                                                                                    | Заметите на дискету с достаточной оставшейся емкостью                    |
| C01 | Дисковод не работает                                                                                                    | Проверьте разъем дисковода. Если разъем в порядке,<br>замените дисковод. |

### 3. Остановка при неисправности

| Nº  | Фактор остановки                                                                                                    | Корректирующее действие                                                                                                    |
|-----|----------------------------------------------------------------------------------------------------|----------------------------------------------------------------------------------------------------|
| 311 | Кодовый сигнал А не меняется в течение 5 секунд                                                                                      | Проверьте кодирующее устройство или линии передачи сигналов<br>Проверьте, не намагничен ли привод основного вала.                                                                                                    |
|     | Отклонения в работе мотора, приводного ремня мотора                                                                                  | Проверьте мотор или приводной ремень.                                                                                                    |
| 312 | Статус кодового сигнала Z не меняется                                                                                                | Проверьте кодирующее устройство или линии передачи сигналов                                                                                                    |
| 316 | Отклонения в работе привода основного вала                                                                                           | Выключите/включите питание или переключитесь из спящегс                                                                                                    |
| 322 | Отклонения в работе привода по оси Х                                                                                                 | режима в обычный режим (произойдет сброс установок<br>привода). Если неисправность устранить невозможно.                                                                                                    |
| 323 | Отклонения в работе привода по оси Ү                                                                                                 | замените карту.                                                                                                    |
| 32A | Невозможна активизация и запоминание привода по оси Х                                                                                | . •Выключите/ включите питание.                                                                                                    |
| 32B | Невозможна активизация и запоминание привода по оси                                                                                  | <ul> <li>Проверьте мотор каждого привода и соединения</li> <li>проводов датчика</li> <li>Замените привод рамы или мотор рамы.</li> </ul>                                                                                                 |
| 331 | Обнаружен необычный сигнал устройства смены<br>катушки (кроме одноголовочной машины)                                                 | Вручную управляйте устройством смены катушки, выявляя<br>места, где нарушено движение, и отрегулируйте его.                                                                                                    |
| 382 | Сигнал положения игольницы при смене цвета<br>не меняется в течение 1 секунды и более.                                               | Проверьте мотор смены цвета и схему источника питания.<br>Проверьте потенциометр (датчик положения иглы).                                                                                                    |
|     | При вводе нетипичного значения положения иглы                                                                                        | Проверьте число игл при установке программы.                                                                                                    |
| 383 | При вращении основного вала отсутствует сигнал положения иглы                                                                        | Проверьте потенциометр (датчик положения иглы).                                                                                                    |
| 3A6 | Некорректное выдвижное положение ножа АОН.                                                                                           | Проверьте положение подвижного ножа АОН                                                                                                    |
| 3B5 | Ошибка соединения<br>X: карта привода по оси X<br>Y: карта привода по оси Y<br>S: карта привода основного вала<br>MC: карта машины   | <ul> <li>Выключите и снова включите питание</li> <li>Заново установите программу</li> <li>Проверьте соединение карты центрального<br/>процессора и карты машины.</li> </ul>                                                              |
| 3B7 | Ошибка соединения контролера                                                                                                    | <ul> <li>Выключите и снова включите питание</li> <li>Проверьте соединения электропроводки карты<br/>центрального процессора и переключающей карты</li> <li>Замените карту центрального процессора или<br/>переключающую карту</li> </ul> |
| 3C1 | Ошибка соединения стержневого или кнопочного<br>переключателя, разрыв электропроводки<br>переключателя или плохое соединение разъема | Проверьте разъем и клемму. Замените концевой<br>выключатель или блок переключателя.                                                                                                    |
| 3D6 | Неисправность программы на карте центр. процессора.                                                                                  | Проверьте карту центрального процессора                                                                                                    |
|     | Сбои при установки программы                                                                                                    | Установите программу                                                                                                    |

| 3DB | Недостаточная емкость системы ОЗУ      | <ul><li>Выключите и включите питание</li><li>Замените карту центрального процессора.</li></ul>                                    |
|-----|----------------------------------------|----------------------------------------------------------------------------------------------------|
| 3DC | Неисправность запоминающего устройства | •Выключите и включите питание<br>•Замените DOM или карту центрального процессора.                                                 |
| 3DD | Сбои при установке системы             | <ul><li>Повторно установите программу</li><li>Выключите и включите питание</li></ul>                                              |
| 3DE | Неисправность внешнего ЗУ              | <ul><li>Проверьте и/или замените дисковод или карту памяти.</li><li>Замените дисковод или карту центрального процессора</li></ul> |

## 2. Плохое качество вышивки

Частый обрыв нити (Случай 1) ......Неисправность устраняется пользователем самостоятельно

| Причина                                                           | Корректирующее действие                                                                                                    |
|-------------------------------------------------------------------|----------------------------------------------------------------------------------------------------|
| Плохое натяжение нити                                             | Отрегулируйте натяжение. Верхняя нить (от 120 до 140 Г),<br>нижняя нить (от 20 до 30 Г)                                                           |
| Плохое качество ниток. Затруднено движение нити                   | Используйте нитки хорошего качества. Используйте силикон                                                                                          |
| Неправильное направление иглы. Сгиб иглы.                         | Слегка передвиньте иглу вперед или вправо. Замените.                                                                                              |
| Клей для аппликаций остается на игле                              | Удалите остатки клея                                                                                                    |
| Загрязнение, утечка масла вращающегося крючка                     | Очистите, смажьте (стр.13-3, стр.13-4).                                                                                                    |
| В данных рисунка много мелких стежков длиной 0.5 мм<br>или менее. | Удалите мелкие стежки (стр.8-4). Ткань слишком высоко<br>поднята над игольной пластиной.<br>Снова натячните ткань таким образом, чтобы она слегка |
| Ткань слишком плотно прилегает к игольной пластине.               | касалась игольной пластины.                                                                                                    |
| Утечка масла из игольницы                                         | Выполните смазку (стр.13-4).                                                                                                    |
| По ходу нити возникают задиры                                     | Потрите ее наждачной бумагой. Замените.                                                                                                    |
| Несоответствующая высота прижимной лапки                          | Отрегулируйте лапку в соответствии с материалом                                                                                                   |
| Сильная вибрация машины                                           | Центральная опора задействована слишком сильно.<br>Вручную огрегулируйте опору. Выровняйте.                                                       |

#### Частый обрыв нити. (Случай 2) ...... Неисправность устраняется поставщиком

| Причина                                                                           | Корректирующее действие                                                                     |
|-----------------------------------------------------------------------------------|---------------------------------------------------------------------------------------------|
| Царапание, трение вращающегося крючка                                             | Потрите его наждачной бумагой. Замените                                                     |
| Несоответствующий зазор между иглой и<br>вращающимся крючком                      | Отрегулируйте таким образом, чтобы зазор был от 0.1 до 0.3 мм                               |
| Узкий зазор между вращающимся крючком и опорой                                    | Отрегулируйте таким образом, чтобы зазор был 0.5 мм.                                        |
| вращающегося крючка                                                               |                                                                                             |
| Ускорение или запаздывание синхронизации иглы и<br>вращающегося крючка            | Отрегулируете угол основного вала в диапазоне от 198 до 203° (Стандартное значение - 200°). |
| Неверная настройка нижней реперной точки и/или<br>верней реперной точки игольницы | Установите стандартное значение с помощью шаблона.                                          |
| Плохое натяжение и/или ход натяжной пружины нити                                  | Плавно отрегулируйте пружину до нужного положения.                                          |
| Слишком свободный ход вала вращающегося крючка в направлении вперед/назад         | Отрегулируйте свободный ход вала                                                            |
| Свободный ход в области рамы                                                      | Отрегулируйте раму. Замените деталь.                                                        |
| Вращение основного вала не плавное                                                | Выровняйте вал                                                                              |
| Трение/поломка детали в области привода рычага натяжения/привода игольницы        | Замените деталь.                                                                            |
| Слишком свободный ход игольницы (вправо/влево)                                    | Отрегулируйте.                                                                              |
| Синхронизация привода рамы не отвечает условиям вышивки.                          | Измените установки (стр. 9-3).                                                              |
| Неверная синхронизация рычага натяжения                                           | Отрегулируйте синхронизацию запуска.                                                        |
| Слабое натяжение соединительного ремня верхнего/нижнего ва                        | ла Отрегулируйте.                                                                           |
| Слабое натяжение синхронного ремня основного вала                                 | Отрегулируйте.                                                                              |
| Установочный винт зубчатого шкива основного вала расшатан.                        | Снова затяните.                                                                             |

| Причина                                                        | Корректирующее действие                                                                             |  |
|----------------------------------------------------------------|----------------------------------------------------------------------------------------------------|--|
| Плохое натяжение нити                                          | Отрегулируйте натяжение. Верхняя нить (от 120 до 140 Г),<br>Нижняя нить (от 20 до 30 Г)             |  |
| Слишком большая плотность данных рисунка                       | Откорректируйте данные. Удалите лишние стежки основания.                                            |  |
| Материал слишком плотный или жесткий.                          | Используйте материал, подходящий для вышивки.                                                       |  |
| Катушка деформируется и касается иглы.                         | Замените катушку.                                                                                   |  |
| Плохое качество иглы и/или она не отвечает<br>условиям вышивки | Используйте иглы хорошего качества. Используйте иглы,<br>соответствующие условиям вышивки.          |  |
| Слишком сильная вибрация машины                                | Центральная опора слишком задействована слишком сильно.<br>Вручную, отрегулируйте опору. Выровняйте |  |
| .Синхронизация привода рамы не отвечает условиям вышивки.      | Измените установки (стр.9-3).                                                                       |  |

Поломка иглы. (Случай 1).....Неисправность устраняется пользователем самостоятельно

| Поломка иглы. (Случай 2) поставщиком                      |                                                                                                    |  |
|-----------------------------------------------------------|----------------------------------------------------------------------------------------------------|--|
| Причина                                                   | Корректирующее действие                                                                                     |  |
| Несоответствующий зазор между иглой и врашающимся крючком | Отрегулируйте таким образом, чтобы зазор был от 0.1 до 0.3 мм                                               |  |
| Некорректное положение иглы                               | Отрегулируйте иглу таким образом, чтобы она располагалась в центре отверстия для иглы на игольной пластине. |  |
| Свободный ход корпуса игольницы (влево/вправо).           | Отрегулируйте.                                                                                              |  |
| Трение захватного устройства иглы на вращающемся крючке   | Замените вращающийся крючок                                                                                 |  |
| Вибрация пола.                                            | Измените место расположения машины.                                                                         |  |
| Свободный ход области рамы                                | Отрегулируйте. Замените деталь.                                                                             |  |

#### Плохое качество завершение вышивки (Случай 1). Неисправность устраняется пользователем самостоятельно

| Причина                                                                                            | Корректирующее действие                                                                                     |  |
|----------------------------------------------------------------------------------------------------|----------------------------------------------------------------------------------------------------|--|
| Плохое натяжение нити                                                                              | Отрегулируйте натяжение. Верхняя нить (от 120 до 140 Г),<br>Нижняя нить (от 20 до 30 Г)                     |  |
| Плохое качество нити. Затрудненное движение нити                                                   | Используйте нитки хорошего качества. Используйте силикон                                                    |  |
| Плотность данных рисунка не соответствует<br>материалу/ниткам.                                     | Отредактируйте данные                                                                                       |  |
| Плохое натяжение и закрепление ткани на раме                                                       | Правильно закрепите раму. Плотно натяните ткань.                                                            |  |
| Нитки, игла и/или размер игольной платины не<br>соответствует вышивке<br>Высокая частота вращения. | Подберите в соответствии с данными рисунка/материалом.<br>Уменьшите частоту вращения.                       |  |
| Установки машины не отвечают условиям<br>вышивки                                                   | Измените "Синхронизация запуска привода рамы" (стр.9-3).<br>Измените "Регулировка привода рамы" (стр.9-12). |  |

#### Плохое качество завершение вышивки. (Случай 2)..... Неисправность устраняется поставщиком

| Причина                                                                       | Корректирующее действие                   |  |
|-------------------------------------------------------------------------------|-------------------------------------------|--|
| Плохое натяжение и/или ход пружины натяжения нити                             | Плавно отрегулируйте до нужного положения |  |
| Свободный ход в области рамы                                                  | Отрегулируйте раму. Замените деталь.      |  |
| Трение/поломка детали в области привода рычага<br>натяжения/привода игольницы | Замените деталь.                          |  |
| Плохая синхронизация рычага натяжения                                         | Отрегулируйте синхронизацию запуска.      |  |
| Слишком сильное или слабое натяжение ремня привода                            | Отрегулируйте.                            |  |

12-7

## 3. Контрольная остановка головки, где случилась ошибка

Если продолжение вышивки всеми головками невозможно вследствие неисправности карты натяжения, данная операция позволяет остальным головкам выполнять вышивку путем подвешивания головки, где возникает ошибка.

## ОПАСНО

При открытии крышки электропроводки убедитесь, что питание выключено. Поскольку карты, включая карту, генерирующую высокое напряжение, присоединены к задней стороне квадратной трубы, возникает опасность удара электрическим током.

1. Снимите крышку электропроводки (1).

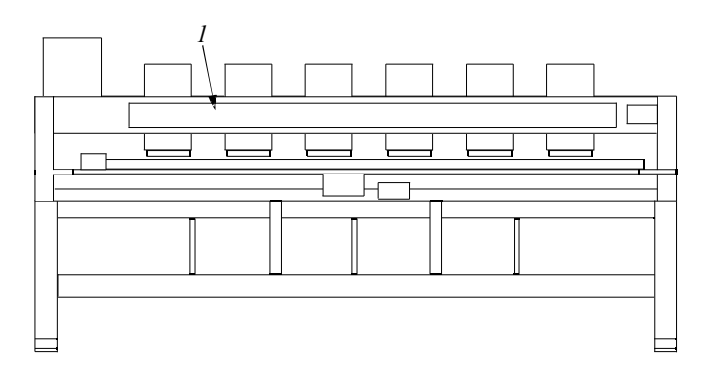

Вставьте штепсель в разъем (3) или (4) ведущей карты
 (2) головки. которую необходимо подвесить.

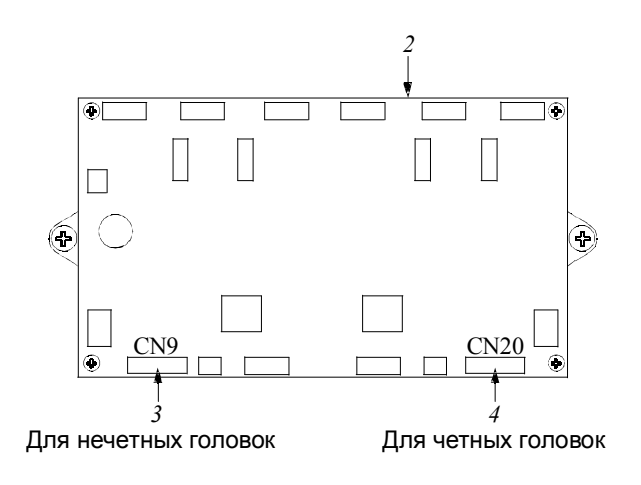

Применимо только по отношению к машинам с 2 или более головками.

<u> Ш</u>тепсель (дополнительно)

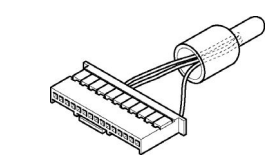

Один участок ведущей карты (2) используется двумя головками.

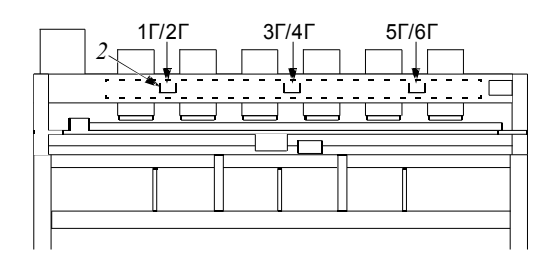

## 13 Техническое обслуживание

Следует периодически выполнять техническое обслуживание машины.

| 1. | Предупреждающие знакистр.13-2            |
|----|------------------------------------------|
| 2. | Чисткастр.13-3                           |
| 3. | Смазкастр.13-4                           |
| 4. | Смазка густыми масламистр.13-5           |
| 5. | Осмотрстр.13-6                           |
| 6. | Ремонтстр.13-6                           |
| 7. | Замена электрических компонентовстр.13-7 |

## 1. Предупреждающие знаки

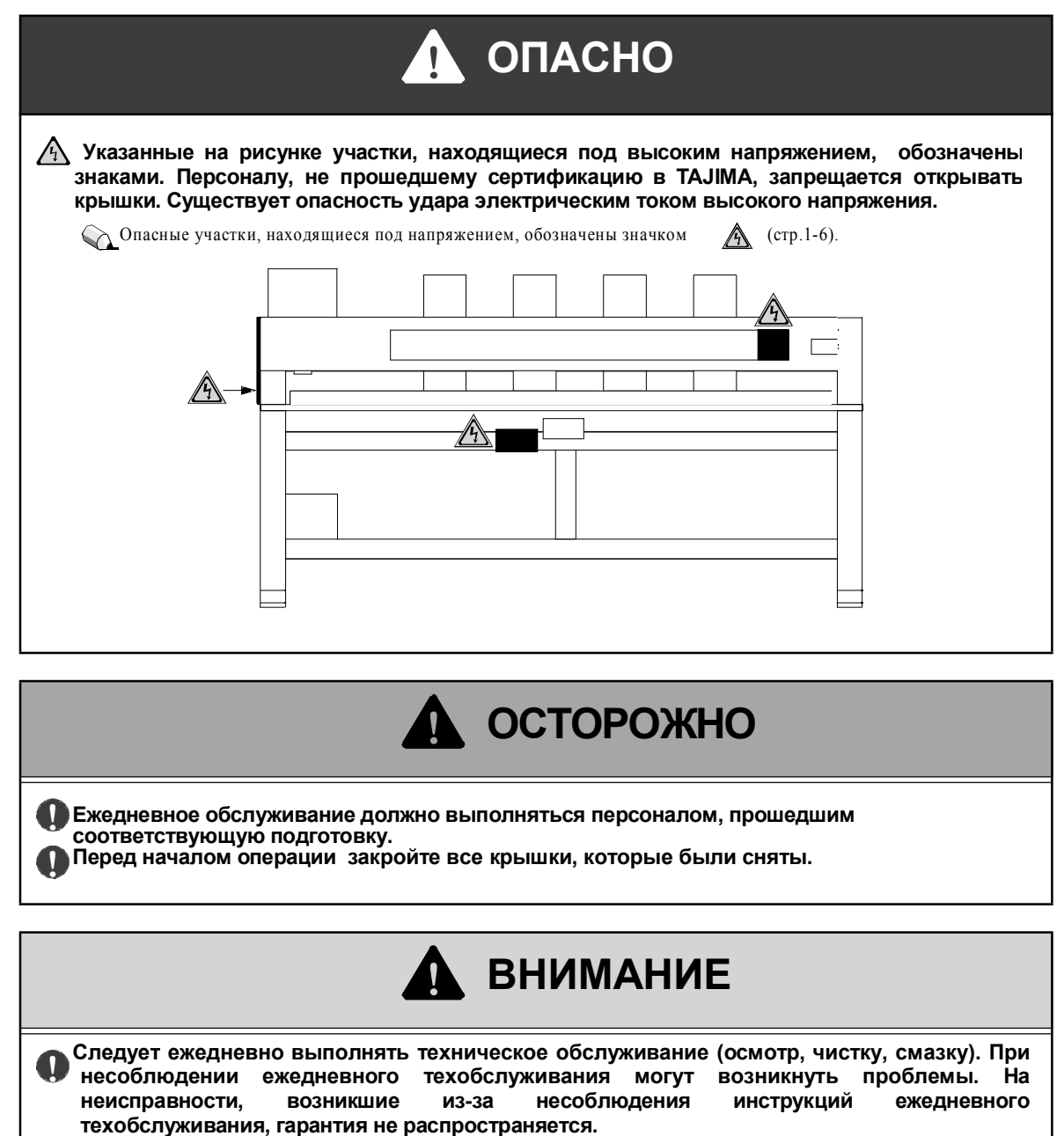

Если машина не используется долгое время, регулярно включайте питание. Хотя каждая карта машины снабжена аккумулятором для автономной подпитки, через месяц данные могут быть потеряны из-за постепенной разрядки батареи при выключении питания.

Обеспечьте достаточное освещение. Освещение рабочих областей, включая нижнюю часть стола машины при смене нижних нитей или выполнении техобслуживания, должно быть 300 лк или более.

🚺 Проведите осмотр машины перед началом операций или вышивальными работами.

## 2. чистка

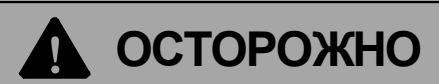

Перед чисткой убедитесь в том, что питание выключено. Существует опасность серьезных повреждений движущимися частями машины.

При чистке каждого участка рекомендуется использовать сжатый воздух, подаваемые воздушным компрессором. Пиже приведен примерный стандартный цикл. Выполняйте чистку в соответствии с условиями использования.

| Область чистки                                                                                                    | Цикл           |
|----------------------------------------------------------------------------------------------------|----------------|
| Участок АОН (1)                                                                                                    | ежедневно      |
| Вращающийся крючок (2), диск натяжения (3), прижимной валик нити (4), средний роликовый нитеводитель (5), прижимная лапка (6), блокиратор верней нити (7) | раз в неделю   |
| Приводной рычаг блокиратора верней нити (8), приводной рычаг (9), прямая дорожка (10), Система привода по оси X (11), система привода по оси Y (12)       | раз в 2 недели |
|                                                                                                    | 2              |
|                                                                                                    |                |
|                                                                                                    |                |

13-3

## 3. Смазка

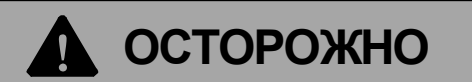

Во время выполнения смазки машины убедитесь в том, что питание выключено. Подвижные части машины могут привести к серьезным травмам

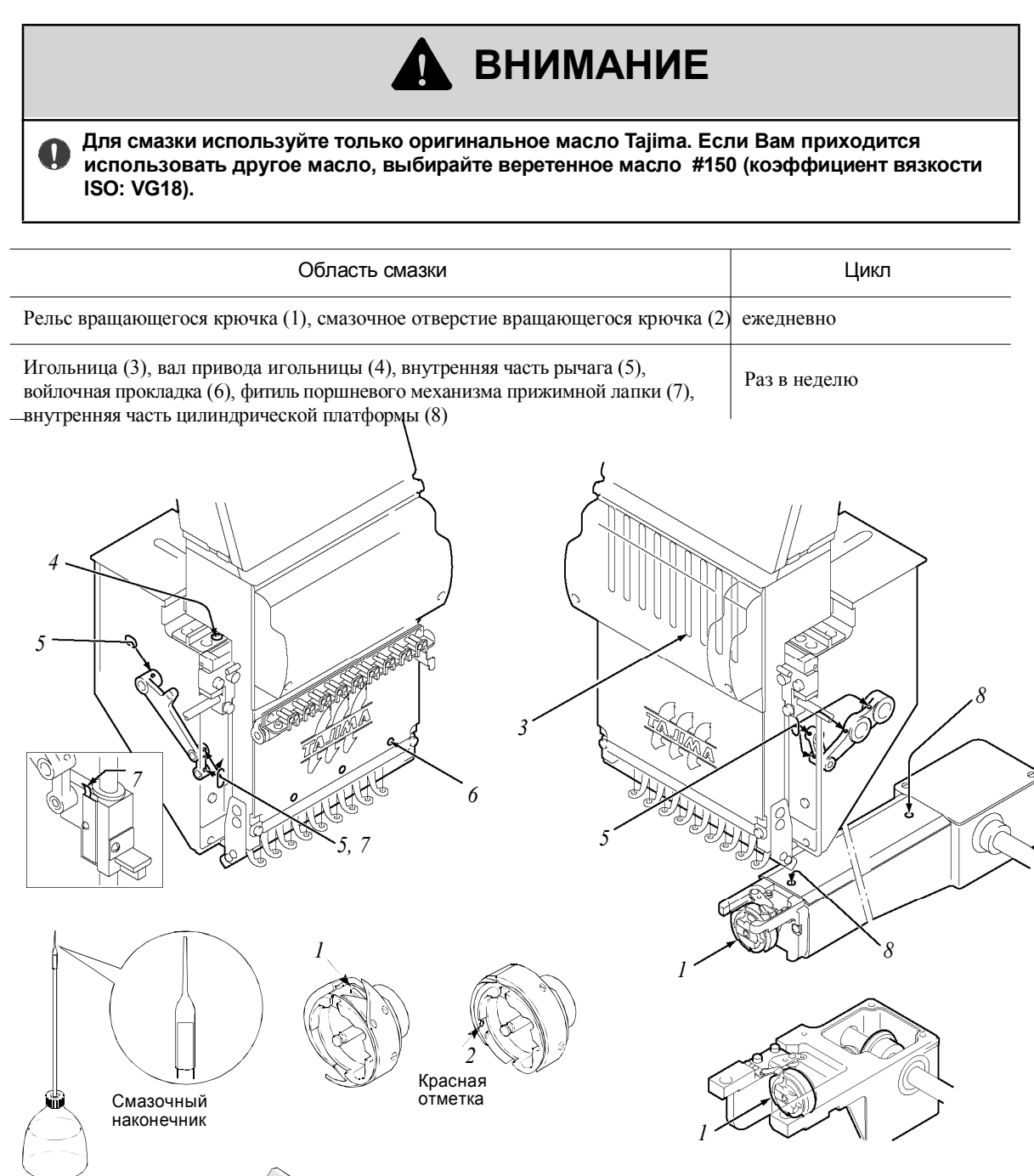

При смазке смазочного отверстия (2) вращающегося крючка, присоедините соответствующий смазочный наконечник к верхушке лубрикатора. Отрежьте верхушку смазочного наконечника на соответствующую длину.

Для вращающегося крючка без смазочного отверстия (2) выполните смазку только участка рельса (1).

## 4. Смазка густыми маслами

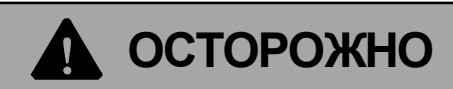

Отключите питание машины на время выполнения смазки. Подвижные части машины могут привести к серьезным травмам.

ВНИМАНИЕ

🚺 Проконсультируйтесь с поставщиком при смазке густыми маслами.

Используйте рекомендуемые масла (минеральные консистентные смазки на масляной основе, загущенные литиевыми мылами) или их эквивалент.

| Область смазки                                                                          |                |
|-----------------------------------------------------------------------------------------|----------------|
| Эксцентрик прижимной лапки (1), эксцентрик привода рычага натяжения (2), ролик          |                |
| приводного рычага натяжения (3), спиральная коническая зубчатая передача (4),           | раз в 3 месяца |
| цилиндрический штифт №1 (5), эксцентрик АОН (6), внутренняя поверхность коробки передач |                |

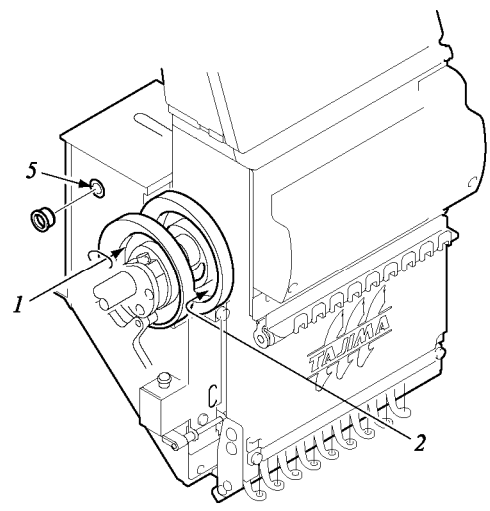

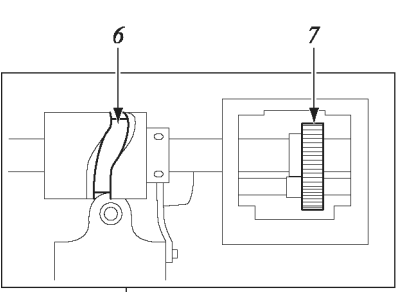

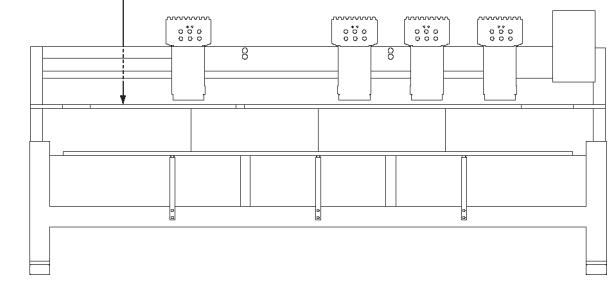

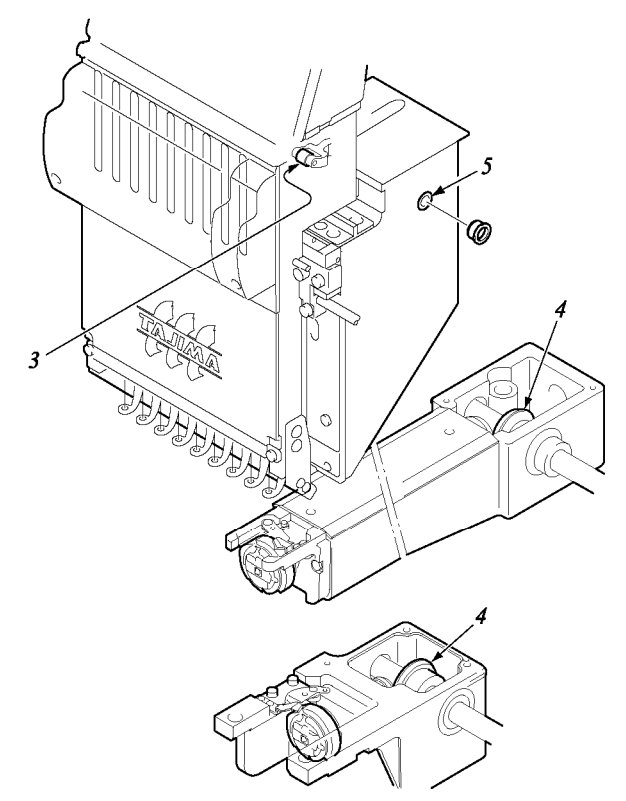

Используйте распылитель для смазки эксцентрика привода рычага натяжения (2) и ролика (3) приводного рычага натяжения, плавно сдвинув корпус игольницы по направлению к последней игле.
# 5. Осмотр

# • осторожно

#### Выполняя осмотр машины, убедитесь в том, что основной источник питания выключен (перед выключением основного источника питания поверните переключатель в положение «Выкл.»). Подвижные части машины могут быть причиной серьезных травм.

| Участок осмотра                     | Содержание осмотра                          | Цикл осмотра    |  |
|-------------------------------------|---------------------------------------------|-----------------|--|
| Присоединение любой крышки          | Присоедините все крышки                     |                 |  |
| Установка условий вышивальных ниток | Установите нужное положение                 |                 |  |
| Игла                                | Проверьте на наличие поломки или сгиба      | В начале работы |  |
| Смазка каждого участка              | При необходимости выполните смазку.         |                 |  |
| Система смазки                      | Утечка масла, количество масла в резервуаре |                 |  |
| Ремень привода основного вала       | Натажение ремия степень износа налищие      | раз в 3 месяца  |  |
| Ремни приводов по осям Х/Ү          | трещин                                      |                 |  |
| Вращающиеся и скользящие части      | Степень износа                              |                 |  |

# 6. Ремонт

| ОСТОРОЖНО                                                                                                    |
|----------------------------------------------------------------------------------------------------|
| Перед работой убедитесь в том, что основной источник питания выключен (перед выключением основного источника питания, поверните переключатель в положение «Выкл.»). Даже если основной источник питания выключен, некоторые схемы все еще под напряжением. Подождите (4 минуты) до полной разрядки этих схем и начните работу.                     |
| Если машина требует ремонта, ремонт должен выполняться только персоналом,<br>прошедшим обучение в Тајіта, или квалифицированным специалистом<br>(проконсультируйтесь с поставщиком). Не изменяйте спецификацию или части машины,<br>не проконсультировавшись предварительно с Тајіта. Такие изменения могут нарушить<br>безопасность работы машины |
| При повторном запуске машины после ремонта присоедините все крышки, которые был сняты для выполнения ремонтных операций.                                                                                                    |
|                                                                                                    |
| ВНИМАНИЕ                                                                                                    |
| Для ремонта машины используйте для замены только оригинальные детали ТАЈІМА.                                                                                                    |

# 7. Замена электрических компонентов

При замене электрических компонентов (см. таблицу ниже) необходимо снова устанавливать технические характеристики или проверять входное напряжение. Выполняйте работу в соответствии с таблицей, приведенной ниже.

Схему расположения электрических компонентов см на стр.14-7.

| Электрический компонент                                                                               | Необходимые операции                                                                                                    |
|----------------------------------------------------------------------------------------------------|----------------------------------------------------------------------------------------------------|
| Карта головки, карта машины, привод Х, привод Ү, привод основного вала, карта центрального процессора | Тип машины (стр.10-4), сведения о машине (стр.10-6),<br>тип рамы (стр.10-7)                                                                            |
| Панель управления, карта OC Windows (центр. процессор)                                                | Установка программы (р.10-2), тип машины (стр.10-4), сведения о машине (стр.10-6), тип рамы (стр.10-7), сохранение исходного положения рамы (стр.10-8) |
| Карта источника питания                                                                               | Проверка входного напряжения (стр. 14-8)<br>*соединение разъема (CN11) карты источника<br>питания                                                      |

13

# 1 Дополнительная документация

Дополнительно прилагаются следующие типы документов

| 1. | Терминологиястр.14-2                                                               |
|----|------------------------------------------------------------------------------------|
| 2. | Уровень внешних шумовстр.14-6                                                      |
| 3. | Положение остановки основного валастр.14-6                                         |
| 4. | Электрические компоненты, схема расположения карт (машина с 2 или более головками) |
|    | стр.14-7                                                                           |
| 5. | Спецификация источника питания стр.14-7                                            |
| 6. | Переключение входного напряжения (только некоторые спецификации)                   |
| 7. | Схема электрической системы (одноголовочная машина)                                |
| 8. | Схема электрической системы (машина с 2 или более годовками)                       |

13

# 1. Терминология

#### АБСОЛЮТНОЕ ИСХОДНОЕ ПОЛОЖЕНИЕ

Фиксированная точка, позволяющая машине рассчитывать текущее положение рамы (Исходное положение различается в зависимости от модели).

#### АППЛИКАЦИЯ

Способ вышивки на цветной одежде и прочих изделиях путем вырезания из материала различных форм

#### AOH

Аббревиатура от «Автоматическая обрезка нити и захватное устройство».

#### АВТОМАТИЧЕСКОЕ ПЕРЕМЕЩЕНИЕ РАМЫ

Автоматическое перемещение рамы путем внутренних процессов в таких случаях, как завершение вышивки или установка корректировочных значений.

#### АВТОМАТИЧЕСКИЙ СКАЧОК

Выполняется автоматический скачок, если длина стежка превышает установленную величину.

#### Б БОРДЮРНАЯ РАМА

Вид вышивальной рамы. Основная рама для удерживания отрезка ткани (материала), который нужно натянуть на всем пространстве вышивки, вышивается всеми вышивальными головками.

#### БУФЕР (БУФЕРНАЯ ПАМЯТЬ)

Буферное запоминающее устройство, облегчающее ввод/вывод данных.

#### Β ВЫШИВАЛЬНАЯ РАМА

Общее название рамы для удерживания материала, предназначенного для вышивки, например, ткани, кожи и т.д.

## ВЫБОР ИГОЛЬНИЦЫ

Устанавливает порядок использования игольниц.

ВЫШИВКА СТРОЧКОЙ ЗИГЗАГ

Пришивание кордового материала строчкой зигзаг. \* Игла как правило не располагается на кордовом материале.

#### Д ДАННЫЕ УСЛОВИЯ

Установка значений параметров игольницы, масштабирования рисунка, вращения, переворота, повтора, положения начала рисунка и автоматической корректировки, включенных в данные рисунка. ДАННЫЕ РИСУНКА

Данные для вышивки рисунка, включающие в себя рисунок и такие данные, как режим вышивки.

#### **ДИСКЕТА**

Внешнее устройство памяти, круглая пластиковая поверхность которого покрыта магнитным порошком. Используется для хранения данных рисунка и т.д.

#### дисковод для гибких дисков

Устройство для записи или считывания данных или программ с дискеты

#### ДАННЫЕ СТЕЖКА

Устанавливаются для каждого стежка. Состоят из данных координат Х//Ү, функционального кода и кода скорости.

#### ДАННЫЕ Х

Данные для перемещения рамы влево/вправо (направление X) с помощью системы привода по оси X.. Значение данных X обозначает объем движения (мм), а символ указывает направление движения (+влево, - вправо)

#### ДАННЫЕ Ү

Данные для перемещения рамы назад/вперед (направление Y) с помощью системы привода по оси Y.

#### ДВУХСТОРОННЯЯ СЕТЬ ТАЈІМА

Система, выполняющая централизованное управление множеством машин с использованием персонального компьютера. Может передавать данные рисунка или принимать рабочие условия от каждой машины.

#### **DIP-ПЕРЕКЛЮЧАТЕЛЬ**

Небольшой ползунковый переключатель для изменения условий движения машины.

#### DST

Троичный формат данных Тајіта. См. ТВҒ.

#### DSŴ

Аббревиатура от «Двойной комплектный переключатель». См. DIP-переключатель.

#### Ж ЖКД (LCD)

Аббревиатура от «Жидкокристаллический дисплей»

#### 3 ЗАДНИЙ ХОД РАМЫ

Перемещение вышивальной рамы при остановленной игольнице только в направлении, обратном направлению выполнения стежков

#### ЗАПИСЬ В ПАМЯТЬ

Запись в память (регистрация в памяти)

#### ЗАПИСЬ НОМЕРА РИСУНКА

Регистрационный номер в памяти, служащий для управления данными при записи данных рисунка (сохранении)

#### ИНТЕРВАЛ РИСУНКА И

Интервал движения (мм) для перехода от одного рисунка к другому при повторе одного рисунка. ИСХОДНОЕ ПОЛОЖЕНИЕ КОРРЕКИРОВКИ

Произвольно заданное положение, вызывающее временное ожидание рамы при установке корректировочного значения.

#### исходное положение

Положение, из которого рама начала передний ход после установки параметров \* Если установлена автоматическая произвольно заданная корректировка, начальное положение корректировки будет исходным положением

#### К КАРТА ПАМЯТИ

Внешнее запоминающее устройство, позволяющее удалять или перезаписывать данные. Может содержать больший объем данных по сравнению с дискетой.

#### КОНТРОЛЬНАЯ СУММА

Вид измерения для обнаружения ошибок передачи данных или сохранения содержания в памяти.

#### КУРСОР

Указатель, показывающий место на экране, где следует вводить/где будет выведен символ или значение. Некоторые указатели мигают или изменяют символы.

#### КОД ОКОНЧАНИЯ

Существует код, указывающий на завершение вышивки (код окончания 2) и код, указывающий на перерыв между рисунками при их повторе (код окончания 1)

#### код функции

Контрольный код для указания функции или действия машины

#### код скорости

Код данных рисунка для переключения значения скорости вышивки (высокая/низкая скорость)

#### КЛАПАН УАСР

Воздушный клапан, активирующий устройство автоматической смены рамы.

#### КОРРЕКТИРОВКА СТОЛА

Временное перемещение рамы назад для заправки нити. Даная функция удобна для использования, когда рама находится на участке стола, предназначенном для обрезки.

## Л <sub>LAN</sub>

Аббревиатура от «Локальная вычислительная сеть». Высокоскоростная коммуникационная сеть, соединяющая компьютеры и терминалы на производстве.

#### М маркировка

Изображение рисунков или букв путем выжигания поверхности материала лазером (только при обработке лазером). Создание данных для наметки (маркировочного рисунка) для размещения материала при вышивке аппликаций или размещения вышивки.

#### Н НАМАГНИЧИВАНИЕ

Для создания магнитного притяжения путем передачи электрического тока на электромагнитную катушку, например, на электромагнит.

#### НЕПОЛНЫЙ РАЗРЕЗ

Разрез только верней части стопки материалов (обычно двухслойной) с помощью лазера.

#### НАМОТКА

Намотка кордного материала вокруг стержневой нити, пришиваемой к материалу, предназначенному для вышивки.

#### НИППЕЛЬ

Деталь в левосторонней головке, прижимающая материал для вышивки.

Прилагается приспособление для таких видов материала, как шнур, тесьма и т.д.

#### НОМЕР ВЕРСИИ

Число, указывающее на версию разработанного программного обеспечения или аппаратных средств машины.

#### НАЧАЛЬНАЯ ТОЧКА РИСУНКА

Положение начала выполнение трассировки или переднего хода рамы после установки данных (исходное положение). Является 0-м стежком данных. \*При отсутствии автоматической корректировки

#### НАБОР РИСУНКА

Означает выполнение стежков, предотвращающих расплетание нити. Выполняется при обрезке нити.

#### О ОГРАНИЧИТЕЛЬ РАМЫ

Переключатель, ограничивающий пространство вышивки.

#### ОГРАНИЧЕНИЕ РАМЫ

Пространство вышивки, лимитированное ограничителями рамы.

#### OCP D

Приводной вал для вращения иглы или ниппеля (серия ТСМХ)

#### ОБРАЗОВАНИЕ ПЕТЛИ

Означает состояние, когда рычаг натяжения не может в достаточной мере поднять верхнюю нить, что приводит к тому, что верхняя нить остается на ткани, а затягивание нити не завершается.

#### ось м

Приводной вал вращает ниппель или катушку.

#### ОСТАНОВКА В НИЖНЕЙ РЕПЕРНОЙ ТОЧКЕ (ЛОЖНО-ФИКСИРОВАННОЕ ПОЛОЖЕНИЕ)

Остановка машины при застревании иглы в материале в конце вышивки (код окончания 2) (остановка в нижней реперной точке). ОБРАТНЫЕ СТЕЖКИ

Предотвращает неправильное выполнение или расплетание стежков, выполняется в начале вышивки.

## ОШИБКА СОВОКУПНОСТИ ДАННЫХ ТАЈІМА

Ошибка, связанная с наложением данных X и Y (10 значений: +/-1, +/-3, +/-9, +/-27, +/-81) для вышивальной машины Таjima. Означает два значения, дополняющие друг друга (например, +27 и -27) на осях X или Y.

#### ОТПУСКАНИЕ НИЖНЕЙ НИТИ

Рама выполняет небольшое возвратно-поступательное движение, вытаскивая нижнюю нить для освобождения ее от натяжения перед обрезкой для того, чтобы не обрезать нижнюю нить другими участками, отличными от участка обрезки нити.

#### ось z

Приводной вал, изменяющий высоту иглы (серия TCMX)

#### ПОШАГОВОЕ ПЕРЕМЕЩЕНИЕ РАМЫ п

Перемещение вышивальной рамы только при остановленном во время вышивки основном вале машины

#### ПРЕОБРАЗОВАНИЕ ДАННЫХ

Для сжатия/расширения, вращения, переворота первоначальных данных рисунка.

#### ПЕРЕДНИЙ ХОД РАМЫ

Перемещение вышивальной рамы при остановленной игольнице только в направлении выполнения стежков.

## полярность

Положение рисунка при вышивке.

## ПАМЯТЬ

Внутреннее запоминающее устройство. ПАЙЕ́ТКА

Вид декоративного материала, пришиваемого на одежду и т.д. Тонкие круглые пластинки с отверстием в центре для пришивания

#### РЕГИСТРАЦИЯ В ПАМЯТИ Ρ

#### Запись в память. РАМА ДЛЯ ЦИЛИНДРИЧЕСКИХ ИЗДЕЛИЙ

Тип вышивальной рамы, предназначенный в основном для натяжения футболок и подобных изделий.

#### PAMA

См. «Вышивальная рама»

## РАМА ДЛЯ ГОЛОВНЫХ УБОРОВ

Тип вышивальной рамы для вышивки на головных уборах. Существуют два типа рамы для головных уборов. Один тип предназначен для широких головных уборов, другой – для более узких. С помощью рамы для широких головных уборов можно вышивать большее пространство по окружности в различных направлениях.

#### РУЧНОЕ ПЕРЕМЕЩЕНИЕ РАМЫ

Перемещение вышивальной рамы в произвольно заданное положение с помощью кнопок.

#### РУЧНАЯ ОБРЕЗКА НИТИ

Активизация АОН с помощью кнопки с целью обрезания нити.

#### СБРОС С

Возврат системы управления машиной в первоначальное состояние при остановке по фактору остановки.

## СОХРАНЕННЫЙ РИСУНОК Данные рисунка, записанные в памяти. СУК

Аббревиатура от «Сменное устройство катушки нижней нити». См. «Сменное устройство катушки».

#### СОЛЕНОИД

Вид электромагнитного приводного устройства, выполняющего возвратно-поступательные или круговые движения при включении питания

#### СЛАБОЕ ТОРМОЖЕНИЕ

Слабое торможение для придержания основного вала в фиксированном положении при обычной остановке машины при включенном питании.

#### СИСТЕМА ПРИВОДА ПО ОСИ Х

Система привода, перемещающая раму влево и вправо по отношению к передней части вышивальной машины.

#### СИСТЕМА ПРИВОДА ПО ОСИ У

Система привода, перемещающая раму назад и вперед по отношению к передней части вышивальной машины. СИСТЕМА АВТОМАТИЧЕСКОЙ СМАЗКИ

Дополнительное устройство для смазки частей головки машины и участка вращающегося крючка.

## СКАЧОК

Игольница не активируется, т.к. прекращается передача движущей силы от приводного устройства игольницы. С помощью скачка машины возможно выполнять стежки, длина которых более максимальной длины (12,7 мм). При остановке машина всегда находится в состоянии скачка.

#### СИД (LED)

Аббревиатура от «Светоизлучающий диод»

#### ТОЛЧКОВОЕ ПЕРЕМЕШЕНИЕ

Очень медленное вращение основного вала при запуске или перед остановкой машины.

#### TBF

Т

У

Аббревиатура от «Бинарный формат Таііта»

Данный формат может соответствовать большему числу функциональных кодов, по сравнению с DST (формат Tajima). Также возможно хранение данных условий вышивки (параметры игольницы, начальная точка рисунка и т.д.)

#### УАСР

Аббревиатура от «Устройство автоматической смены рамы».

Устройство для выполнения непрерывной автоматической вышивки по ткани штучных изделий. УСТРОЙСТВО СМЕНЫ КАТУШКИ

Устройство в нижней части стола машины, автоматически меняющее катушку (дополнительно)

#### УСТРОЙСТВО ДЛЯ ОТВЕРСТИЙ

Устройство для изготовления отверстий в ткани (материале) с помощью ножа, присоединенного к игольнице. УСТАНОВКА ДАННЫХ

#### Операция выбора серий установок при вводе данных.

#### УСТРОЙСТВО ДЛЯ ВЫШИВКИ ДЕКОРАТИВНЫМ ШНУРОМ

Устройство для пришивания кордного материала на материал, предназначенный для вышивки.

#### Ф ФУНКЦИЯ ИНТЕРВАЛА РИСУНКА

Способ перехода од одного рисунка к другому при повторной вышивке одного рисунка.

Включает в себя пошаговое перемещение по стежку и по раме (пошаговое перемещение по раме только для серии TMLH) ФОРМАТ КОДА

Тип данных (код ленты) для ввода данных.

ФИКСИРОВАННОЕ УГЛОВОЕ ДВИЖЕНИЕ

Для перемещения рамы влево или вправо (направление по оси X) путем задания угла головки (интервала головки) ФИКСИРОВАННОЕ ПОЛОЖЕНИЕ

Обычное положение остановки, выражается в виде угла основного вала машины.

## FDĎ

Аббревиатура от «Дисковод для гибких дисков». См. «Дисковод для гибких дисков».

## Х ХОД НИППЕЛЯ

Ход ниппеля вверх-вниз.

#### Ц ЦИФРОВАЯ КНОПКА

Цифровые кнопочные переключатели от 0 до 9.

#### ЦИЛИНДРИЧЕСКАЯ РАМА

Тип вышивальной рамы, предназначенный для вышивки на готовых изделиях цилиндрической формы, таких как головные убора для гольф-клуба (дополнительно).

#### Ч ЧИСЛО СТЕЖКОВ

Число движений иглы при вышивке. ЧИСТКА

Предыдущие и последующие стежки поглощают мелкие стежки в данных рисунка для удаления с целью предотвращения соскальзывания или обрыва нити.

#### ШШАГ

Последовательность смены цвета в одном рисунке

ШАГ

Значение пошагового перемещения.

## U USB

Сокращение от «Универсальная последовательная шина». Название шины данных, соединяющей вышивальную машину с клавиатурой, мышью и другими устройствами.

# 2. Уровень внешних шумов

Уровень внешних шумов машины менее 85 дБ. Ниже описаны условия измерения:

- 1. Изучение окружающей среды (см. рисунок справа)
- 2. Изучение положения
  - Измерение в т. В и С

\* Принимается большее значение. Высота: 1,6 м от пола

3. Условия эксплуатации машины

Ткань натянута на бордюрную раму и выполняется челночный стежок длиной 4 мм.

4. Число об./мин.

Максимальная частота вращения машины

- 5. Инструмент измерения
  - В соответствии с ІЕС61672-1: 2002, Класс 1

# 3. Положение остановки основного вала

Машина останавливается в фиксированном положении (между 97.5° и 107.5°)

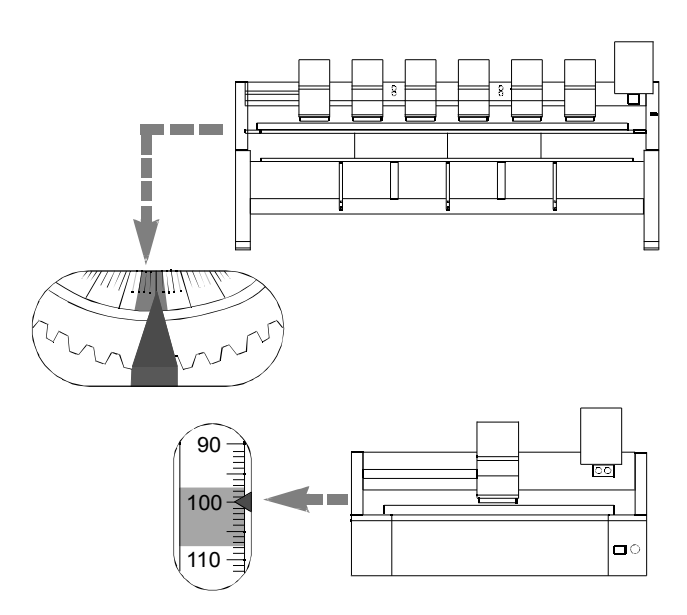

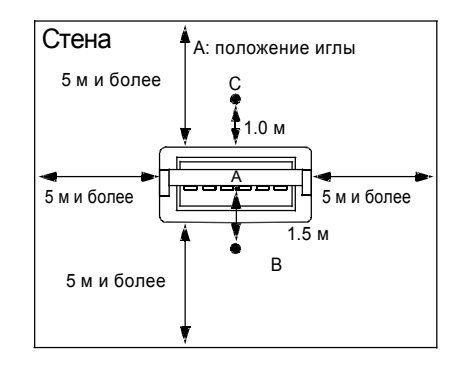

При остановке машины в фиксированном положении загорается индикатор фиксированного положения (стр.3-2).

При работе с машиной, отклоняющейся от фиксированного положения (от 97.5 до 107.5°), появится кодовый номер 211 (стр.12-2). Отрегулируйте угол основного вала при фиксированном положении с помощью прилагаемого гаечного ключа. Описание одноголовочной машины см. на стр. 14-9.
Машины с 2 или более головками

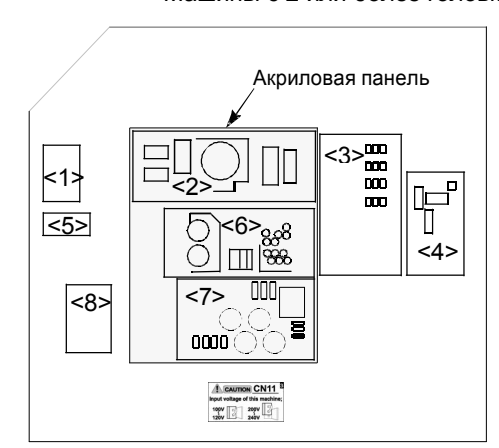

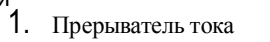

2. Источник питания 24 В

ОПАСНО

Во избежание удара электрическим

током, персоналу, не прошедшему

открывать крышку коробки справа (А),

обучение в ТАЈІМА, запрещается

крышку электропроводки (B) and

коробку привода по оси Ү (С).

- 3. Карта машины
- 4. Привод по оси Х
- 5. Клеммная база
- 6. Источник питания 12/5 В
- 7. Карта источника питания
- 8. Фильтр шумов
- 9. Карта головки
- 10. Привод по оси У
- 11. Привод основного вала

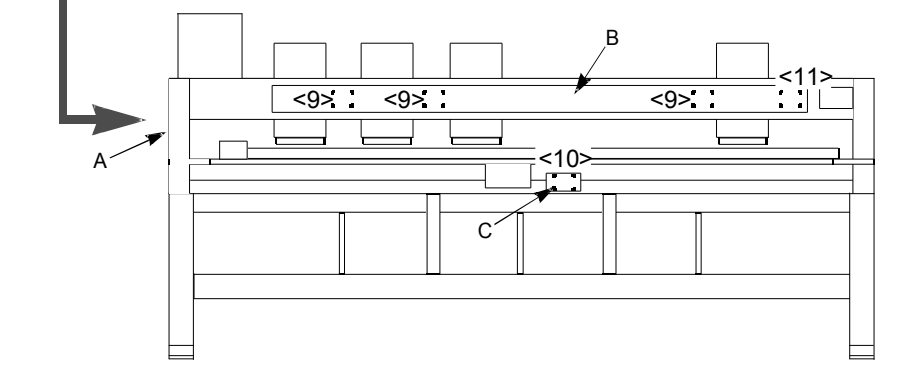

# 5. Технические характеристики источника питания

Ниже приведена спецификация источника питания машины, используйте машину при этих условиях.

- 1. Напряжение, допустимые значения напряжения: +/-10% от номинального напряжения
- 2. Потребление питания (максимальное): 300 В-А, 260 Вт
- 3. Частота: 50/60 Гц
- 4. Сопротивление изоляции: 10М Ом и более (при 500 В мегомметре)

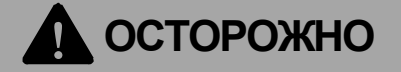

Заземлите кабель машины во избежание удара электрическим током вследствие утечки тока. Степень заземления должна иметь тип D или выше (сопротивление заземления 100 Ом или менее).

# 6. Переключение входного напряжения (только некоторые технические характеристики)

Переключение входного напряжение возможно только в некоторых спецификациях. Тем не менее, поскольку установка в соответствии с вашей спецификацией напряжения выполняется на заводе, необходимо переключать входное напряжение при обычном использовании. Переключение входного напряжения выполняйте только в следующих условиях.

## Если машина снова установлена на участке, где технические характеристики напряжения отличаются от значения, установленного на заводе.

#### При замене карты источника питания (1), при этом разъем соединительного устройства (CN11) имеет отличающиеся характеристики напряжения.

На машине располагаются следующие маркировочные знаки (от 1 до 3). Переключение входного напряжения возможно только на моделях, имеющих маркировочный знак №3.

#### [Способ переключения]

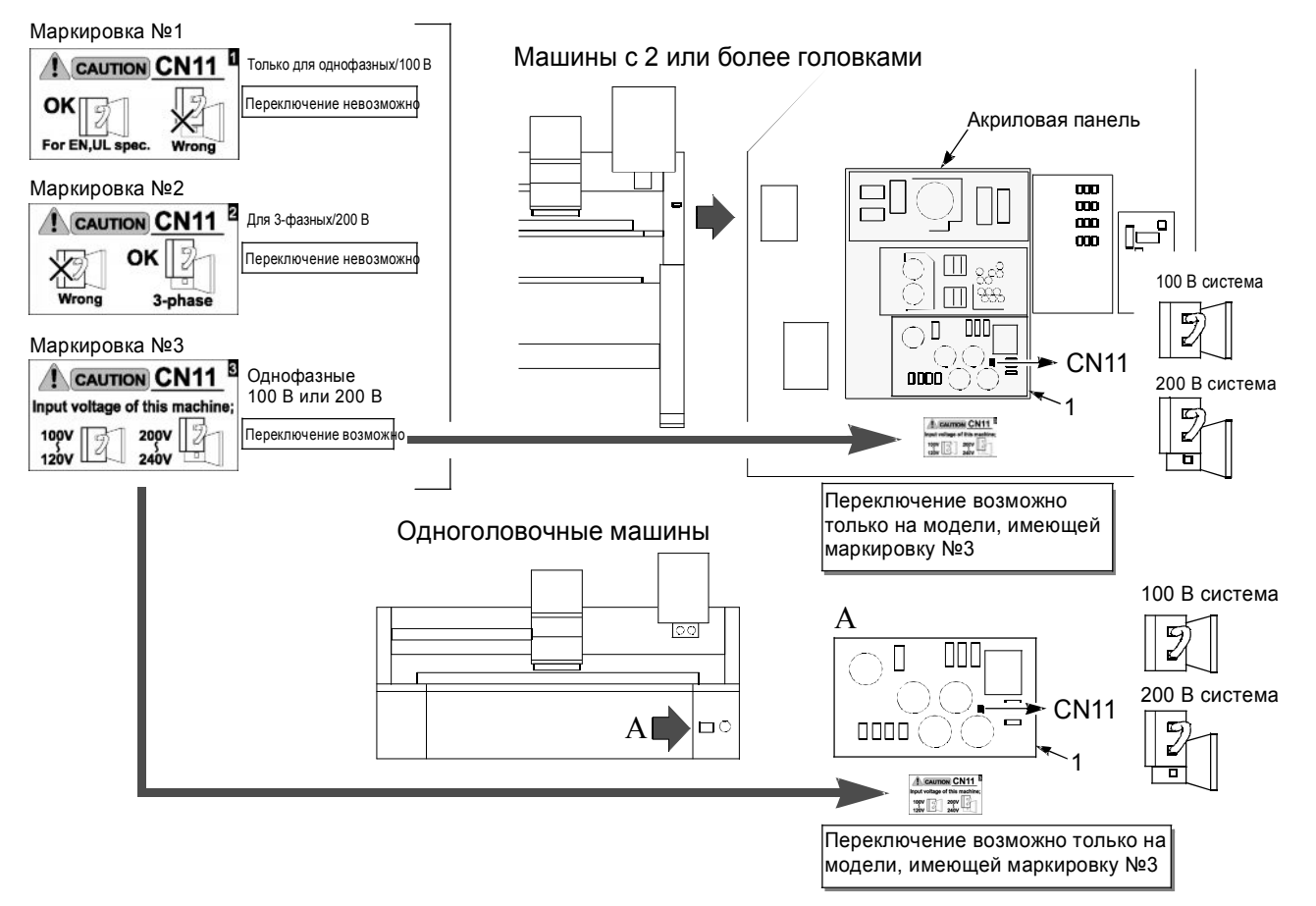

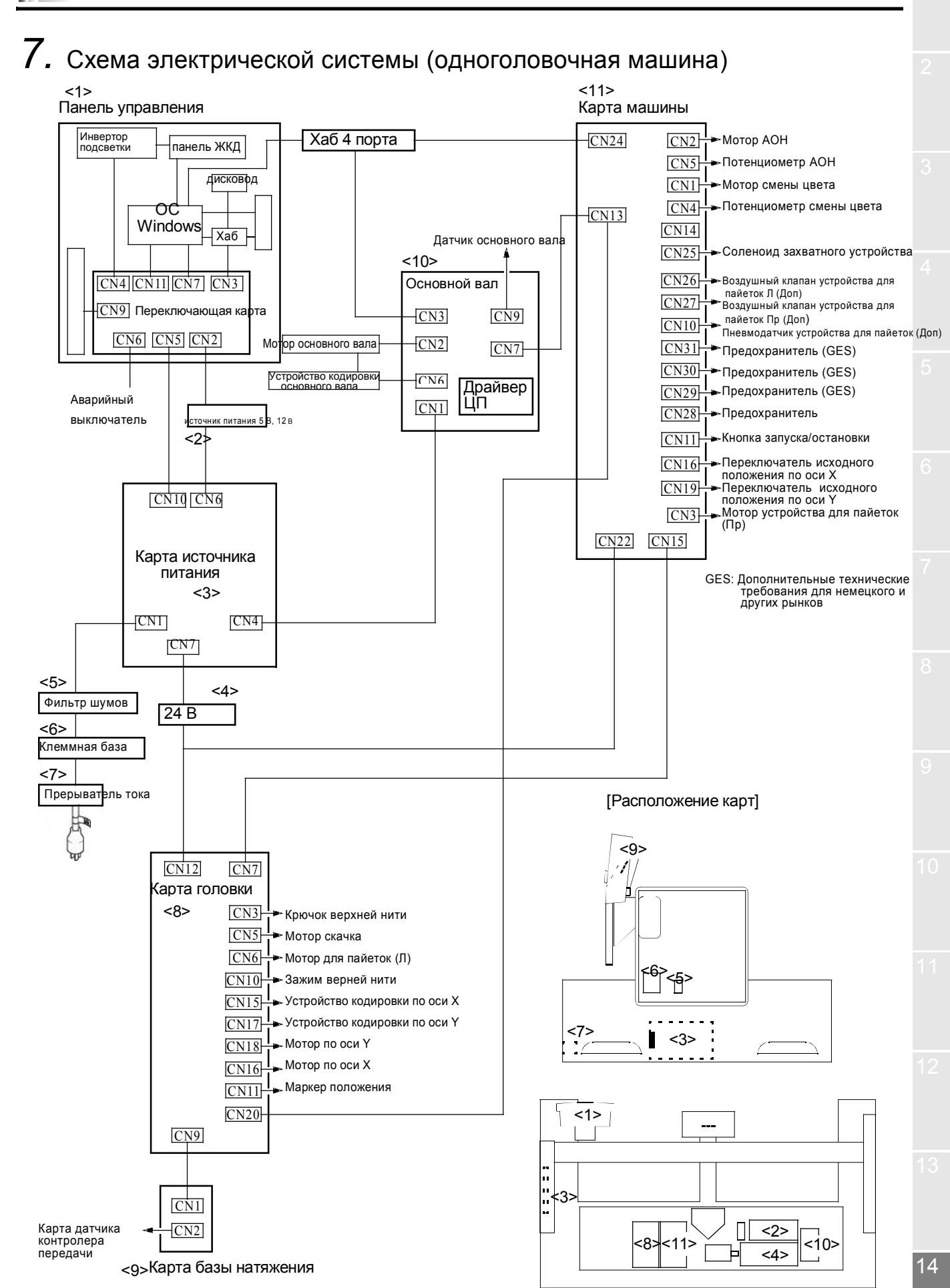

14-9

# 8. Схема электрической системы (машина с 2 или более головками)

Ограничителем (\*) оборудована только машина спецификации L

Схему электрических компонентов см. на стр.14-7.

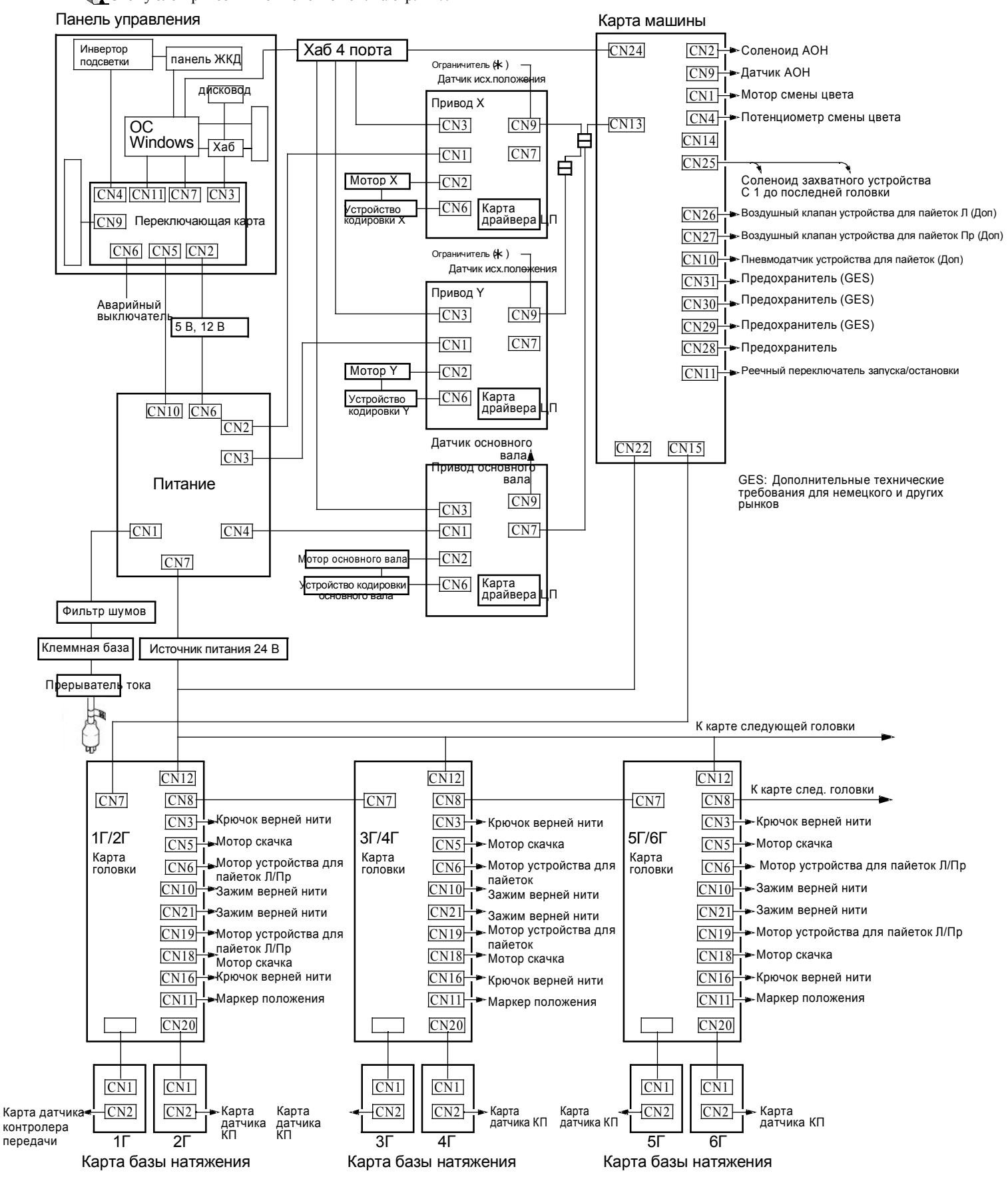

1-я редакция Июнь, 2004
2-я редакция Октябрь, 2004
3-я редакция Декабрь, 2005
4-я редакция Январь, 2005
5-я редакция Март, 2005
6-я редакция Март, 2005
8-я редакция Июнь, 2005
9-я редакция Октябрь, 2005
10-я редакция Унварь, 2007
11-я редакция Июль, 2007

## Производитель: Tokai Industrial Sewing Machine Co., Ltd.

NO.1800, Ushiyama-cho, Kasugai, Aichi-pre., 486-0901, Japan Теп:568-33-1161 Факс:568-33-1191

## Дистрибьютор: Tajima Industries Ltd.

19-22, Shirakabe, 3-chome, Higashi-ku, Nagoya, 461-0011, Japan Теп:52-932-3444 Факс:52-932-2457

#### Уполномоченный дистрибьютор:

Запрещается копирование, перепечатка или воспроизведение части или всего документа без соответствующего разрешения.